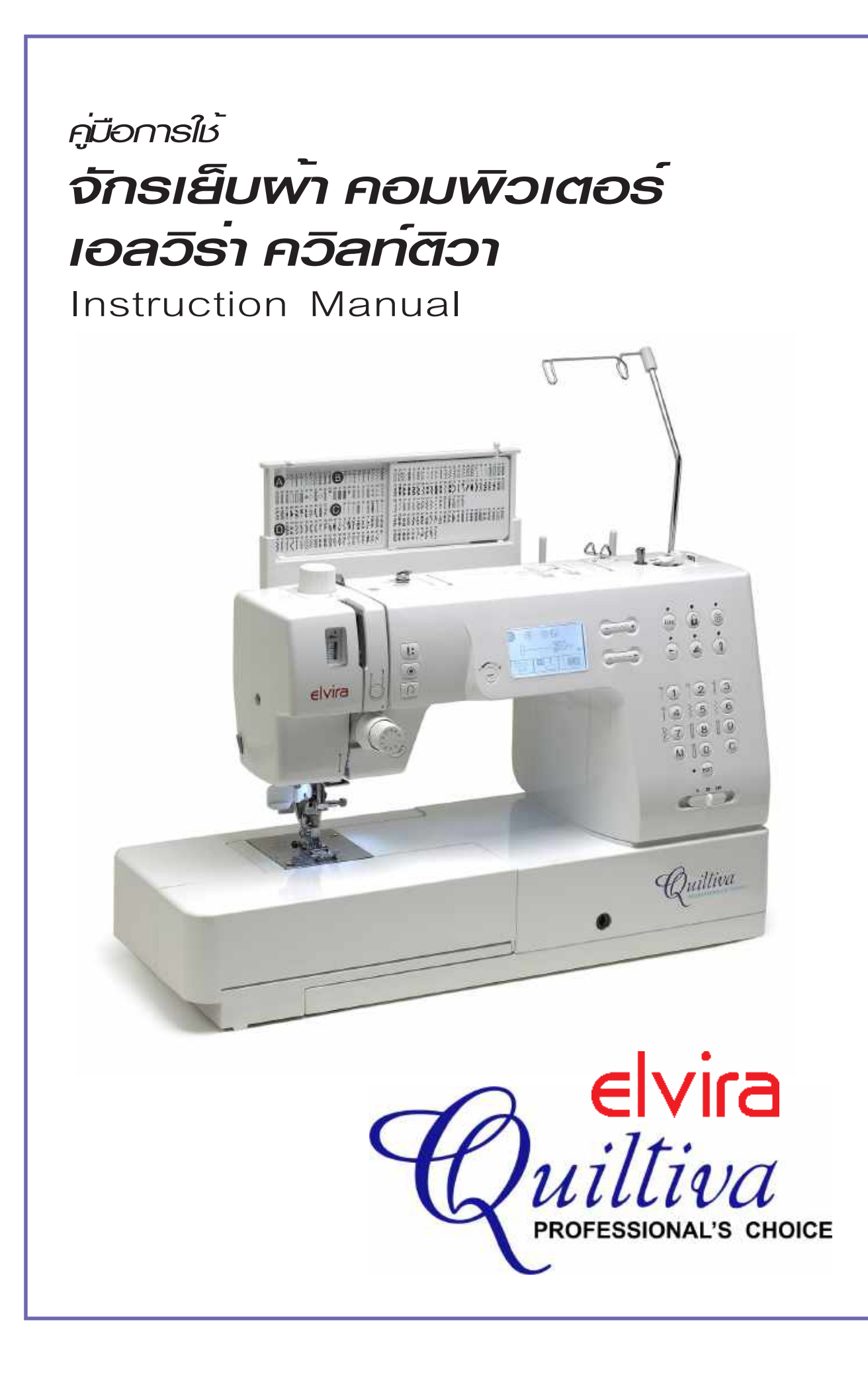

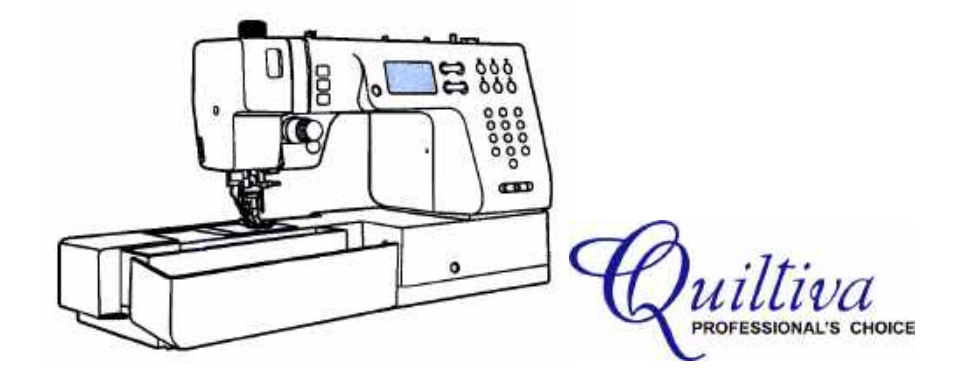

จักรเย็บผ้า Elvira Quiltiva เป็นจักรเย็บผ้าที่ผลิตขึ้นเพื่อใช้ในครัวเรือนเพื่อความปลอดภัยในการใช้งาน โปรดอ่านคำแนะนำที่จะกล่าวต่อไปนี้อย่างละเอียดและปฏิบัติตาม

- เมื่อเสียบปลั๊กไฟแล้วอย่าปล่อยทิ้งไว้ไม่ดูแล เพราะอาจเกิดไฟฟ้าลัดวงจรได้ ถอดปลั๊กออกทันที เมื่อเลิกใช้งาน หรือก่อนทำความสะอาด
- ห้ามใช้จักรเย็บผ้าเสมือนของเล่นและโปรดดูแลอย่างใกล้ชิด เมื่อเด็กใช้จักรเย็บผ้า หรือกำลังใช้จักรเย็บผ้าอยู่ ใกล้เด็ก
- 3. ใช้จักรเย็บผ่าตามวิธีการที่คู่มือฉบับนี้แนะนำเท่านั้น
- ห้ามใช้จักรเย็บผ้ากรณีต่อไปนี้ เมื่อสายหรือตัวปลั๊กซำรุด เมื่อเย็บไม่ค่อยดี เมื่อเครื่องหล่นจากที่สูง หรือได้รับ
   ความเสียหาย หรือเมื่อเครื่องตกน้ำโปรดส่งจักรเย็บผ่าตรวจซ่อมที่ศูนย์บริการทันที
- ห้ามใช้จักรในห้องที่ไม่มีอากาศถ่ายเท หรือห้องที่มีความชื้นสูง ห้ามวางตัวจักรหรือขาเหยียบบนที่มีฝุ่นหรือเศษ ขุยผ้า
- 6. ห้ามใส่วัสดุใดๆ เข้าไปในตัวจักร
- 7. ห้ามใช้จักรภายนอกอาคาร ซึ่งอาจจะถูกฝุ่นหรือละอองได้
- 8. ห้ามใช้ในสถานที่ที่มีการพ่นสารเคมีที่ติดไฟ
- 9. เมื่อเลิกใช้งานปิดสวิทซ์ที่ตัวจักร แล้วถอดปลั๊กไฟออก โดยจับที่ตัวปลั๊ก ห้ามดึงสายไฟ
- 10. ระหว่างที่เย็บต้องระมัดระวัง อย่าใช้นิ้วสัมผัสกับส่วนของจักรที่กำลังเคลื่อนไหว โดยเฉพาะบริเวณเข็ม
- 11. ใช้ฝาครอบพันจักรให้เหมาะสมกับเข็ม มิเช่นนั้นจะทำให้เข็มหักได้ตามคำแนะนำของคู่มือฉบับนี้
- 12. ห้ามใช้เข็มที่งอแล้ว
- 13. ห้ามดันหรือดึงผ้าขณะกำลังเย็บ ซึ่งอาจทำให้เข็มหักได้

- ให้ปิดสวิทซ์ที่ตัวจักรก่อนที่จะปรับแต่งบริเวณเข็ม เช่น สนเข็ม, เปลี่ยนเข็ม, เปลี่ยนด้ายในกระสวย หรือเปลี่ยน แรงกดของตีนผี
- ต้องปิดสวิทซ์ที่ตัวจักรและถอดปลั๊กออกเสมอ เมื่อหยอดน้ำมันหล่อลื่น หรือจะทำการซ่อมแซมอื่นใด ตามคำ แนะนำของคู่มือฉบับนี้
- เมื่อจำเป็นต้องเปลี่ยนหลอดไฟ โปรดติดต่อศูนย์บริการ
- 17. ห้ามวางจักรเย็บผ้าให้โดนแดดโดยตรง ตลอดจนห้ามวางจักรในที่ร้อนหรือชื้น
- 18. ห้ามวางสิ่งใดๆ ทับอยู่บนขาเหยียบ
- 19. เมื่อต้องการแก้ไขเล็กๆ น้อยๆ หรือปรับการเย็บให้ดีขึ้นโปรดดูคำแนะนำ " ปัญหาและวิธีการแก้ไข " ที่ท้ายเล่ม
- 20. โปรดเก็บรักษาคู่มือ Elvira Quiltiva ฉบับนี้ไว้เป็นอย่างดีและอ่านให้เข้าใจอย่างละเอียด เพื่อประโยชน์สูง สุดในการใช้งานและด้านความปลอดภัย

\*\*เพื่อการบำรุงรักษาให้จักรสมบูรณ์ตลอดไป ควรส่งเข้าตรวจสภาพ ณ ศูนย์บริการเอลวิร่า ปีละ 1 ครั้ง

## สารบัญ

| <u>คำแนะนำเพื่อความปลอดภัย</u>                                                      | 1-2   |
|-------------------------------------------------------------------------------------|-------|
| สารบัญ                                                                              | 3-4   |
| อุปกรณ์ต่างๆ                                                                        | 5     |
| ส่วนประกอบ ที่สำคัญของตัวจักร                                                       | 6     |
| <br>ขาเหยียบ                                                                        | 7     |
| การทำงานของปมควบคมต่าง ๆ                                                            | 8     |
| า มเวิ่มเย็า /หยดเย็า                                                               | 8     |
| าไมเย็บเถคยหลัง                                                                     | 8     |
|                                                                                     | Q     |
| งใจเจ้าการแห่ง                                                                      | Q     |
| ມາຮາທຳມານຄອມ ອີງ ແລ້ວ ອີງ ຄ                                                         | 10    |
| ประเพณ เป็น เป็น เป็น เป็น เป็น เป็น เป็น เป็น                                      | 10    |
| ปลาศุรียดบวล เดเวย และเพื่อ<br>ที่ชาว การ รายเรา สามาร์ เกิดเรียก                   | 10    |
| บายให้ เวลาฝุลเพี เจ็นชุล<br>ที่พุกจากปลาเพียงกา                                    | 11    |
| าร์ เชื้อของเลี้ยง<br>11 19 กิน เหนี่ชานประกาศ                                      | 10    |
| า้ชมมาเมืองอาก                                                                      | 12    |
| าร์ายกลายการ์                                                                       | 12    |
| ามายดสาย                                                                            | 12    |
| าศารธิกษ์การ<br>มีทุณตาต.เยล.เย-ส.ร.เ                                               | 13    |
| ามีที่มี<br>สายการการการการการการการการการการการการการก                             | 13    |
| การเลอกบุมเชงาน                                                                     | 14    |
| บุ่มเลอกตะเขบลายตามหมายเลข                                                          | 14    |
| บุ่มเมมเมร                                                                          | 15    |
| ปุ่มจู้ดเรียงขอมูล                                                                  | 15    |
| มลางขอมูล                                                                           | 15    |
| การตอสายไฟจักรเขากับเตาเสียบไฟบาน                                                   | 16    |
| การเปิด-ปิดเครื่อง                                                                  | 17    |
| มารูจักจอ LCD เพิ่มขึ้น                                                             | 18-19 |
| การปรับความสวางของจอ LCD                                                            | 19    |
| การกรอดาย                                                                           | 20    |
| ู การกรอดาย                                                                         | 20-22 |
| การใสไส้กระสวย                                                                      | 23-24 |
| การร้อยด้ายบนู                                                                      | 25-27 |
| การใชที่สนเข็มอัตโนมัติ                                                             | 28    |
| การใช้เน็ตคลุมหุลอดด้าย                                                             | 29    |
| การดึงด้ายล่างขึ้นมาด้านบน                                                          | 30    |
| การตัดด้าย                                                                          | 31    |
| การเปลี่ยนเข็ม                                                                      | 31    |
| การเปลี่ยนตืนผื                                                                     | 32    |
| การใส่ก้านตีนผี                                                                     | 32    |
| การใส่ตีนผี                                                                         | 32    |
| การถอดตีนผี                                                                         | 32    |
| ตารางวิลีให้งานตีนผีแบบต่างๆ                                                        | 33    |
| การยกตีนผีให้สงขึ้นพิเศษ                                                            | 34    |
| <u>ระบบเพิ่มจักรค์ ( Dual Feed System DFS )</u>                                     | 35    |
| วิลีใชงานระบบ DES                                                                   | 35    |
| วิถียุเกเดิกการให้ระบบ DES                                                          | 36    |
| ตัวแหม่งการกางยาว                                                                   | 36    |
|                                                                                     | 37.39 |
| M B เฟละเบบ<br>ตารางการเลือกใช้เต็มให้แหมาะสมกับบ้านดะเส้นด้าย                      | 37-30 |
| ที่ 13 เก็การเลยการบรรม เกิดมาการสมการพาการเลยตาย                                   | 39    |
|                                                                                     | 40    |
| <u>(1.12.72.71.61.11.11.11.1.61.61.71.11.11.11.11.11.11.11.11.11.11.11.11</u>       | 41    |
| เป็นการการแห่ง และ และ และ และ และ และ เป็นการการการการการการการการการการการการการก | 41    |
|                                                                                     | 41    |
| การบรบความถ-หาง พเศษ                                                                | 42    |
| การบรุบแรงกดตนผ                                                                     | 43    |
| การเชงานของปุ่มควบคุมและอุปกรณตาง ๆ ของจักร                                         | 44    |
| การเย็บถอยหลัง                                                                      | 44    |
| การปรับฐานจักูรเป็นฟรีอารม (Free Arm)                                               | 44    |
| การประกอบโตะควิลทติง                                                                | 45    |
| การยกหรือลดูพันจักร                                                                 | 46    |
| การประกอบกานยุกตีนฝึดวยเข้า                                                         | 46    |

| การยกขึ้นและปล่อยตีนผีด้วยเข่า                    | 46       |
|---------------------------------------------------|----------|
| เคล็ดลับในการเย็บผ้า                              | 47       |
| การเย็บหู้กมุมผ้า                                 | 47       |
| การเย็บผ้าห <sup>ุ้</sup> นา                      | 47       |
| การเลือกตะเข็บหรือลายปัก                          | 48       |
| ตะเข็บพื้นฐาน                                     | 49       |
| ตะเข็บเสนตรงและหลักเข็ม                           | 49       |
| ตะเข็บซิกแซก                                      | 49       |
| การเย็บตะเข็บยืดหยุน                              | 50       |
| <u>การเย็บตะเข็บสอย/ตะเข็บชุดชันใน</u>            | 51       |
| การเย็บซิกแซกุริมผา                               | 52       |
| การใช้ตื้นผีแซกรีมผา RI                           | 52       |
| การใชตีนผีเหล็ก RA                                | 52       |
| การติดซิปมาตรฐาน                                  | 53-54    |
| การติดชีปธรรมดา                                   | 53       |
| การตัดขับขอน                                      | 54       |
| <u>การตัดกระดุม</u>                               | 55       |
| การทารงดุม                                        | 56-59    |
| รงดุมอตเนมตขนตอนเดยว                              | 56-59    |
| การทารงดุมผายด                                    | 59       |
| <u>การเยบยาอดเนมต</u>                             | 60-61    |
| <u>1115W1154Q1101111</u>                          | 62       |
| บารมีหนา<br>เการมีหนา                             | 03-04    |
|                                                   | 65       |
| 000000 (Ouilting)                                 | 00       |
| การใช่เพลงแย็นแสนตรง                              | 66       |
| การตุดผา                                          | 66       |
| การเย็บตะเข็บควิลท์                               | 66       |
| การตกแต่งตะเข็บต่อน้ำ                             | 67       |
| การเย็บอิสระหรือปักลายน้ำ. ปักจักร และปักตัวอักษร | 68-69    |
| การใช้ก้านวัดระยะ เย็บเส้นขนาน                    | 70       |
| การเย็บสอดไหม                                     | 71       |
| การเย็บสอดไหม 1 เส้น                              | 71       |
| การเย็บสอดไหม 3 เส้น                              | 71       |
| <u>การเย็บต่อผ้า</u>                              | 72       |
| <u>การเย็บรูด</u>                                 | 73-74    |
| การเย็บล <sup>้</sup> ายตกแต่งบักทึบ              | 75       |
| <u>การเย็บคัทเวิร์คตกแต่งริมผ่า</u>               | 76       |
| การตกแตงคัทเวิร์คเสนตรง                           | 76       |
| การเย็บคัทเวิร์ค                                  | 76       |
| <u>การทำสม็อค</u>                                 | 77       |
| <u>การใชเข็มคู</u>                                | 78-79    |
| <u>การยึดลาย</u>                                  | 80       |
| ปุ่มสลับลาย                                       | 81       |
| เมมเมร์ (Memory Function)                         | 82-85    |
| การรวมลายหรอตวอกษร                                | 82-83    |
| การเพมลายหรอตวอกษรในเมมไมร                        | 83       |
| การแกเขความกวาง-แคบ และ ถ-หาง                     | 84       |
| การลบลายหรอดรอกษร<br>ส. ๆ .ั้ร. ส่                | 84       |
| การเรยกเซเมมเมร<br>สังเว้านาย์เชื่อมเชื่อง LCD    | 85       |
| <u>สญสกษณเตขนทางขุ LCD</u>                        | 80       |
| รถูกและคุณของ TCD                                 | 00       |
| ก แและ แ เทย แก้วย LCD<br>ปลดล็จด                 | 01       |
| ม <sub>ี</sub> มากากแต่ืองเ<br>เสียงสักกากแต่ืองเ | 07       |
| อาจาดีดกให้เสียเงเรื่อไปให้เสียเง                 | 00<br>88 |
| าารทำรุงรักษา                                     | 80-00    |
| การทำความสะคาดหน้าจุด I CD                        | 80       |
| การทำความสะคาดบริเวณตัวจักร                       | 80       |
| การทำความสะอาดบริเวณกระสวย                        | 89-90    |
| บัญหาและวิธีแก้ไข                                 | 91-92    |
| ตาร้างตะเข็บอ้างอิง                               | 93-102   |
|                                                   |          |

# อุปกรณ์ต่าง ๆ

1. ตีนผีเหล็กธรรมดา (RA) 2. ตีนผีติดซิป (RB) 3. ตีนผีติดกระดุม (RC) 4. ตีนผีเย็บรูด (RD) 5. ตีนผีต่อผ้า1/4 นิ้ว (RE) 6. ตีนฝีควิลท์ติ้ง (RF) 7. ตีนผีม้วนแบน (RG) 8. ตีนผีสอดไหม (RH) 9. ตีนผีพันริมผ้า (RI) 10. ตีนผีรังดุมอัตโนมัติ (RJ) 11. ตีนผีใส (RK) 13. 12. ตีนผีปักลายแบบเปิด (RN) 13. ตีนผีปักจักร/ชุนผ<sup>้</sup>า (RL) œD 14. ตีนผีสอย (RM) 15. แกนประคองหลอดด้าย 16. เน็ตคลุมหลอดด้าย 20. 0 17 17. แป้นครอบหลอดด้ายใหญ่ U 18. แป้นครอบหลอดด้ายเล็ก 19. ไส้กระสวย 21. 23 20. เข็มจักร 0 21. ที่กั้นระยะผ้า 22. ไขควง 23. แปรงปัดฝุ่นและที่เลาะผ้า 24. คันยกตีนผีด้วยเข่า 25. 25. ครอบพันจักรชนิดเส้นตรง 26. ฐานรองเย็บขนาดใหญ่ (Quilting Table) 26. -000 and

## ส่วนประกอบที่สำคัญของตัวจักร

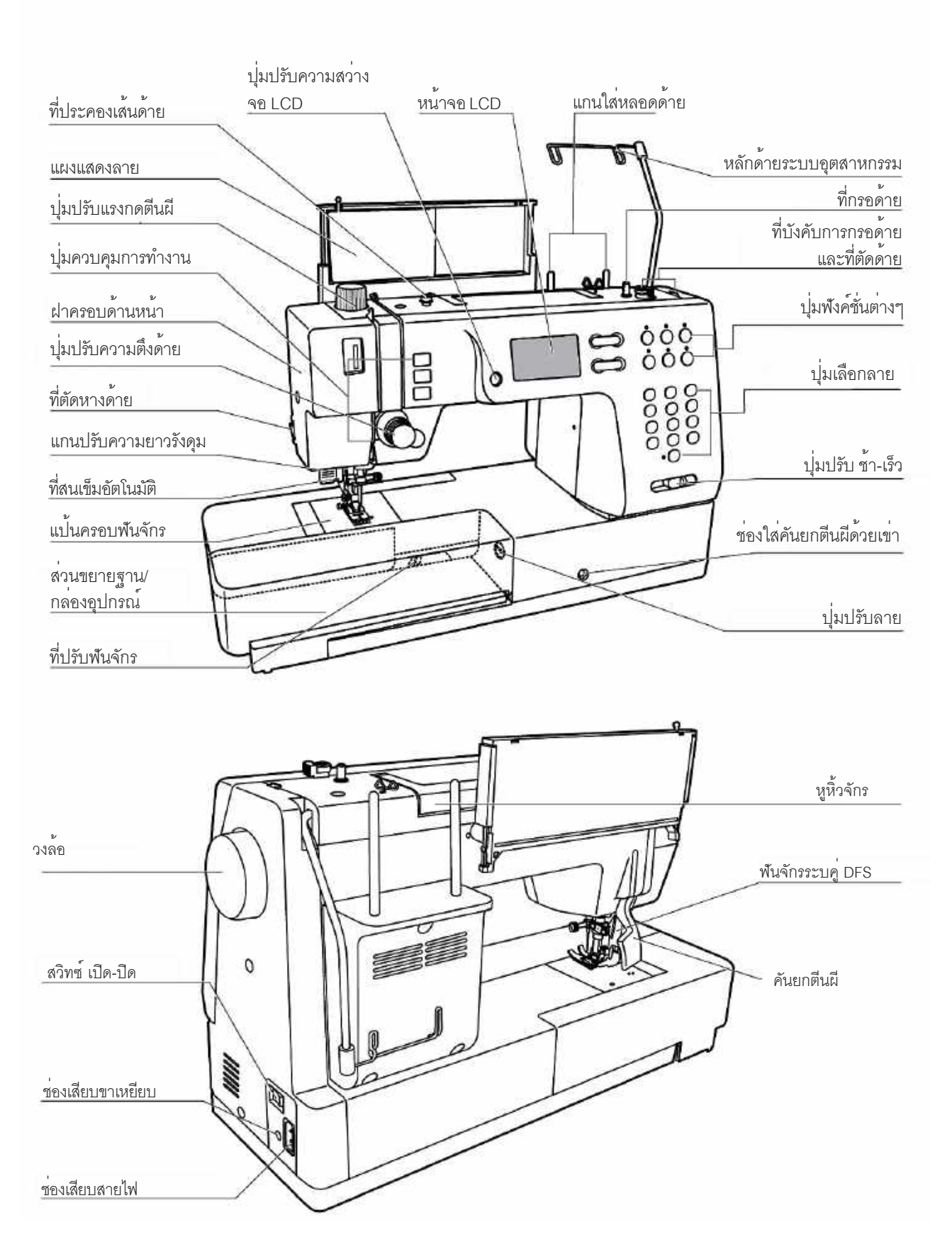

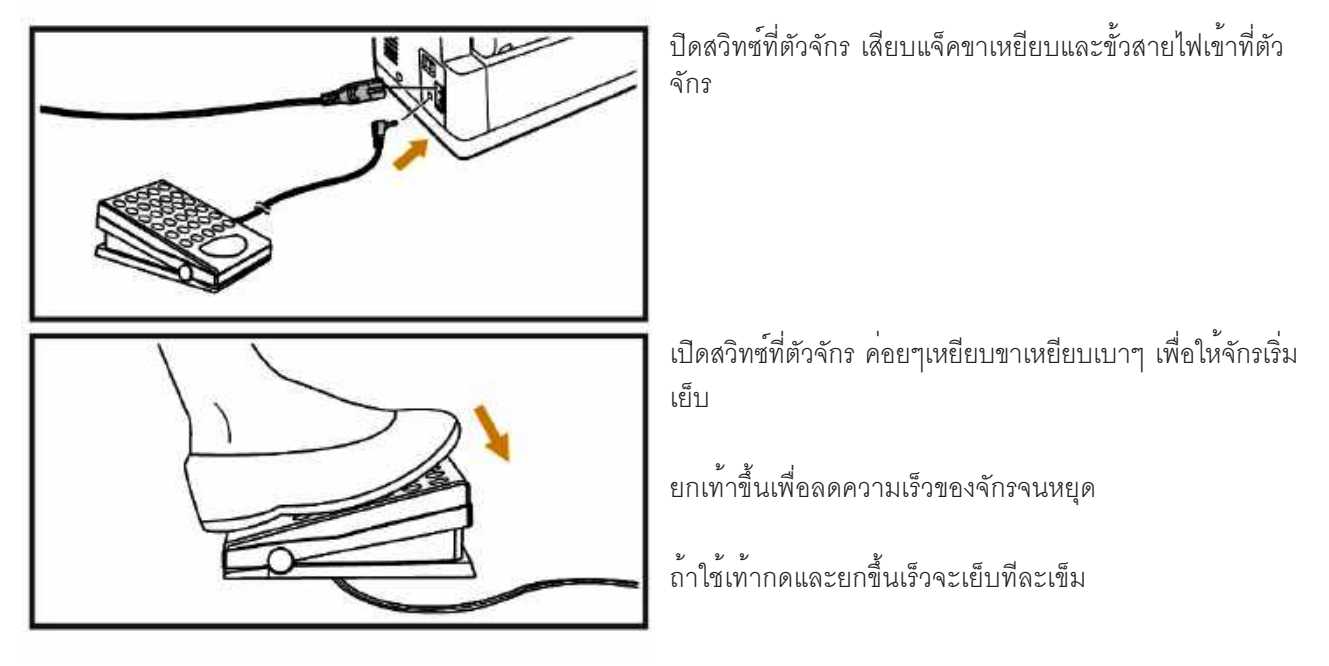

หมายเหตุ : เมื่อใช้ขาเหยียบความเร็วสูงสุดของจักรจะขึ้นอยู่กับการตั้งปุ่มปรับซ้ำเร็วที่ตัวจักร

#### การทำงานของปุ่มควบคุมต่าง ๆ

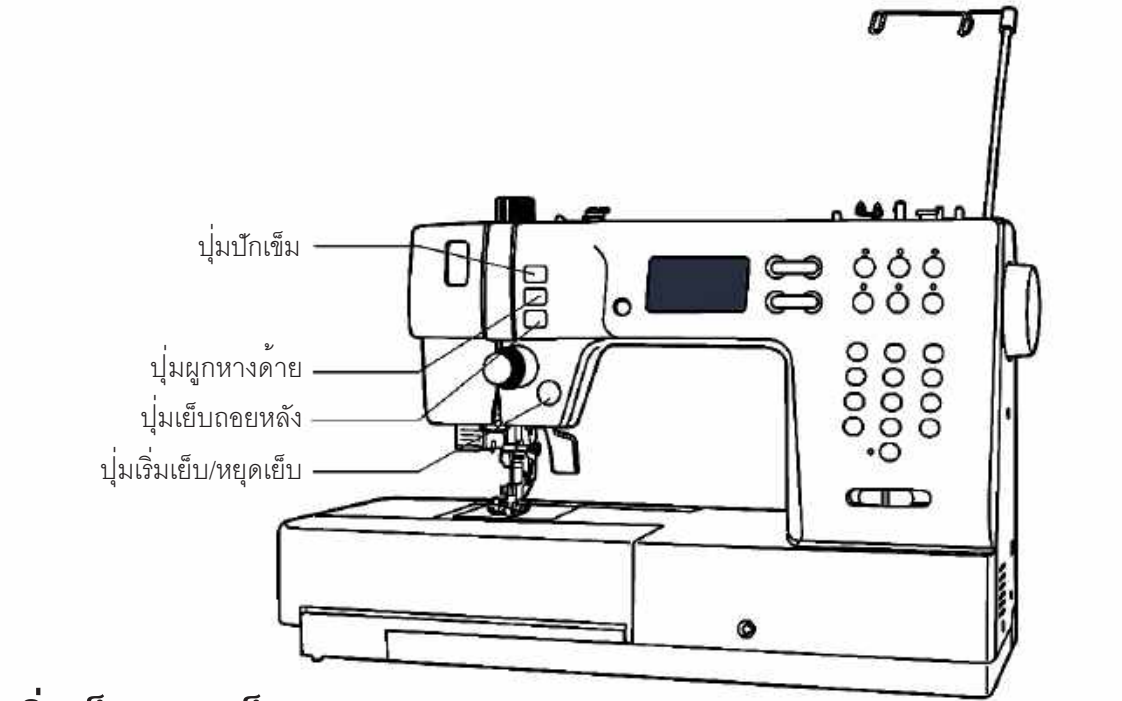

#### ปุ่มเริ่มเย็บ/หยุดเย็บ

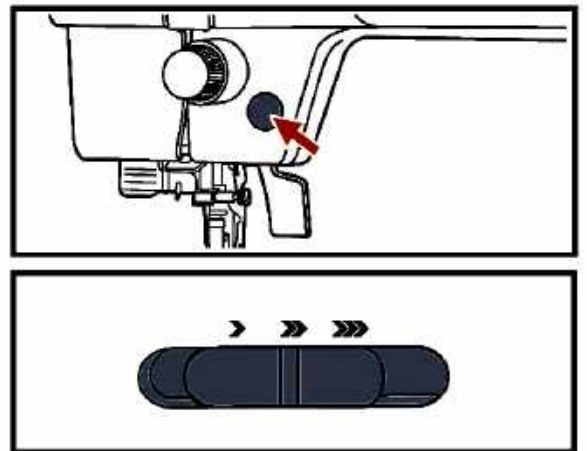

จักรจะเริ่มเย็บเมื่อกดปุ่มเริ่มเย็บ/หยุดเย็บ และจะหยุดเย็บ เมื่อกด ปุ่มเริ่มเย็บ/หยุดเย็บเป็นครั้งที่สอง จักรจะเย็บด้วยความเร็วช้าๆ เมื่อเริ่มต้น คุณสามารถเพิ่มความเร็วโดยปรับปุ่มช้า-เร็ว กรณีที่ใช้ ปุ่มเริ่มเย็บ/หยุดเย็บต้องถอดแจ็คขาเหยียบออกเสมอ

การใช้ปุ่มปรับความซ้า-เร็ว ถ้าต้องการให้ความเร็วเพิ่มขึ้นให้เลื่อน ไปทางขวา แต่ถ้าลดความเร็วลง ให้เลื่อนไปทางซ้าย

#### ปุ่มเย็บถอยหลัง

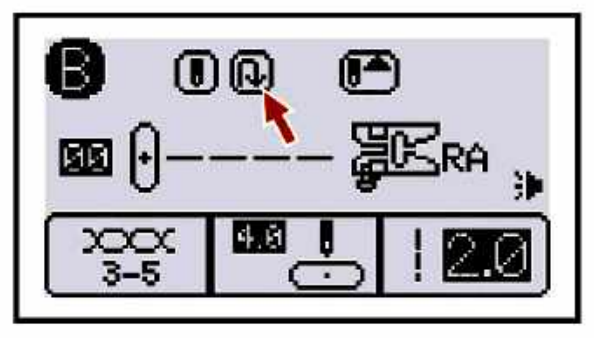

ตะเข็บหมวด 2-B หมายเลข 00-06, 27-29 หรือตะเข็บหมวด 3-C หมายเลข 00-02, 04 เมื่อกดปุ่มถอยหลัง 🔞 จักรจะเย็บถอยหลัง เมื่อปล<sup>่</sup>อยมือจักรจะเย็บเดินหน้าตามปกติ

ในกรณีที่คุณเลือกตะเข็บหมวด 2-B หมายเลข 07-26, 50-92 ตะเข็บหมวด 3-C หมายเลข 03, 05-24 และตะเข็บหมวด 4-D หมายเลข00-78 เมื่อกดปุ่ม 💽 จักรจะเย็บด้วยความเร็วช้าๆ และ หยุดอย่างอัตโนมัติ

# ปุ่มล็อคอัตโนมัติ/จบลาย

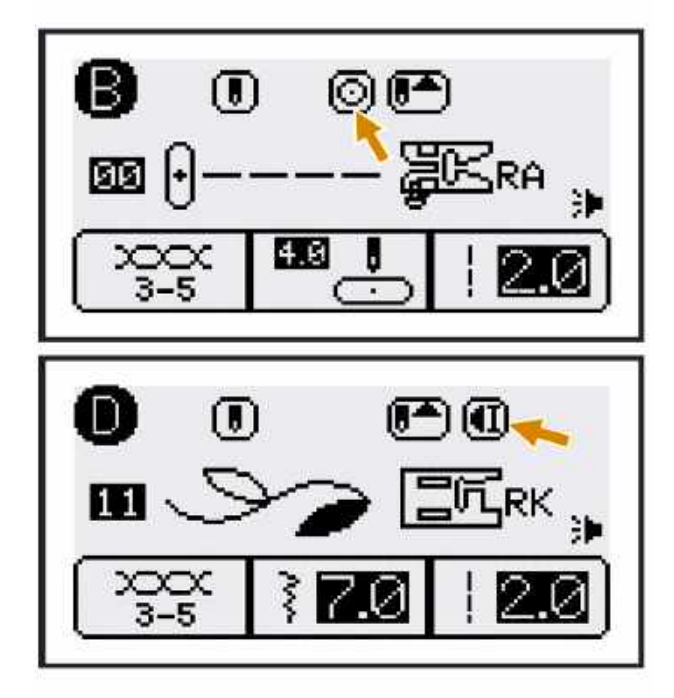

เมื่อเลือกตะเข็บหมวด 2-B หมายเลข 00-05, 45 และตะเข็บ หมวด 2-C หมายเลข 01-02, 04, 18 ตะเข็บเหล่านี้จะมีสัญ ลักษณ์ interval distribution and the second second secon

เมื่อเย็บลายต่างๆ (ยกเว้นตะเข็บหมวด 2-B หมายเลข 00-05, 27-48 และตะเข็บหมวด 3-C หมายเลข 00-02, 04, 18) คุณ สามารถกำหนดให้จักรหยุด เมื่อสิ้นสุดลายโดยกดปุ่ม 面

## ปุ่มปักเข็ม

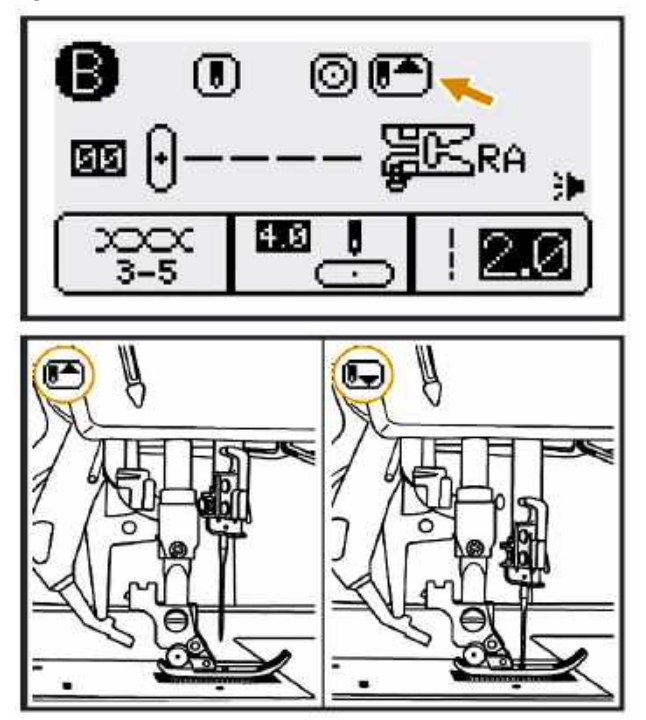

ปุ่มปักเข็มออกแบบมาเพื่อให้คุณสามารถกำหนดให้จักรหยุด ในตำแหน่งที่เข็มปักลงบนผ้า หรือลอยขึ้นโดยปกติบนจอ LCD สัญลักษณ์ 🍋 จะปรากฏลูกศรชี้ขึ้นบนเมื่อหยุดเย็บ เข็มจะ หยุด อยู่ในตำแหน่งสูงสุด

เมื่อกดปุ่มปักเข็มสัญลักษณ์ 💽 ลูกศรในจอ LCD จะซี้ลง ล่าง เมื่อหยุดเย็บเข็มจะหยุดในตำแหน่งต่ำสุด

ถ้ากดปุ่มปักเข็ม 2 ครั้ง เข็มจะปักลง และเลื่อนขึ้นเป็นการเย็บ เพียง 1 ตะเข็บ เหมาะสำหรับการเย็บเข้ามุม หรือเส้นโค้ง อย่างประณีต

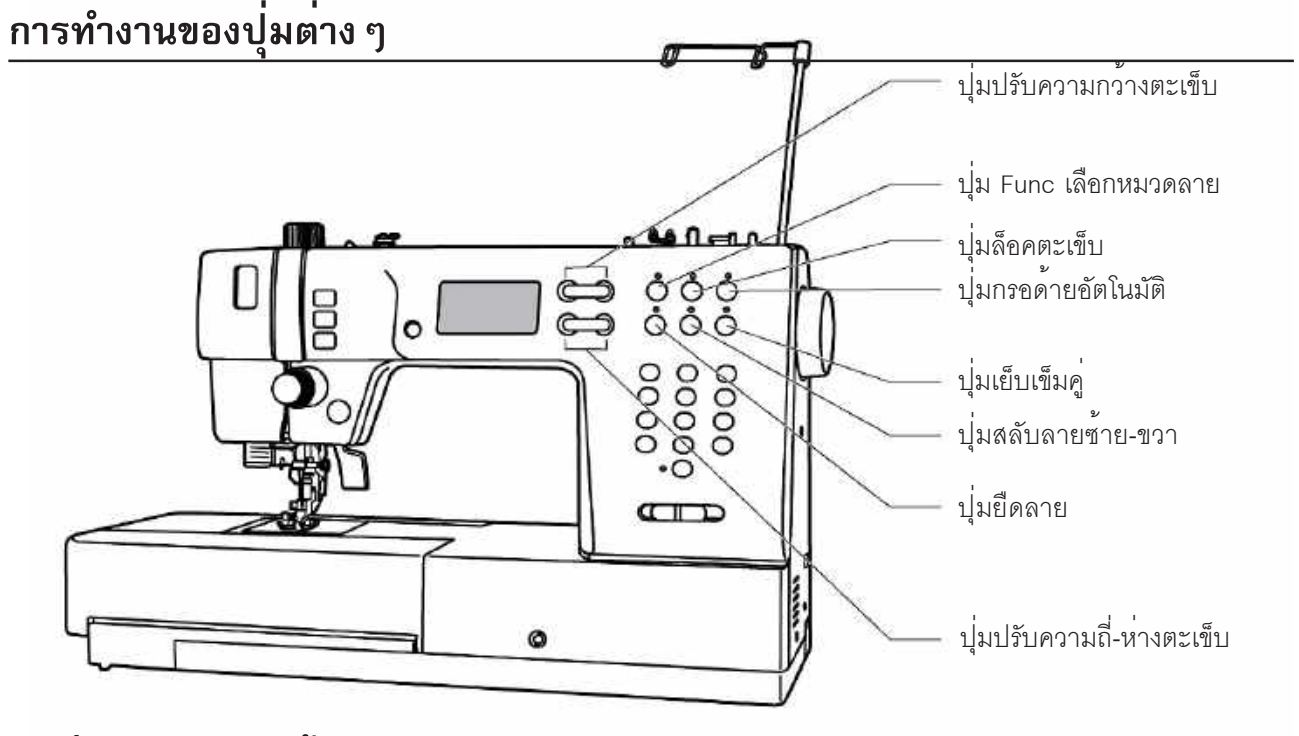

# ปุ่มปรับความกว้างตะเข็บ

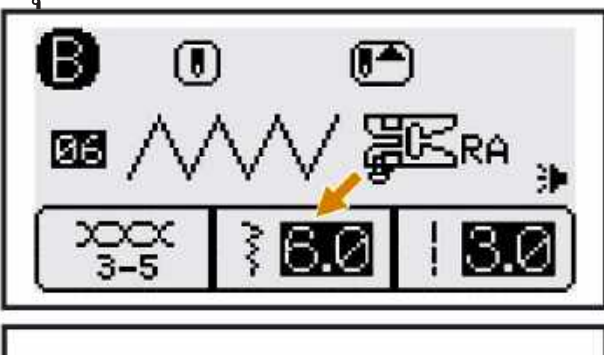

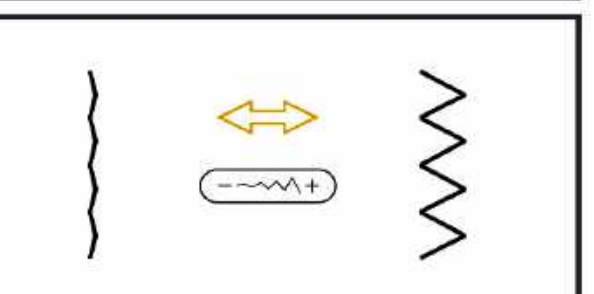

เมื่อคุณเลือกตะเข็บที่จะเย็บ จักรจะเลือกความกว้างของ ตะเข็บให้อย่างอัตโนมัติ ซึ่งเหมาะสมกับการใช้งานทั่วไป และแสดงเป็นตัวเลขที่จอ LCD แต่คุณก็ยังสามารถปรับ ความกว้างของตะเข็บเองได้ เพื่อให้เหมาะกับงานที่ต้องการ เย็บ

การปรับตะเข็บให้แคบลง ให้กดปุ่มด้านซ้าย "\_" ถ้าให้กว้าง ขึ้นกดปุ่มด้านขวา "+" ความกว้างตะเข็บปรับได้ระหว่าง 0.0-8.0 (โปรดดู ตารางตะเข็บหน้า 93)

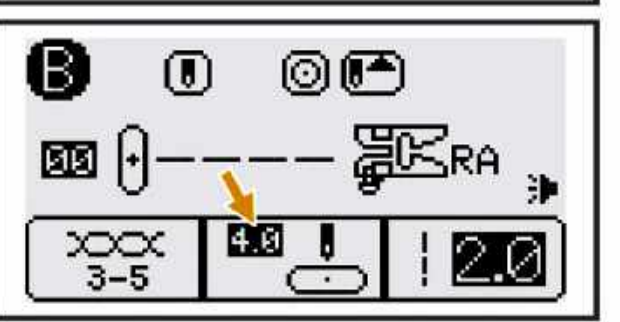

เมื่อเลือกตะเข็บหมวด 2-B หมายเลข 00-05, 27-29 ตะเข็บ หมวด 3-C หมายเลข 00-02, 04-18 และตะเข็บหมวด 4-D หมายเลข 50ตำแหน่งเข็มจะถูกควบคุมโดยปุ่มปรับความ กว้างตะเข็บ ถ้ากดด้านซ้าย " - " เข็มจะเคลื่อนไปทางซ้าย ตำแหน่งซ้ายสุดอยู่ที่ " 0.0 " ถ้ากดด้านขวา " + " เข็มจะ เคลื่อนที่ไปทางขวา ตำแหน่งขวาสุดอยู่ที่ " 8.0 " และหลักเข็ม ตำแหน่งกลางอยู่ที่ " 4.0 "

# ปุ่มปรับความยาวตะเข็บ (ถื่-ห่าง)

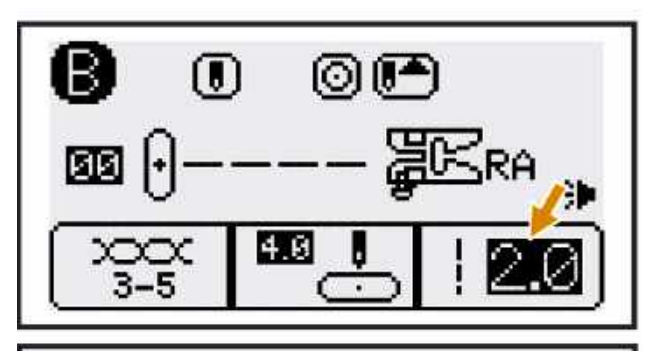

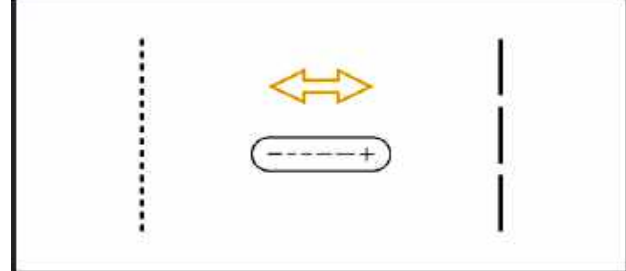

การใช้งานปุ่มฟังค์ชั้น (Func)

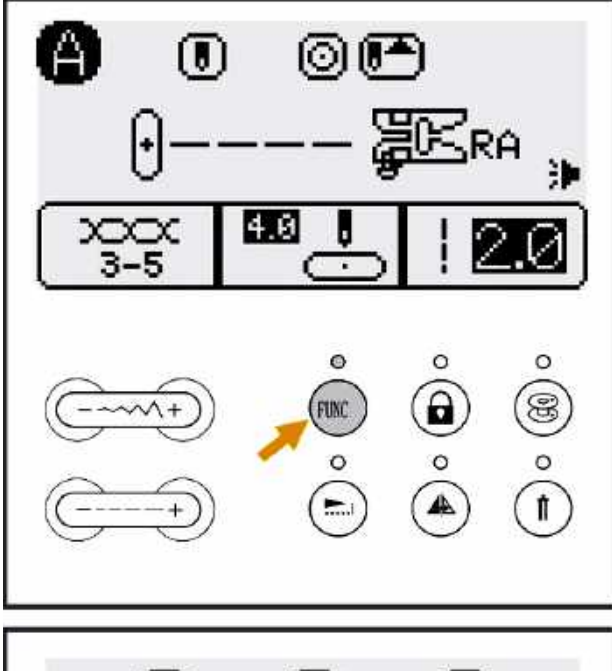

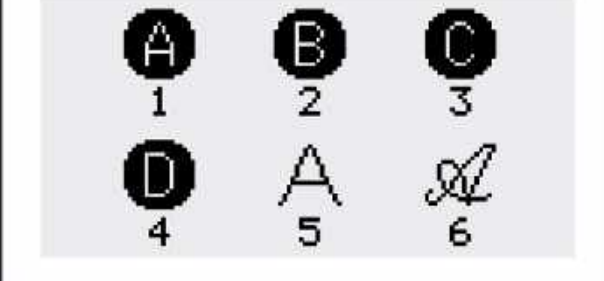

เมื่อคุณเลือกตะเข็บที่จะเย็บ จักรจะเลือกความถี่-ห่างของ ตะเข็บให้อย่างอัตโนมัติและแสดงเป็นตัวเลขที่จอ LCD ซึ่งเป็น ความถี่-ห่างที่เหมาะสมกับการใช้งานทั่วไป แต่คุณก็สามารถ ปรับความถี่-ห่าง ของตะเข็บเองได้ เพื่อให้เหมาะกับงานที่ต้อง การเย็บ

ความถี่-ห่างตะเข็บ สามารถปรับได้ระหว่าง "0.0-5.0" ถ้าต้องการถี่กดปุ่ม " - " ถ้าต้องการห่างกดปุ่ม " + "

**หมายเหตุ** บางตะเข็บมีความถี่-ห่าง อัตโนมัติที่คงที่ ไม่ สามารถปรับได้

เมื่อคุณเปิดเครื่องที่จอ LCD ตั้งไว้ที่หมวด A คุณสามารถ เลือกตะเข็บใช้งานหมายเลข 0-9 ได้ทันที ถ้ากดปุ่ม " ໜ " ไฟสีเขียวจะติด คุณสามารถกดหมายเลขต่างๆ เพื่อเลือกหมวด ลายได้ดังนี้

- 1. หมวด A กด 🗪 และกด 1
- 2. หมวด B (ตะเข็บใช้งานและตะเข็บตกแต่ง) กด 🗰 กด 2
- 3. หมวด C (ตะเข็บควิลท์) กด 😡 กด 3
- 4. หมวด D (ตะเข็บตกแต่ง) กด 🗰 กด 4

#### หมวดตัวอักษร

- 5. หมวด A (อักษรพิมพ์ใหญ่-เล็ก) กด " 畹 " กด5
- 6. หมวด A (อักษรตัวเขียนใหญ่-เล็ก) กด" 碗 " กด 6

## ปุ่มล็อคตะเข็บ

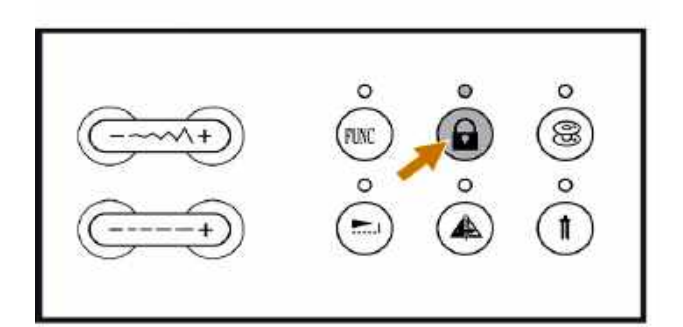

เมื่อกดปุ่มล็อคตะเข็บ " " ตะเข็บหรือลวดลายที่กำหนดไว้ จะไม่สามารถเปลี่ยนแปลงใดๆ ได้ เพื่อป้องกันมิให้ผู้อื่นมา เปลี่ยนแปลงตะเข็บที่ตั้งไว้ เมื่อต้องการยกเลิกการใช้งาน ให้ กดปุ่มล็อคตะเข็บ " " อีกครั้งเพื่อปลดล็อค

**หมายเหตุ** เมื่อกดปุ่มล็อคตะเข็บแล้ว ปุ่มเลือกลายหรือปุ่ม ปรับต่างๆ จะไม่ทำงาน

# ปุ่มกรอด้าย

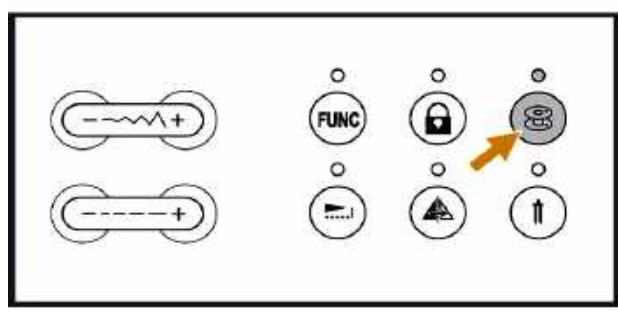

ใส่ไส้กระสวยเข้าไปในแกนกรอด้าย เลื่อนที่บังคับการกรอ ด้ายไปทางซ้าย กดปุ่มกรอด้ายอัตโนมัติ " () " แสงไฟ LED จะสว่างขึ้นขณะกรอด้าย คุณสามารถกรอดายได้ทุกเวลา แม้ ขณะกำลังเย็บอยู่

#### ปุ่มยืดลาย

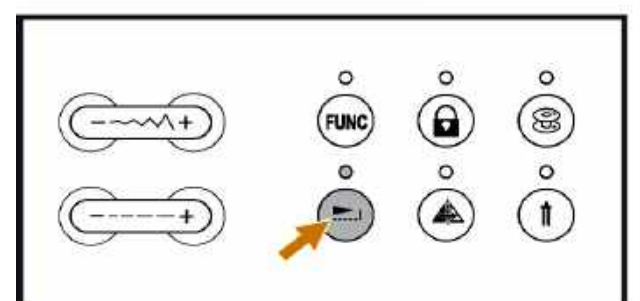

ตะเข็บหมวด 2-B หมายเลข 58-75 สามารถยืดลายได้ถึง 5 เท่าโดยกดปุ่มยืดลาย " 📻 " แสงไฟ LED จะสว่างขึ้น

กลุ่มลายดังกล่าวยังสามารถปรับความกว้าง หรือความ ถี่-ห่าง เพื่อเพิ่มความหลากหลายได้อีกด้วย

#### ปุ่มสลับลายซ้าย-ขวา

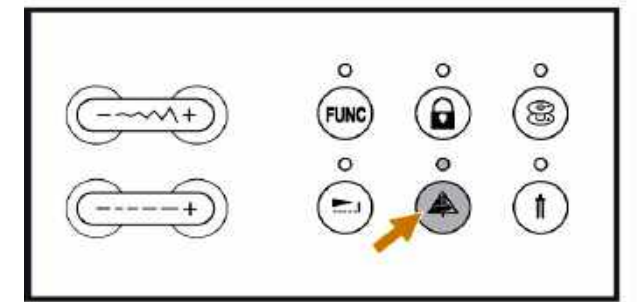

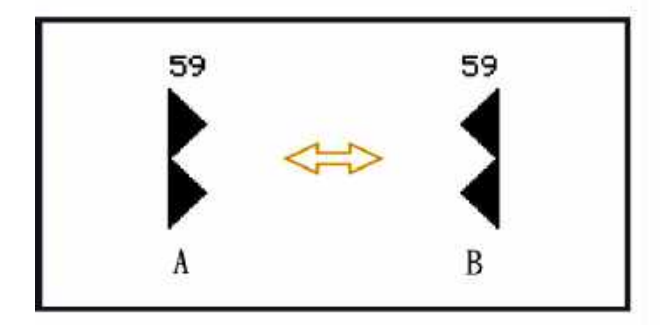

# ปุ่มเย็บเข็มคู่

ลวดลายของ Elvira Quiltivaส่วนใหญ่ สามารถสลับลายจาก ซ้ายเป็นขวา ได้เพียงกดปุ่มสลับลาย ซ้าย-ขวา " 🌰 "

มีบางลายที่ไม่สามารถสลับได้คือ ตะเข็บหมวด 2-B หมาย เลข 30-49 ขณะสลับลาย ไฟLED จะสว่างขึ้นการสลับลาย จะหยุดลงเมื่อกดปุ่มสลับลายอีกครั้งหนึ่งหรือเมื่อเปลี่ยนลาย

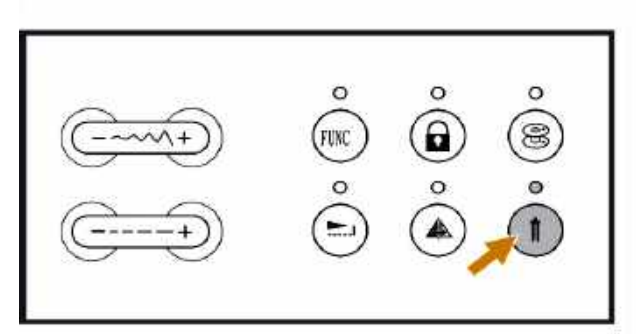

เมื่อกดปุ่มเย็บเข็มคู่ " ( ) " ไฟ LED จะสว่างขึ้น จักรจะลด ความกว้างของตะเข็บให้เหลือเพียง 2 มม. ถ้าคุณกำลังใช้ ตะเข็บเส้นตรง และตำแหน่งหลักเข็มตั้งไว้ต่ำกว่า 2.0 มม. จักรก็จะเปลี่ยนเป็น 2.0 มม. อย่างอัตโนมัติ

กดปุ่มเย็บเข็มคู่อีกครั้งเพื่อกลับมาสู่การเย็บเข็มเดียวตามปกติ

**หมายเหตุ** ตะเข็บหมวด 1-A หมายเลข 0, 8, 9 และตะเข็บ หมวด 2-B หมายเลข 27-49 ไม่สามารถเย็บด<sup>้</sup>วยเข็มคู่ได้

# การเลือกปุ่มใช<sub>้</sub>งาน

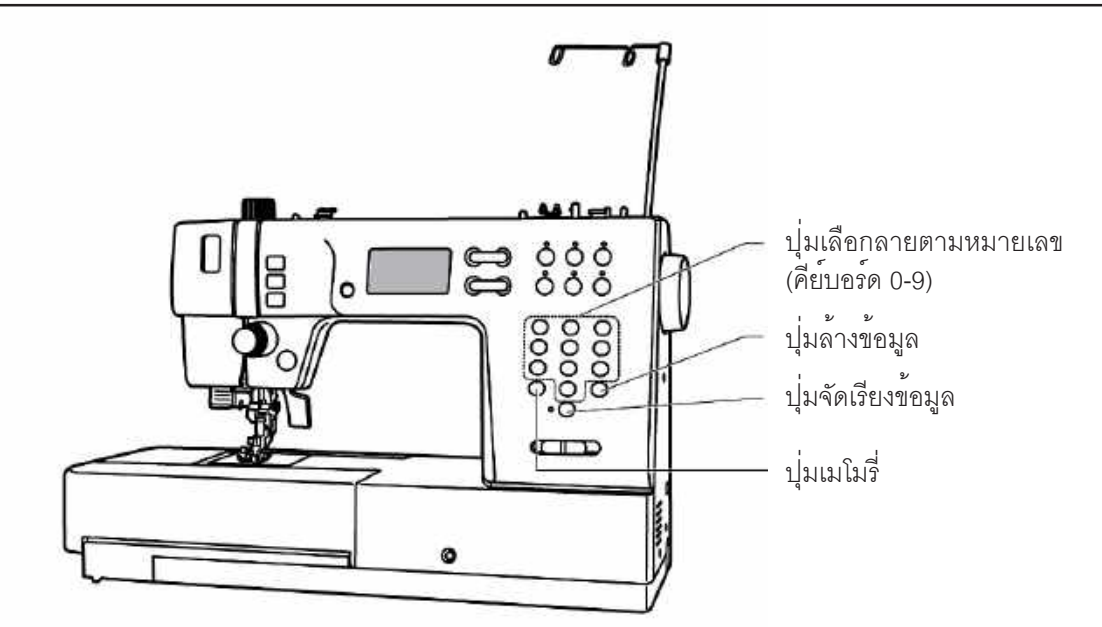

## ้ปุ่มเลือกลายโดยตรง/ปุ่มหมายเลข

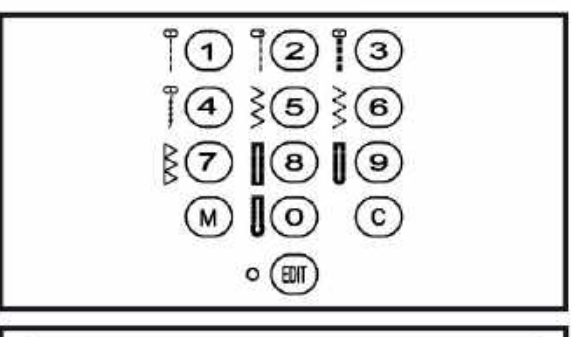

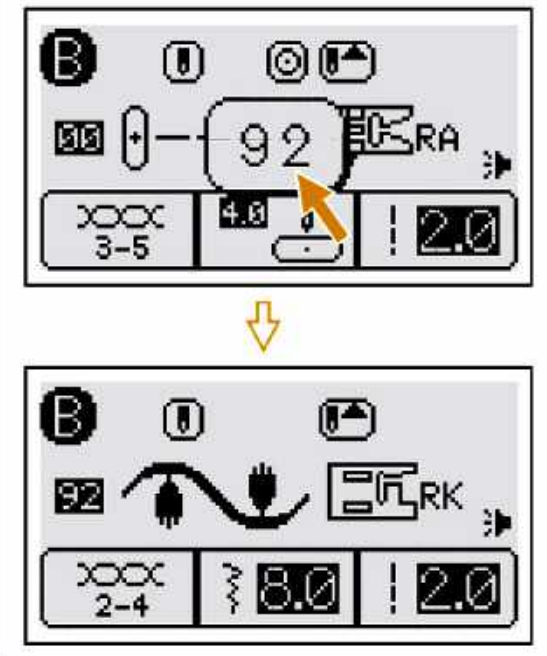

#### ปุ่มเลือกลายโดยตรง

เมื่อเปิดเครื่องจอ LCD จะตั้งไว้ที่ หมวด1- A ในหมวดนี้คุณ สามารถกดปุ่มหมายเลข 0-9 เพื่อเลือกลายได้โดยตรง ทำให้ เพิ่มความสะดวกยิ่งขึ้น

#### การเลือกลายอื่นๆ

เมื่อต้องการเลือกลายอื่นๆ นอกเหนือจาก หมวด 1-A ให้กดปุ่ม เพิ่ม (คิ่ม) แล้วกดหมวดลาย (ดูที่หน้า 11) จากนั้นกดหมายเลขของลายที่ต้องการตามแผงแสดง เช่น ตะเข็บหมวด 2-B กด (คิ่ม) กด2 กด 92

## ปุ่มเมโมรี่

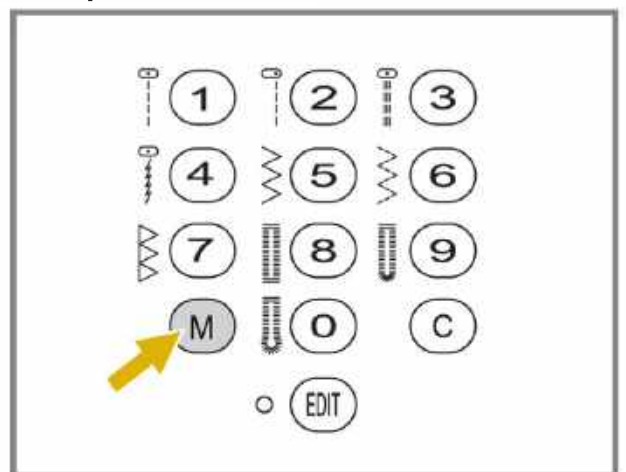

เมโมรี่ คือ การเลือกลายหลายๆ ลาย เพื่อบันทึกให้สามารถ เย็บต่อกันได้โดยอัตโนมัติ Elvira Quiltiva มีช่องเมโมรี่มากถึง 8 ช่อง กดปุ่มเมโมรี " (M)" เพื่อให้เข้าไปใน Mode เมโมรี่ กดปุ่ม (M) อีกครั้ง เพื่อออกจากหน่วยความจำ (โปรดดูราย ละเอียดที่หน้า 82)

**หมายเหตุ** ตะเข็บหมวด 2-B หมายเลข 27-49 และตะเข็บ หมวด 3-C หมายเลข 00 ไม่สามารถบันทึกได้

## ปุ่มปรับลาย (ในเมโมรี่)

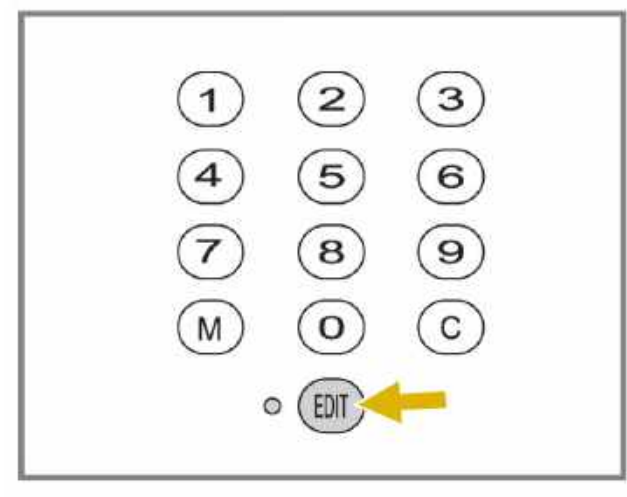

ลายที่ถูกบันทึกไว้ในเมโมรี่สามารถเปลี่ยนแปลงความกว้าง, ความถี่ห่าง, การสลับลายซ้าย-ขวา และการล็อคตะเข็บ ของ ลายได้โดยใช้ปุ่มปรับลาย "อออ"

เมื่อกดปุ่มปรับลาย "ອີ " สัญญาณไฟ LED สีเขียวจะสว่าง ขึ้น (ดูลายละเอียดหน้า 84) เมื่อต้องการยกเลิกให้กดปุ่มปรับ ลาย" (อา " ซ้ำอีกครั้ง

# ปุ่มลบข้อมูล

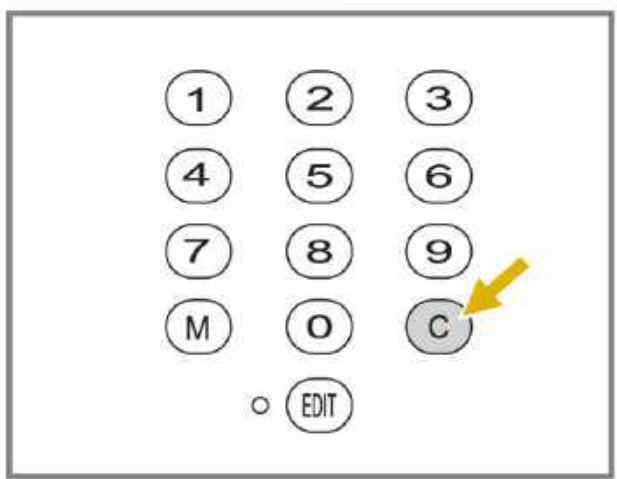

เมื่อต้องการลบข้อมูล (ที่เป็นตัวอักษร หรือตะเข็บตกแต่ง) ให้ กดปุ่ม 🕝 เพื่อลบข้อมูลเหล่านั้น (โปรดดูรายละเอียดหน้า 84)

# การต่อสายไฟจักรเข้ากับเต้าเสียบไฟบ้าน

ก่อนที่จะเสียบปลั๊กของจักรเข้ากับเต้าเสียบไฟบ้าน ต้องตรวจสอบ ระบบไฟของจักรให้สอดคล้องกับระบบไฟบ้าน

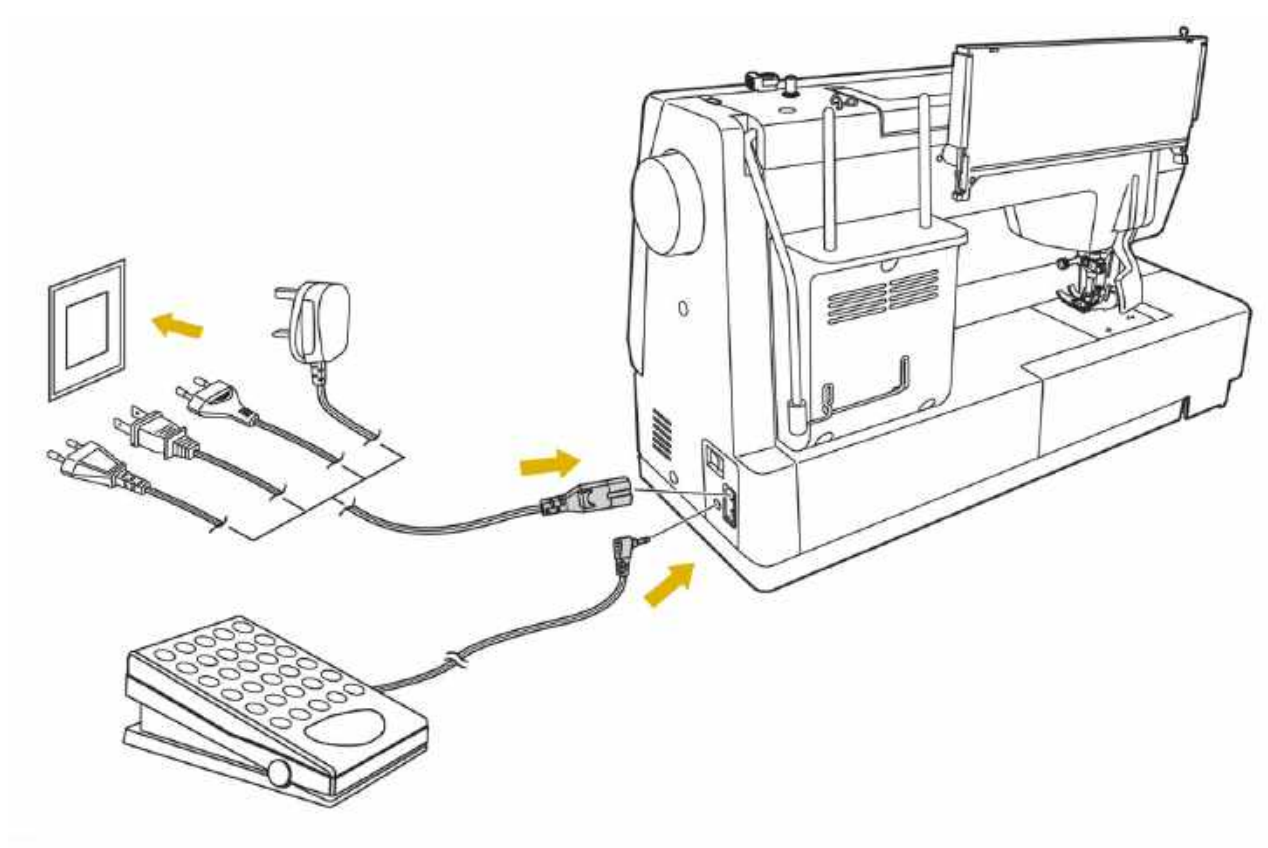

#### วางตัวจักรให้อยู่บนโต๊ะที่มั่นคง

- เสียบสายไฟเข้าที่ตัวจักร
   เสียบปลั๊กไฟเข้ากับเต้าเสียบไฟบ้าน
   เสียบแจ็คขาเหยียบเข้าที่ตัวจักร
- **ข้อควรระวัง** : เมื่อเสียบปลั๊กไฟแล้วอย่าปล่อยทิ้งไว้โดยไม่ดูแล ถอดปลั๊กออกทันทีเมื่อเลิกใช้งานหรือก่อนทำการซ่อม

## การเปิด-ปิดเครื่อง

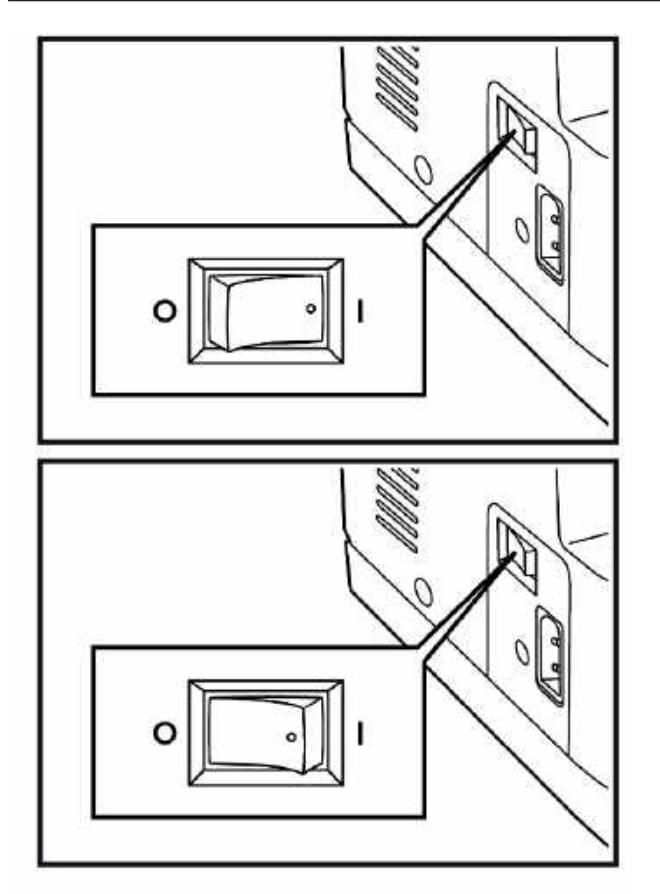

#### การเปิดเครื่อง

กดสวิทซ์เปิด ("I") ซึ่งอยู่ทางด้านขวามือของตัวจักร ไฟ ที่ตัวจักรจะสว่างขึ้น

#### การปิดเครื่อง

- เมื่อคุณเสร็จจากการทำงานแล้ว 1. กดสวิทซ์ ปิด ("O") ไฟแสงสว่างก็จะดับ 2. ถอดปลั๊กออกจากเต้าเสียบ (ให้จับที่ตัวปลั๊ก ห้ามดึงสายไฟ)

#### รายละเอียดในจอ LCD

ลวดลาย

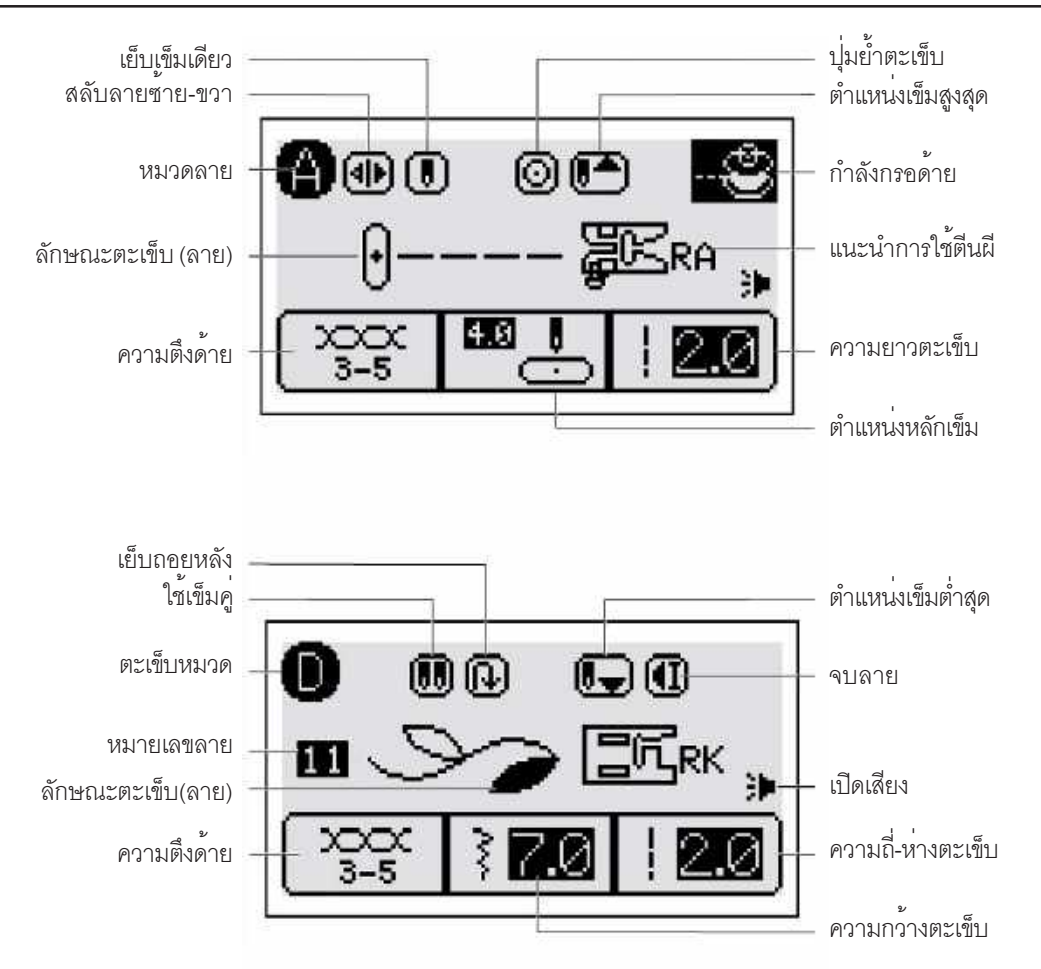

#### ตัวอักษร

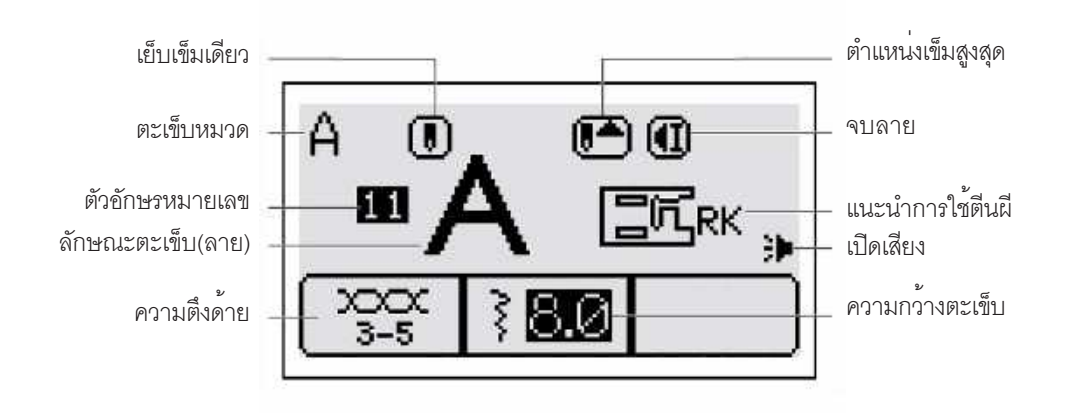

การยืดลาย

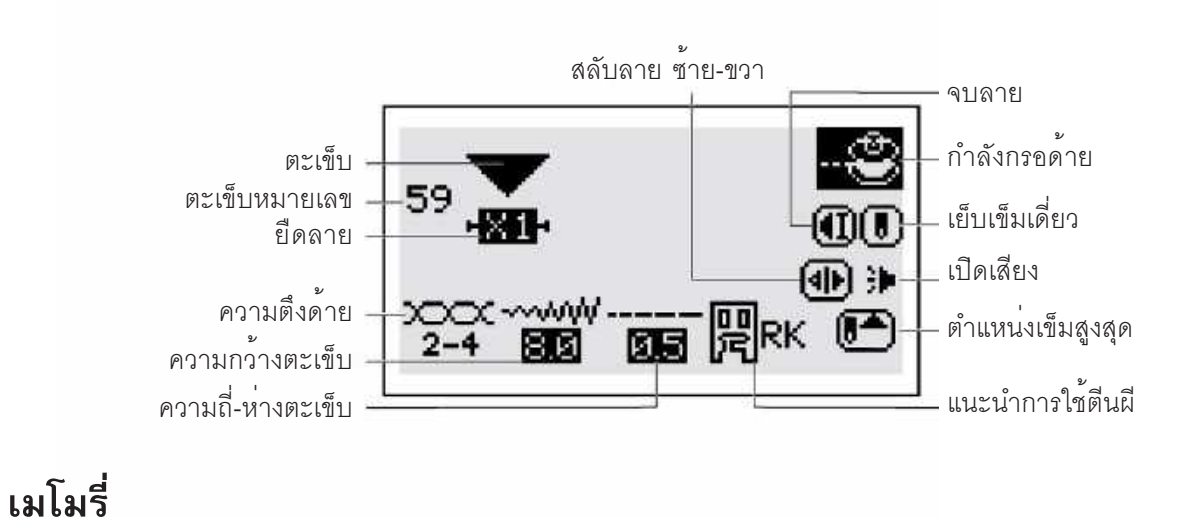

เมเมร

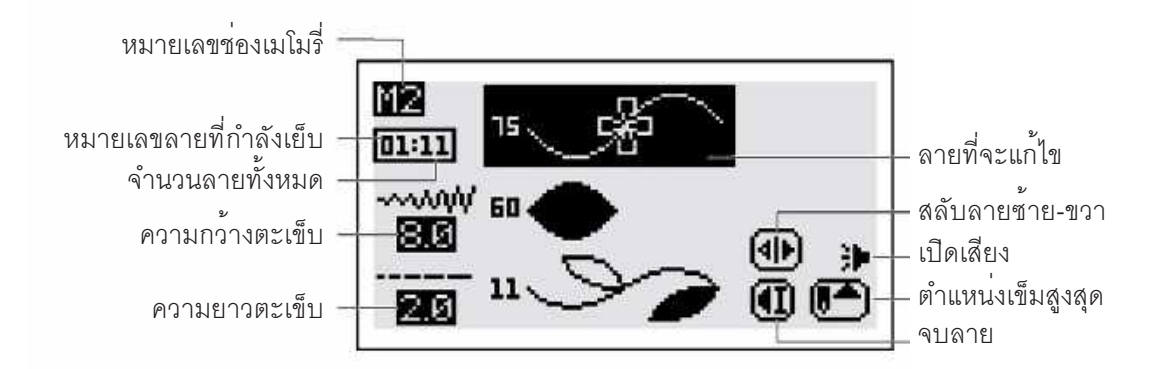

#### การปรับความสว่างของจอ LCD

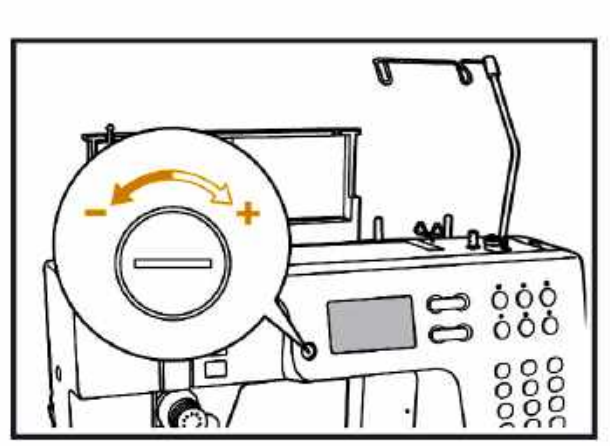

ปุ่มปรับความสว่างของจอ LCD อยู่ทางซ้ายมือ ของจอ

ปรับจอ LCD ให้สว่างขึ้น ให้หมุนไปทางขวามือ "+"

ปรับจอ LCD ให้มืดลง ให้หมุนไปทางซ้ายมือ " - "

#### การกรอด้าย

**หมายเหตุ** เนื่องจากเครื่องกรอด้ายสามารถกรอได้ทุกเวลาแม้กำลังเย็บอยู่ก็ตาม แต่ต้องระวังมิให้ด้ายที่กำลังเย็บกับด้ายที่ กรอใส่ไส้กระสวยจะพันกัน

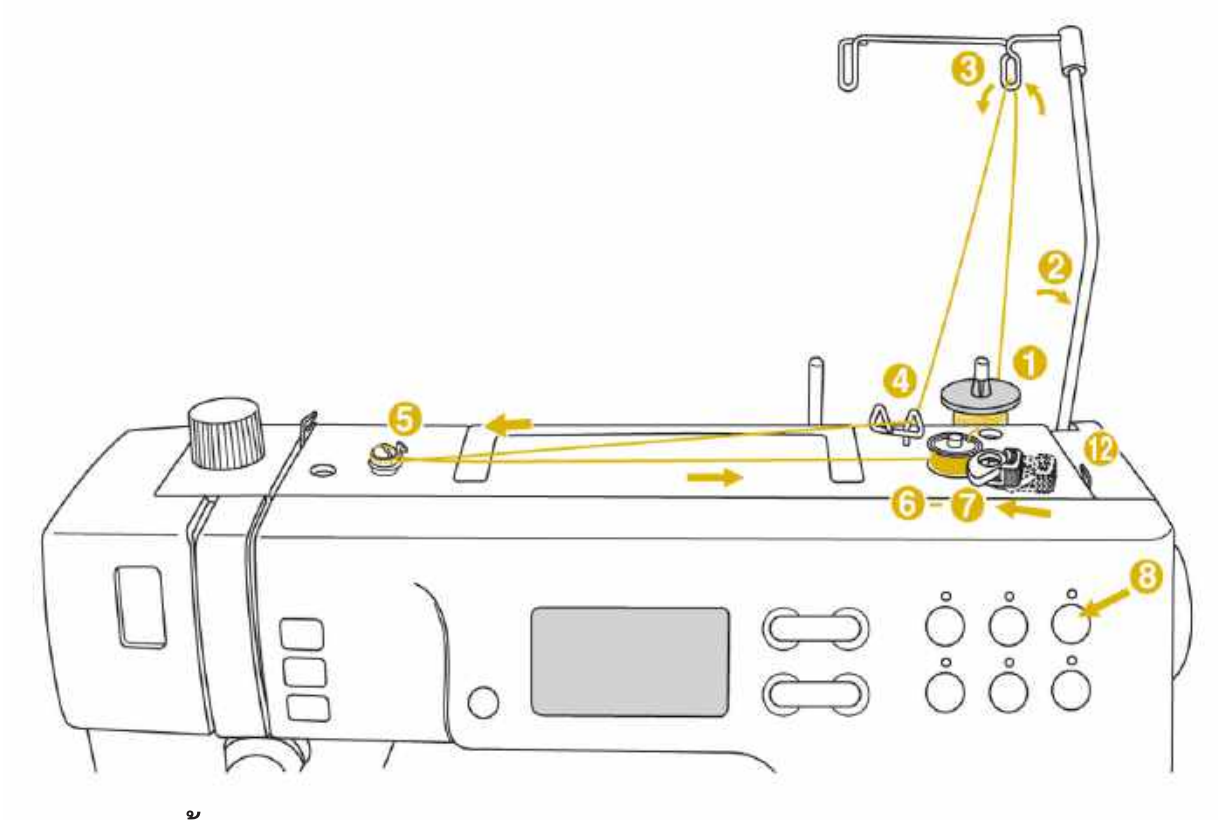

การกรอด้าย

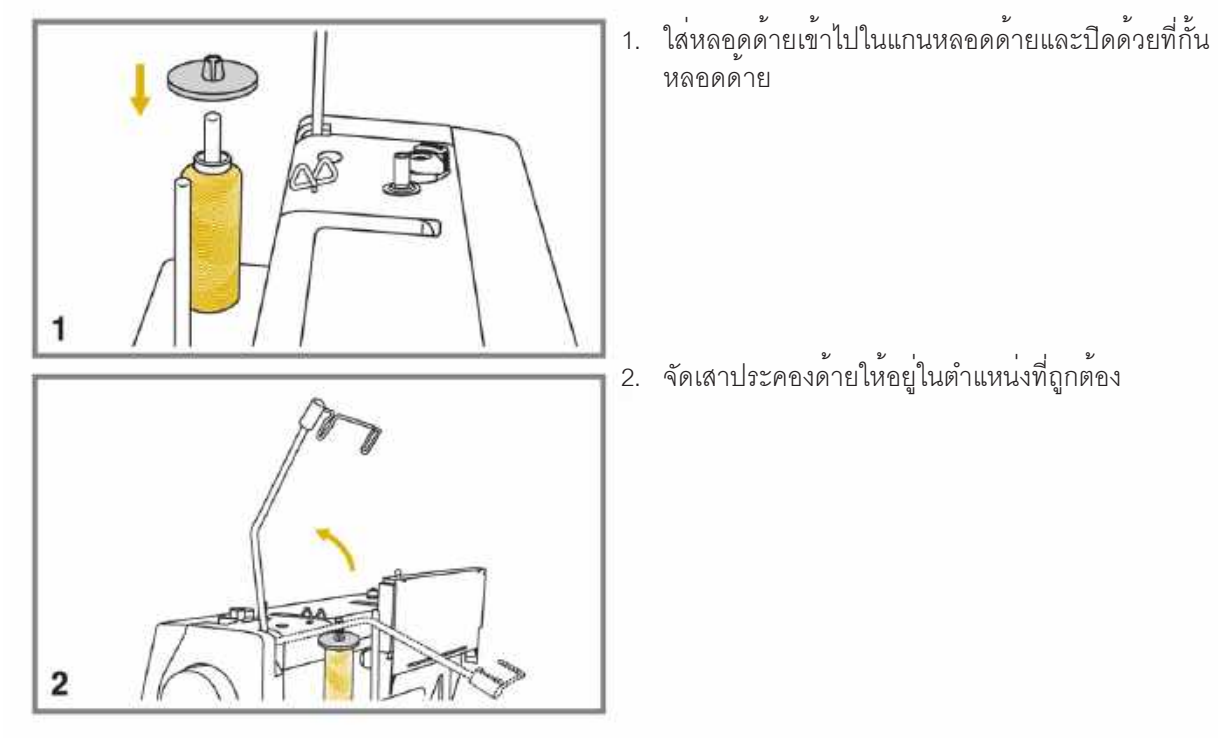

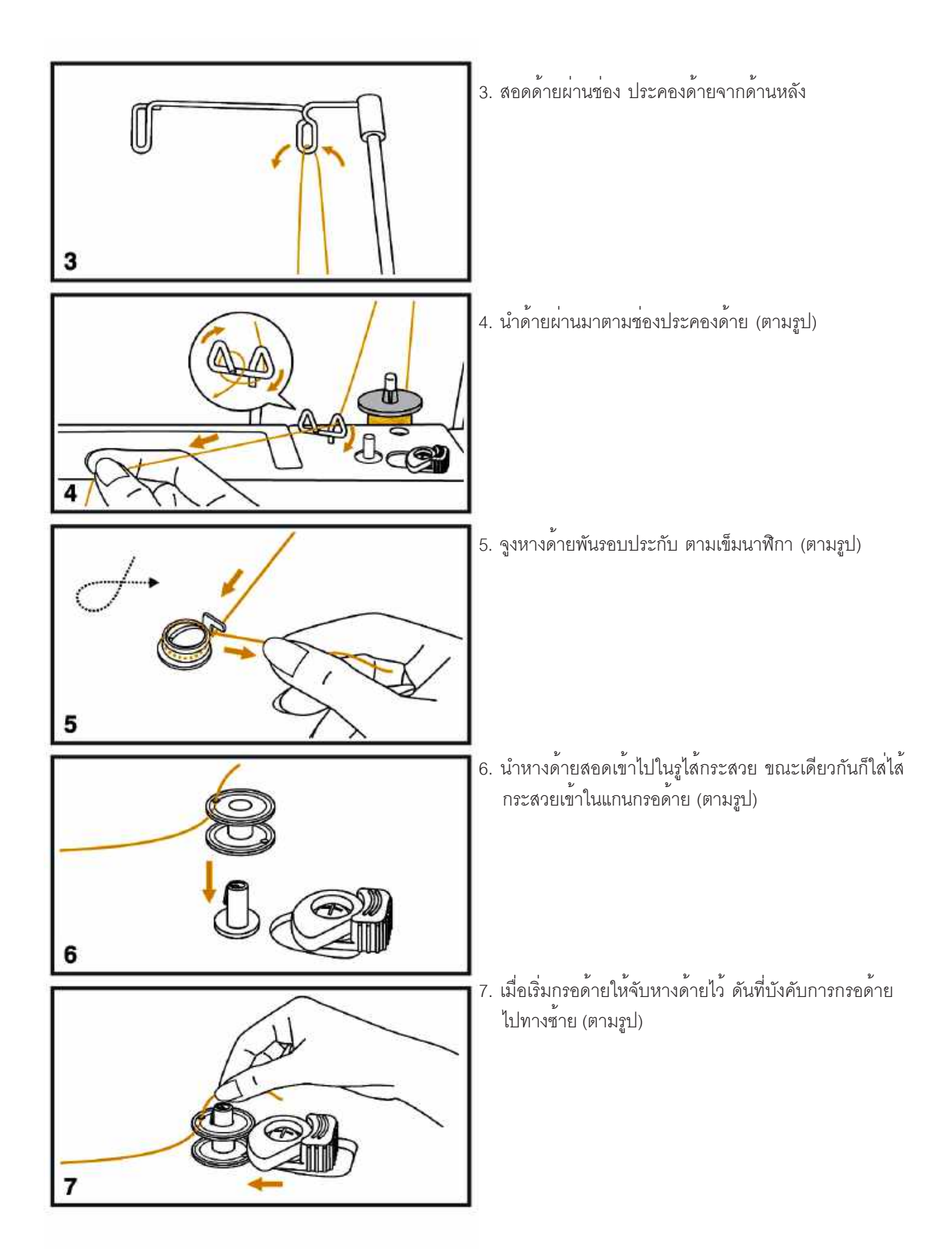

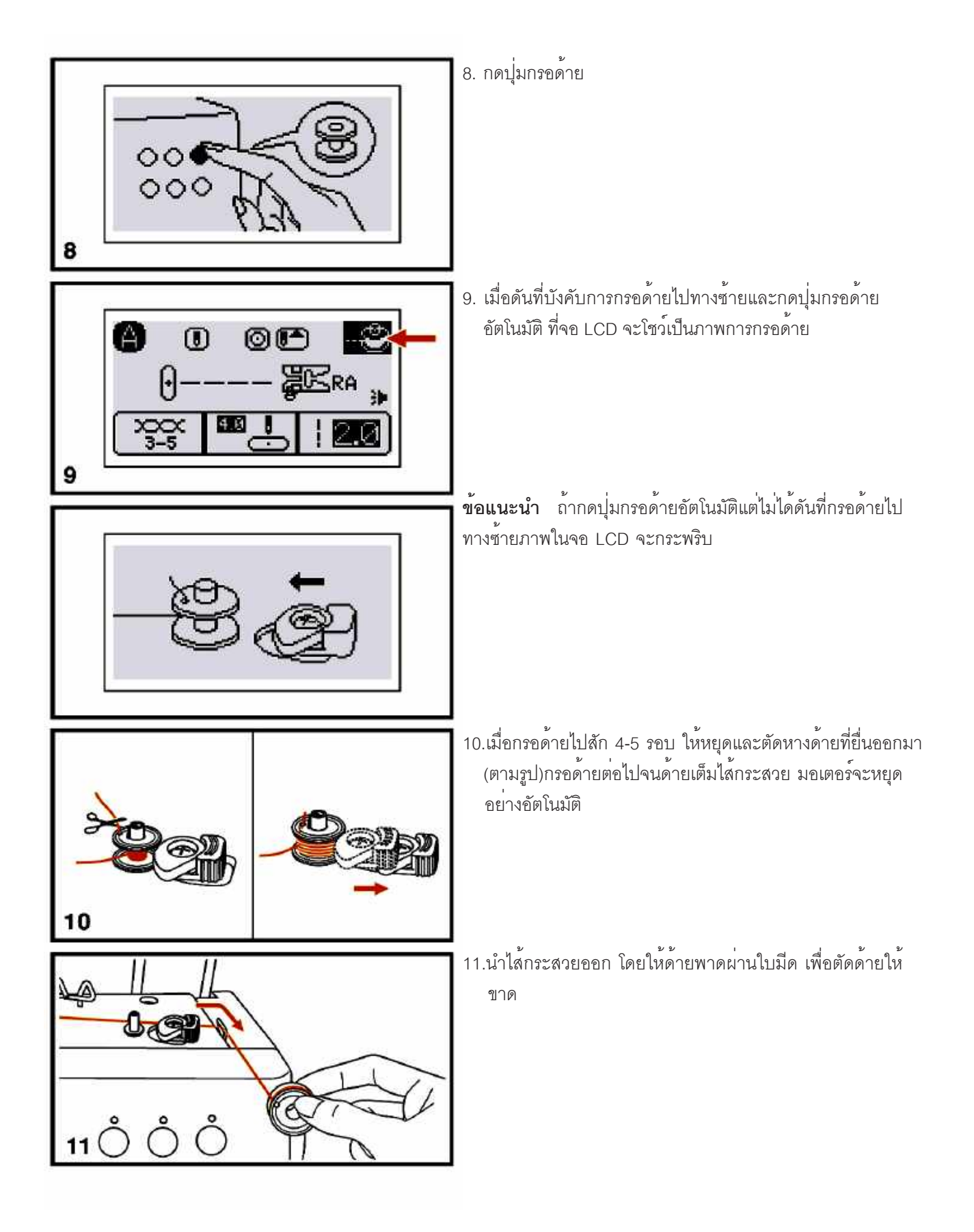

# การใส่ไส้กระสวย

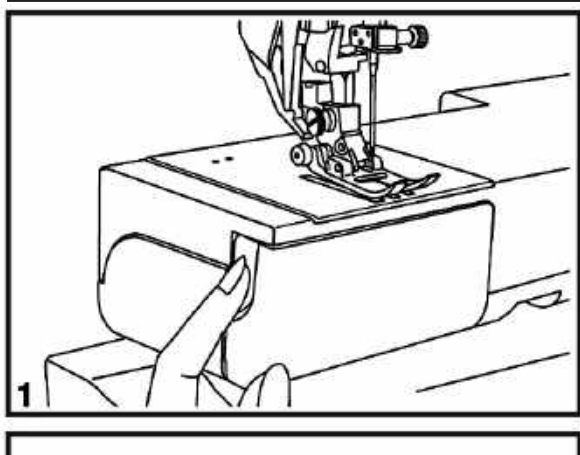

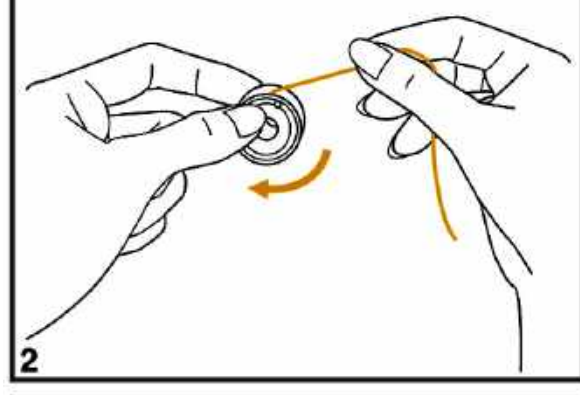

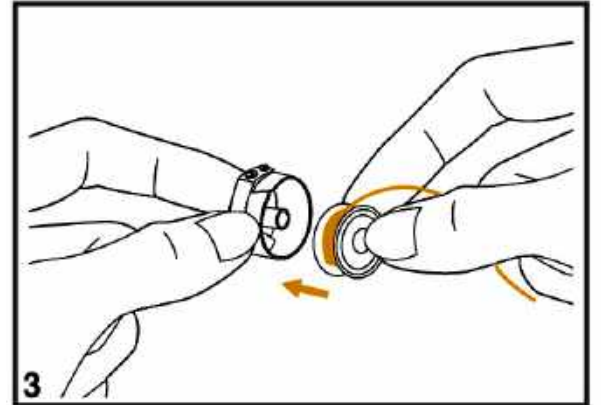

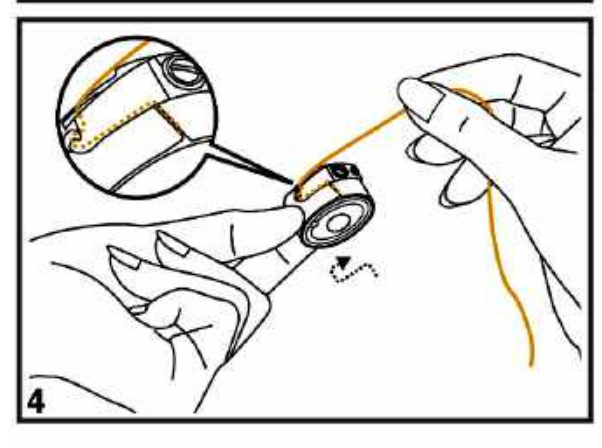

**ข้อควรระวัง** เมื่อต้องการถอด-ใส่ ไส้กระสวยให้ปิดสวิทซ์ที่ตัว จักรก<sup>่</sup>อน

กดปุ่มบักเข็มเพื่อให้เข็มขึ้นสูงสุด ก่อนที่จะถอด-ใส่ ไส้กระสวย

1. เปิดฝาครอบบริเวณกระสวยออก

 จับไส้กระสวยใส่เข้าไปในกระโหลกโดยให้การพันของด้าย ไป ตามเข็มนาฬิกา

 เพื่อให้มั่นใจเมื่อใส่ไส้กระสวยแล้วและดึงด้ายดูไส้กระสวยจะ ต้องหมุนตามเข็มนาฬิกา ตามรูป

 ๑ึงหางด้ายผ่านรอยบาก ไปทางซ้ายและขวา จนอยู่ใต้แผ่น สปริงควบคุมความตึงด้าย ตามรูป

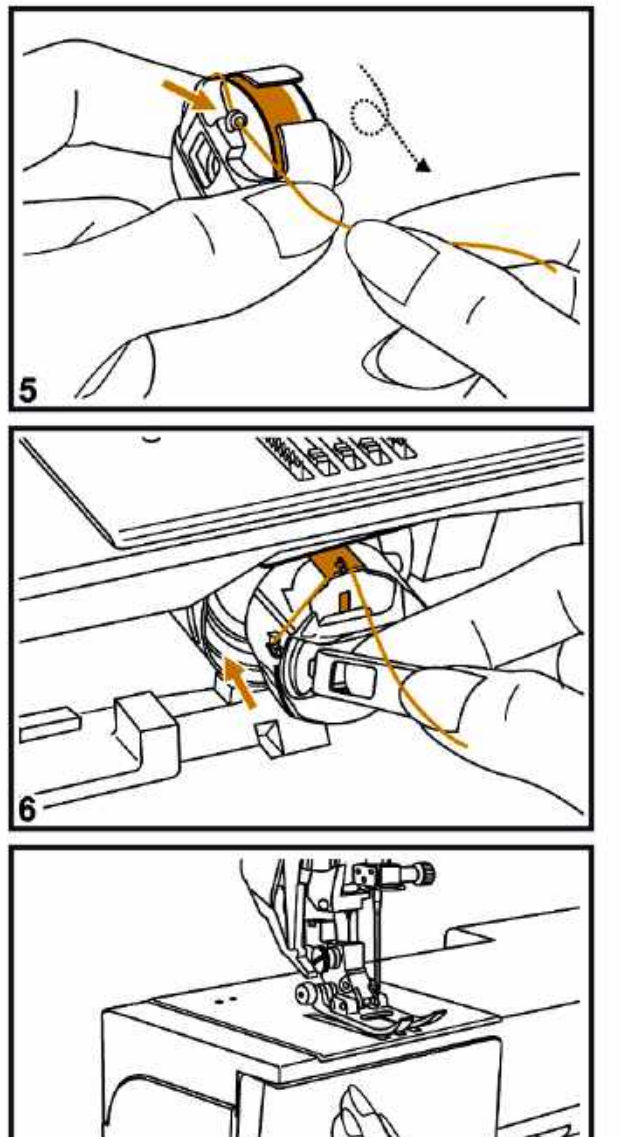

í.

5. ดึงหางด้ายเกี่ยวผ่านขอเกี่ยวโดยหมุนตามเข็มนาฬิกา

6. จับปีกกระโหลก และใส่กระโหลกเข้าไปในช่องและดันเข้าที่

7. ปิดฝาครอบ

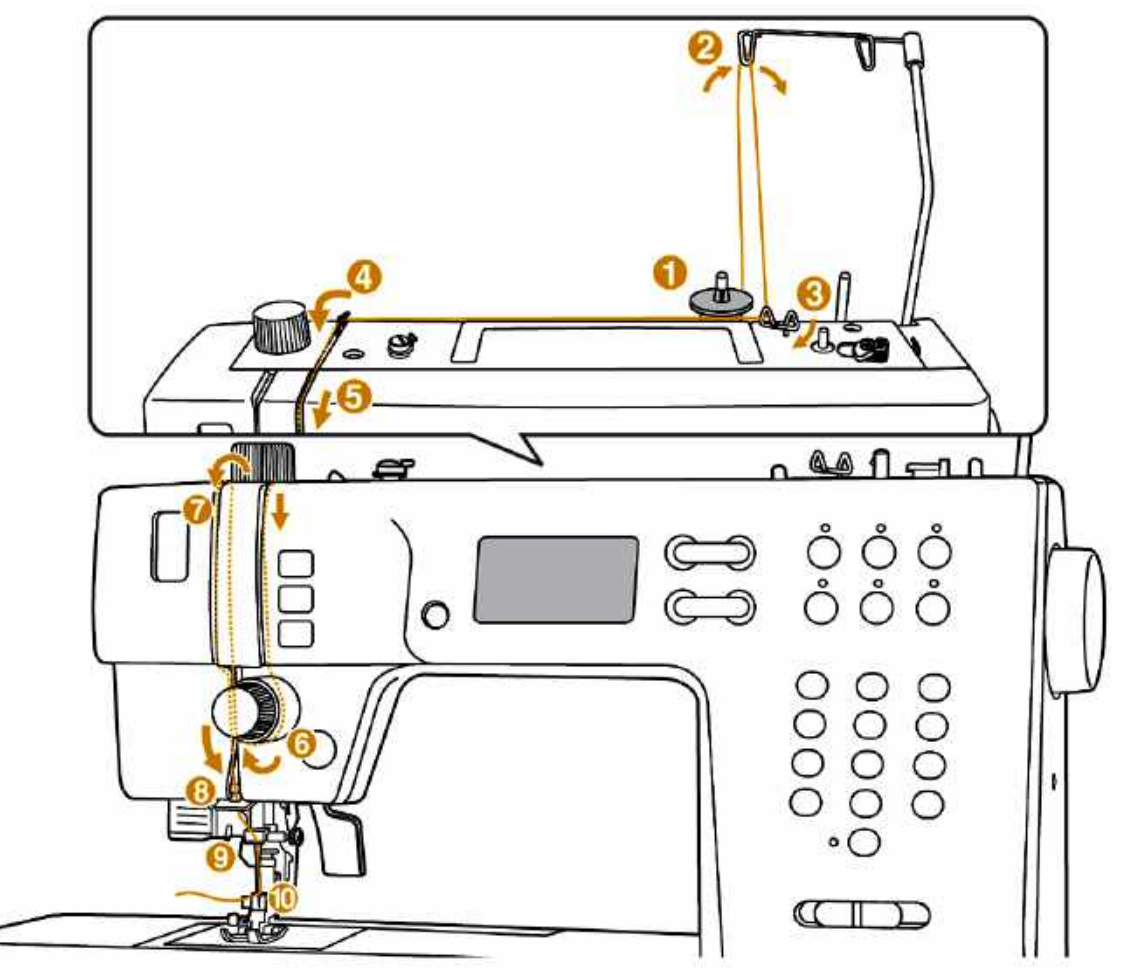

**ข้อแนะนำ** การร้อยด้ายบนให้ถูกต้องมีความสำคัญมาก เพราะจะทำให้การเย็บจักรไม่มีปัญหา

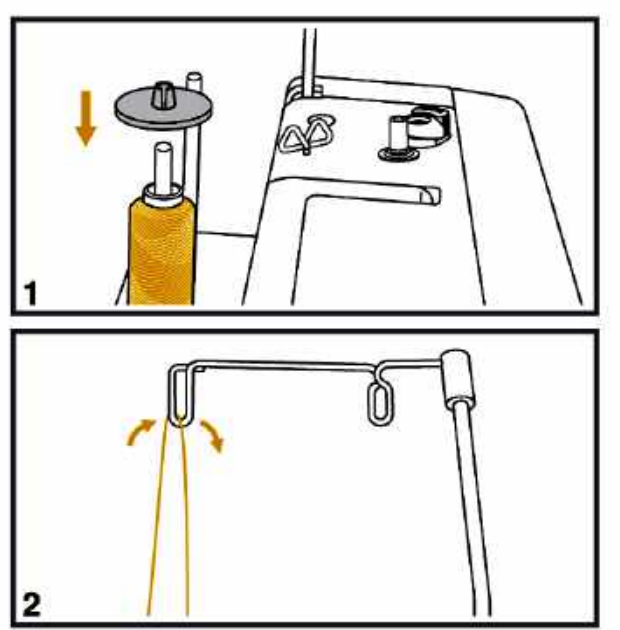

#### ก่อนร้อยด้ายบน ต้องเลื่อนให้เข็มอยู่ตำแหน่งสูงสุดและ ต้องยกตีนผีขึ้นทุกครั้ง

- วางหลอดด้าย ให้เส้นด้ายหมุนออกจากหลอดด้าย ตามเข็ม นาฬิกา และให้ใส่แป้นครอบหลอดด้าย
- 2. พาดด้ายผ่านหลักที่ประคองด้าย ตามรูป

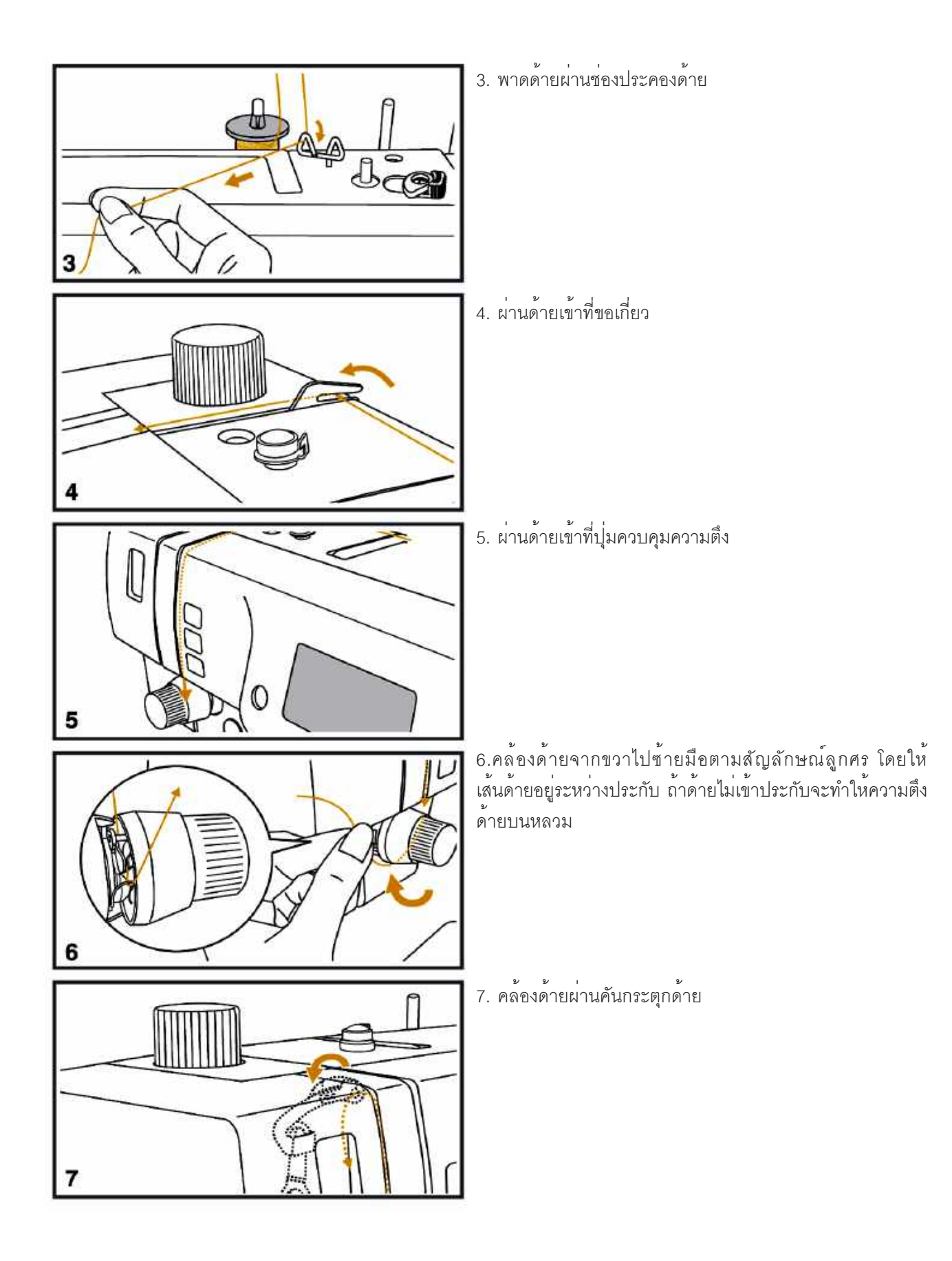

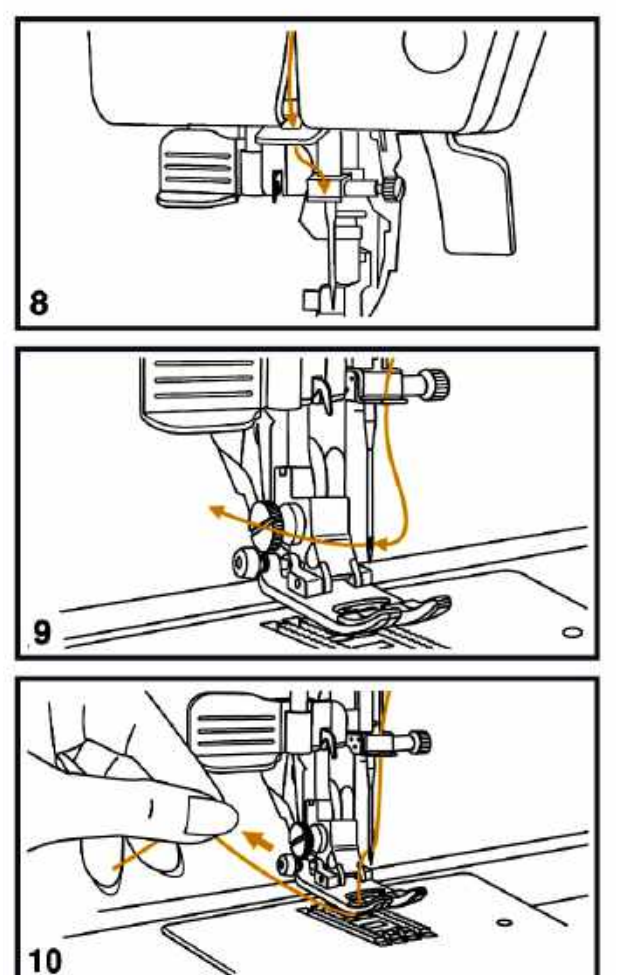

8.ผ่านด้ายเข้าที่ขอเกี่ยว 2 แห่ง ตามรูป

- ร้อยด้ายโดยยกตีนผีลง ดึงที่สนเข็มอัตโนมัติลงให้สุด แล้วสน เข็ม (ดูหน้า 28 วิธีการสนเข็ม) ถ้าสนเข็มด้วยมือต้องทำจากด้าน หน้าไปทางด้านหลัง
- 10. จับหางด้ายลอดผ่านใต้ตีนผีให้เหลือด้ายยาวประมาณ 15 ซม.

# การใช<sup>้</sup>ที่สนเข็มอัตโนมัติ

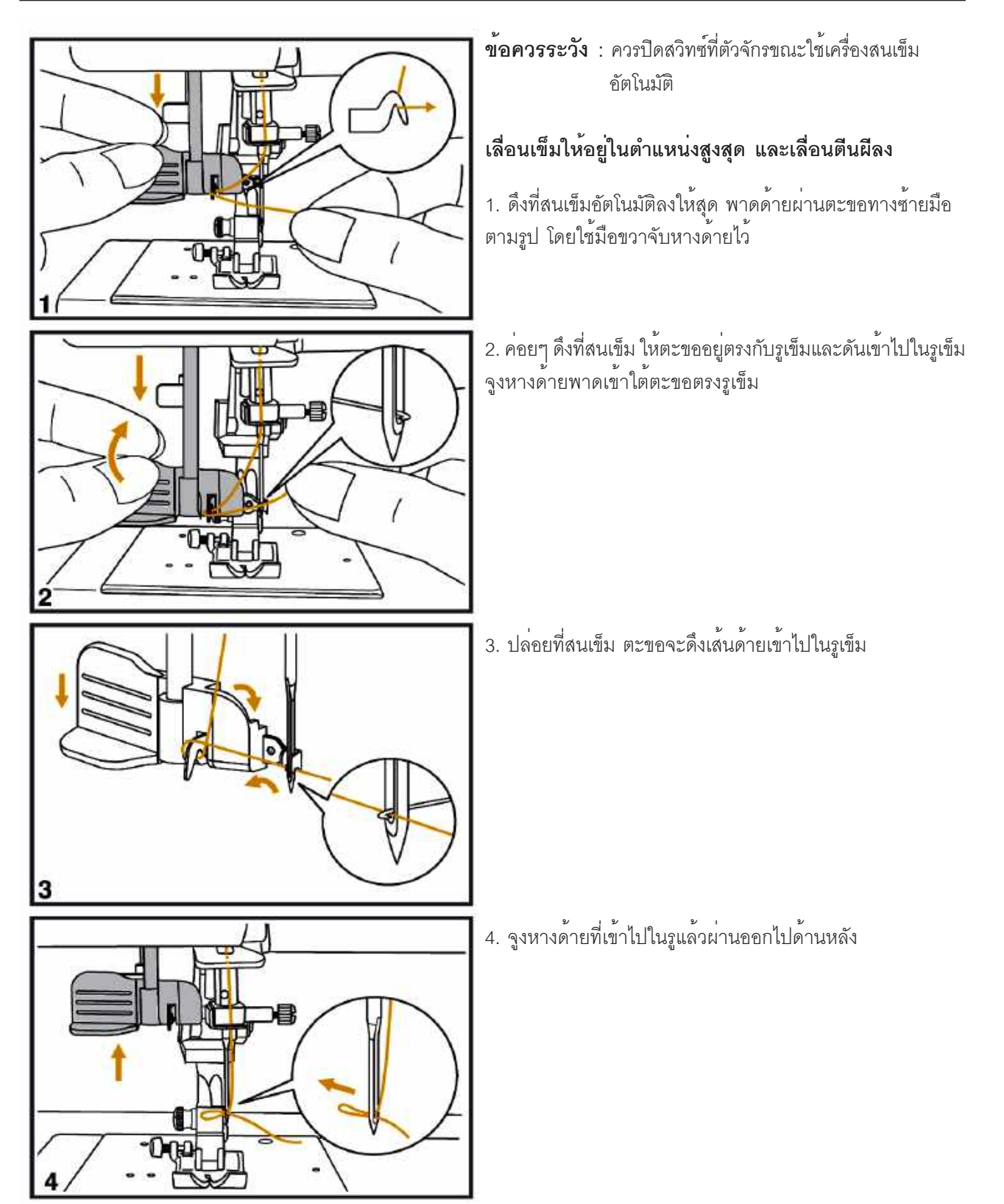

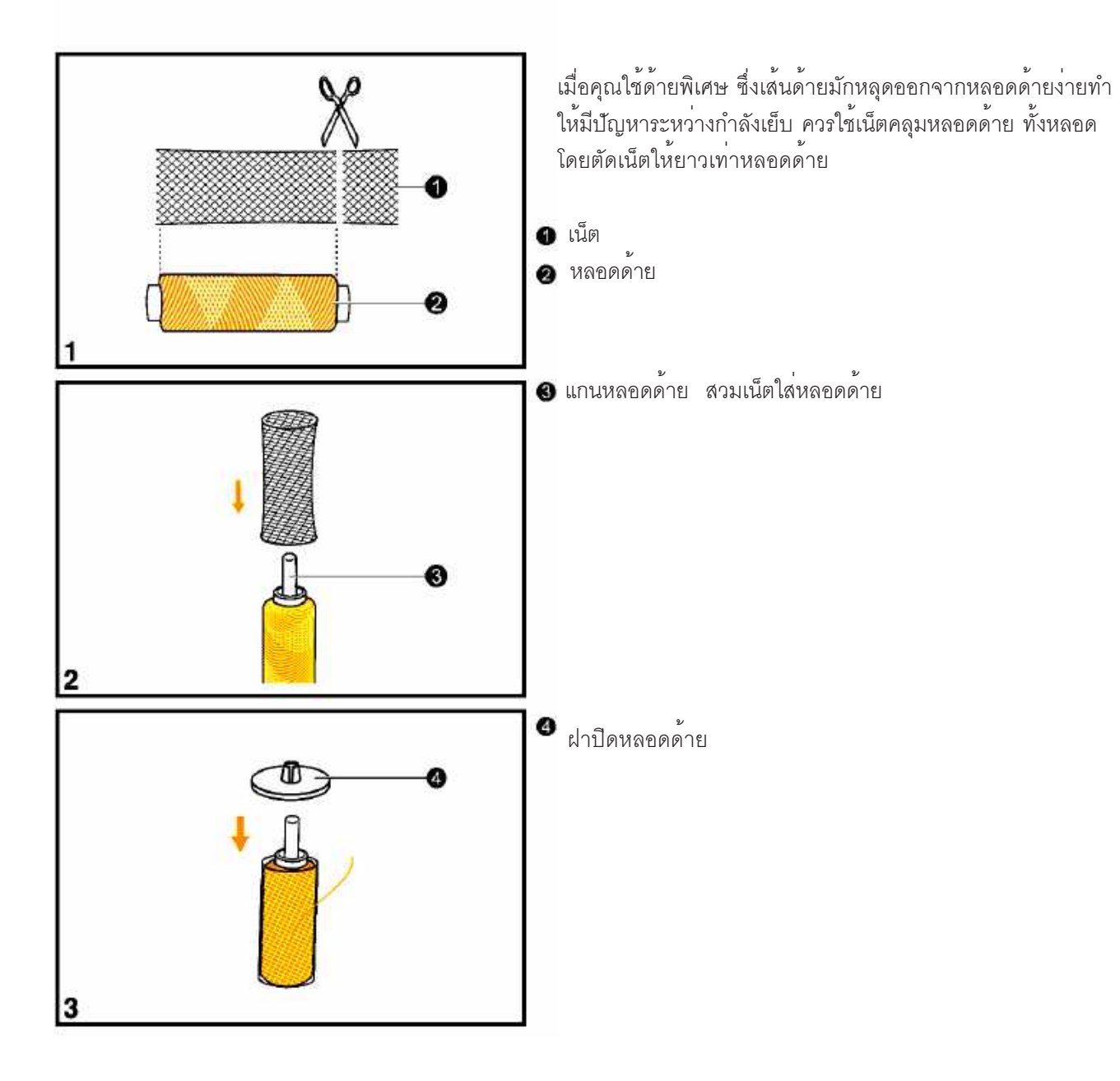

# การคล้องด้ายล่างขึ้นมาด้านบน

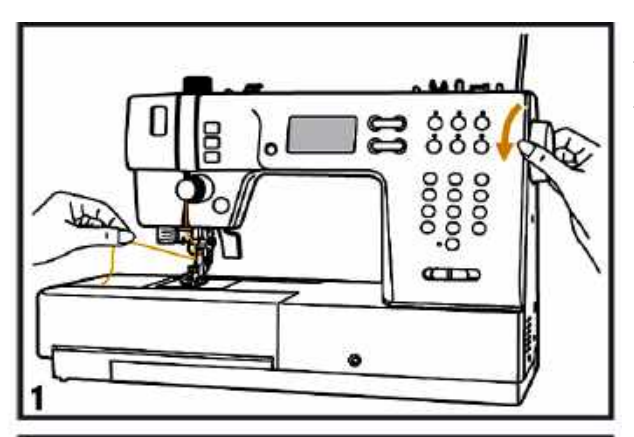

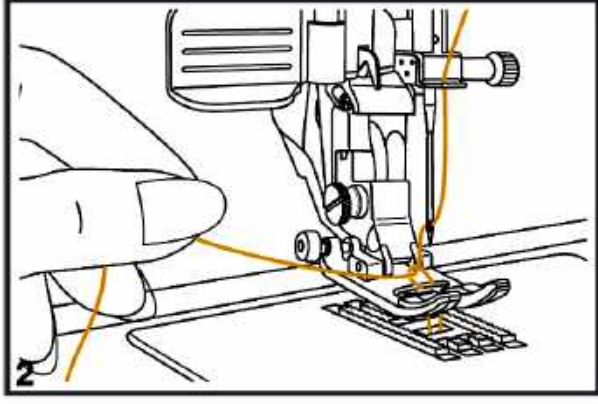

ใช้มือซ้ายดึงด้ายบนไว้ หมุนวงล้อจักรเข้าหาตัว หมุนไปให้ครบ
 รอบ ด้ายบนจะลงไปคล้องด้ายล่างขึ้นมา

2. ค่อยๆ ดึงด้ายบนเพื่อจูงด้ายล่างขึ้นมา

3. ดึงด้ายทั้ง 2 เส้นไปทางด้านหลังของตีนผี

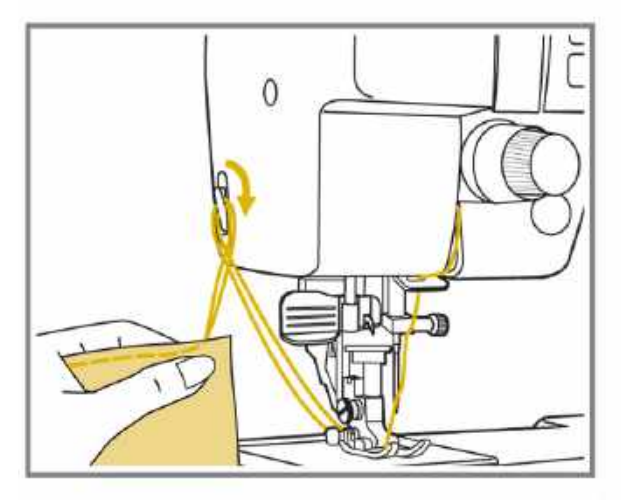

เมื่อคุณเย็บผ้าเสร็จยกตีนผีขึ้น จับบริเวณปลายตะเข็บไปทางด้าน ซ้ายมือให้ด้ายเกี่ยวกับที่ตัดด้าย ตามรูป ด้ายที่เหลือจะยาวพอดี ที่จะเย็บครั้งต่อไป

#### การเปลี่ยนเข็ม

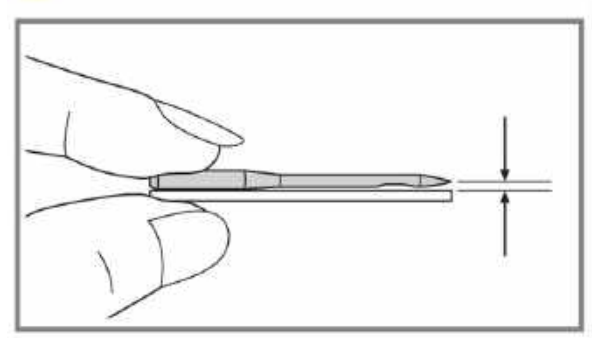

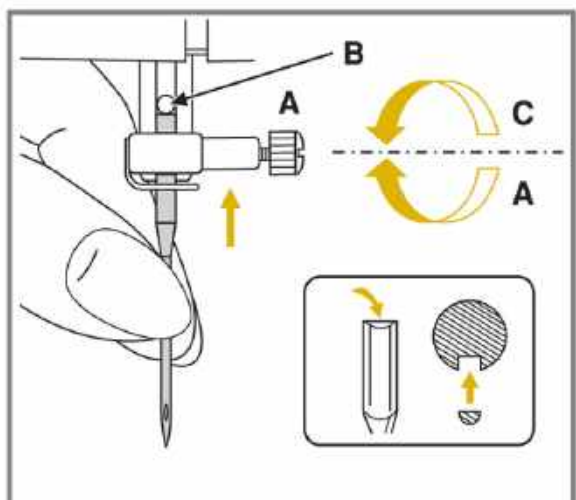

**ข้อควรระวัง** : ปิดสวิทซ์ที่ตัวจักรทุกครั้งเมื่อเปลี่ยนเข็ม ควรเปลี่ยน เข็มใหม่เป็นระยะ เพราะถ้าใช*้*เข็มงอหรือเข็มที่อ จะทำให้ตะเข็บย่น หรือฝีเข็มกระโดด

การตรวจเข็ม ให้วางเข็มบนวัสดุพื้นเรียบ เช่น กระจก สังเกตุว่าเข็ม อยู่ในสภาพดี ตรงหรือไม่ถ้าเข็มงอควรเปลี่ยนใหม่

ก่อนเปลี่ยนเข็มให้หลักเข็มอยู่ในตำแหน่งสูงสุด

- A. คลายสกรูยึดเข็มและนำเข็มออก
   B. ใส่เข็มโดยให้ด้านแบนอยู่ด้านหลัง (ด้านกลมอยู่ด้านผู้เย็บ) และดันเข้าไปให้สุด
- C. ขันสกรูให้แน่น ตามรูป

## การเปลี่ยนตีนผี

#### การใส่ก้านตื่นผี

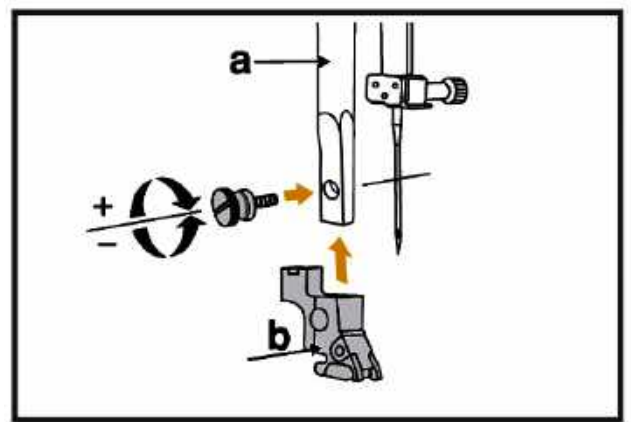

# ข้อควรระวัง :

ปิดสวิทซ์ที่ตัวจักรก่อนที่จะทำงานบริเวณตีนผีและเข็ม

- กดปุ่มบักเข็ม ให้เข็มลอยตัวสูงสุด
  ยกหลักตีนผี (a) ขึ้น
  นำก้านตีนผี (b) ประกบหลักตีนผี (a) โดยให้รูตรงกันแล้วใส่ สกรู หมุนสกรูตามเข็มนาฬิกา (+) เพื่อยึดให้แน่น

# การใส่ตีนผี

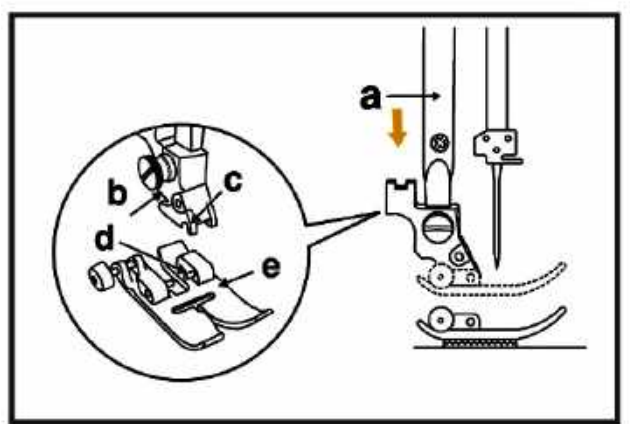

- กดปุ่มปักเข็มให้ลอยตัวสูงสุด
  วางตีนผีไว้ใต้ก้านตีนผีให้ตำแหน่ง d และ c ตรงกัน
  ยกก้านตีนผีลงให้ตีนผีล็อคเข้ากัน

#### การถอดตีนผี

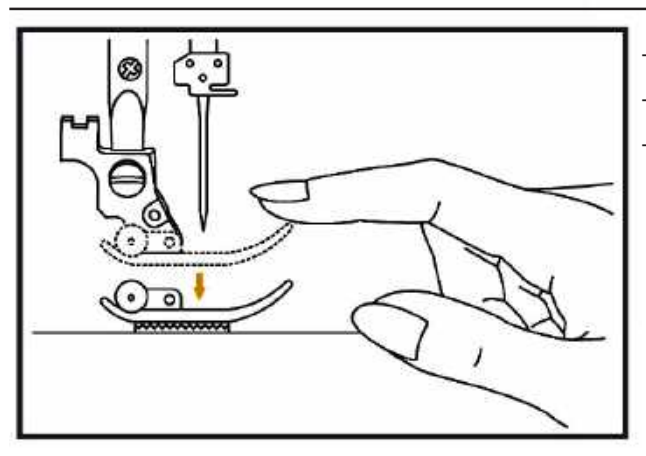

- กดปุ่มปักเข็ม ให้เข็มลอยตัวสูงสุด
- ยกตื่นผีขึ้น
- ใช้นิ้วกดตีนผีด้านหน้า ตีนผีจะหลุดออกจากก้านตีนผี ตามรูป

# **ตารางวิธีใช้งานตีนผีแบบต่าง ๆ** (เข็มคู่ ควรตรวจสอบวิธีใช้งานให้แน่ใจก่อนเย็บ)

| ตีนผี                                      | การใช้งาน                                              | เข็ม       | ตีนผี                                               | การใช้งาน                                                            | เข็ม                   |
|--------------------------------------------|--------------------------------------------------------|------------|-----------------------------------------------------|----------------------------------------------------------------------|------------------------|
| สม<br>สมมีเหล็กใช้กับ DFS ได้              | เย็บเส้นตรงเย็บธรรมดา<br>ทั่วไป เช่น ต่อผ้า<br>ทำสม็อค | โข็มคู่    | <b>สเร</b><br>สินผีใส                               | ตะเข็บตกแต่ง<br>ตะเข็บปักลาย<br>•••••••••••••••••••••••••••••••••••• | 1                      |
| <b>ศษ</b><br>ดีนผีติดชิปใช้กับ DFS ได้     | <b>ต</b> ิดซีป                                         | เข็มธรรมดา | ราชอาร์ (การ (การ (การ (การ (การ (การ (การ (การ     |                                                                      | เข็มธรรมดา<br>เข็มคู่  |
| ณ<br>เป<br>ตีนผีรังดุมอัตโนมัติ            | ทำรังดุมแบบต่างๆ<br>ชุนผ้าอัตโนมัติ<br>                | เข็มธรรมดา | RF<br>ตีนมีควิลท์ติ้ง<br>ใช้กับ DFS ได้             | 😇<br>  เย็บเส้นตรง                                                   | เข็มธรรมดา             |
| RB<br>ดีนผีสอดไหมใช้กับ<br>DFS ได้         | ไข้เย็บสอดไหม<br>1-3 เส้น                              | เข็มธรรมดา | A มี<br>ชีนผีปักจักร/ชุนผ่า                         | ใช้ปักจักร ชุนผ้า<br>เย็บควิลท์แบบ<br>อิสระ หรือลายน้ำ               | เข็มธรรมดา             |
| RI<br>ดีนผีพันริมผ้าใช้กับ<br>DFS ได้      | ไข้แซกริมผ้า กันรุ่ย                                   | เข็มธรรมดา | RD 🏷                                                | 😁<br>  ใช้เย็บรูดอัตโนมัติ<br>                                       | โข็มธุรรมดา<br>เข็มคู่ |
| ๗ 🥡<br>ดีนผีสอยใช้กับ<br>DFS ได้           | < ใช้สอยผ้า<br>< หรือตีเกล็ด                           | เข็มธรรมดา | 🕫 🥡                                                 | 💿 ติดกระดุม                                                          | 1<br>เข็มธรรมดา        |
| <b>RG</b><br>ดีนผีม้วนแบนใช้กับ<br>DFS ได้ | พันริมผ้าแบบแบน                                        | เข็มธรรมดา | <b>RE</b><br>ตีนผีต่อผ้า 1/4 นิ้ว<br>ใช้กับ DFS ได้ | ใช้ต่อผ้า (Patchwork)<br>และเย็บควิลท์                               | 1<br>ขึมธรรมดา         |

# การยกตีนผีให้สูงขึ้นพิเศษ

ถ้าคุณเย็บผ้าหนามากๆ สามารถยกก้านตีนผีขึ้นได้อีกเพื่อให้ตีนผีลอยสูงขึ้นอีกหนึ่งจังหวะ ทำให้ป้อนผ้าหนาๆ เข้าเย็บได้ อย่างสะดวก

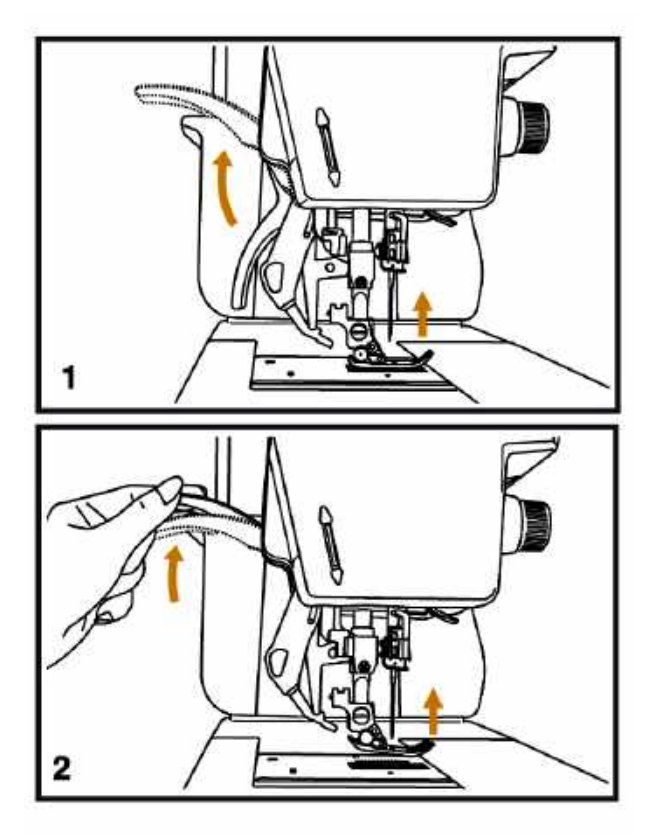

1. ยกตีนผีขึ้นลงตามปกติ

 เมื่อต้องการเย็บผ้าหนาๆ ก็ยกตีนผีขึ้นอีก 1 จังหวะทำให้ตีน ผีสูงขึ้น สะดวกในการป้อนผ้าหนาเข้าเย็บ

#### ระบบฟันจักรคู่ (Dual Feed System, DFS)

ระบบ DFS หรือระบบพื้นจักรคู่ เป็นก้านส่งผ้า ลักษณะเหมือนพื้นจักรช่วยส่งผ้าให้ชั้นบนและชั้นล่างไปพร้อมๆ กัน เช่น การเย็บ งานควิลท์ติ้ง ที่มีใยสำลีคั่นอยู่ตรงกลาง ระบบ DFS จะช่วยให้ผ้าชั้นล่างไม่เลื่อนออกจากผ้าชั้นบน

#### วิธีใช**้งานระบบ DFS**

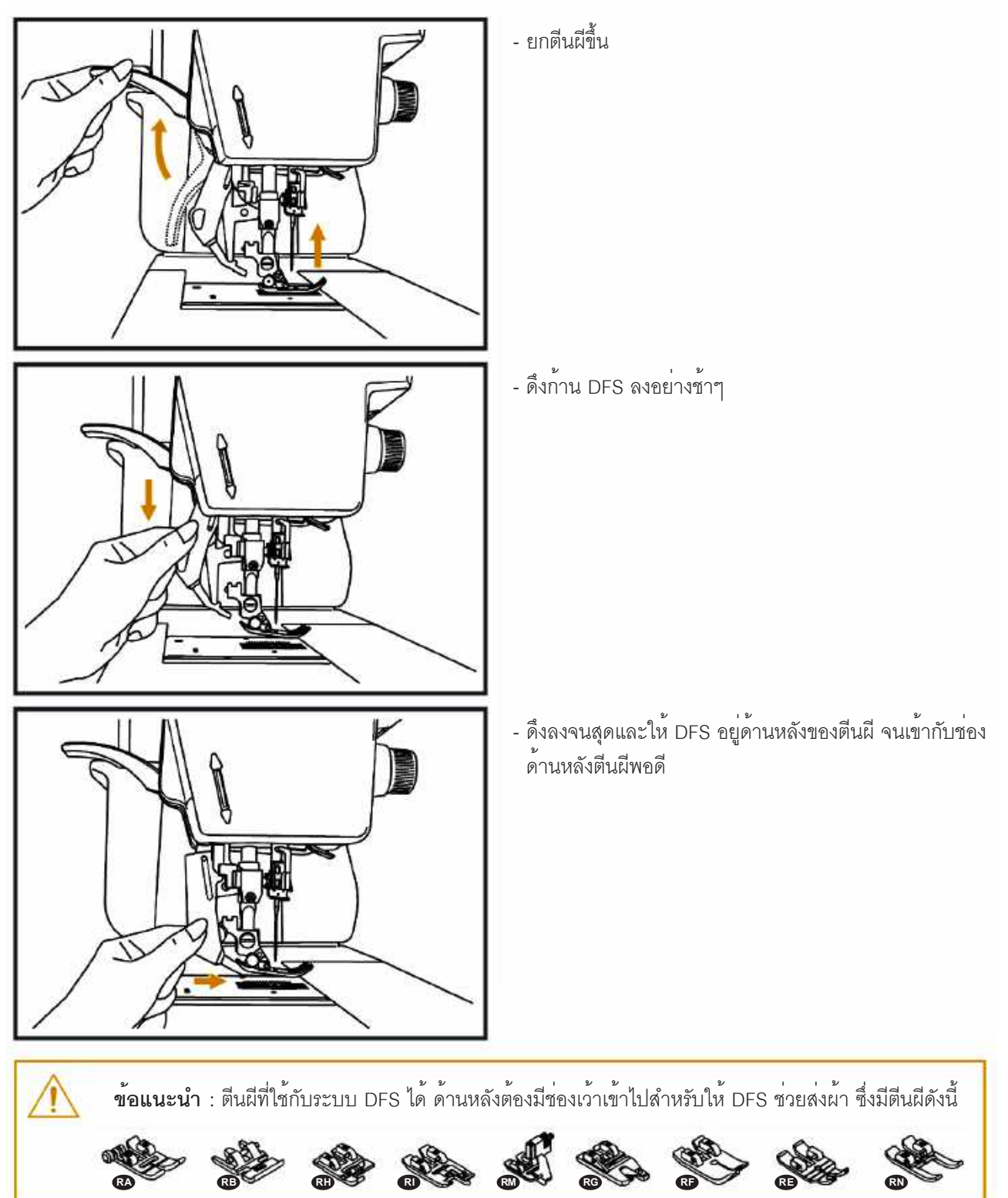
# วิธียกเลิกการใช<sup>้</sup>งานระบบ DFS

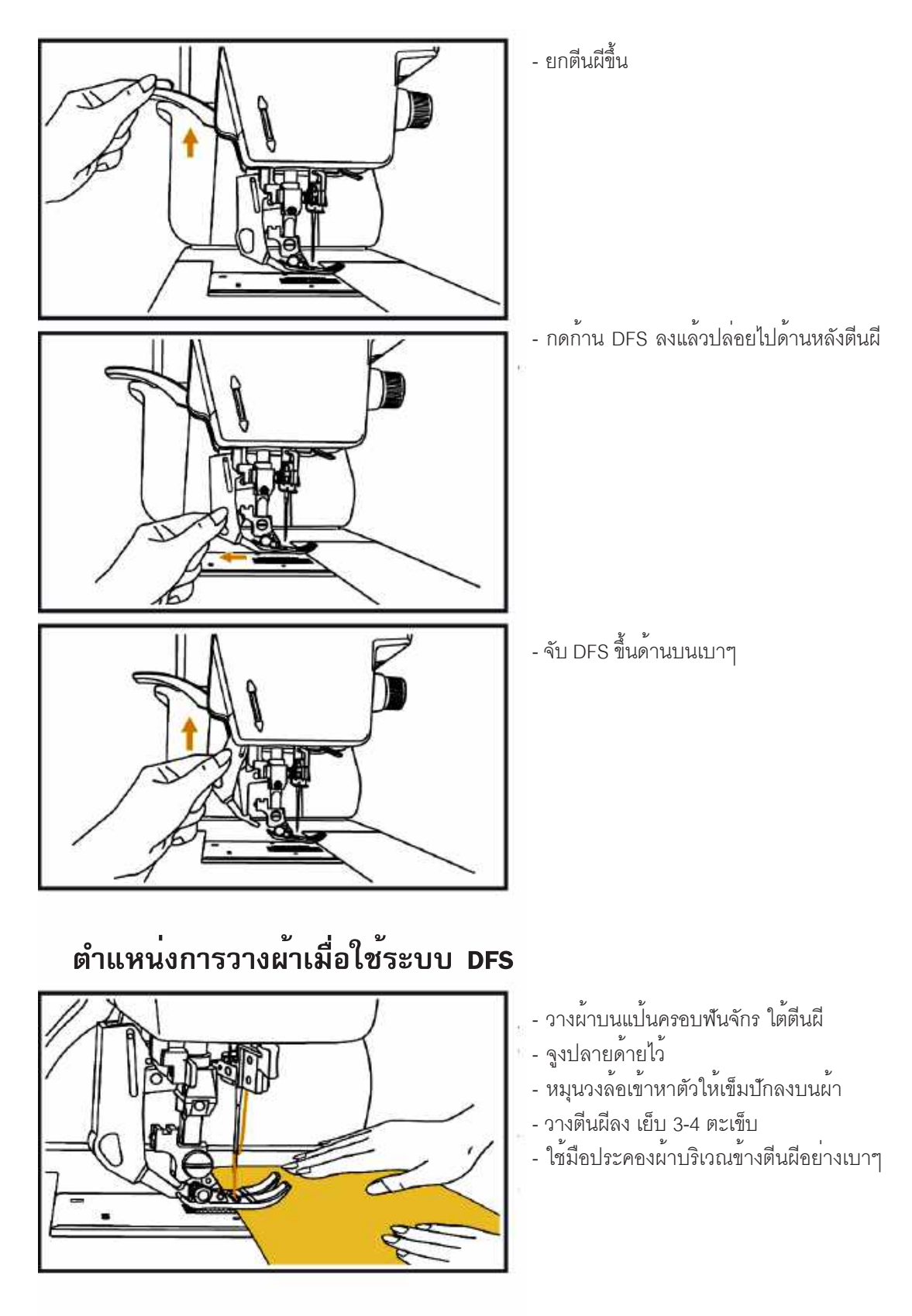

### ตารางตะเข็บ

ตะเข็บ (ตะเข็บหมวด 1-A) (ปุ่มเลือกลายโดยตรง 0-9) จำนวน 10 ลาย

(ตะเข็บหมวด 2-B)จำนวน 93 ลาย

| 00<br>      | 01                    | 02<br>)-≡-≡ | <b>03</b><br>)≡-≡- | 04 ()====   | 05      | 06 | 07      | 08              | 09      | 10 AAA                                                                                                    | 11 1/1                                  | 12      | 13<br>/ </th <th>14</th> <th></th> <th></th> <th>17</th> <th>18 Mmm/m</th> <th>19 mm</th> | 14           |              |           | 17        | 18 Mmm/m       | 19 mm |
|-------------|-----------------------|-------------|--------------------|-------------|---------|----|---------|-----------------|---------|----------------------------------------------------------------------------------------------------|-----------------------------------------|---------|-------------------------------------------------------------------------------------------|--------------|--------------|-----------|-----------|----------------|-------|
| 20          | 21                    | 22 1000     | 23 VVV             | 24          | 25      | 26 | 27<br>И | 28              | 29      | 30                                                                                                    | 31                                      | 32      | 33                                                                                        | 34           | 35           |           | 37        | 38             | 39    |
| 40          | 41                    | 42          | 43                 | 44          | 45<br>🧱 | 46 | 47      | 48              | 49<br>🌲 | 50<br>****                                                                                                    | 51<br>X                                 | 52      | 53<br>※                                                                                   | 54<br>×<br>× | 55<br>×<br>× | 56<br>十十十 | 57<br>*** | 58<br><b>7</b> | 59    |
| 60<br>•     | 61                    | 62          | 63<br><b>)</b>     | 64          | 65      | 66 | 67      | 68<br>}         | 69      | 70                                                                                                    | 71                                      | 72<br>5 | 73                                                                                        | 74           | 75           | 76<br>8   | 77        | 78             | 79    |
| 80<br>99999 | 81                    | 82 D.M      | 83                 | 84          | 85      | 86 | 87      | 88<br><b>\$</b> | 89<br>§ | 90                                                                                                    | 91                                      | 92      |                                                                                           |              |              |           |           |                |       |
| (ตะเว็      | ์<br>บหม <sub>่</sub> | วด 3-เ      | C) จำ              | นวน         | 25 ลา   | ខ  |         |                 |         |                                                                                                    |                                         |         |                                                                                           |              |              |           |           |                |       |
| 00          | 01                    | 02          | 03 22222           | 04          | 05      | 06 | 07      | 08              | 09      | 10<br></td <td>11 &gt;&gt;&gt;&gt;&gt;&gt;&gt;&gt;&gt;&gt;&gt;&gt;&gt;&gt;&gt;&gt;&gt;&gt;&gt;&gt;&gt;&gt;&gt;&gt;&gt;&gt;&gt;&gt;&gt;&gt;&gt;&gt;&gt;&gt;&gt;&gt;</td> <td></td> <td>13</td> <td>14</td> <td>15 美子子</td> <td>16</td> <td>17</td> <td>18<br/></td> <td>19</td> | 11 >>>>>>>>>>>>>>>>>>>>>>>>>>>>>>>>>>>> |         | 13                                                                                        | 14           | 15 美子子       | 16        | 17        | 18<br>         | 19    |
| 20<br>      | 21                    | 22 22 22    | 23 VVV             | <b>4</b> mm |         |    |         |                 |         |                                                                                                    |                                         |         |                                                                                           |              |              |           |           |                |       |
|             |                       |             |                    |             |         |    |         |                 |         |                                                                                                    |                                         |         |                                                                                           |              |              |           |           |                |       |

(ตะเข็บ หมวด 4-D) จำนวน 79 ลาย

| 00 AAAAA | 01 | 02 Dr.Dr                                                                               | 03<br>(************************************ | 04           | 05    | 06 ×====× | 07 | 08      | 09             | 10     | 11 | 12 000       | 13        | 14 | 15           | 16<br>80<br>80 | 17                        | 18                | 19 梁梁     |
|----------|----|----------------------------------------------------------------------------------------|---------------------------------------------|--------------|-------|-----------|----|---------|----------------|--------|----|--------------|-----------|----|--------------|----------------|---------------------------|-------------------|-----------|
| 20       | 21 | 22                                                                                     | 23                                          | 24           | 25    | 26<br>× 米 | 27 | 28      | 29<br>}        | 30     | 31 | 32<br>🛞      | 33        | 34 | 35<br>⋕<br>⋕ | 36 米米米米        | 37<br><del>米</del> ₩<br>₩ | 38<br>★<br>本<br>寒 | 39<br>米米米 |
| 4        | 41 | 42 102001                                                                              | 43<br>999                                   | 44<br>5<br>5 | 45 电电 | 46        | 47 | 48<br>2 | 49<br><b>{</b> | 50     | 51 | 52           | 53<br>%}% | 54 | 55 <u>36</u> | 56             | 57                        | 58                | 59        |
| 60<br>2  | 61 | 62<br>87<br>97<br>97<br>97<br>97<br>97<br>97<br>97<br>97<br>97<br>97<br>97<br>97<br>97 | 63<br>()~~~                                 | 64           | 65    | 66<br>8   | 67 | 68      | 69<br>-%&%     | 70<br> | 71 | 72<br>%<br>% | 73        | 74 | 75           | 76             | 7 ///                     | 78                |           |

# ตัวอักษร

|                          | _ <sup>01</sup> | 22      | 03<br>3        | <sup>04</sup> | 5              | <sup>06</sup><br>6 | 7       | <sup>08</sup> | <sup>09</sup><br>9 | 10<br>0 |                |         |         |          |         |          |         |         |          |         |         |          |          |         |         |         |
|--------------------------|-----------------|---------|----------------|---------------|----------------|--------------------|---------|---------------|--------------------|---------|----------------|---------|---------|----------|---------|----------|---------|---------|----------|---------|---------|----------|----------|---------|---------|---------|
| ตัวพิมพ์ใหญ่<br>* จิ ( ) | A A             | 12<br>B | 13<br>C        | 14<br>D       | 15<br>E        | 16<br>F            | 17<br>G | 18<br>H       | 19<br>I            | 20<br>J | 21<br>K        | 22<br>L | 23<br>M | 24<br>N  | 25<br>0 | 26<br>P  | 27<br>Q | 28<br>R | 29<br>S  | 30<br>T | 31<br>U | 32<br>V  | 33<br>W  | 34<br>X | 35<br>Y | 36<br>Z |
| และดวพมพเลก              | 37<br>a         | 38<br>b | 39<br>C        | 40<br>d       | 41<br><b>e</b> | 42<br>f            | 43<br>g | ⁴⁴<br>h       | 45<br>İ            | 46<br>j | 47<br>k        | 48<br>  | 49<br>M | 50<br>n  | 51<br>0 | 52<br>P  | 53<br>Q | 54<br>r | 55<br>S  | 56<br>t | 57<br>U | 58<br>V  | 59<br>W  | 60<br>X | 61<br>У | 62<br>Z |
|                          | 63              | 64      | 65<br>7        | 66<br>7       | 67<br>!        | 68<br>-            | 69<br>+ | 70<br>=       | 71<br>&            | 72<br>÷ | 73<br><b>?</b> | 74<br>% | 75<br>( | 76<br>)  | 77<br>[ | 78<br>]  |         |         |          |         |         |          |          |         |         |         |
|                          |                 |         |                |               |                |                    |         |               |                    |         |                |         |         |          |         |          |         |         |          |         |         |          |          |         |         |         |
|                          | □ 1<br>□ 1      | 02<br>2 | 03<br>3        | 04<br>4       | 05<br>5        | 06<br>6            | 07<br>7 | 08<br>8       | 09<br>9            | 10      |                |         |         |          |         |          |         |         |          |         |         |          |          |         |         |         |
| ตัวเขียนใหญ่             | 11<br>A         | 12<br>B | 13<br>C        | 14<br>D       | 15<br>E        | 16<br>F            | 17<br>G | 18<br>H       | 19<br>J            | 20<br>J | 21<br>K        | 22<br>L | 23<br>M | 24<br>N  | 25<br>Ø | 26<br>P  | 27<br>Q | 28<br>R | 29<br>\$ | 30<br>T | 31<br>U | 32<br>V  | 33<br>W  | 34<br>X | 35<br>Y | 36<br>Z |
| และตัวเขียนเล็ก          | 37<br>a         | 38      | 39<br><i>C</i> | 40<br>d       | 41<br>E        | 42<br>/            | 43<br>J | 44<br>K       | 45<br>i            | 46<br>J | 47<br>K        | 48<br>/ | 49<br>M | 50<br>12 | 51<br>Ø | 52<br>12 | 53<br>Ø | 54<br>/ | 55<br>1  | 56<br>1 | 57<br>U | 58<br>1^ | 59<br>10 | 60<br>X | 61<br>¥ | 62<br>3 |
|                          | 63              | 64      | 65             | 66            | 67<br>/        | 68                 | 69<br>≁ | 70<br>-       | 71<br>Æ            | 72<br>÷ | 73<br>9        | 74<br>% | 75<br>/ | 76<br>/  | 77<br>/ | 78       |         |         |          |         |         |          |          |         |         |         |

# ตารางการเลือกใช้เข็มให้เหมาะสมกับผ้าและเส้นด้าย

| ขนาดเข็ม<br>ระบบ 130/705 H | เนื้อผ้า                                                                                                    | เส้นด้าย                               |
|----------------------------|----------------------------------------------------------------------------------------------------|----------------------------------------|
| เบอร์ 70-75<br>(9-11)      | ผ้าเนื้อบาง จอร์เจีย แพร ไหม ผ้าสำหรับชุดเด็ก<br>มัสลิน เจอร์ซี่ ผ้ายืดคอตตอนตรีโคท์ ผ้าเครป                               | ด้ายฝ้ายเส้นเล็ก ด้ายโพลีเอสเตอร์      |
| เบอร์ 80-90<br>(12-14)     | ผ้าเนื้อปานกลาง คอตตอน ซาติน<br>ผ้าขนสัตว์เนื้อบาง ผ้าดับเบิลนิต                                                           | ด้ายฝ้ายหรือด้ายโพลีเอสเตอร์           |
| เบอร <i>์</i> 90<br>(14)   | ผ้าเนื้อปานกลาง ผ้าขนสัตว์ ผ้าฝ่ายเนื้อหนา<br>ผ้ายืดเนื้อหนา ผ้าลินิน ผ้ายีนส์ ผ้าปักลาย<br>ผ้าทำกระเป๋า ผ้าทำเฟอร์นิเจอร์ | ด้ายคอตตอนเส้นใหญ่<br>ด้ายโพลีเอสเตอร์ |
| เบอร์ 100<br>(16)          | ผ้าทำกระเป๋าเนื้อหนา ผ้าใบ ผ้าเนื้อหยาบ                                                                                    | ด้ายคอตตอนเส้นใหญ่<br>ด้ายโพลีเอสเตอร์ |

- ควรเลือกเข็มและด้ายให้เหมาะกับผ้าที่ใช้เย็บ ถ้าเย็บผ้าบางควรใช้เข็มขนาดเล็ก ด้ายเส้นเล็ก ถ้าใช้ผ้าหนาควรใช้เข็มใหญ่ และ ด้ายเส้นใหญ่
- เพื่อผลการเย็บที่สวยงาม และป้องกันไม่ให้ตะเข็บกระโดด คุณสามารถเลือกเข็มชนิดพิเศษให้เหมาะสมกับผ้าหรือวัสดุที่เย็บ ได้ดังนี้

| ชนิดผ้า / วัสดุ | ระบบเข็ม   |
|-----------------|------------|
| ผ้าฝ้ายธรรมดา   | 130/705H   |
| ผ้ายืดชนิดต่างๆ | 130/705HS  |
| ผ่ายืนส์        | 130/705HJ  |
| หนัง            | 130/705HLL |

นอกจากนี้ยังมีเข็มสำหรับการตกแต่งแบบต่างๆ ได้แก่ เข็มคู่ ระบบ 130/705 ใช้ตีเกล็ด และเย็บตะเข็บคู่ เข็มพาย ระบบ 130/705HWing ใช้เย็บลวดลายชนิดเฮมสติทช์ (Hem Stitch)

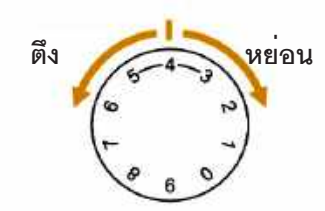

- ความตึงด้ายบนมาตรฐานอยู่ที่ "4"
- การปรับความตึงด้ายให้เหมาะสมมีความสำคัญต่อการเย็บผ้า
- ถ้าต้องการปรับให้ความตึงด้ายสูงขึ้น หมุนปุ่มปรับไปที่เลขสูงขึ้น
- ถ้าต้องการลดความตึงด้ายหมุนปุ่มปรับไปที่เลขต่ำลง
- การเย็บผ้าส่วนใหญ่ 90% ความตึงด้ายอยู่ระหว่าง 3-5
- การเย็บลายตกแต่งควรปรับความตึงด้ายให้ลดลงเล็กน้อย เพื่อให้ลายด้านบนสวยงามไม่ย่น

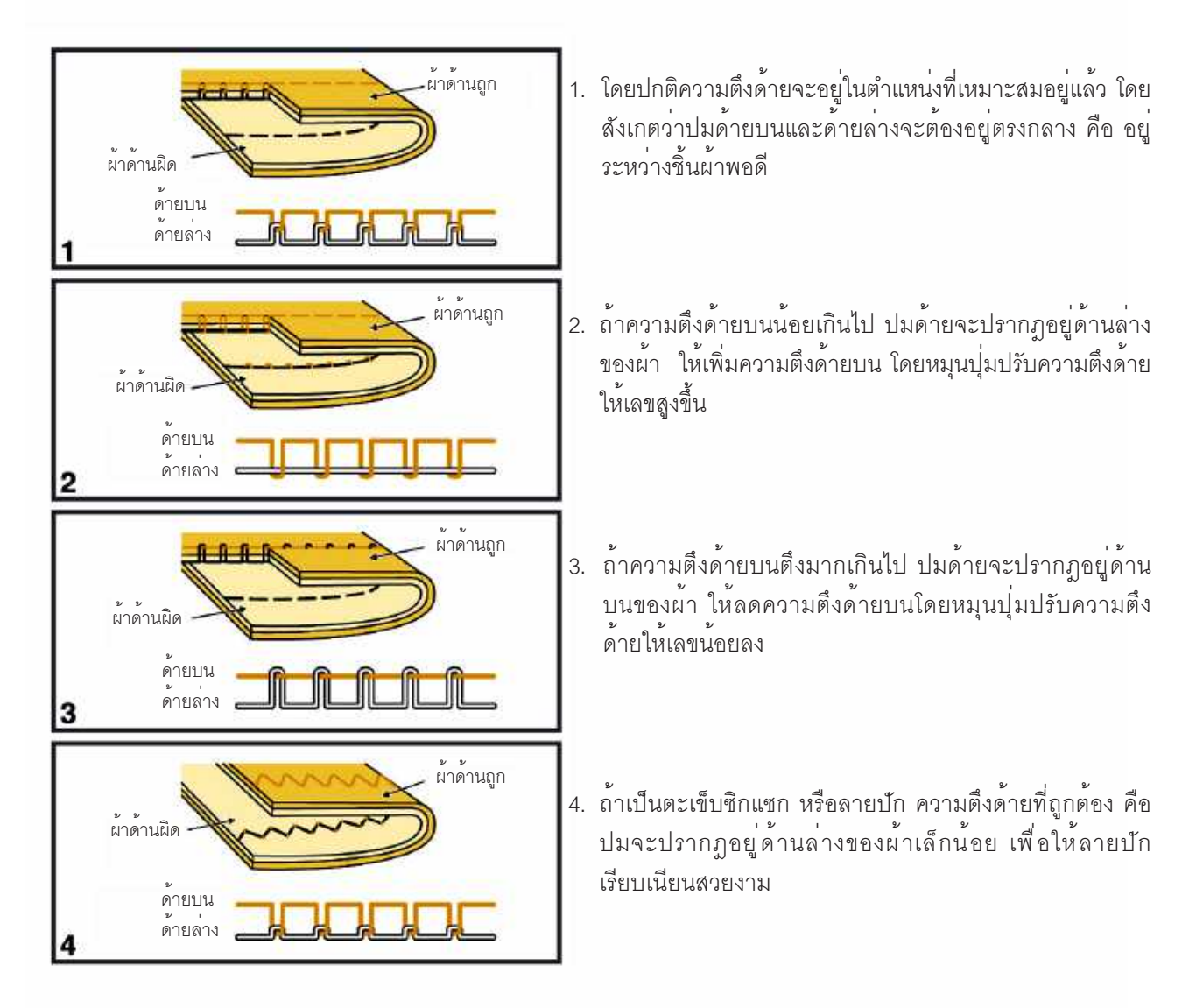

# 

การปรับความกว้าง-แคบตะเข็บ

สามารถปรับความกว้าง แคบของตะเข็บซิกแซกได้ระหว่าง "0.0-8.0" • •

- ิ ถ้าต้องการเพิ่มความกว้างของตะเข็บให้มากขึ้นกด "+" ให้ตัว เลขสูงขึ้น
- ถ้าต้องการลดความกว้างของตะเข็บให้น้อยลงกด "-" ให้ตัว เลขน้อยลง

### การปรับความถี่ - ห่างของตะเข็บ

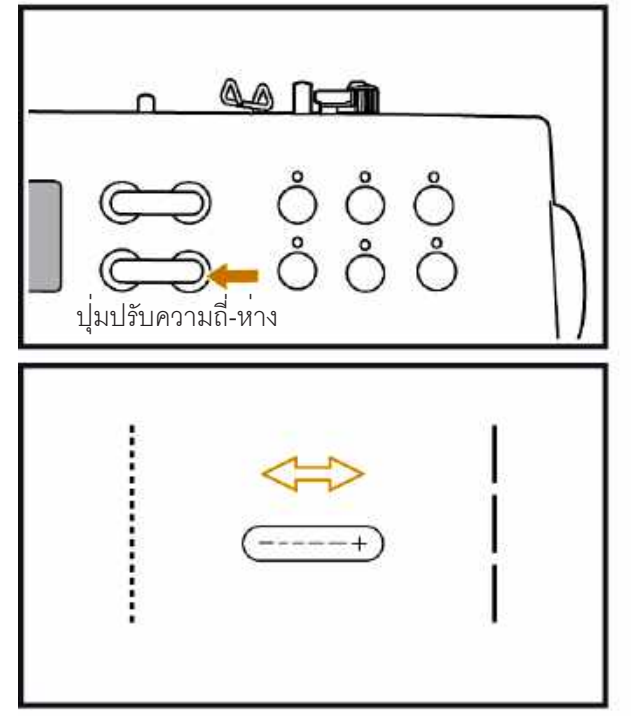

ความถี่ - ห่าง หรือ ความยาวของตะเข็บสามารถปรับได้ตั้งแต่ "0.0-5.0"

- อาต้องการให้ตะเข็บห่าง กด " + " ให้เลขมากขึ้น
  อาต้องการให้ตะเข็บถี่ " " ให้เลขน้อยลง

หมายเหตุ ตะเข็บแต่ละอย่างสามารถปรับความถี่ - ห่างได้แตก ต่างกัน

# การปรับความถี่ - ห่างพิเศษ

ชนิดของผ้าและขนาดด้ายมีผลกับความถี่-ห่างของตะเข็บ เมื่อเย็บลายตกแต่งชนิดเดินหน้าถอยหลัง ตัวอักษร หรือ รังคุมถ้า ตะเข็บเดินหน้าและถอยหลังไม่เสมอกัน จะทำให้ตะเข็บไม่สวยสามารถปรับตะเข็บให้สวยได้โดยปรับปุ่มถี่ - ห่างพิเศษ ที่ฐาน จักร

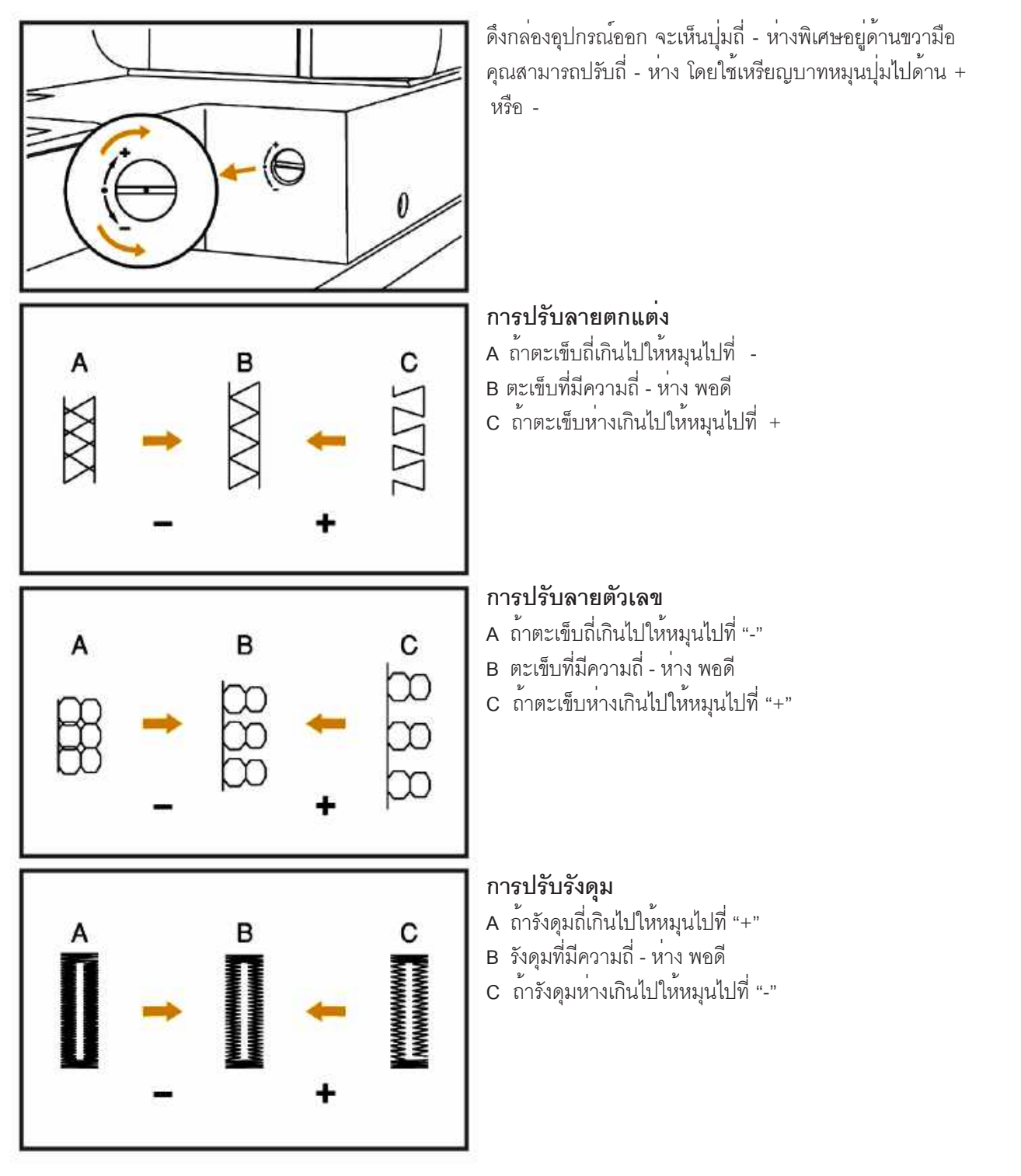

**หมายเหตุ** ควรทดลองเย็บกับเศษผ<sup>้</sup>าชนิดเดียวกับชิ้นงานจริงก่อนที่จะเย็บเสื้อผ<sup>้</sup>าจริง

# การปรับแรงกดตีนผี

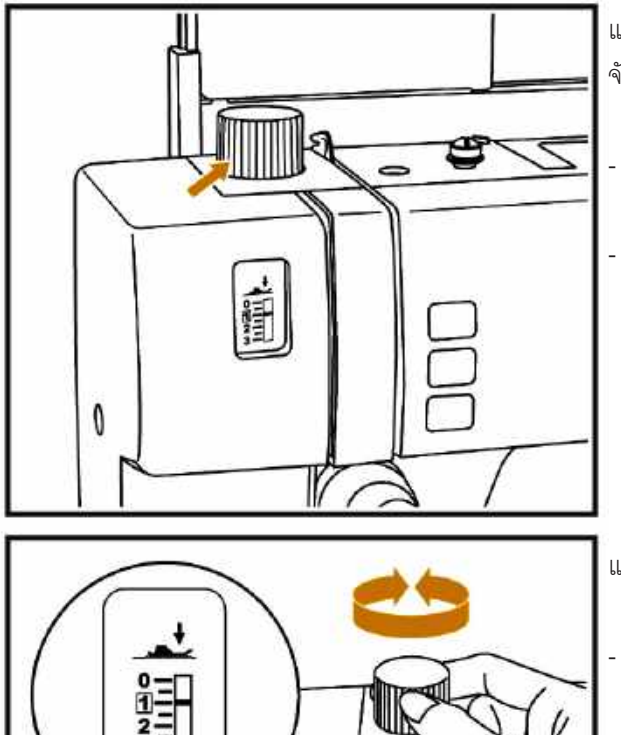

南

แรงกดตีนผีหรือตีนทับผ้า สามารถปรับได้โดยหมุนปุ่มด้านบนตัว จักร เพื่อให้เย็บผ้าแต่ละชนิดได้ง่าย

- ถ้าต้องการแรงกดตีนผีมากขึ้นให้ปรับไปที่เลขมาก
- ถ้าต้องการปรับแรงกดตีนผีน้อยให้ปรับไปที่เลขน้อยลง

์แรงกดตีนผีที่เย็บปกติทั่วไปอยู่ที่เลข "1"

- ปรับแรงกดที่ "2" สำหรับการเย็บผ่าหนาหรือผ่าเนื้อแน่น
- ปรับแรงกดระหว่าง "1-2" สำหรับผ<sup>้</sup>าบาง หรือเนื้อปานกลาง และ การเย็บตกแต<sup>่</sup>งปักปะ (Applique)

## การเย็บถอยหลัง

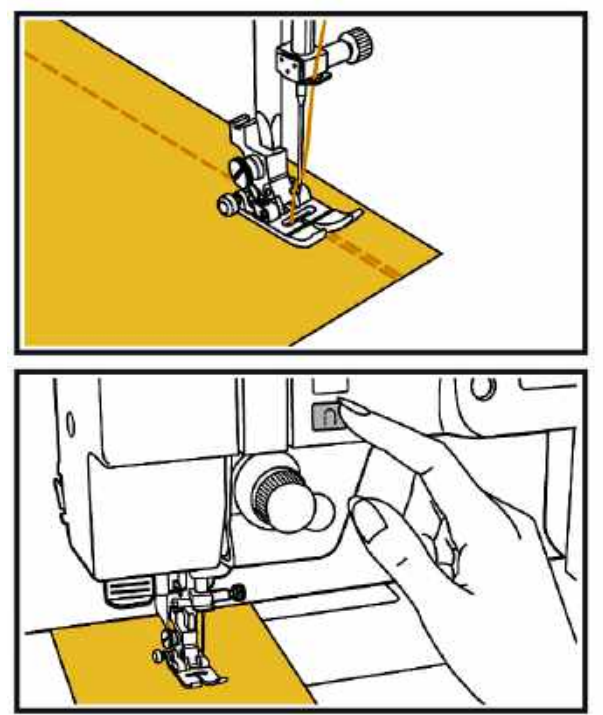

 การเย็บถอยหลังเพื่อให้ตะเข็บแข็งแรงทำให้ตะเข็บบริเวณริมผ้าไม่ หลุดขาดง่าย

กดปุ่มถอยหลังค้างไว้ให้จักรเย็บถอยหลังไปประมาณ 3-4 ฝีเข็ม ปล่อยมือจากปุ่มจักรจะเดินหน้าตามปกติ

# การปรับฐานจักรเป็นฟรีอาร<sup>์</sup>ม (Free Arm)

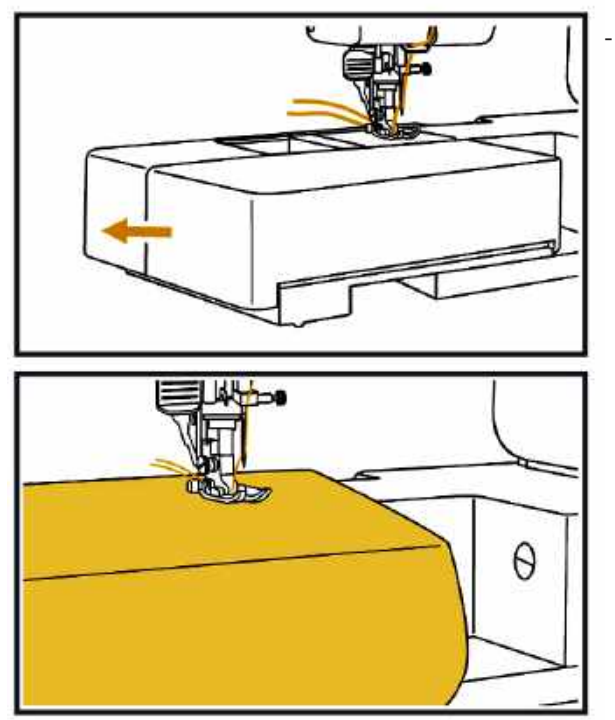

ถอดกล่องอุปกรณ์ออกจากฐานจักร ฐานจักรจะกลายเป็นฐาน ลอยหรือ ฟรีอาร์ม สามารถสวมวัสดุรูปทรงกระบอกเข้าเย็บได้ อย่างสะดวก และหมุนได้รอบตัว เช่น ปลายขากางเกง, วงแขน เสื้อ, ขอบแขนเสื้อ เป็นต้น

### ฐานรองเย็บ(Quilting Table)

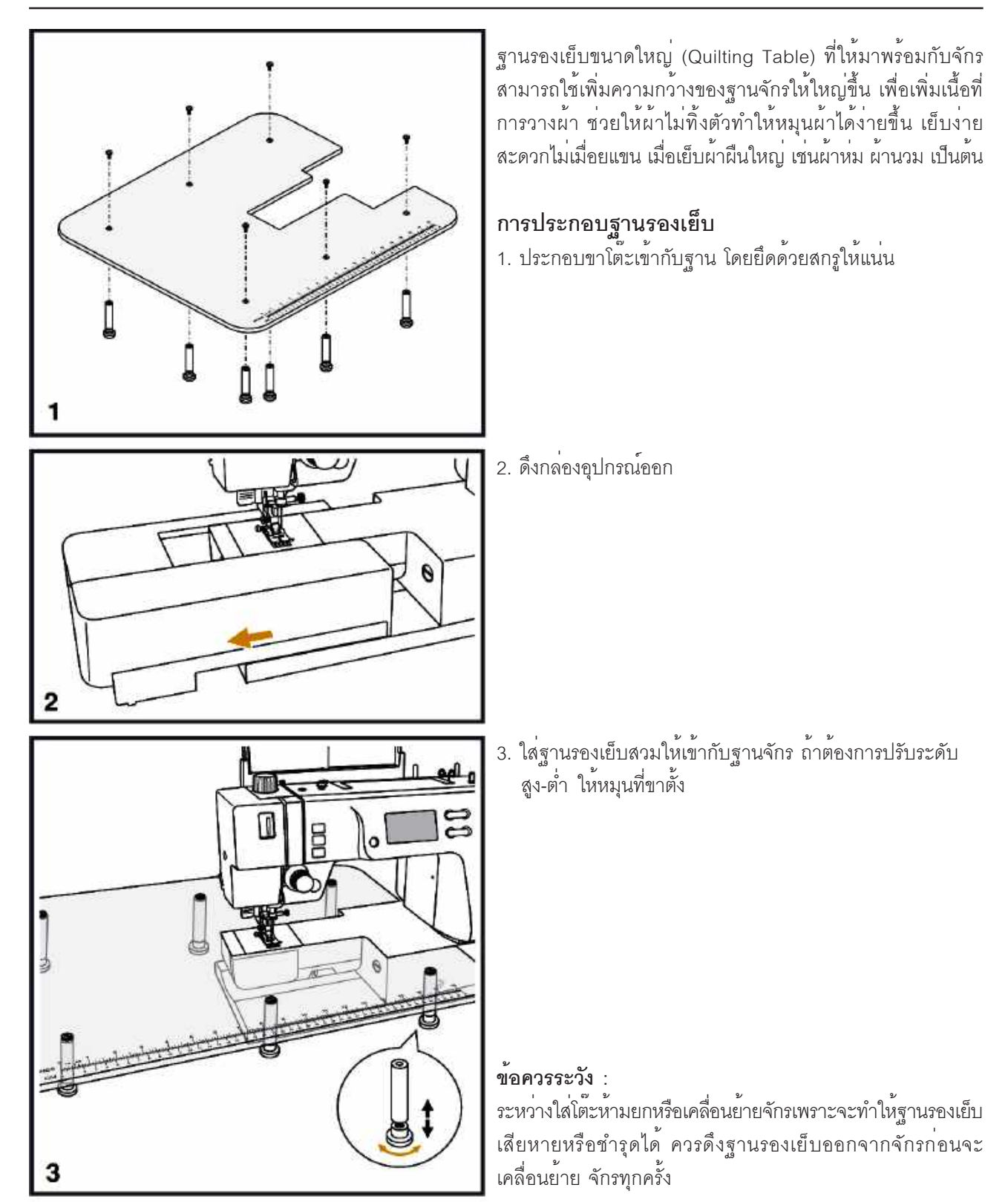

### การลดฟันจักร

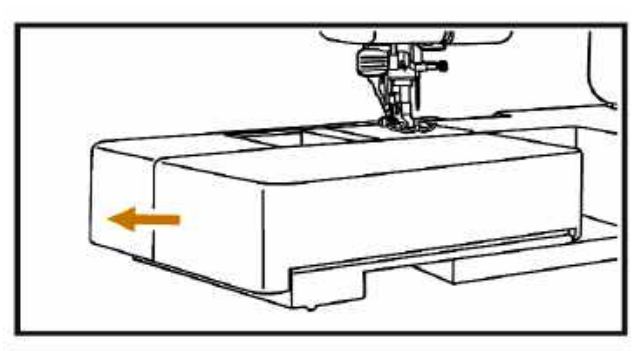

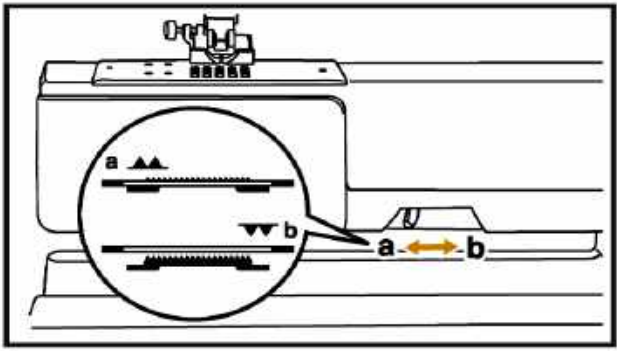

การประกอบก้านยกตืนผืด้วยเข่า

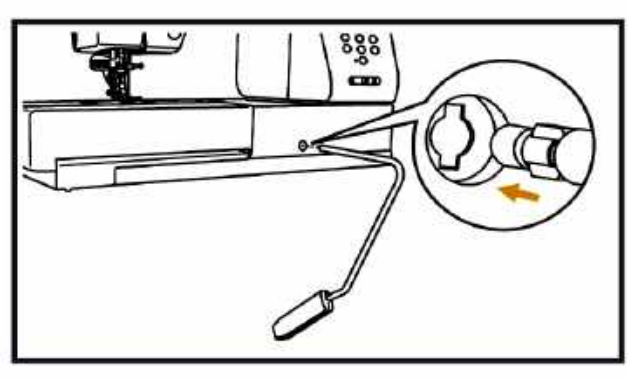

การลดพันจักรช่วยให้คุณสามารถเย็บงานควิลท์ติ้งแบบฟรีอาร์ม, ติดเม็ดกระดุม หรือปักจักรได้อย่างสะดวก

เมื่อถอดกล่องอุปกรณ์ออก จะเห็นปุ่มลดพันจักรอยู่ด้านหน้าของ ฐานจักร (ฟรีอาร์ม)

ลดพันจักรโดยเลื่อนปุ่มไปทางขวามือตามสัญลักษณ์ ᠢ (b) เพื่อเย็บงานพิเศษ เช่น ปักจักรร่อนสะดึง ติดกระดุม หรือเดินควิลท์ แบบอิสระ โดยใช้ตะเข็บควิลท์ เช่น หมายเลข 00, 01.18 ในตะเข็บ หมวด 2-C

เมื่อต้องการปรับจักรสู่การเย็บปกติให้ยกพืนจักรขึ้นโดยเลื่อนกลับไป ทางซ้ายมือ 🏊 (a) และหมุนวงล้อเข้าหาตัวให้ครบ 1 รอบพัน จักรจะยกตัวขึ้น

หมายเหตุ การเย็บผ้าปกติต้องยกพืนจักรขึ้นทุกครั้ง

ก้านยกตีนผีด้วยเข่าจะเพิ่มความสะดวกในการเย็บเป็นอย่างมาก เช่น งานควิลท์ เมื่อต้องการหักมุมผ้าผืนใหญ่และการเย็บต่อผ้า โดยมือทั้ง 2 ข้างยังช่วยประคองผ้าได้ไม่ต้องหยุดจักร ใส่ก้านยก ตีนผีเข้าในช่องตามรูป ดันให้เข้าล็อค

# การใช้ก้านยกตีนผีด้วยเข่า

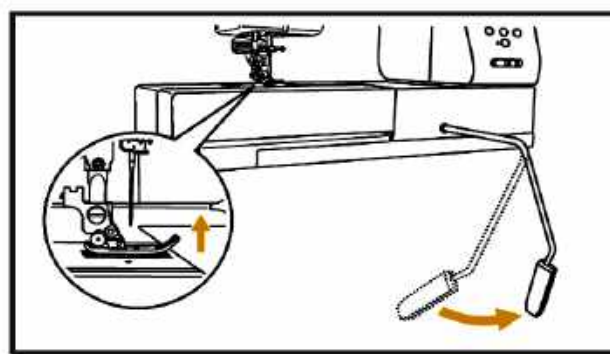

เมื่อต้องการยกตีนผีขึ้นให้ใช้เข่าดันก้านยกตีนผีไปทางขวามือ และเมื่อต้องการยกตีนผีลงให้ปล่อยเข่ากลับมาทางซ้ำย

### ข้อแนะนำ

ในขณะกำลังเย็บผ้าห้ามสัมผัสกับก้านยกตีนผี ถ้าสัมผัสโดน ก้านยกตีนผีจักรจะหยุดทำงานทันที และที่หน้าจอ LCD จะมีรูป เตือนให้ยกตีนผีลง

# คำแนะนำในการเย็บผ่า

### การเย็บหักมุมผ้า

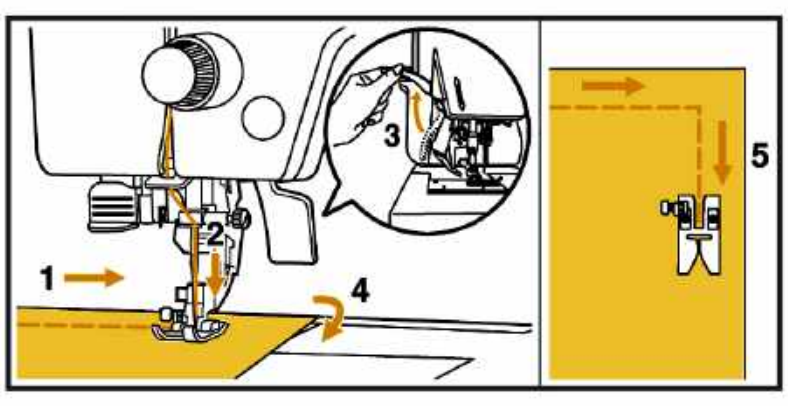

- หยุดจักรเมื่อถึงมุมผ<sup>้</sup>า
   กดปุ่มปักเข็มให้เข็มปักลงบนผ้า
- 3. ยกตื่นผีขึ้น
- 4. หมุนผ้าไปตามทิศทางที่ต้องการ
- 5. ยกตื่นผีลง และเย็บต่อไป

การเย็บผ้าหนา

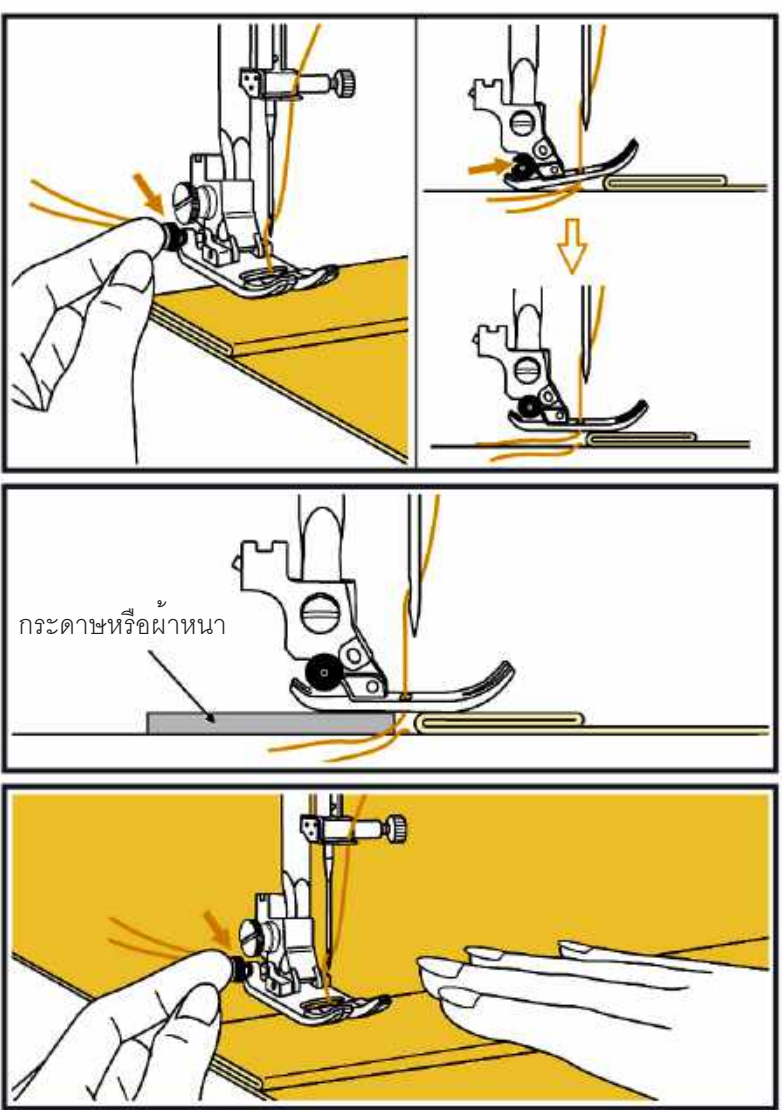

เมื่อต้องเริ่มเย็บด้วยผ้าที่หนากว่าปกติควรปรับตีนผี โดยใช้มือซ้ายกดปุ่มสีดำข้างตีนผี ใช้มือขวายก ก้านตีนผีลงโดยมือซ้ายยังกดปุ่มสีดำอยู่

- เมื่อเริ่มเย็บแล้วจึงปล่อยมือจากปุ่มสีด้ำ การกด ปุ่มสีดำไว้จะล็อคตีนผีไม่ให้กระดกทำให้เย็บ ้ ผ้าหนาในช่วงแรกได้ดีขึ้น
- ปุ่มสีดำจะคลายล็อคเอง เมื่อเย็บไปได้ระยะ หนึ่ง
- การเริ่มเย็บผ้าหนามากๆ ให้หาวัสดุเสริมริมผ้า ที่จะเริ่มเย็บ อาจใช้กระดาษหนาๆ หรือพับผ้า หนาเท่ากับผ้าที่จะเย็บ จะทำให้การเริ่มต้นเย็บ ผ้าหนาได้ดี พันจักรส่งผ้าสะดวกขึ้น

# การเลือกตะเข็บหรือลายปัก

### การใช*้*ปุ่มเลือกลาย

ตะเข็บพื้นฐานใช้งานประจำ10 ลาย สามารถกดเลือกเพียงครั้งเดียวได้ทันทีที่ปุ่มคีย์บอร์ด 0-9 โดยปกติเมื่อเปิดจักรครั้งแรก จักรจะตั้งตะเข็บเส้นตรง ผีเข็มกลางให้อัตโนมัติ

- 1. ดูลายหรือตะเข็บทั้งหมด จากตารางรูปภาพลายหน้า 37
- 2. เลือกตีนผีให้เหมาะกับลาย ตีนผีต่างๆ อยู่ในกล่องอุปกรณ์ รายละเอียดการใช้เข็มคู่ ดูจากคู่มือหน้า 93
- 3. ใส่ตีนผีให้ถูกต้องเหมาะสมกับตะเข็บหรือลายบัก \*รายละเอียดวิธีเปลี่ยนตีนผี หน้า 32
- 4. เปิดสวิทซ์ที่ตัวจักร

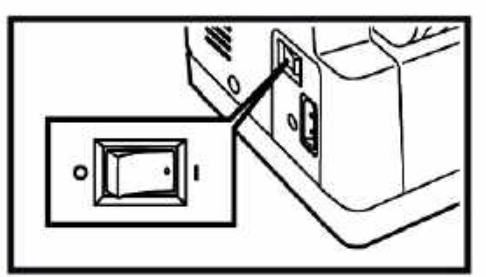

- \* จักรจะตั้งตะเข็บเส้นตรงหลักเข็มกลางให้อัตโนมัติ
- 5. กดพังค์ชั่น 麻 เพื่อเลือกหมวดลายหน้าจอ LCD จะแสดงตะเข็บหมวด 1-6 ตามรูป

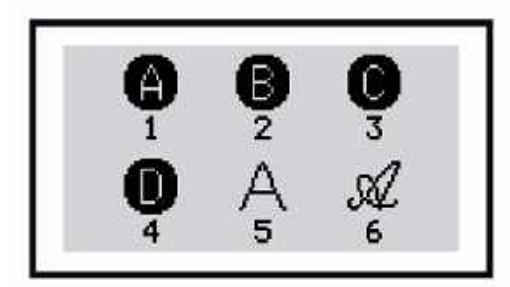

- 6. กดปุ่มเลือกหมวดของตะเข็บตามหมายเลข 1-6
- 7. กดตัวเลข 2 หลัก เพื่อเลือกตะเข็บหรือลายปัก

**หมายเหตุ** เมื่อเลือกลายแล้วหน้าจอมีรูปแสดง อุปกรณ์ตีนผีที่เหมาะสม ความตึงด้าย ความกว้างแคบและความถี่ห่าง ให้ ตรวจสอบว่าใช้ดีนผีถูกต้องหรือยัง ควรเปลี่ยนตีนผีให้ถูกต้องตามคำแนะนำก่อนเย็บทุกครั้ง

### ตะเข็บเส<sup>้</sup>นตรงและตำแหน่งหลักเข็ม

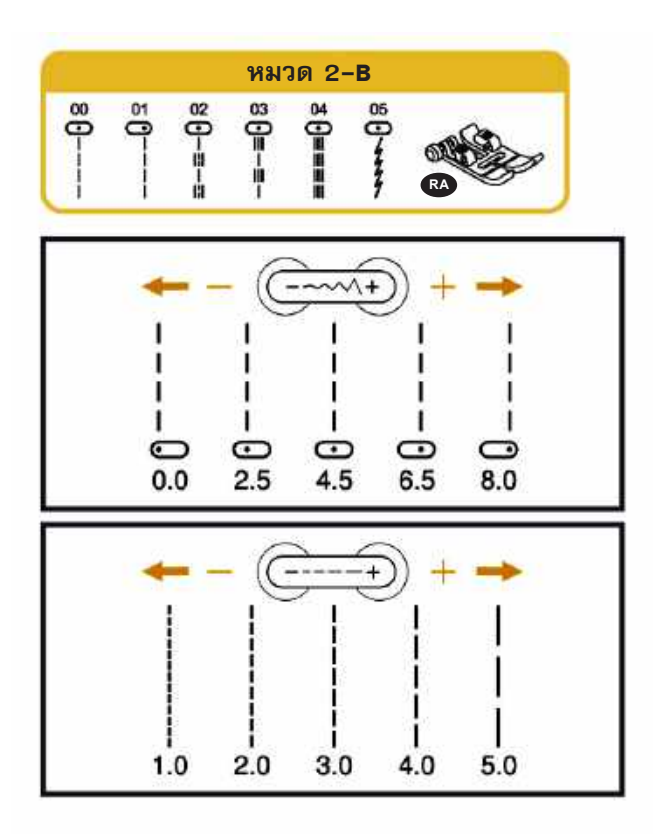

# เปลี่ยนได้กับตะเข็บดังนี้

การเปลี่ยนตำแหน่งหลักเข็ม

| ตะเข้บหร | มวด 1 <b>-</b> A | หมายเลข | 1-4          |
|----------|------------------|---------|--------------|
| "        | 2 <b>-</b> B     | **      | 00-05, 27-29 |
| **       | 3-C              | "       | 00-02, 04-18 |
| **       | 4-D              | **      | 50           |

ตำแหน่งหลักเข็มกลางคือตำแหน่ง "4.0 "ซึ่งปรากฏบนจอ LCD หลักเข็มสามารถปรับได้ระหว่าง "0.0 - 0.8" ปรับตำ แหน่ง หลักเข็ม โดยกดปุ่มปรับความกว้าง-แคบ ที่หน้าจอ LCD จะแสดงตำแหน่งหลักเข็ม

กด - เพื่อเลื่อนตำแหน่งหลักเข็มไปด้านซ้ายมือ

กด + เพื่อเลื่อนตำแหน่งหลักเข็มไปด้านขวามือ

### การปรับความถี่ - ห่าง

เมื่อต้องการปรับความถี่ห่างของตะเข็บ สามารถปรับได้ตั้งแต่ 0-5 โดยกดปุ่มถี่ห่าง ถ้าต้องการให้ตะเข็บถี่ขึ้น กด " - " ให้ตัวเลขน้อยลง ถ้าต้องการให้ตะเข็บห่าง กด " + " ให้ตัวเลขมากขึ้น

### ตะเข็บซิกแซก

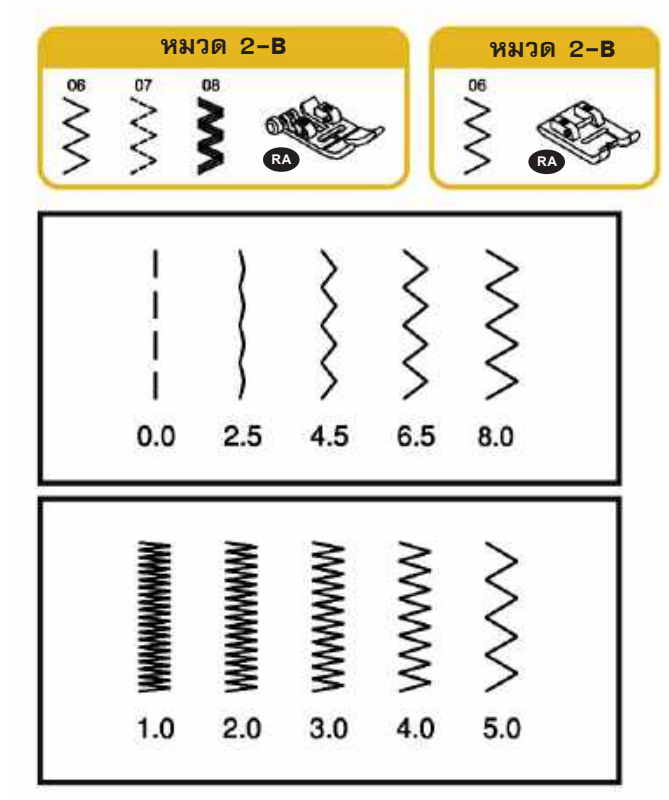

การปรับความกว้าง-แคบ ปรับได้ตั้งแต่ 0-8 ต้องการความกว้างลดลง กด " - " ให้ตัวเลขน้อยลง ต้องการความกว้างมากขึ้น กด " + " ให้ตัวเลขมากขึ้น

หมายเหตุ บางตะเข็บอาจปรับความกว้างลายได้จำกัด

### การปรับความถี่-ห่าง

ตะเข็บซิกแซกที่ใช้งานปกติ ความถี่-ห่างอยู่ที่ 1-2.5 ต้องการปรับถี่ กด "-" ให้ตัวเลขน้อยลง ต้องการปรับห่าง กด "+" ให้ตัวเลขมากขึ้น

# การเย็บตะเข็บยืดหยุ่น

การเย็บตะเข็บยืดหยุ่นทำให้คุณมั่นใจกับตะเข็บที่แข็งแรงและยืดหยุ่นได้โดยไม่ปริแตก ช่วยให้เย็บผ้ายืดและผ้าเฉลียงอย่างไม่ มีปัญหา นอกจากนี้ยังใช้กับผ้าที่มีความแข็งแรง เช่น ยีนส์ ได้อีกด้วย

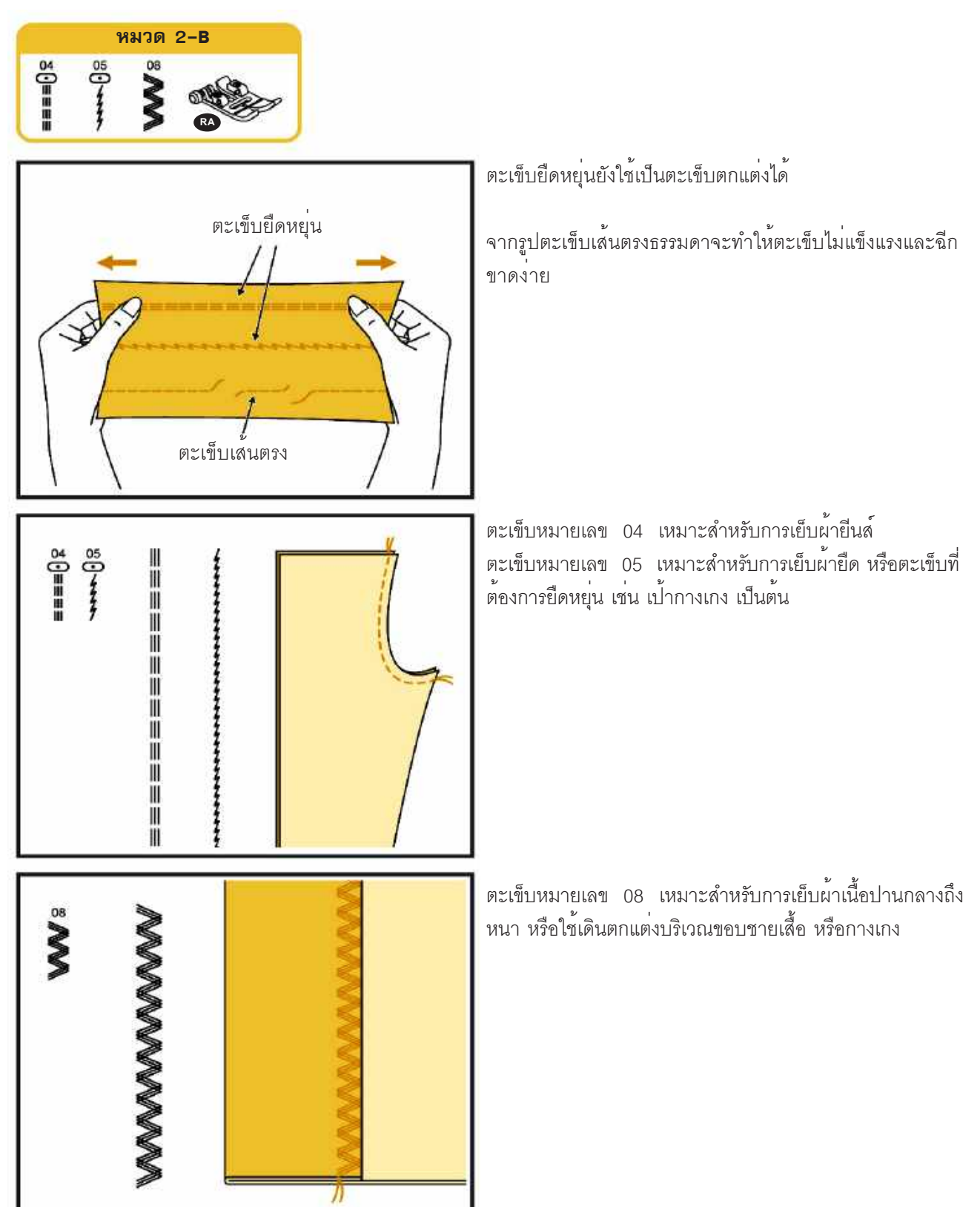

# การเย็บตะเข็บสอย/ตะเข็บชุดชั้นใน

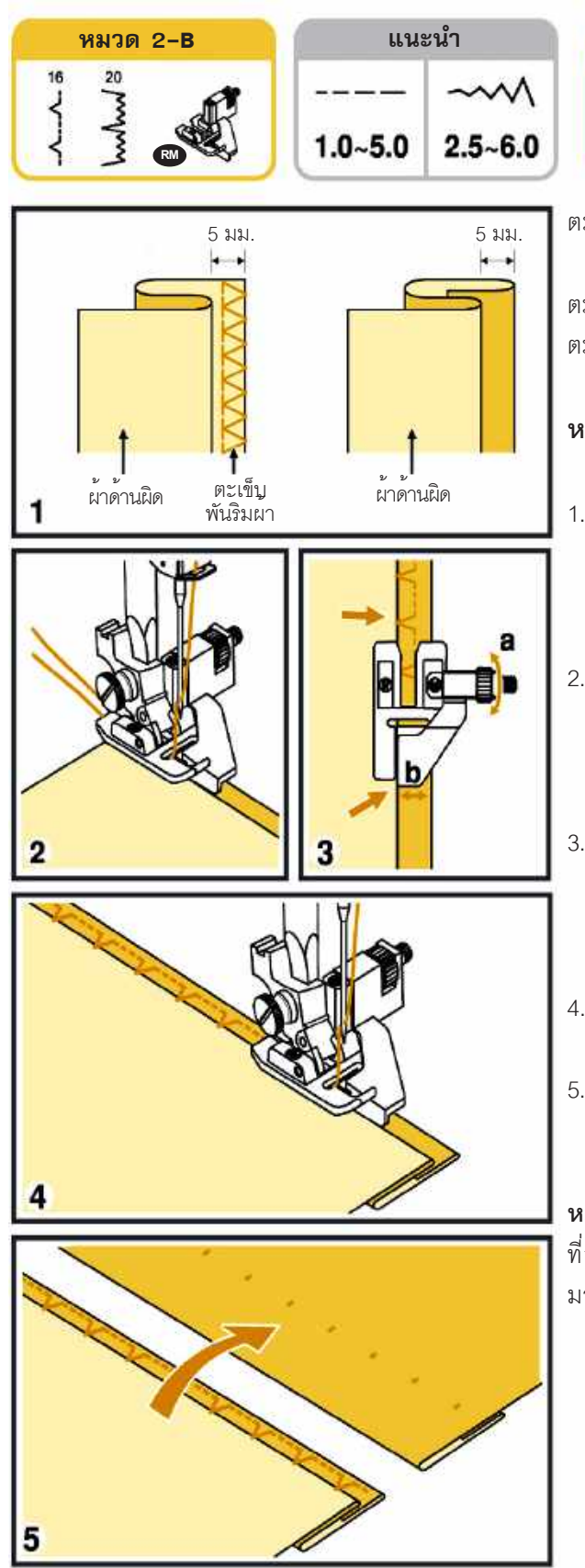

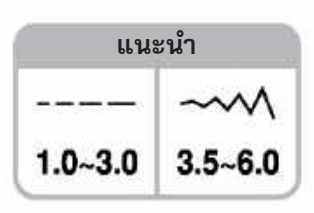

ตะเข็บหมายเลข 16 เหมาะสำหรับสอยผ<sup>้</sup>าธรรมดา/ตะเข็บเย็บชุด ชั้นใน

ตะเข็บหมายเลข 19 ตะเข็บสอยผ<sup>้</sup>า เหมาะสำหรับผ<sup>้</sup>ายึด ตะเข็บหมายเลข 20 ตะเข็บสอยผ<sup>้</sup>า เหมาะสำหรับผ<sup>้</sup>ายึด

หมวด 2**-**B

huhuh

- หมายเหตุ การสอยผ้าควรทดลองเย็บกับเศษผ้าก่อนการเย็บจริง
- การสอยผ้าเนื้อปานกลางที่ริมผ้ารุ่ยไม่มากให้พับเย็บได้เลย แต่ ถ้าริมผ้ารุ่ยมาก ให้ซิกแซกริมกันรุ่ยก่อนพับริมผ้าตามรูป ให้ผ้า ด้านผิดอยู่ด้านบน
- ใส่ตีนผีสอยผ้า ที่กั้นระยะผ้าบนตีนผีจะช่วยให้การเย็บง่ายขึ้น วางผ้าใต้ตีนผี ใช้มือหมุนวงล้อเข้าหาตัวให้เข็มอยู่ตำแหน่ง ซ้ายสุด ให้สามารถเย็บผ้าให้ติดเนื้อผ้าเพียงเล็กน้อย
- ปรับสกรู (a) ให้ที่กั้นระยะผ้า (b) ชิดริมสันทบผ้าตามรูป ถ้าเข็ม ไม่จิกริมผ้า ให้หมุนสกรูปรับให้ที่กั้นระยะมาทางขวามากขึ้น ถ้า เข็มจิกผ้ามากไป ให้หมุนสกรูปรับให้ที่กั้นระยะผ้าไปทางซ้าย
- 4. เย็บช้าๆ ประคองผ้าเบาๆ ให้ตรงตามแนวที่จะเย็บ
- เมื่อเย็บเสร็จแล้ว พลิกผ้ากลับมาด้านถูก จะได้ตะเข็บสอยที่ สวยงาม

**หมายเหตุ** ถ้าตะเข็บจิกผ้ามากไป ให้ปรับลดความกว<sup>้</sup>างลงหรือปรับ ที่กั้นระยะไปทางขวา ถ้าตะเข็บไม่จิกผ้าให้ปรับความกว้างตะเข็บ มากขึ้นหรือปรับที่กั้นระยะไปทางซ้าย

# การเย็บซิกแซกริมผ้า

### ใช**้ตีนผีแซกริมผ**้า **RI**

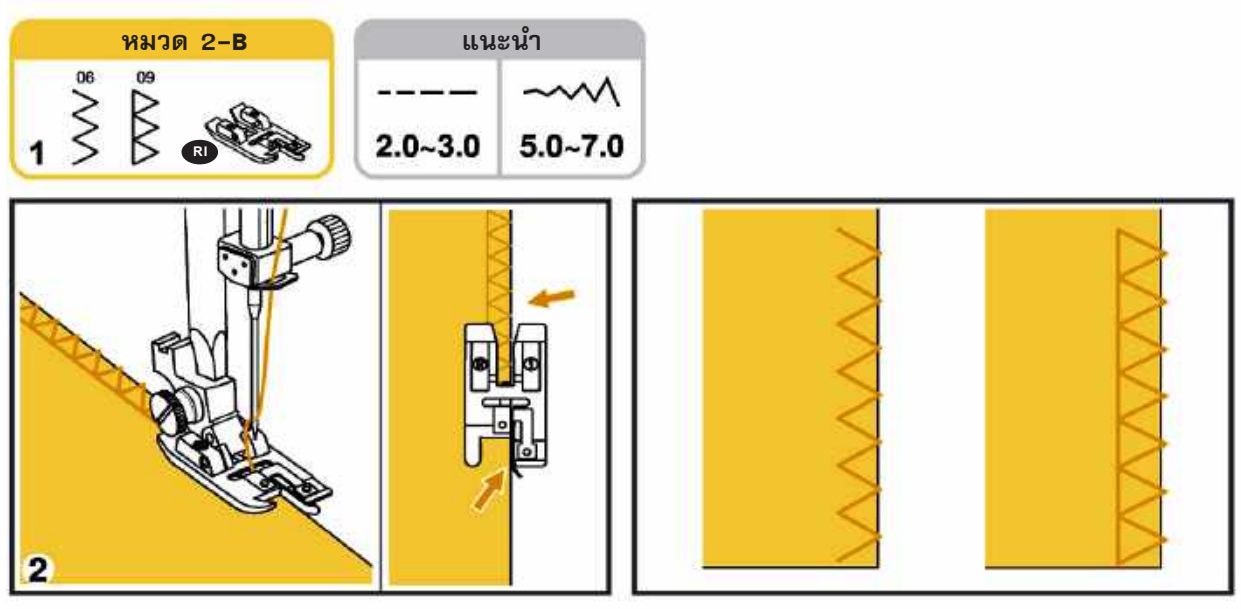

- 1. ใช้ตีนผีแซกริมผ้า จะเย็บได้ง่าย ผ้าไม่ย่น
   2. เวลาเย็บ วางริมผ้าให้ชิดที่กั้นระยะสีดำด้านขวามือ
- ข้อควรระวัง : ตีนผีแซกริมผ้าควรใช้กับตะเข็บหมวด 2-B หมายเลข 06 และ 09 เท่านั้นไม่ควรใช้ความกว้างตะเข็บต่ำกว่า 5.0 เพราะจะทำให้เข็มกระแทกถูกตีนผีและหักได้

### การใช**้ตีนผีเหล็ก RA**

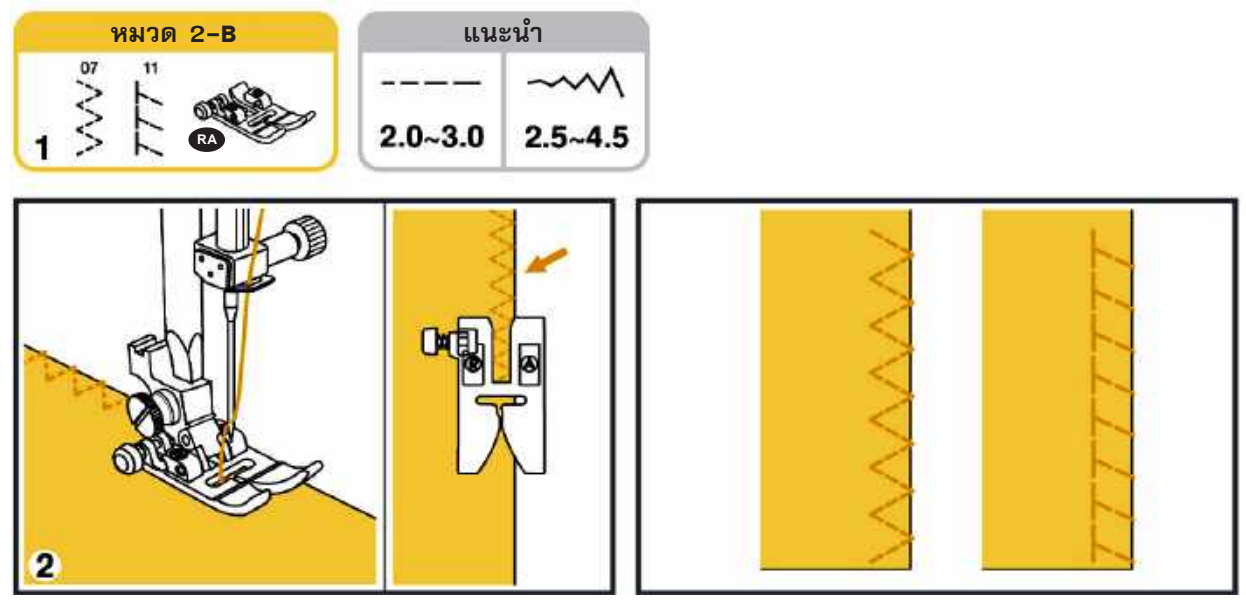

- การใช้ตีนผีเหล็กสำหรับเย็บผ่ำธรรมดาทั่วไป
   วางผ้าให้เย็บใกล้ริมผ้ามากที่สุด

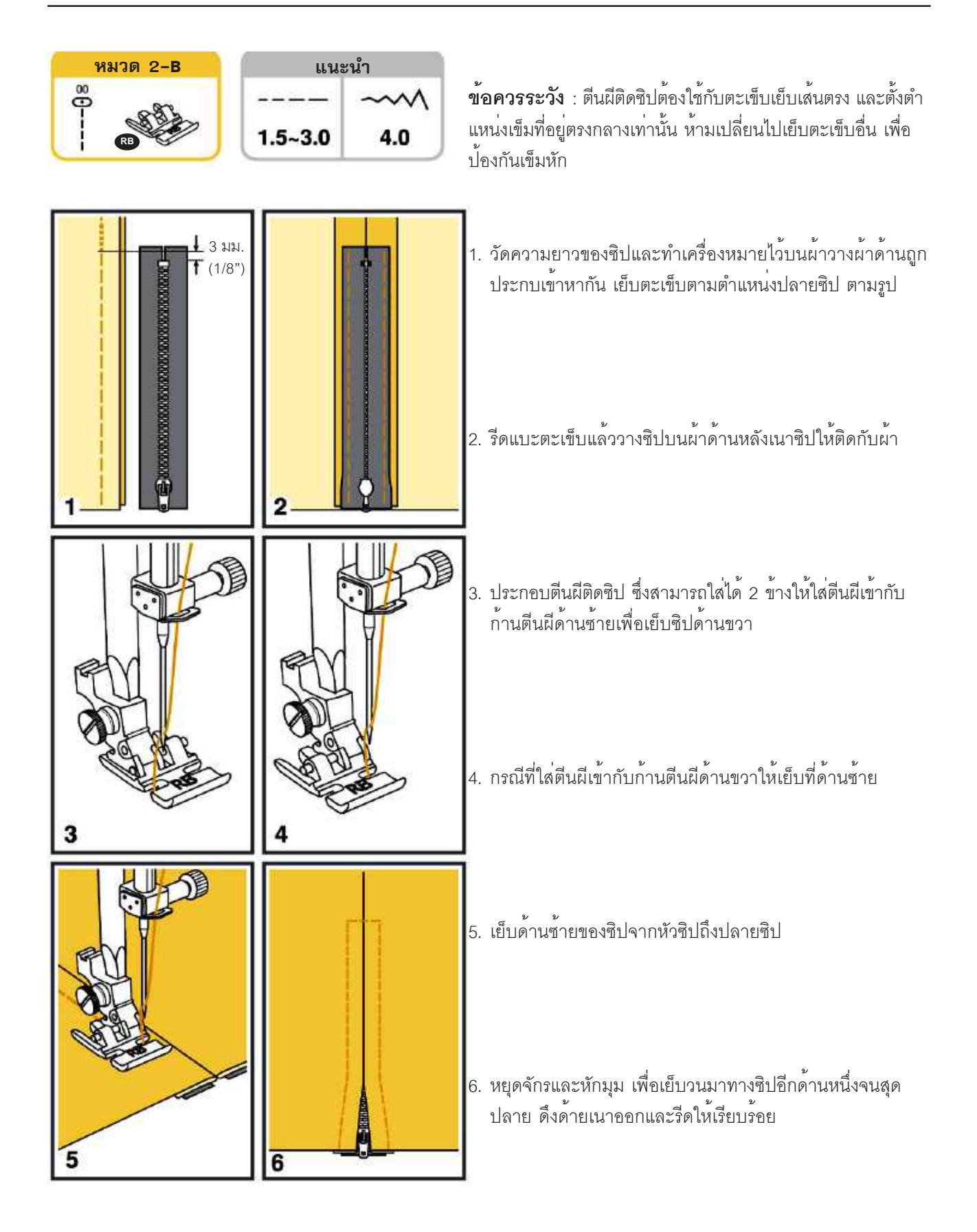

# การติดซิปกระโปรง

## การติดซิปซ่อน

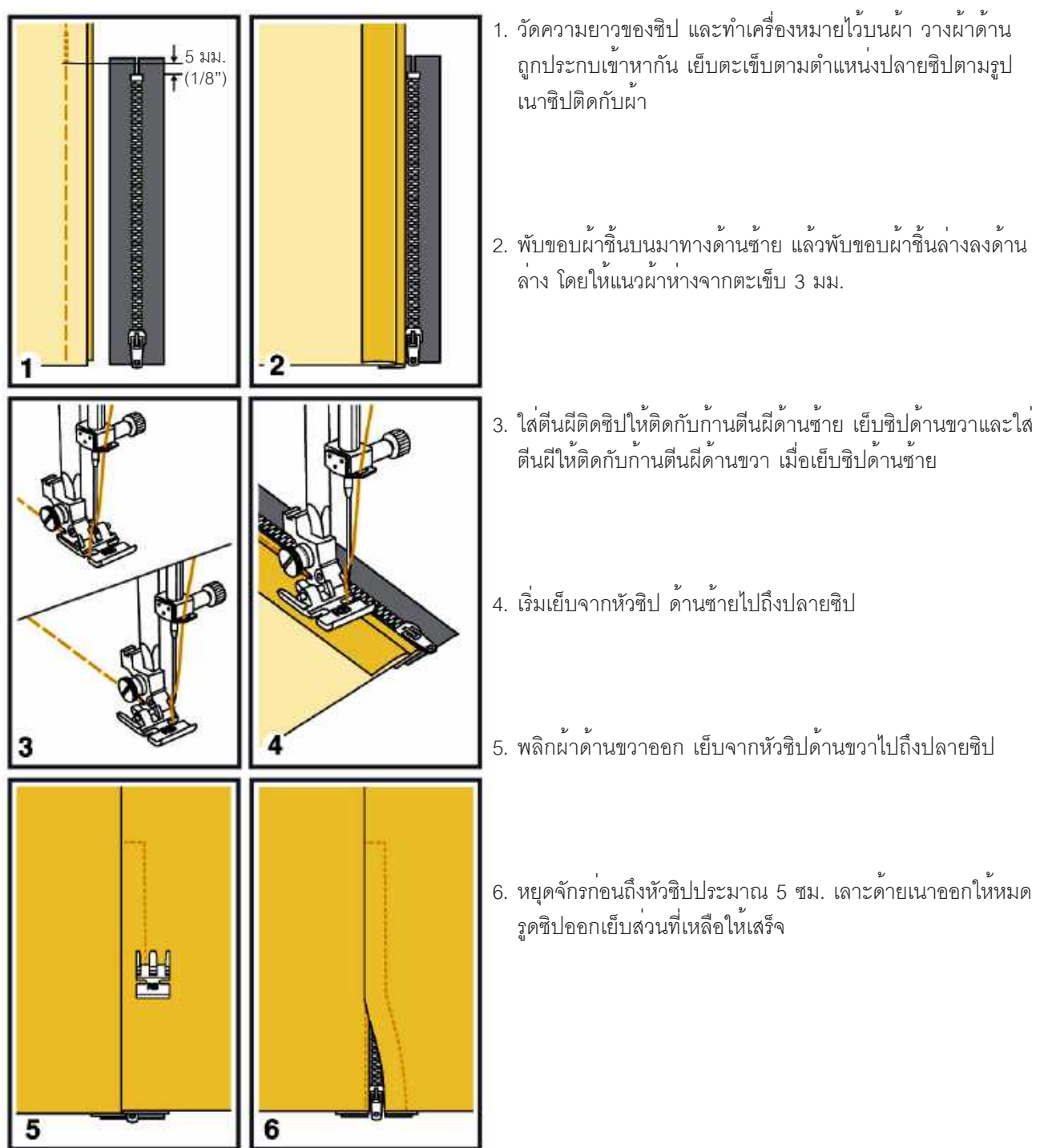

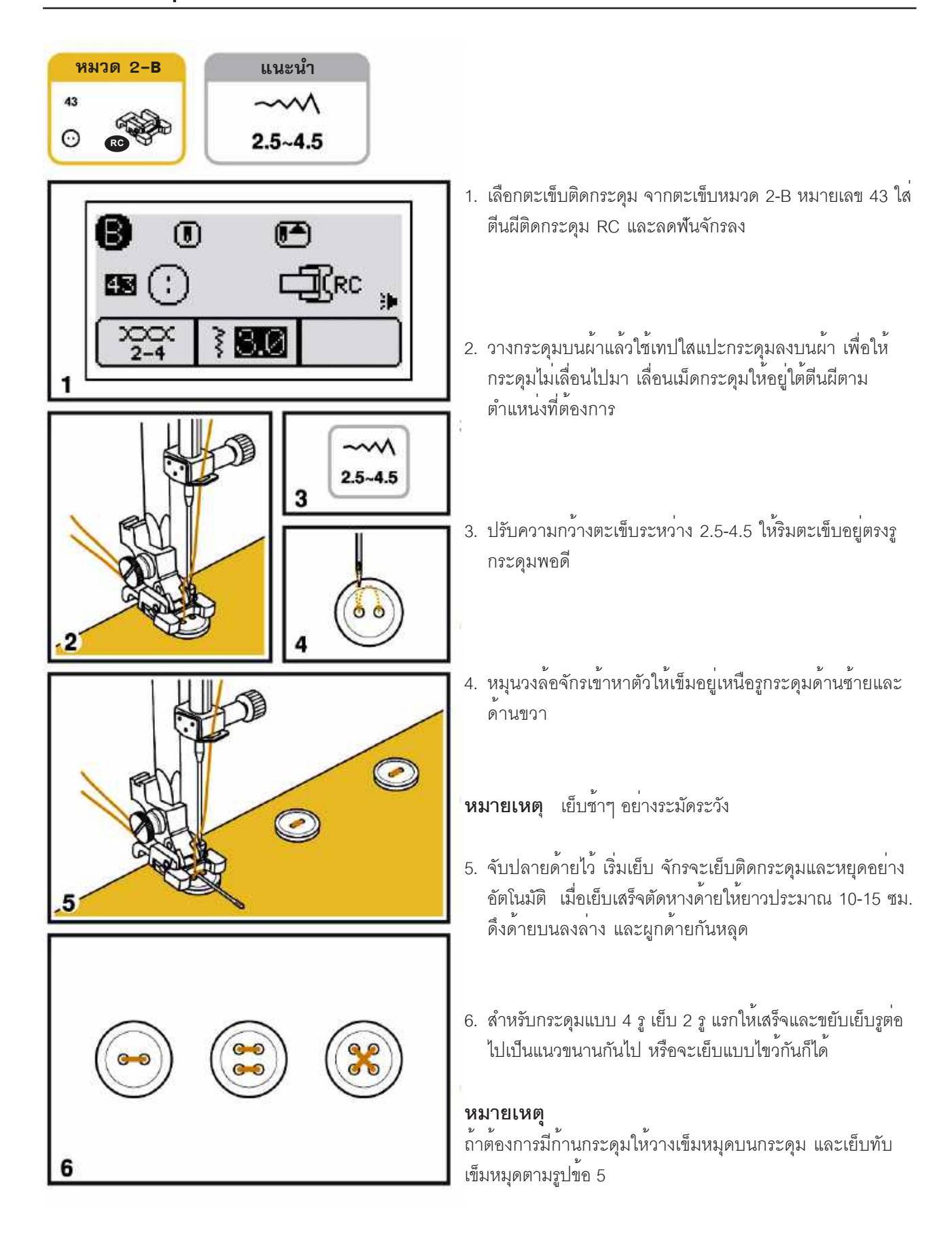

# การทำรังดุม

### รังดุมอัตโนมัติขั้นตอนเดียว ตะเข็บหมวด 2-B

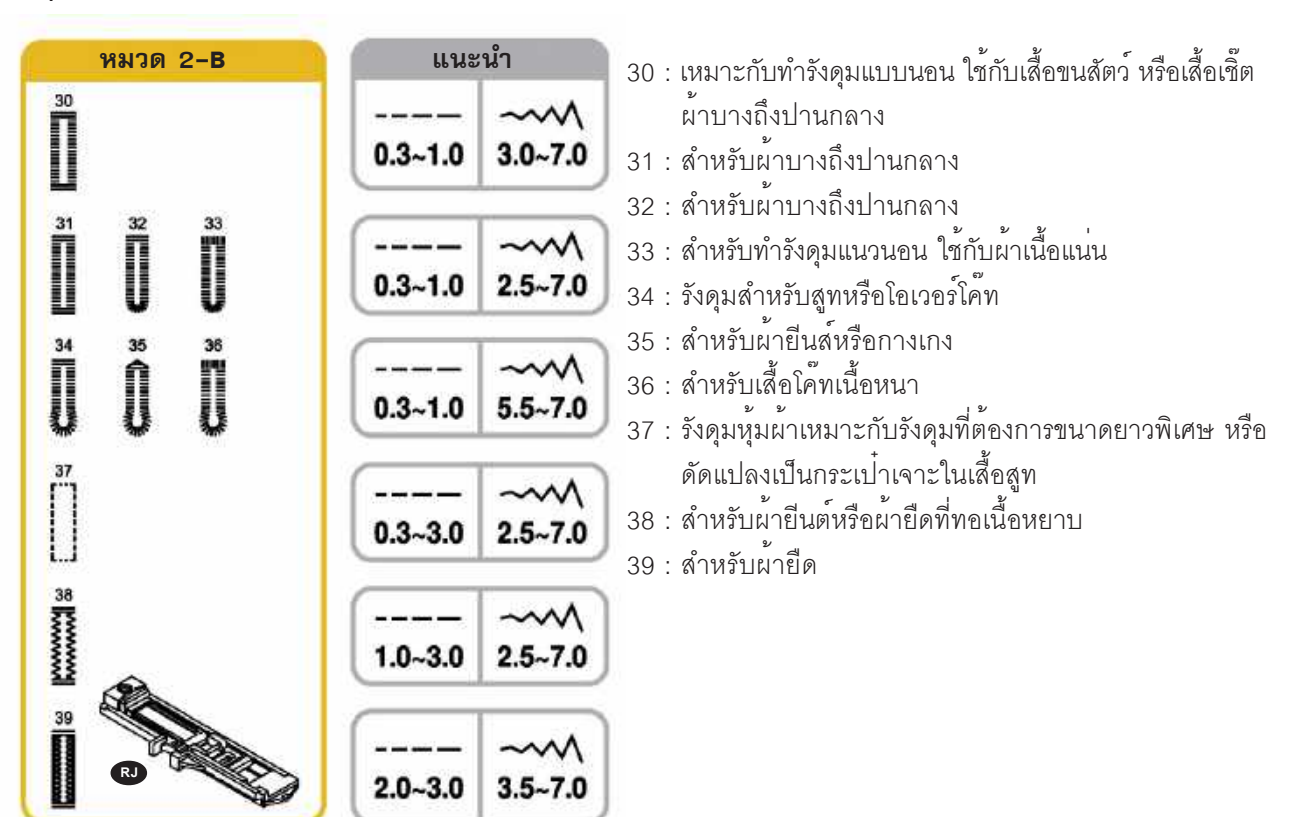

หมายเหตุ ก่อนเย็บรังดุมกับเสื้อจริง ทดลองเย็บกับเศษผ้าชนิดเดียวกันก่อน

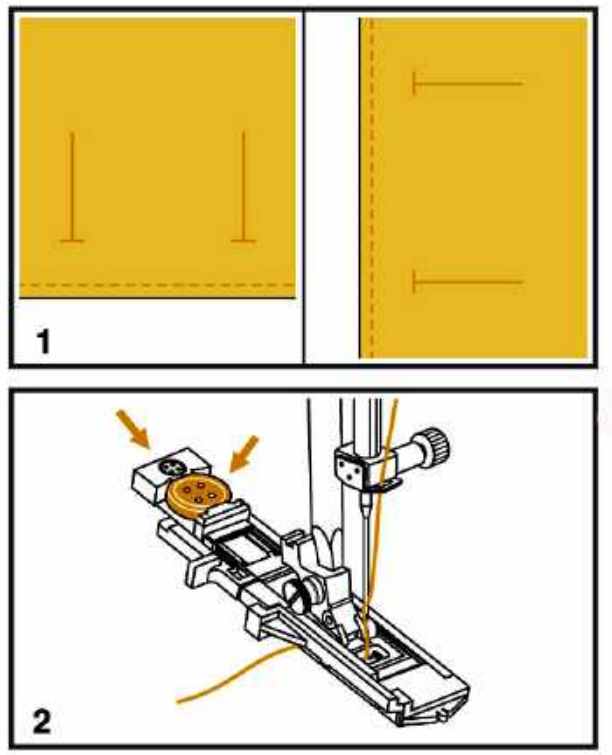

- กำหนดตำแหน่งรังดุมบนผ้า รังดุมสามารถเย็บได้ยาวที่สุดเท่า กับ 3 ซม. หรือ 1 3/16 นิ้ว (ความยาวรังดุมเท่ากับเส้นผ่าศูนย์ กลางเม็ดกระดุม + ความหนาเม็ดกระดุม)
- ตืนผีทำรังดุมสามารถกำหนดขนาดรังดุมได้ โดยเลื่อนราง เลื่อนของตืนผีออกให้มีความยาวเท่ากับเม็ดกระดุม ก่อนทำ รังดุมด้ายบน-และด้ายล่าง ต้องอยู่ใต้ตืนผี

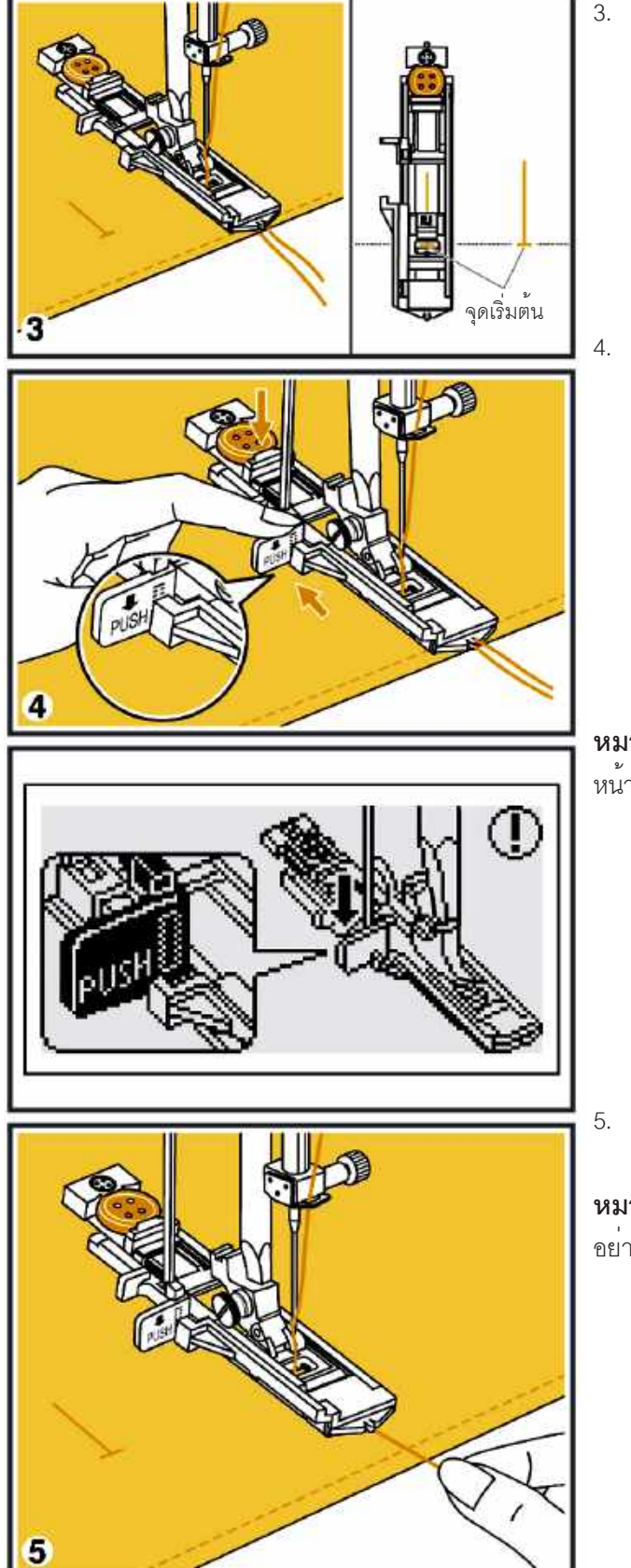

3. เลือกตะเข็บทำรังดุม

ปรับความถี่-ห่าง ความกว้าง-แคบให้เหมาะกับเนื้อผ้า วาง ผ้าใต้ตืนผีและให้แนวของรังดุมอยู่ตรงกลางของตีนผีแล้ว เลื่อนตีนผีลง

 ดึงก้านวัดระยะรังดุมลงให้สุด ให้อยู่ระหว่างช่วงตีนผี ซึ่งจะ เป็นกลไกที่จะช่วยให้ได้ความยาวรังดุมอย่างอัตโนมัติ

**หมายเหตุ** จักรจะไม่ทำงานถ้าไม่เลื่อนก้านวัดระยะรังดุมลง หน้าจอ LCD จะแสดงรูปบอกให้ดึงก้านวัดระยะลงตามรูป

5. จับหางด้ายไว้และเริ่มเย็บ

**หมายเหตุ** ขณะเย็บรังดุมใช้มือประคองผ้า จักรจะทำรังดุมให้ อย่างอัตโนมัติ

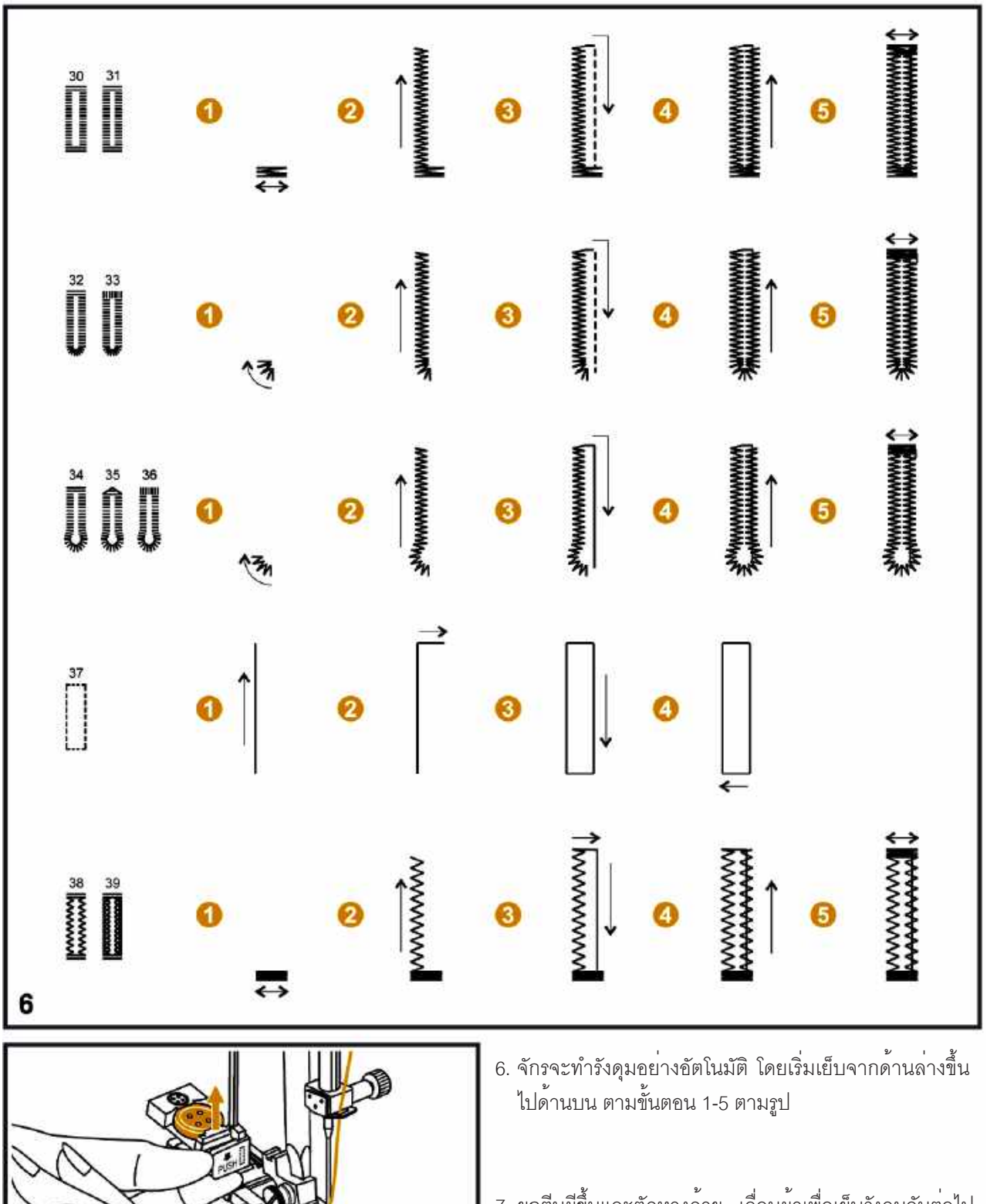

 7. ยกตีนผีขึ้นและตัดหางด้าย เลื่อนผ้าเพื่อเย็บรังดุมอันต่อไป จักรจะทำรังดุมให้ได้ขนาดเท่ากันทุกรังดุมหลังจากทำรังดุม เสร็จเลื่อนก้านวัดระยะรังดุมขึ้น

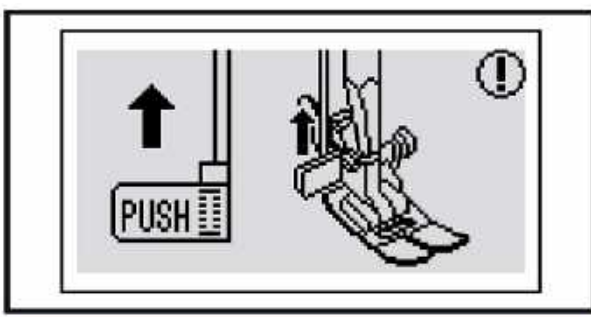

**หมายเหตุ** ถ้าลืมเลื่อนก้านวัดระยะรังดุมขึ้นขณะที่เลือกตะเข็บ อื่น เมื่อจะเริ่มเย็บหน้าจอ LCD จะแสดงรูปให้ยกก้านวัดระยะขึ้น

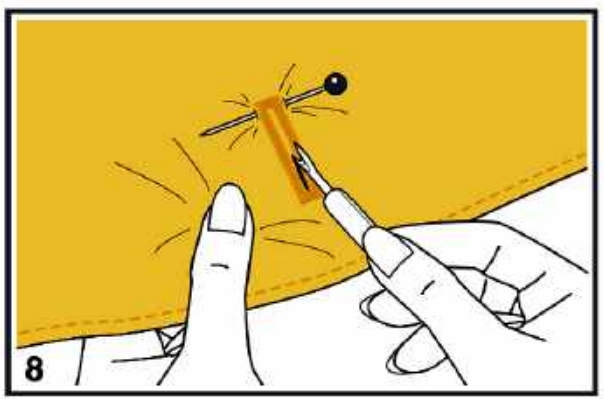

8.เจาะรังดุมด้วยความระมัดระวังโดยใช้เข็มหมุดกลัดที่หัวรังดุมอีก ด้านหนึ่งไว้ เพื่อป้องกันไม่ให้มีดตัดเกินออกไป

# การทำรังดุมกับผ<sup>้</sup>ายืด

เมื่อเย็บรังคุมบนผ่ายืดต้องใช้ผ่ารองเสริมให้แข็งแรง และยังสามารถใช้ไหมเส้นโตสอดในรังคุม เพื่อให้รังคุมนูนสวย

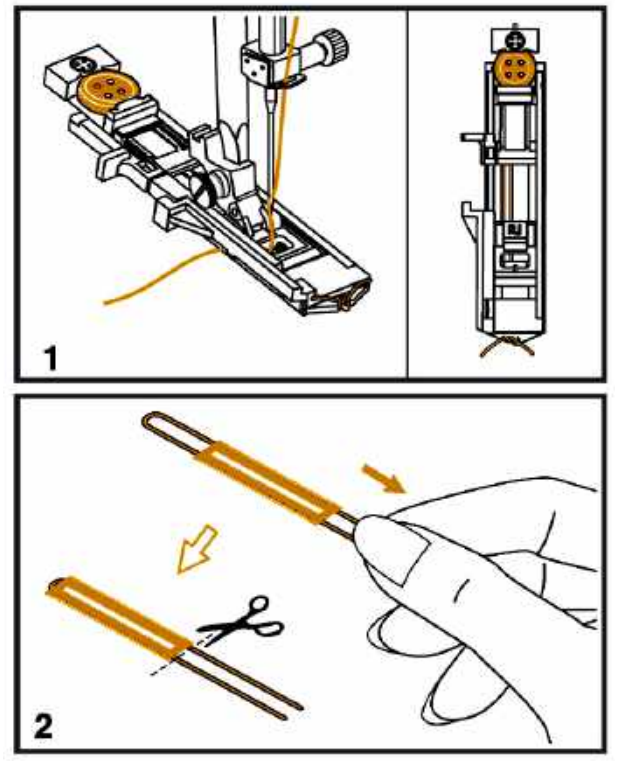

 1. ใส่ตีนผีทำรังดุม ยกตีนผีขึ้นคล้องไหมเส้นโตที่แกนด้านหลังตีน ผี จูงปลายด้ายทั้งสองเส้นมาด้านหน้ามาคล้องที่แกนหน้าหมุน วงล้อจักรเข้าหาตัวจนเข็มปักลง ยกตีนผีลงก่อนเย็บ ดึงก้านวัด ระยะรังดุมลง

2. เมื่อเย็บเสร็จดึงผ<sup>้</sup>าออก

- ดึงปลายไหมเส้นโต จนไหมด้านบนซ่อนเข้าไปในหัวรังดุมจน หมด
- 4. ใช้กรรไกรตัดปลายไหมให้ชิดรังดุม

หมายเหตุ กรณีที่เย็บทับลงบนเส้นไหม จะทำให้ไม่สามารถดึง เส้นไหมได้ ให้ตัดไหมที่หัวรังดุมทั้ง 2 ด้าน

# การเย็บย้ำอัตโนมัติ (Bar Tack)

การเย็บย้ำอัตโนมัติเป็นตะเข็บที่เย็บเสริมความแข็งแรงและป้องกันรอยฉีกขาด เช่น ปากกระเป๋า รอยผ่ากระโปรง หูร้อยเข็มขัด ของกางเกงสุภาพบุรุษ ควรใช้เส้นด้ายที่มีความแข็งแรง เมื่อเย็บเสร็จจักรจะหยุดให้อัตโนมัติ

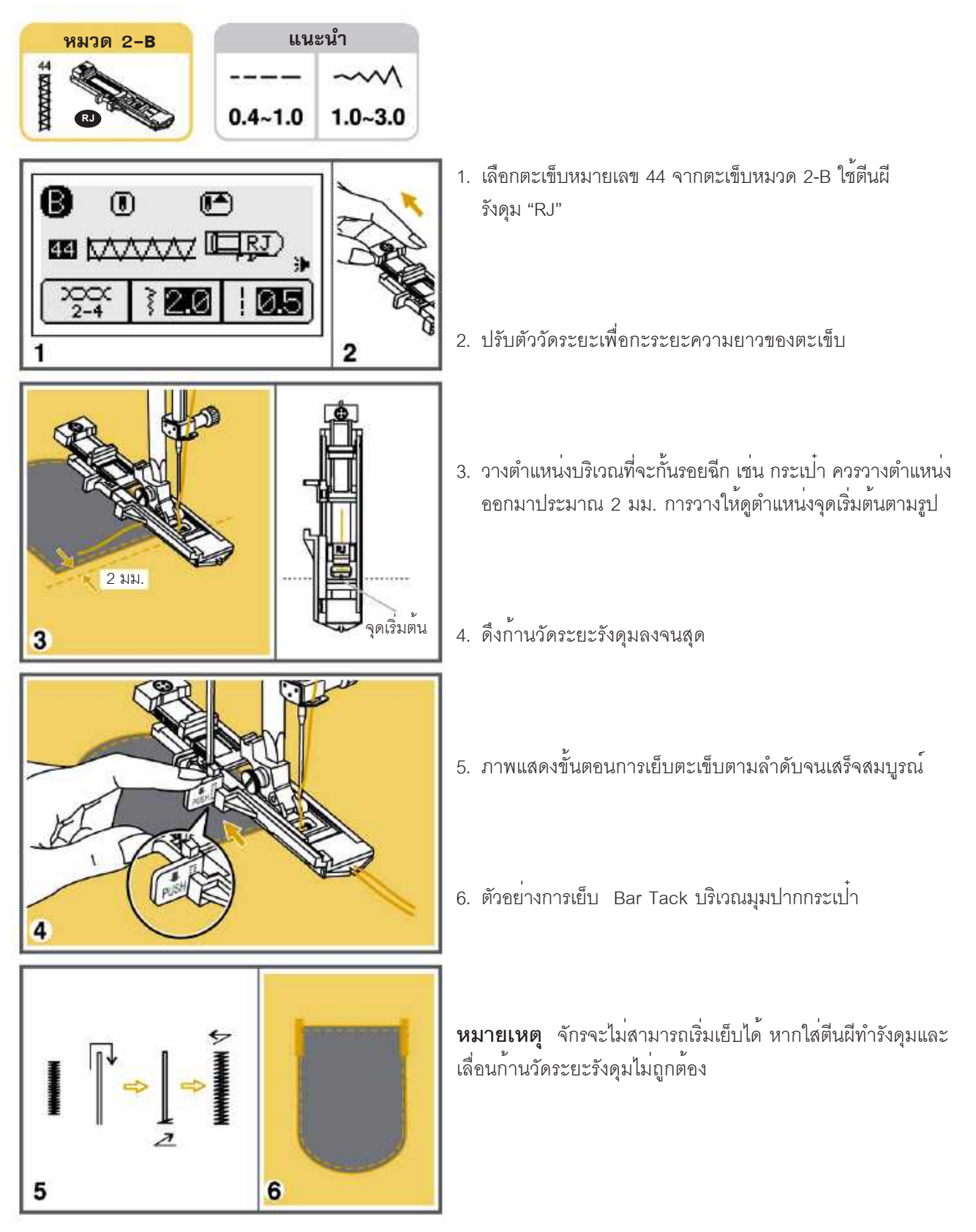

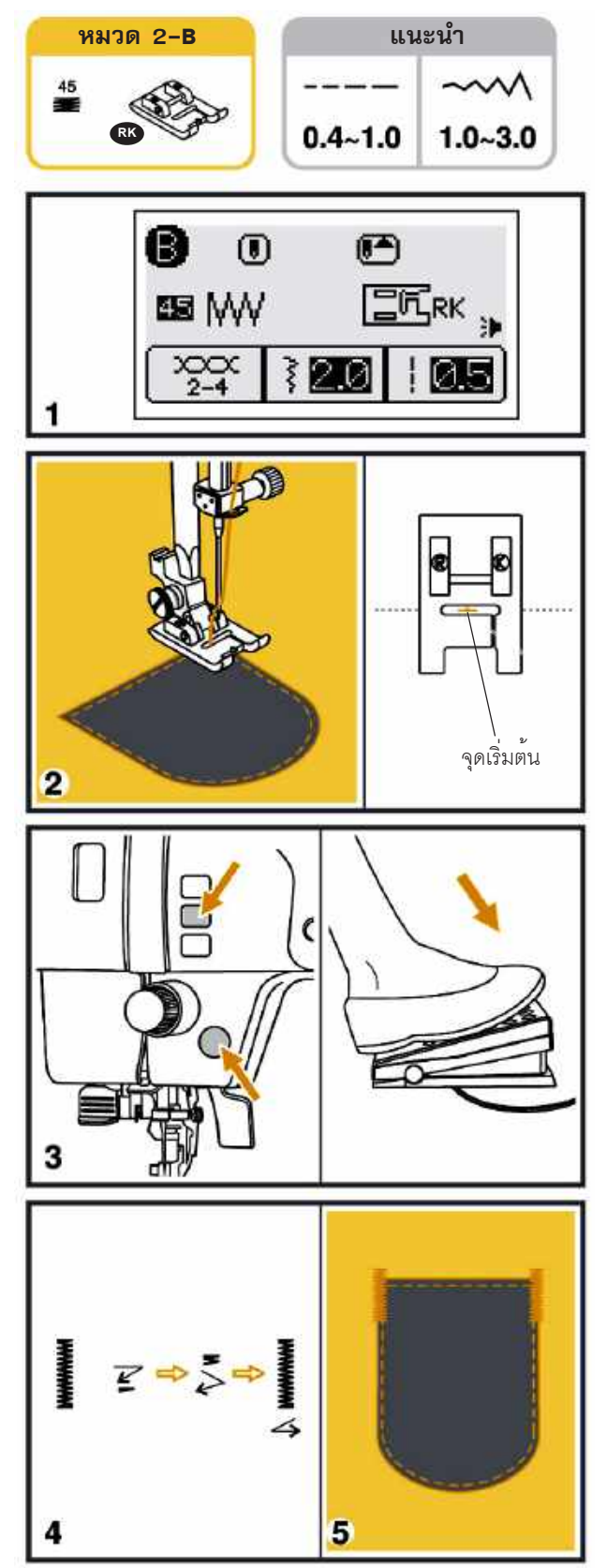

- เลือกตะเข็บหมายเลข 45 จากตะเข็บหมวด 2-B สามารถ ปรับความกว้าง-แคบ และความถี่-ห่างเพื่อให้เหมาะสมกับ งาน ใช้ตีนผีไส "RK"
- 2. วางตำแหน่งบนมุมปากกระเป๋าโดยดูตำแหน่งจุดเริ่มต้นตรง กลางตีนผี ตามรูป
- กดปุ่ม เริ่มเย็บ/หยุดเย็บ หรือเย็บโดยใช้ขาเหยียบ เมื่อเย็บจน ได้ความยาวที่ต้องการแล้ว กดปุ่มผูกหางด้ายจักรจะหยุด เย็บและผูกหางด้ายอย่างอัตโนมัติ
- 4. ภาพแสดงขั้นตอนการเย็บตะเข็บตามลำดับจนเสร็จสมบูรณ์
- 6. ตัวอย่างการเย็บตะเข็บย้ำอัตโนมัติ (Bar Tack) มุมปากกระ เป๋า
- **หมายเหตุ** ช่วยเสริมความแข็งแรงให้บริเวณปากกระเป๋า

# การทำรังดุมตาไก่ (EYELET STITCH)

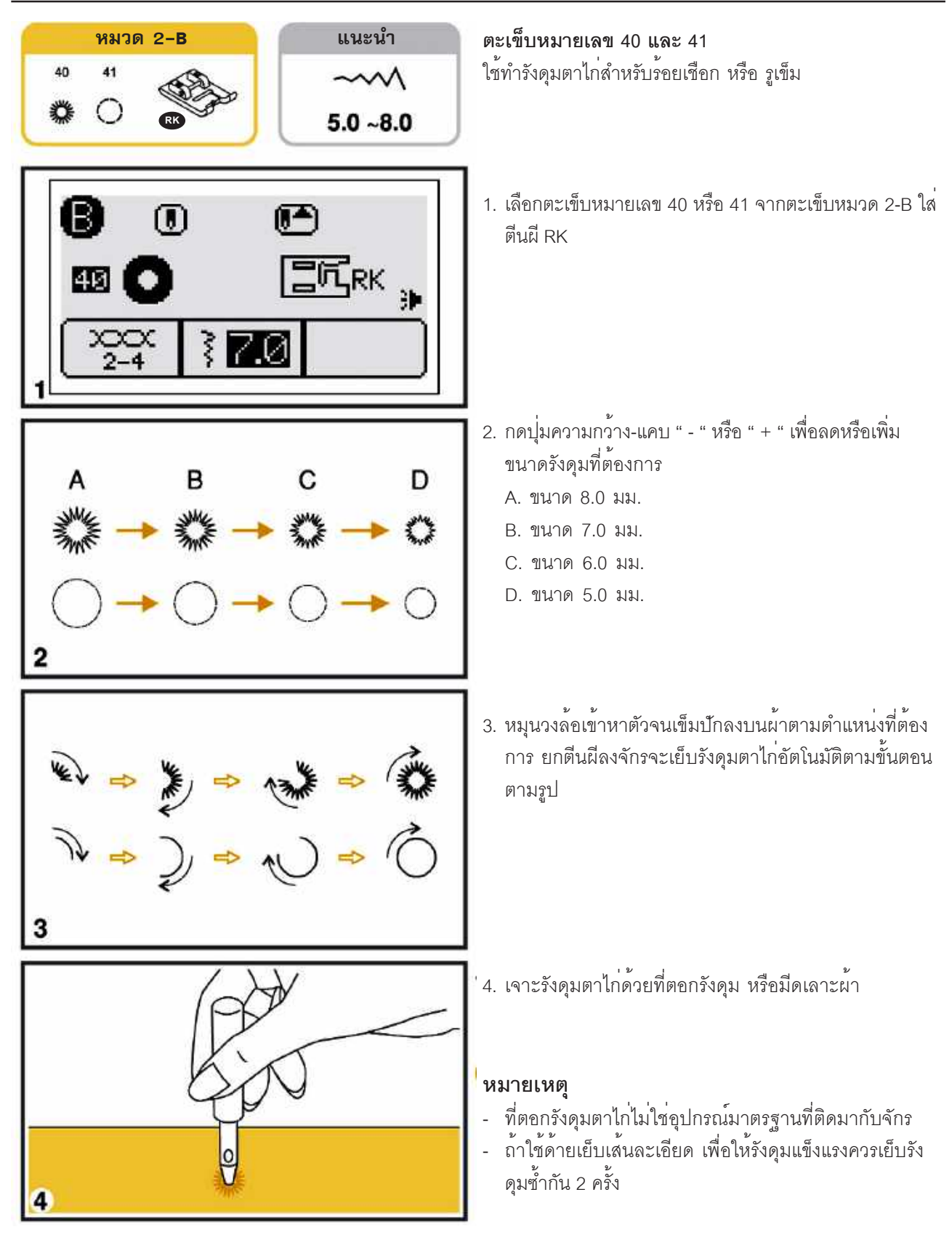

# การชุนผ่า (DARNING STITCH)

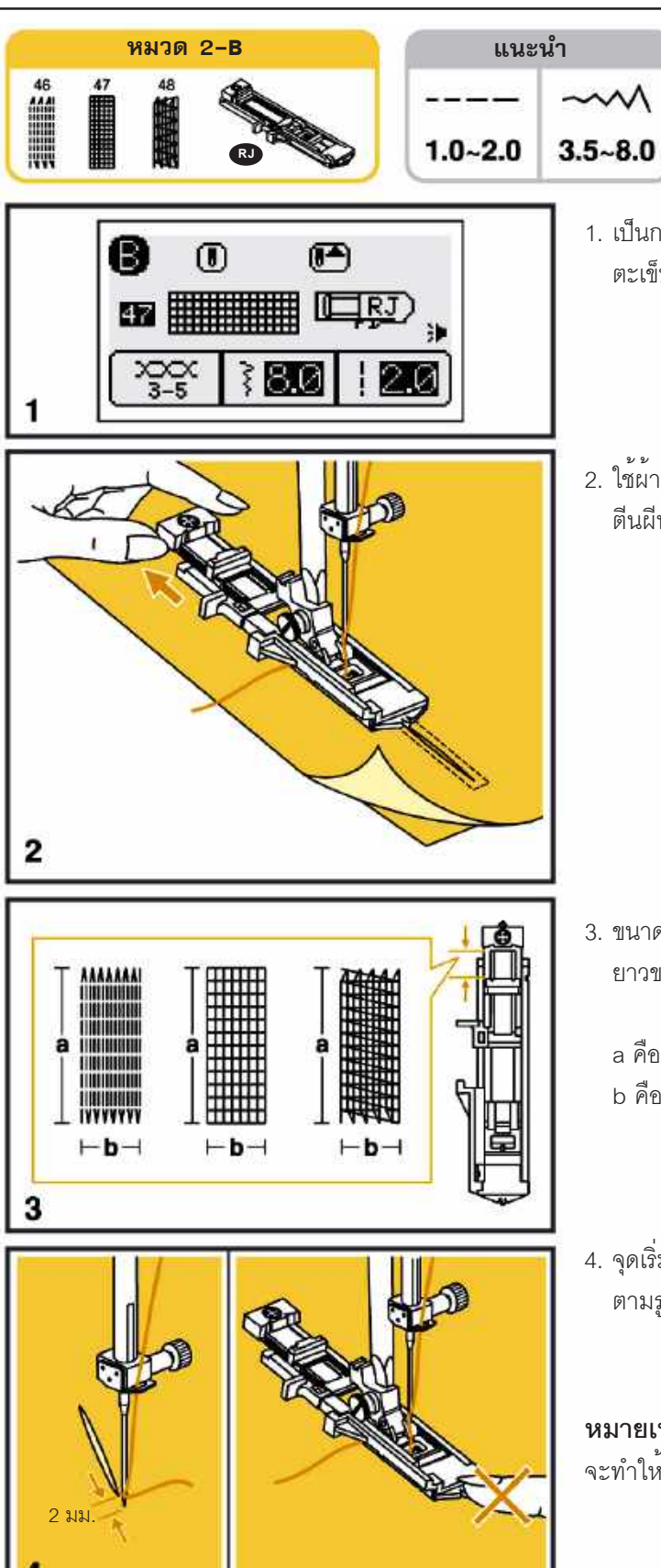

- เป็นการชุนผ้าอัตโนมัติ ใช้ตะเข็บหมายเลข 46, 47, 48 จาก ตะเข็บหมวด 2-B ใช้ตีนผีทำรังดุม RJ
- ใช้ผ้ารองใต้รอยขาด เนาผ้า 2 ขึ้นให้ติดกัน ปรับรางเลื่อนของ ตีนผีทำรังดุม ตามความยาวที่ต้องการ

- ขนาดตะเข็บชุนผ้าความยาว (a) สูงสุด 3.5 ซม. ตามความ ยาวของรางเลื่อน ความกว้าง (b) สูงสุด 8 มม.
  - a คือ ความยาว b คือ ความกว้าง
- จุดเริ่มต้นของตะเข็บ ควรอยู่เหนือรอยขาดประมาณ 2 มม. ตามรูป

**หมายเหตุ** เมื่อดึงก้านวัดระยะรังดุมลง อย่าใช้มือกดบนตีนผี จะทำให้ความยาวตะเข็บผิดขนาดที่ตั้งไว้

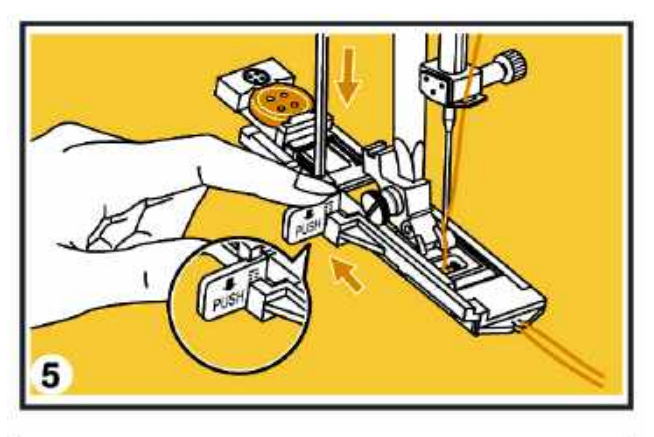

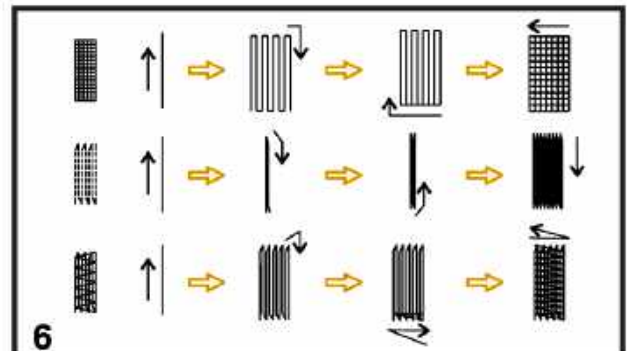

 สอดด้ายลอดใต้ตีนผี แล้วจูงด้ายบน และด้ายล่างไปทางซ้าย ดึงก้านวัดระยะรังดุมลงจนสุด จักรจะเย็บตะเข็บชุนผ้าให้ อย่างอัตโนมัติ

**หมายเหตุ** เมื่อเริ่มเย็บชุนผ้า ก่อนที่จะดึงก้านวัดระยะรังดุม ลง หน้าจอ LCD จะแสดงรูปเตือนให้ดึงก้านวัดระยะลง

6. จักรจะเย็บตะเข็บชุนผ่้าอัตโนมัติตามขั้นตอนในรูป

 ถ้ารอยขาดใหญ่กว่าตะเข็บชุนผ้า ให้เย็บตะเข็บเพิ่ม อาจเย็บ ตามแนวขวาง หรือตามแนวยาวตามรูป เพื่อปิดรอยขาดให้ หมด

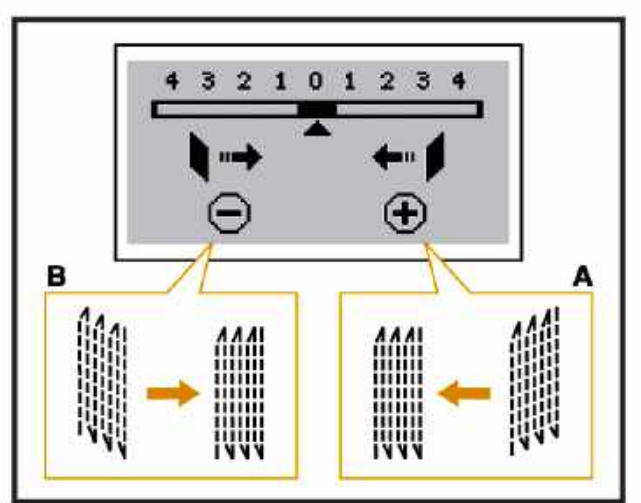

การปรับตะเข็บซุนผ้าให้มุมทั้ง 2 ด้านเสมอกัน เนื้อผ้าแต่ละชนิด มีผลกับความถี่ห่างของตะเข็บ สามารถปรับตะเข็บได้ที่ปุ่มถี่-ห่าง กดปุ่ม " ()"

- A ถ้ามุมซ้ายต่ำกว่ามุมขวาให้กด " + " ที่ปุ่มถี่-ห่าง
- B. ถ้ามุมขวาต่ำกว่ามุมซ้ายให้กด " " ที่ปุ่มถี่-ห่าง

**หมายเหตุ** สามารถปรับได้เฉพาะตะเข็บหมายเลข 46-48 ตะเข็บหมวด 2-B เท่านั้น

# การเย็บม<sup>้</sup>วนแบน

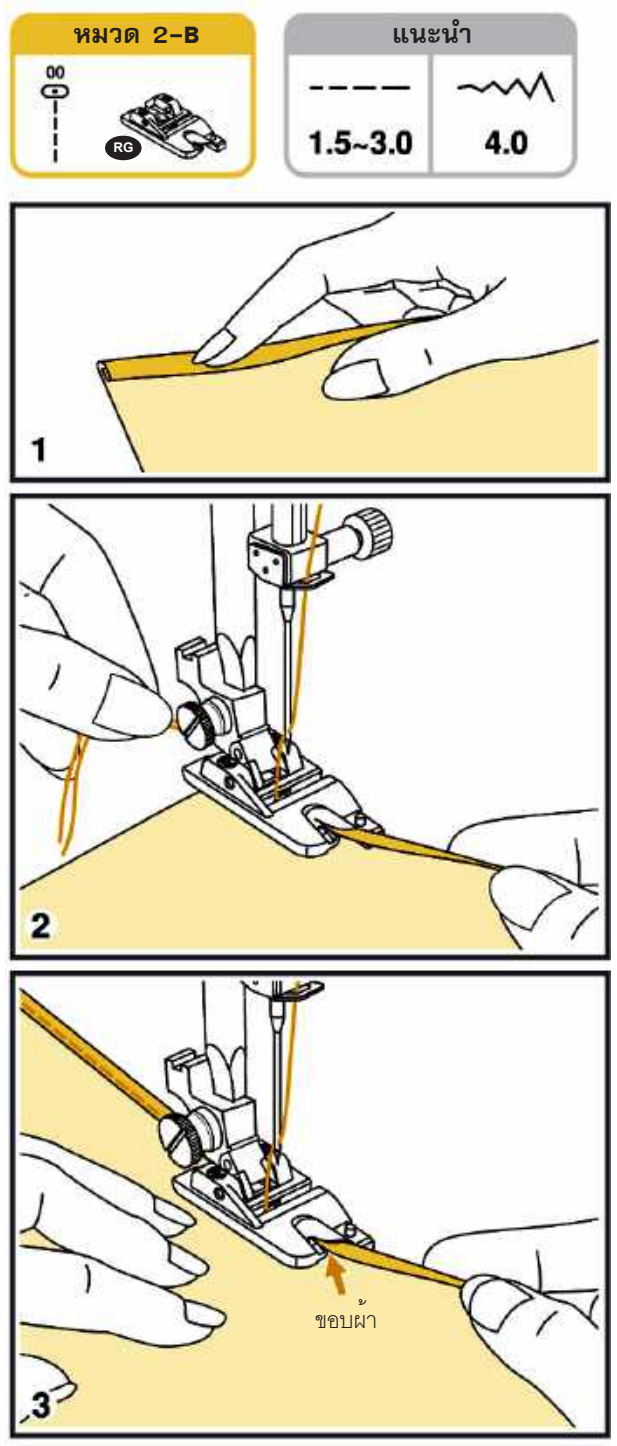

การเย็บม้วนแบนใช้ตะเข็บเล้นตรง ตีนฝีม้วนแบน RG

1. พับริมผ้า ประมาณ 3 มม. และพับริมอีกครั้งประมาณ 3 มม.

2. ส่งผ้าให้ถึงหลักเข็ม วางตีนผีลง จูงหางด้าย และเริ่มเย็บ

 เย็บอย่างช้าๆ ขณะเดียวกันก็ป้อนและประคองผ้าให้เข้าไปใน ช่องม้วนผ้าอย่างสม่ำเสมอ

# ควิลท์ติ้ง (QUILTING)

# การใช้เพลทเย็บเส้นตรง

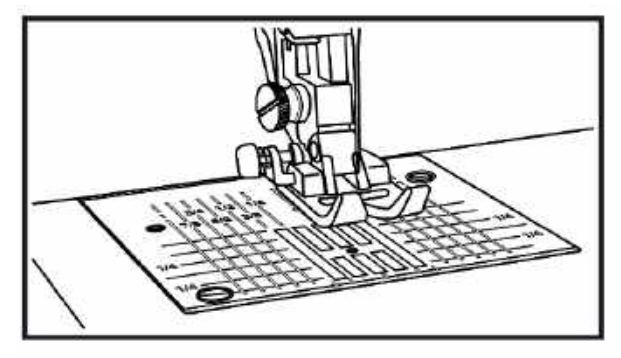

เป็นแป้นครอบพันจักรสำหรับเส้นตรงใช้กับตีนผีต่อผ้า 1/4 นิ้ว "RE" เหมาะสำหรับการต่อผ้า จะทำให้ได้ตะเข็บที่สวยงาม เมื่อใช้ เพลทเย็บเส้นตรงต้องใช้ตะเข็บเส้นตรงเท่านั้น ตะเข็บหมายเลข 1 หมวด 1-A ห้ามปรับตำแหน่งหลักเข็ม จะทำให้ เข็มชนเพลทหักแต่ สามารถปรับความถี่-ห่างได้

หมายเหตุ ดูวิธีการบำรุงรักษา และวิธีเปลี่ยนเพลท ที่หน้า 89

### การต่อผ้า

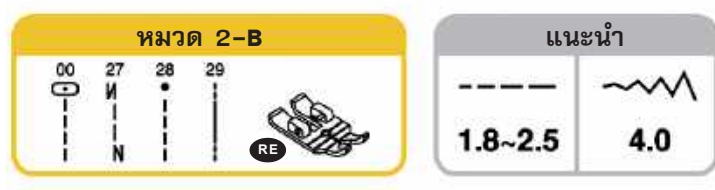

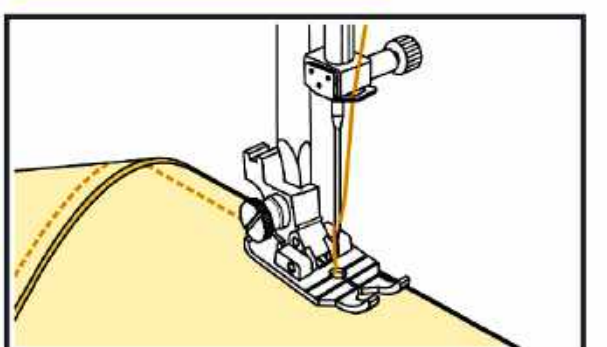

ใช้ตีนผีต่อผ้า 1/4 นิ้ว "RE" นำผ้าที่จะใช้ต่อกันวางด้านถูกประกบ กัน วางริมผ้าให้ชิดขอบตีนผีด้านหน้า จะได้ตะเข็บระยะริมผ้า 1/4 นิ้ว พอดี

**หมายเหตุ** หมายเลข 02 ตะเข็บหมวด 3-C เมื่อใช้ตื่นผีเหล็ก "RE" จะได้ตะเข็บ 1/4 นิ้วเมื่อส*่*งริมผ้าให้ชิดขอบตีนผี

### การเย็บตะเข็บควิลท์

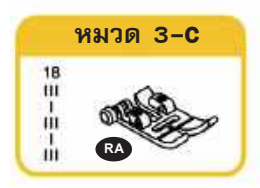

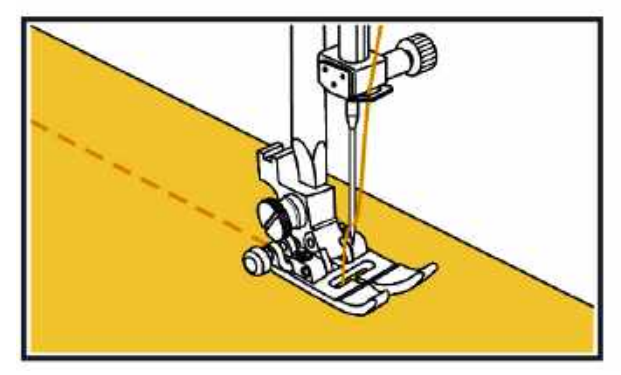

ตะเข็บควิลท์ หมายเลข 18 ตะเข็บหมวด 3-C ทำเลียนแบบการ ควิลท์ด้วยมือเสน่ห์ของควิลท์อยู่ที่เนื้อผ้า เงาของรอยบุ๋มที่เกิดจาก การเย็บตะเข็บ โดยใช้ด้ายคอตตอนและเพิ่มความตึงด้ายบนให้ สูงขึ้น

**หมายเหตุ** การปรับความตึงด้ายบนสูงขึ้นเมื่อเย็บบนผ<sup>้</sup>านวมบุ ด้วยใยสังเคราะห์

# การตกแต่งตะเข็บต่อผ้า (Decorative Patchwork Stitching)

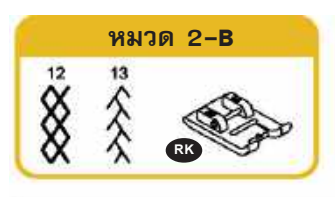

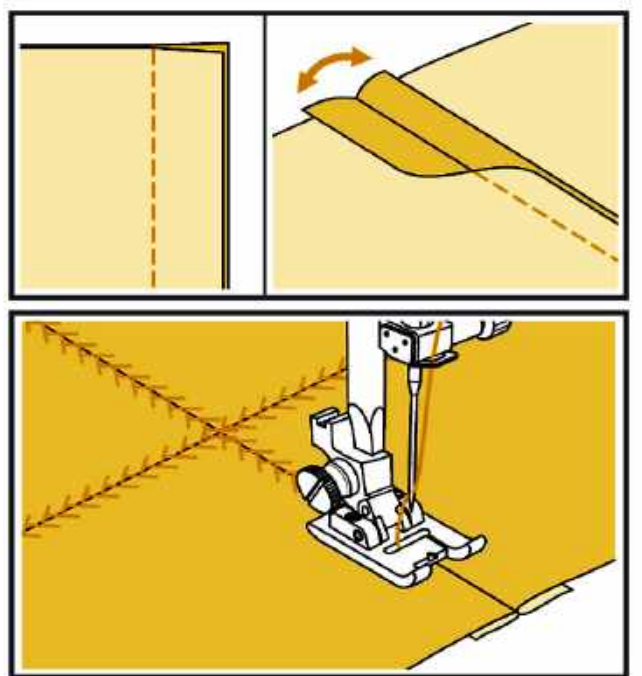

วางผ่ำ 2 ผืนโดยใช้ด้านถูกประกบกัน แบะตะเข็บตามแนวที่ เย็บแล้วรีดให้เรียบ

เย็บตามแนวกลางของตะเข็บเดิม ด้วยลาย หมายเลข 12 หรือ 13 ตะเข็บหมวด 2-B

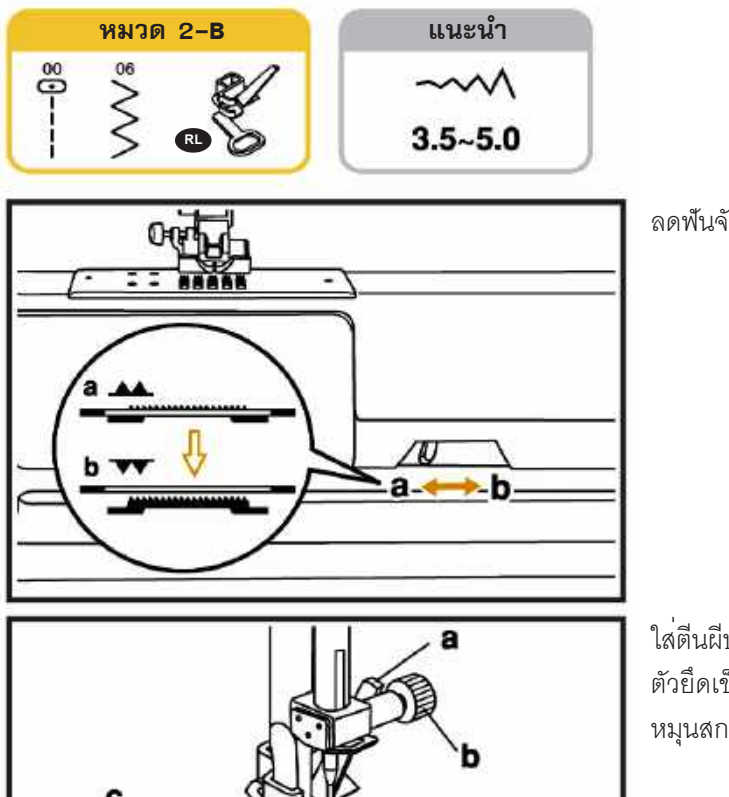

ลดฟันจักรลงจาก a 🔺 ไป b 🔻

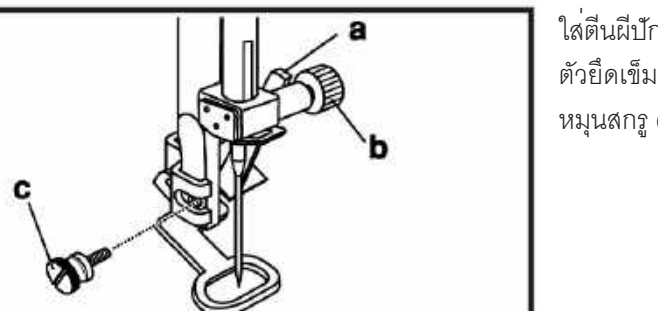

ใส่ตีนผีบักจักร/ซุนผ้า "RL" โดยให้ก้านสีขาว (a) พาดอยู่หลัง ตัวยึดเข็ม (b)วางตำแหน่งให้ตรงโดยให้เข็มอยู่กลางตีนผีแล้ว หมุนสกรู (c) ให้แน่น

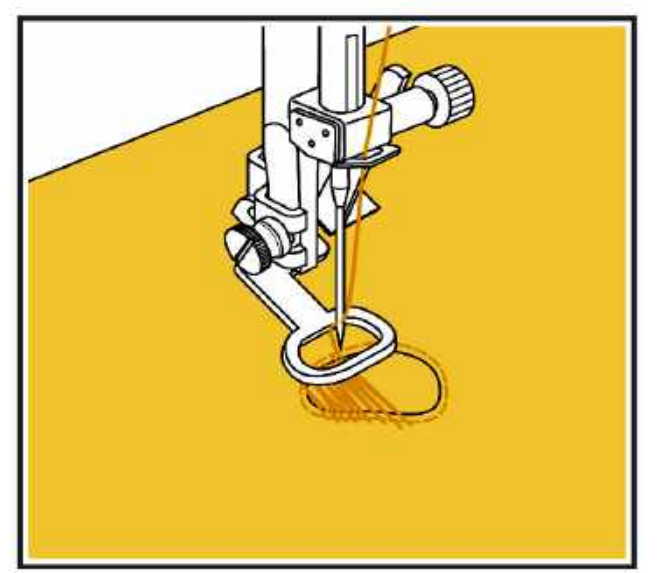

### การชุนผ้า

เย็บด<sup>้</sup>วยตะเข็บเส้นตรง เลื่อนผ้าขณะเย็บให้เป็นวงรอบตาม รอยขาดก่อนจากนั้นเลื่อนผ้าด้วยมือ เพื่อเดินตะเข็บในวงให้ เต็ม

**หมายเหตุ** การชุนผ้าอย่างอิสระต้องลดพันจักรลงทุกครั้ง ความถี่-ห่างหรือทิศทาง การเดินตะเข็บขึ้นอยู่กับการเลื่อนผ้า การใช้ความเร็วจักรต้องสัมพันธ์กับการเลื่อนผ้า

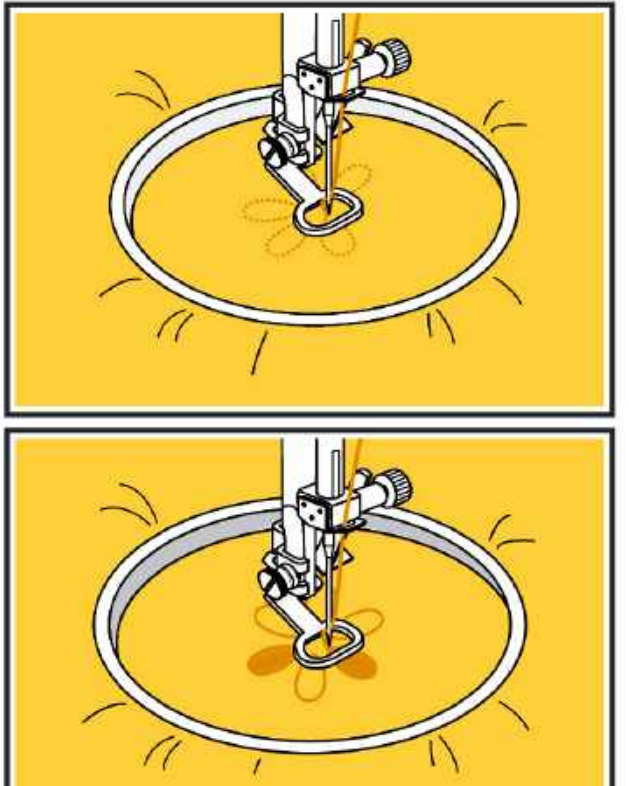

### การปักจักร

การปักลายมีวิธีดังนี้

- ลดฟันจักรลง
- ใช้ตีนผีปักจักร/ชุนผ่า " RL "
  ลดความติงด้ายบนลงเล็กน้อย (3-5)
- วาดแบบที่ต้องการปักลงบนผ่า
  ขึงผ่าให้ตึงด้วยสะดึง
- ปักตามเส้นขอบของแบบ ด้วยตะเข็บเส้นตรง
- บักด้วยตะเข็บซิกแซก เวลาบักให้ใช้มือเลื่อนสะดึงจากซ้าย ไป ขวา และเลื่อนกลับเพื่อให้ได้แนวตะเข็บที่ขนานกัน ปักจาก บริเวณขอบของแบบ เข้าตรงกลางจนเต็ม

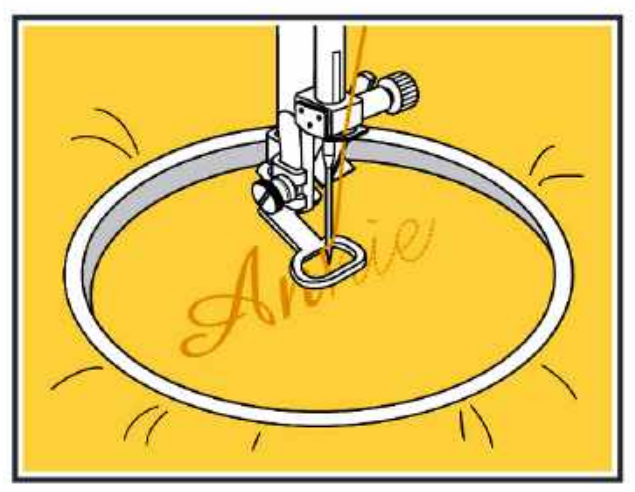

### การปักตัวอักษร

- เขียนตัวอักษรที่ต้องการบักลงบนผ<sup>้</sup>า
  บักตามเส้นที่จะเขียนด้วยตะเข็บเส้นตรง
  บักทับเส้นอีกครั้งด้วยตะเข็บซิกแซก

# การใช้ก้านวัดระยะเพื่อเย็บเส<sup>้</sup>นขนาน

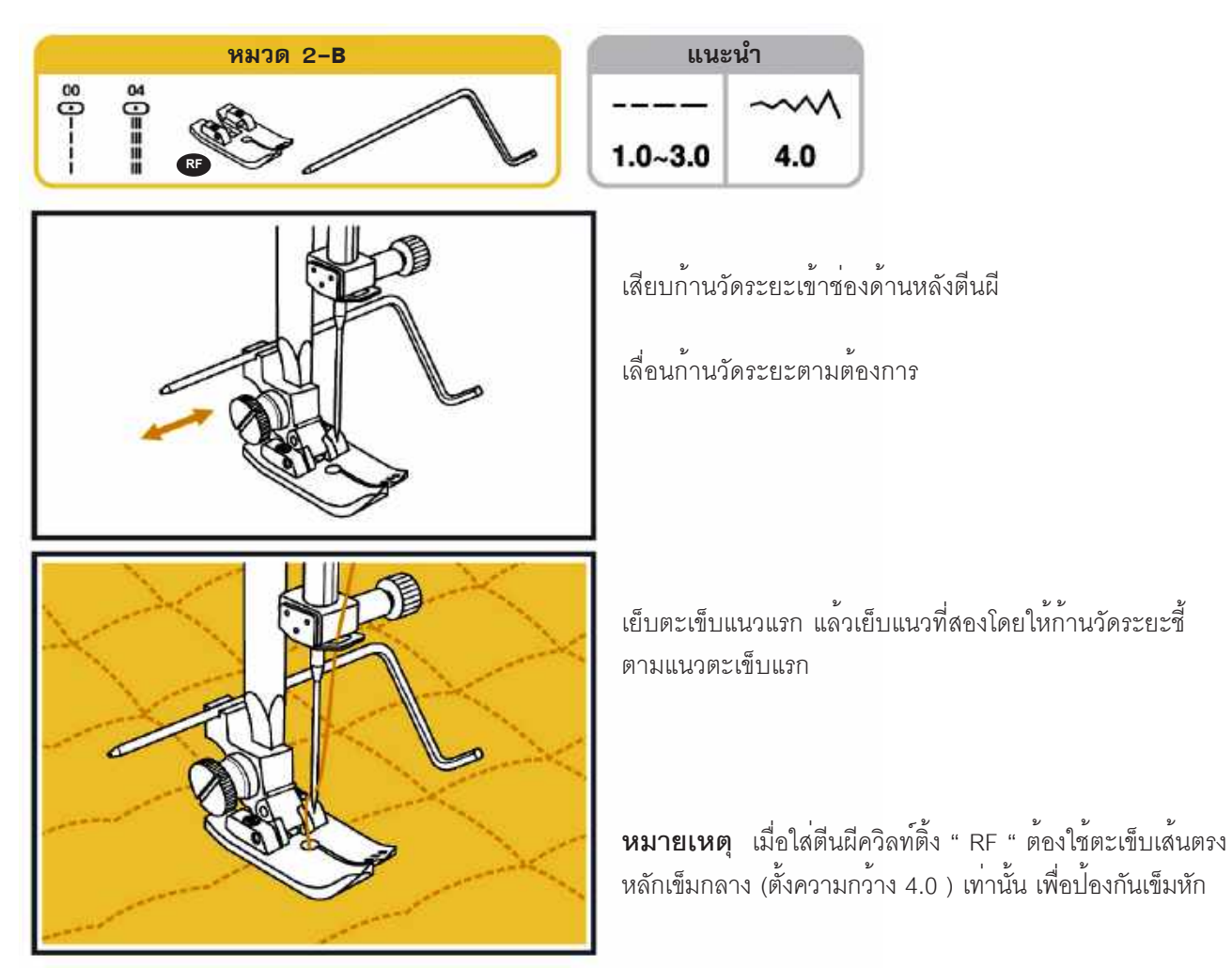

# การเย็บสอดไหม

-เป็นการตกแต่งด้วยไหมเส้นโต และเย็บทับด้วยลายปักให้สวยงาม

### การเย็บสอดไหม 1 เส<sup>้</sup>น

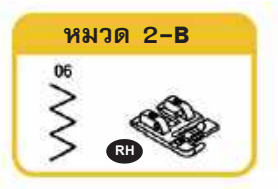

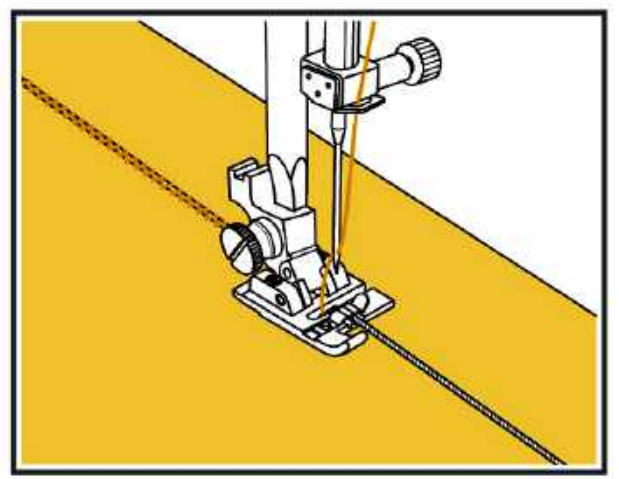

- เลือกตะเข็บซิกแซกหมายเลข 06 ตะเข็บหมวด 2-B
- ใช้ตีนผีสอดไหม "RH"
  สอดไหมเส้นโตเข้าช่องเล็กๆ ที่ตีนผีให้ปลายเส้นไหมลอดใต้ ตีนผี ให้ยาวประมาณ 5 ซม.
- วาดลายบนผ้า
- เย็บตะเข็บซิกแซกทับไหมเส้นโต โดยปรับความกว้างให้ตะเข็บ ทับเส้นไหมพอดี
- วางแนวเส้นไหมตามลายที่วาดไว้ ประคองเส้นไหมและเย็บ \* ข้าๆ

### การเย็บสอดไหม 3 เส<sup>้</sup>น

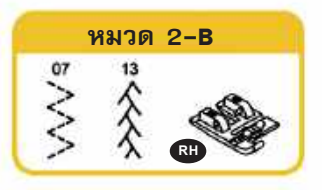

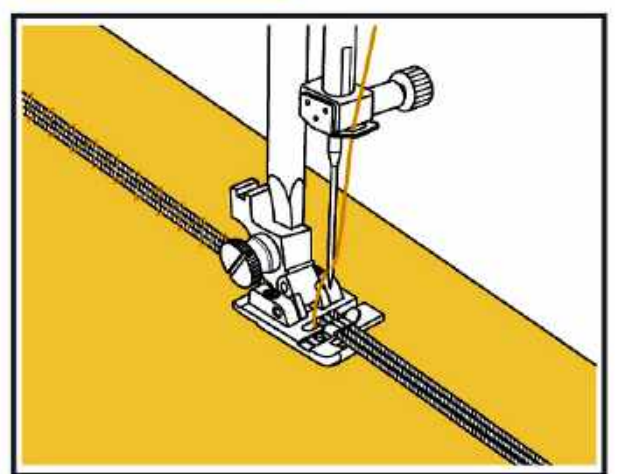

- เลือกลายหมายเลข 07 หรือ 13 จากตะเข็บหมวด 2-B
- ใช้ตีนผีสอดไหม "RH"
   สอดไหมเส้นโต เข้าช่องที่ตีนผี จะสลับสีไหม หรือเลือกสีตาม ต้องการก็ได้ เหลือปลายไหมไว้ประมาณ 5 ซม. ให้ปลายไหม ลอดใต้ตื่นผี
- เย็บลายที่เลือกไว้ทับบนไหม โดยเย็บช้าๆ \_
# การเย็บต่อผ้า

การเย็บต่อผ้ามีประโยชน์ในการเย็บตกแต่ง ผ้าปูโต๊ะ กระโปรง ปลายปลอกหมอน ด้ายที่ใช้เย็บควรเป็นด้ายชนิดเดียวกันทั้งด้าย บน และด้ายล่าง

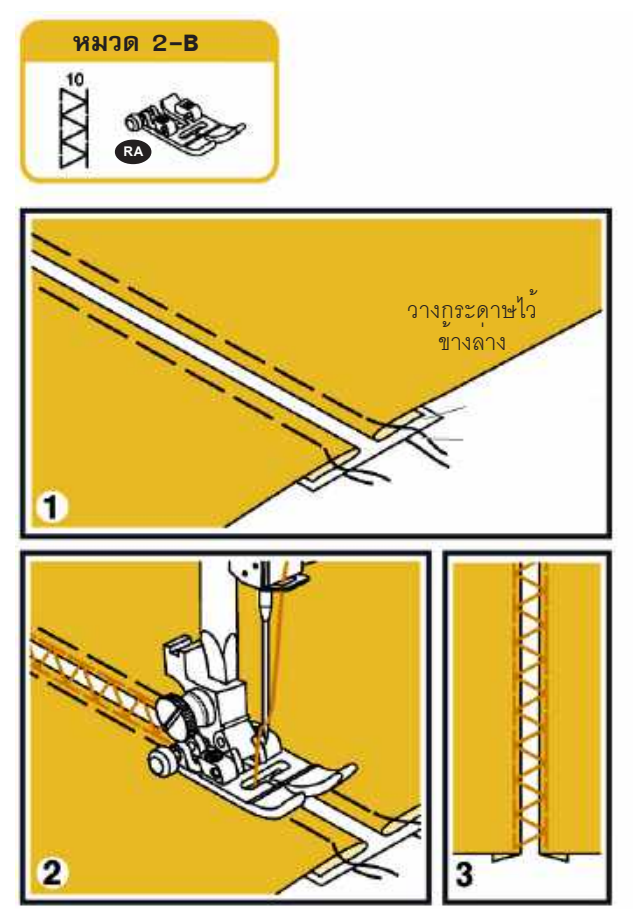

- พับริมผ้าแล้ววางให้ริมผ้าทั้ง 2 ด้านห่างกันประมาณ 4 มม.
   ถ้าผ้าเนื้อบางให้รองด้วยกระดาษ และเนาผ้าทั้ง 2 ด้าน ให้ติด กับกระดาษ
- 2. เย็บช้าๆ โดยให้เข็มปักลงบนริมผ้าทั้ง 2 ด้าน
- 3. เมื่อเย็บเสร็จค่อยๆ ดึงกระดาษออก

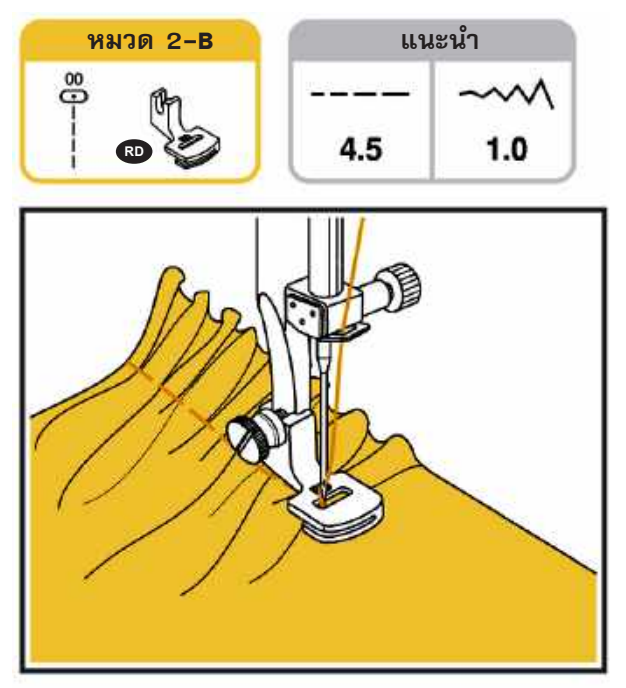

- ใช้ตีนผีเย็บรูด "RD" ซึ่งช่วยให้การเย็บรูดง่ายและรวดเร็ว โดยไม่ ต้องใช้มือรูด เหมาะสำหรับการเย็บรูดผ้าม่าน ผ้าปูโต๊ะ ริมผ้าปู เตียง
- 2. ใช้ตะเข็บเส้นตรงหมายเลข 00 ปรับตำแหน่งหลักเข็มไปด้านซ้าย
   1.0
- อัตราการรูดของผ้าขึ้นอยู่กับความถี่-ห่าง ของตะเข็บและความ ตึงด้ายบน
- 4. ใช้รูดกับผ้าบางถึงปานกลาง
- ควรทดสอบเย็บรูดกับเศษผ้าของชิ้นงานก่อน โดยปรับความถี่-ห่าง เพื่อให้อัตราการรูดตามต้องการก่อน หากต้องการรูดมาก ขึ้นอาจเพิ่มระดับความตึงด้ายบนเพื่อให้ผ้ารูดมากขึ้น

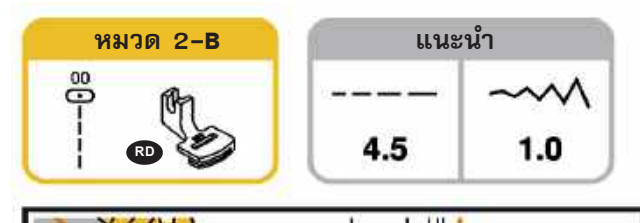

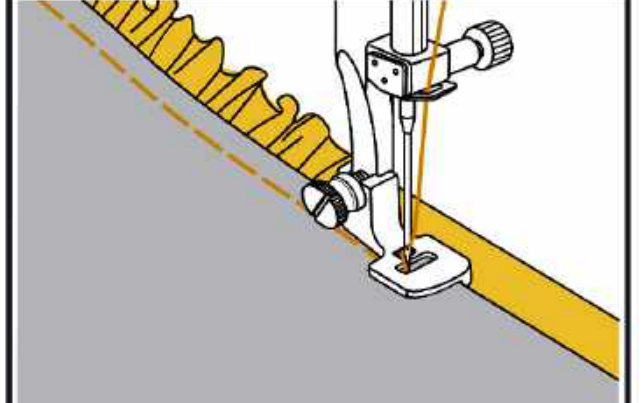

ถ้าต้องการเย็บรูดพร้อมกับติดขอบผ้าไปด้วย ให้สอดผ้าที่จะ ทำขอบเข้าในช่องของตีนผีด้านซ้ายมือ โดยผ้าทำขอบอยู่บน ผ้าที่จะรูด ขณะเย็บใช้มือซ้ายประคองผ้าด้านบนไว้ ไม่ให้หลุด ออกจากช่องตีนผี

#### หมายเหตุ

- การปรับหลักเข็มไปซ้ายมือ จะทำให้ผ้าชิ้นบนไม่หลุดจาก ช่องตีนผีง่าย ควรเย็บอย่างช้าๆ จะทำให้การรูดผ้าสม่ำเสมอ

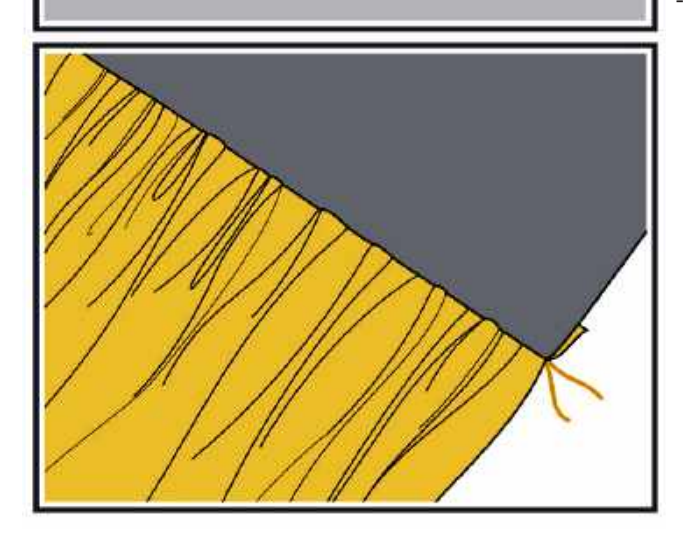

## การเย็บลายตกแต่งปักทึบ (SATIN STITCH)

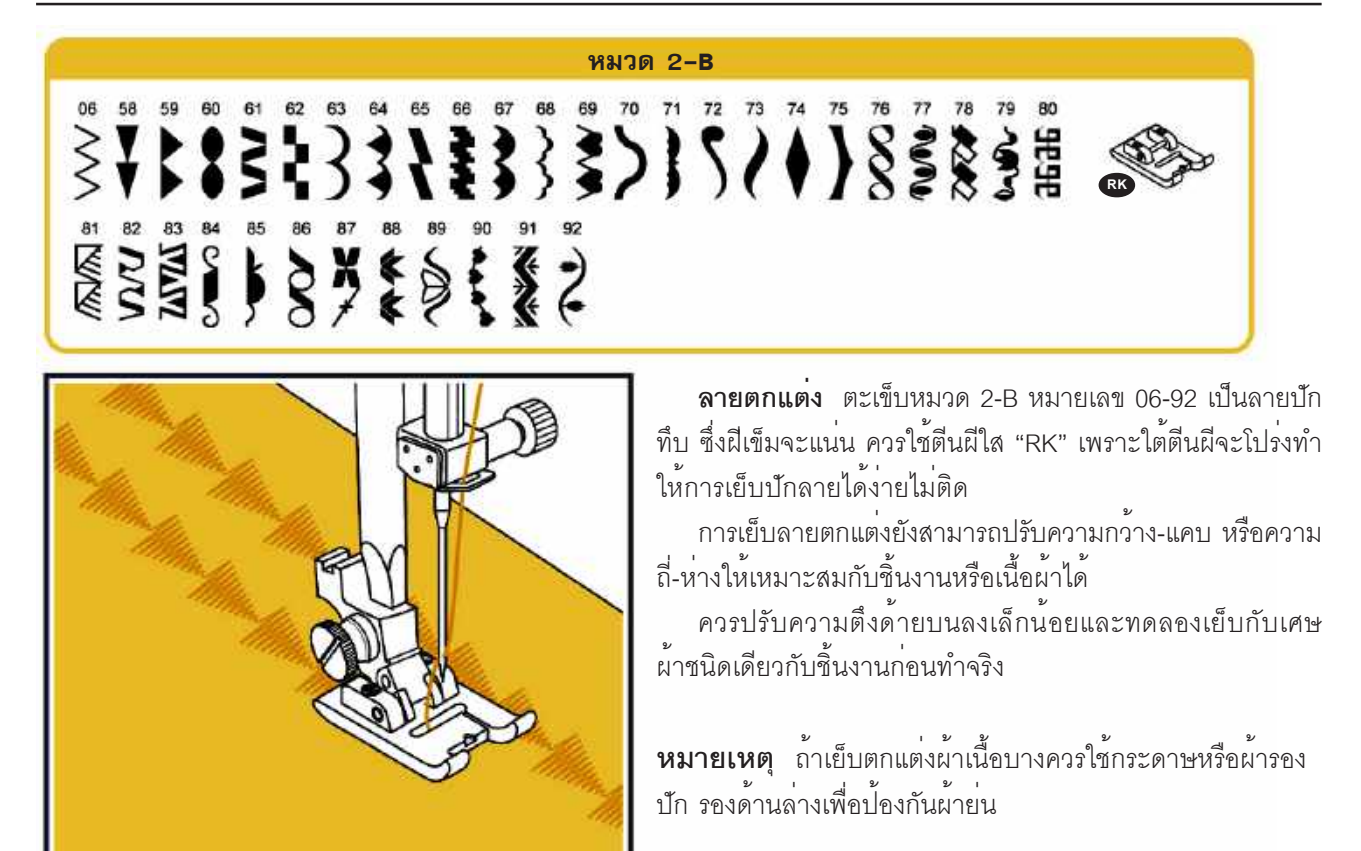

# การเย็บคัทเวิร์คตกแต่งริมผ้า

## การตกแต่งคัทเวิร์คเส้นตรง

ใช้ตะเข็บหมายเลข 68 ตะเข็บหมวด 4-D ตีนผีใส "RK"

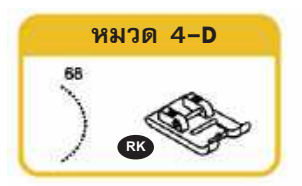

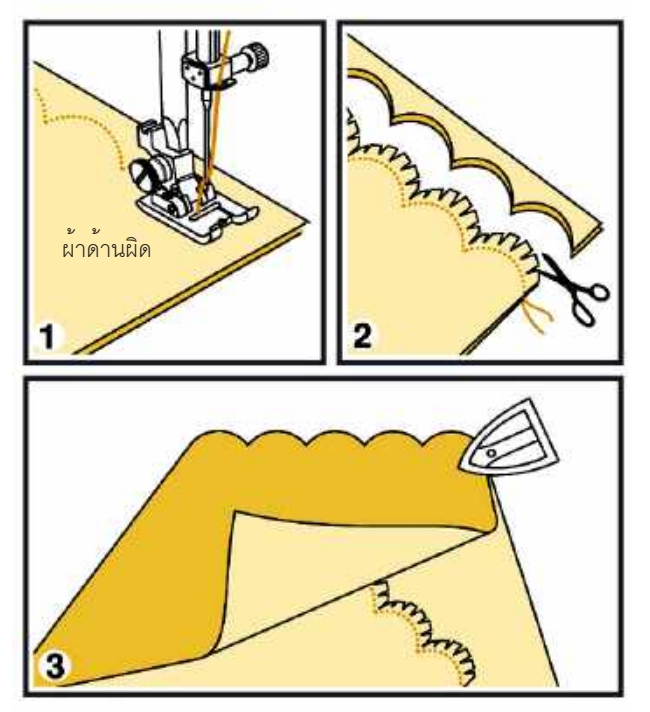

- 1. วางผ้า 2 ชิ้นให้ผ้าด้านถูกประกบกันเย็บตะเข็บบริเวณริมผ้า
   2. ใช้กรรไกรตัดตามรอยโค้งของตะเข็บโดยเผื่อผ้าไว้ 3 มม. และ ขลิบตามริมผ้า

3. กลับผ้าด้านถูกออกใช้เตารีด รีดให้เรียบ

### การเย็บคัทเวิร์ค

เป็นตะเข็บที่มีความถี่ เหมาะในการตกแต่งริมผ้าปูโต๊ะ ปลอกหมอน ปกเสื้อ

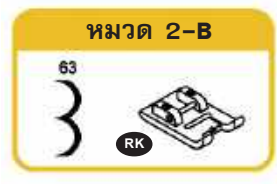

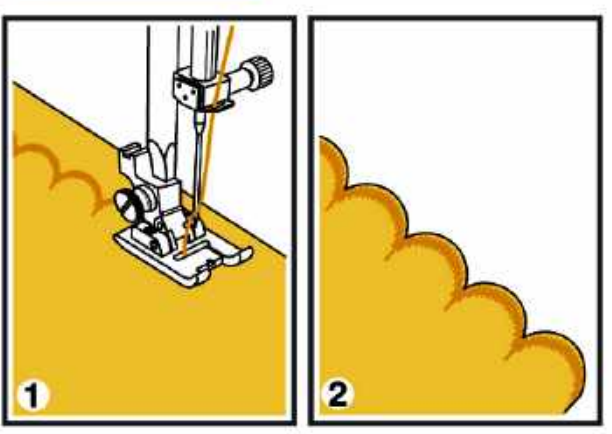

- 1. เย็บบริเวณริมผ้า \*ถ้าผ้าบางหรือเย็บยากให้ใช้สเปรย์รีดผ้าและรีดให้เรียบเนื้อ ผ้าแข็งขึ้นกว่าเดิมจะทำให้เย็บง่าย 2. เมื่อเย็บเสร็จใซ้กรรไกรตัดริมผ้าออกควรระวังไม่ให้กรรไกร
- ตัดโดนลายปัก

# การทำสม็อค (SMOCKING)

การทำสม็อคเหมาะสำหรับเสื้อผ้าเด็ก และสตรี

- หมวด 2-**B** หมวด 2-**B** 12 XXXX RK 1 2 3
- 1. ใช้ตีนผีเหล็ก "RA" เย็บเส้นตรงให้แต่ละแถวห่างกัน 1 ซม.

 ปรับความตึงด้ายบนลดลง เพื่อให้รูดผ่าได้ง่าย เย็บเสร็จแล้ว ดึงเส้นด้ายล่างเพื่อให้ผ้าย่นตามต้องการ แล้วผูกปลายด้าย ทำปมไว้

 เลือกลายหมายเลข 12 หรือ 13 จากตะเข็บหมวด 2-B เย็บยึด ไว้ระหว่างกลางของตะเข็บเส้นตรง

4. เลาะตะเข็บเส้นตรงออกทั้งหมด

# การใช้เข็มคู่ (THE TWIN NEEDDLE)

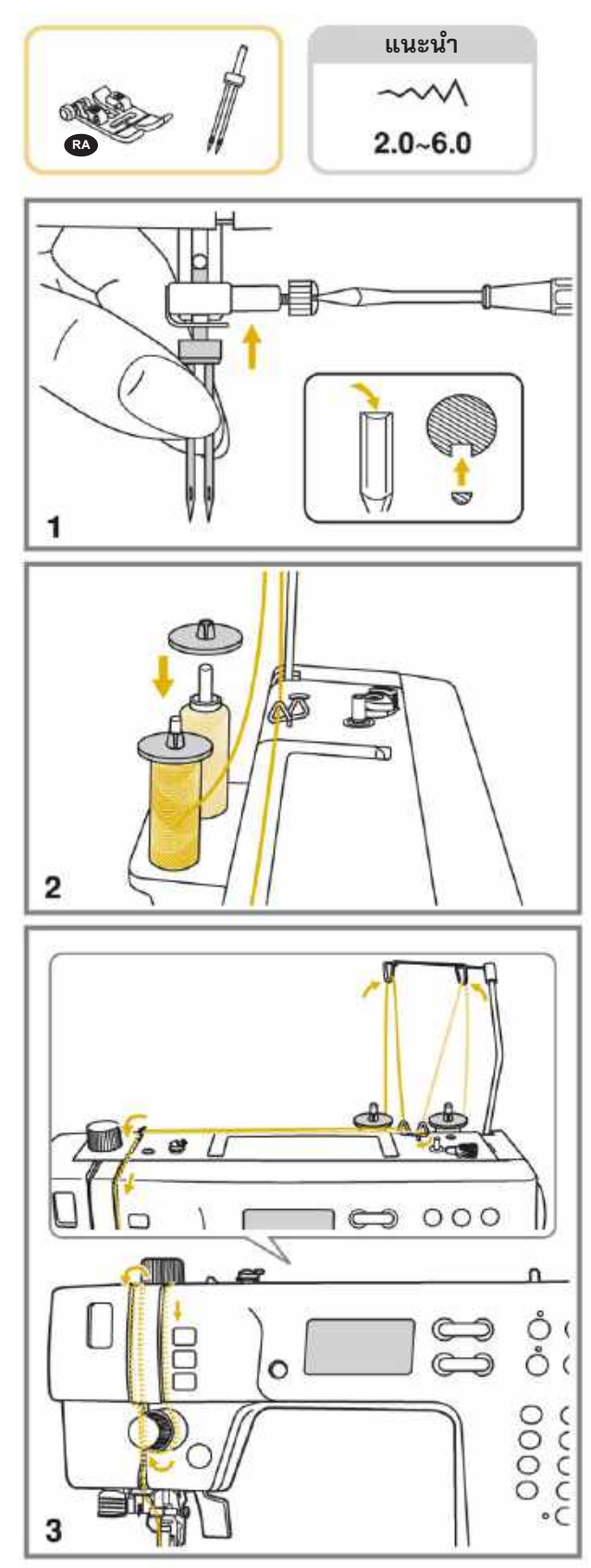

เข็มคู่เป็นเข็มที่มี 2 เล่มในก้านเดียวกันใช้เย็บเส้นตรงหรือลายปัก ให้ขนานกันไป 2 ลาย พร้อมๆกัน เมื่อใช้เข็มคู่ควรใช้ปุ่มเข็มคู่ เพื่อ ลดความกว้างของลายให้แคบลงป้องกันไม่ให้เข็มหัก เนื่องจากชน ตีนผี

**หมายเหตุ** ทุกครั้งที่ใช้เข็มคู่ควรใช้ตีนผีเหล็ก "RA" หรือตีนผีใส "RK"

- 1. ใส่เข็มคู่ให้ก้านเข็มด้านแบนหันออกนอกตัว
- ใส่ด้าย 2 หลอด ร้อยด้ายทีละเส้น หลอดด้ายด้านซ้าย ร้อยผ่าน หลักประคองด้ายด้านซ้าย ตามลูกศรที่มีหมายเลขกำกับไว้ สน เข็มด้วยมือ เพราะที่สนเข็มอัตโนมัติไม่สามารถใช้กับเข็มคู่ได้
- ร้อยด้ายหลอดด้านขวา ผ่านหลักประคองด้ายด้านขวา ร้อยให้ ถูกต้องตามลูกศรที่มีหมายเลขกำกับ

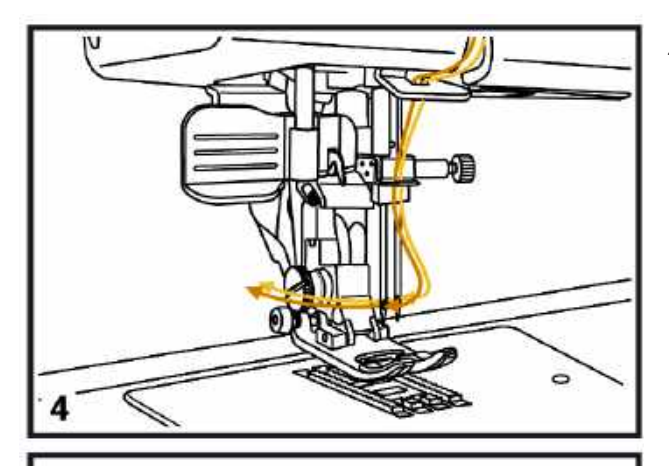

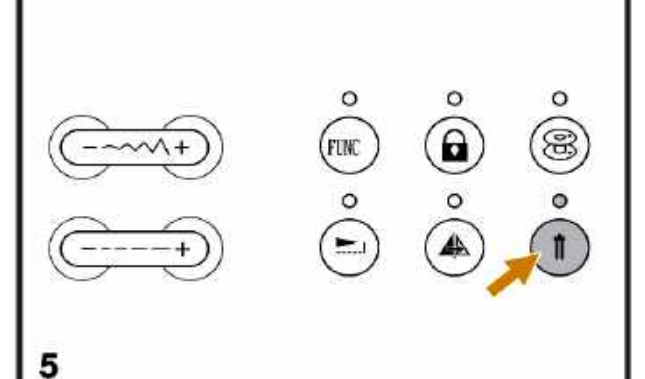

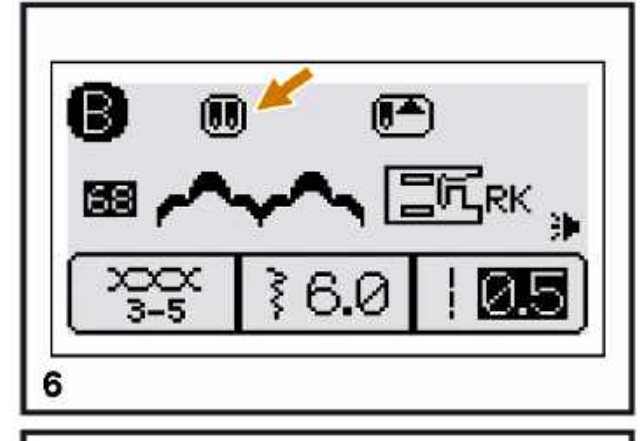

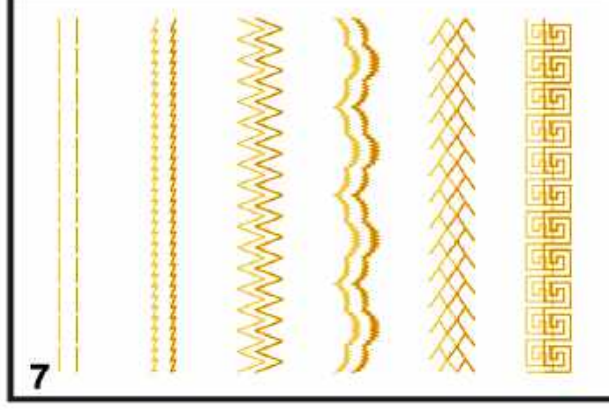

 ตรวจดูให้แน่ใจว่าด้ายทั้งสองเส้นร้อยถูกต้องและด้ายไม่พัน กัน

- 5. เลือกลายที่จะเย็บ ยกเว้นหมายเลข 27-49 ตะเข็บหมวด 2-B ไม่สามารถใช้เข็มคู่ได้ กดปุ่มเข็มคู่เพื่อให้จักรปรับความกว้างได้น้อยลง 2 มม. อย่าง อัตโนมัติเพื่อป้องกันเข็มหัก
- 6. จอ LCD จะแสดงรูปเข็มคู่ เมื่อเปลี่ยนไปเลือกลายอื่น ปุ่มเข็ม คู่จะถูกยกเลิก ถ้าต้องการเย็บเข็มคู่ต้องกดปุ่มเข็มคู่ใหม่อีก ครั้ง

 ผลงานจากการเย็บด้วยเข็มคู่ ลายปักจะขนานกันไป 2 ลาย ทำให้สวยงาม

#### หมายเหตุ

- ก่อนเย็บควรใช้มือหมุนวงล้อ หมุนเข้าหาตัวให้เข็มลงช้าๆ ดู ก่อนว่าความกว้างไม่มากเกินไปจนเข็มชนตีนผี
- ไม่ควรใช้ความเร็วจักรมากเกินไป
- ถ้าลายไม่สามารถใช้กับเข็มคู่ได้ เมื่อกดปุ่มเข็มคู่จะมีเสียง สัญญาณเตือนและหน้าจอจะไม่ปรากฏเข็มคู่

### การยืดลาย (ELONGATION)

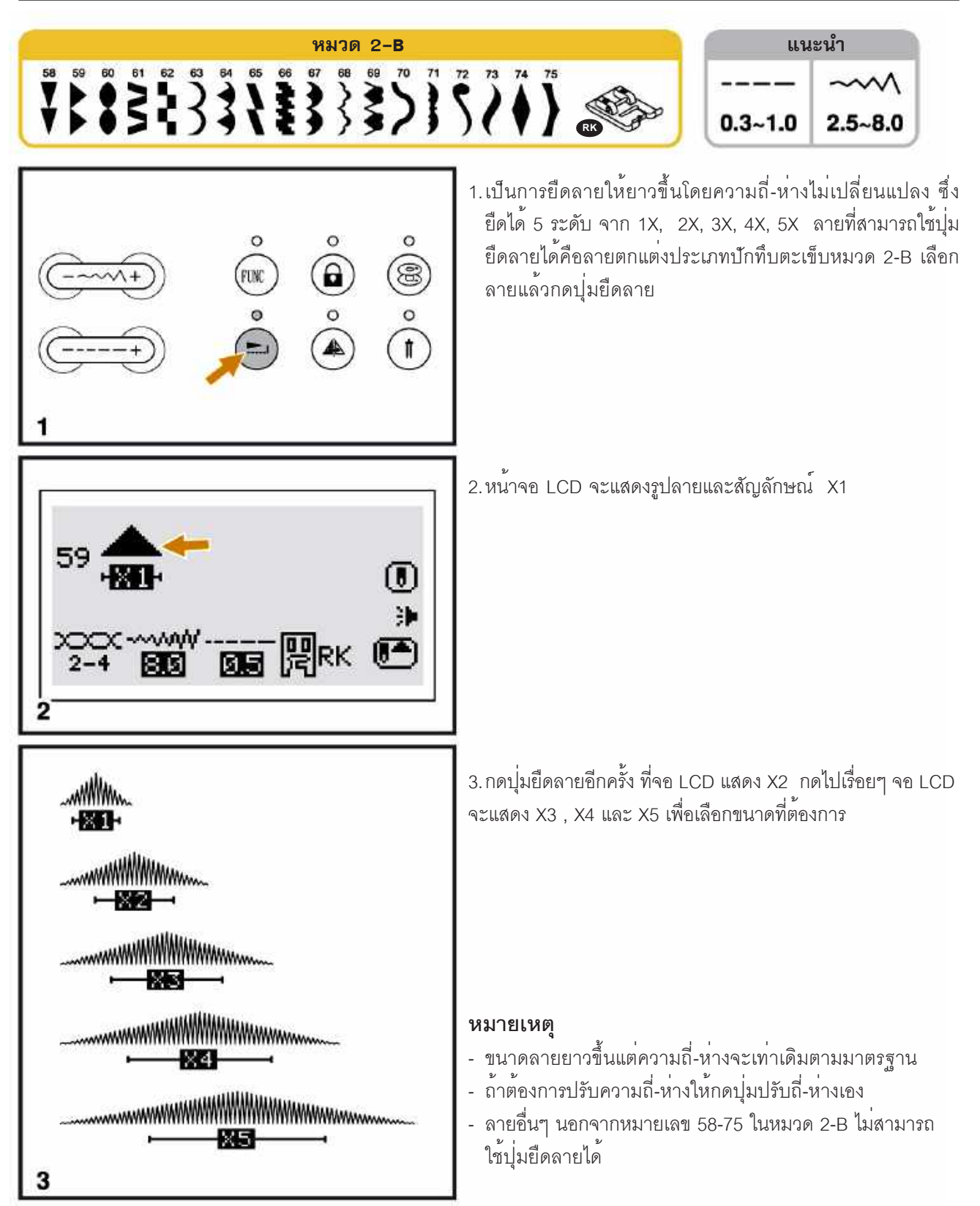

# ปุ่มสลับลาย (MIRROR IMAGE)

#### หมายเหตุ

- ลายหมายเลข 30-49 ในตะเข็บหมวด 2-B ไม่สามารถสลับลายได้
  เมื่อสลับลายแล้วสามารถนำไปเมโมรี่ผสมกับลายอื่นๆ ได้

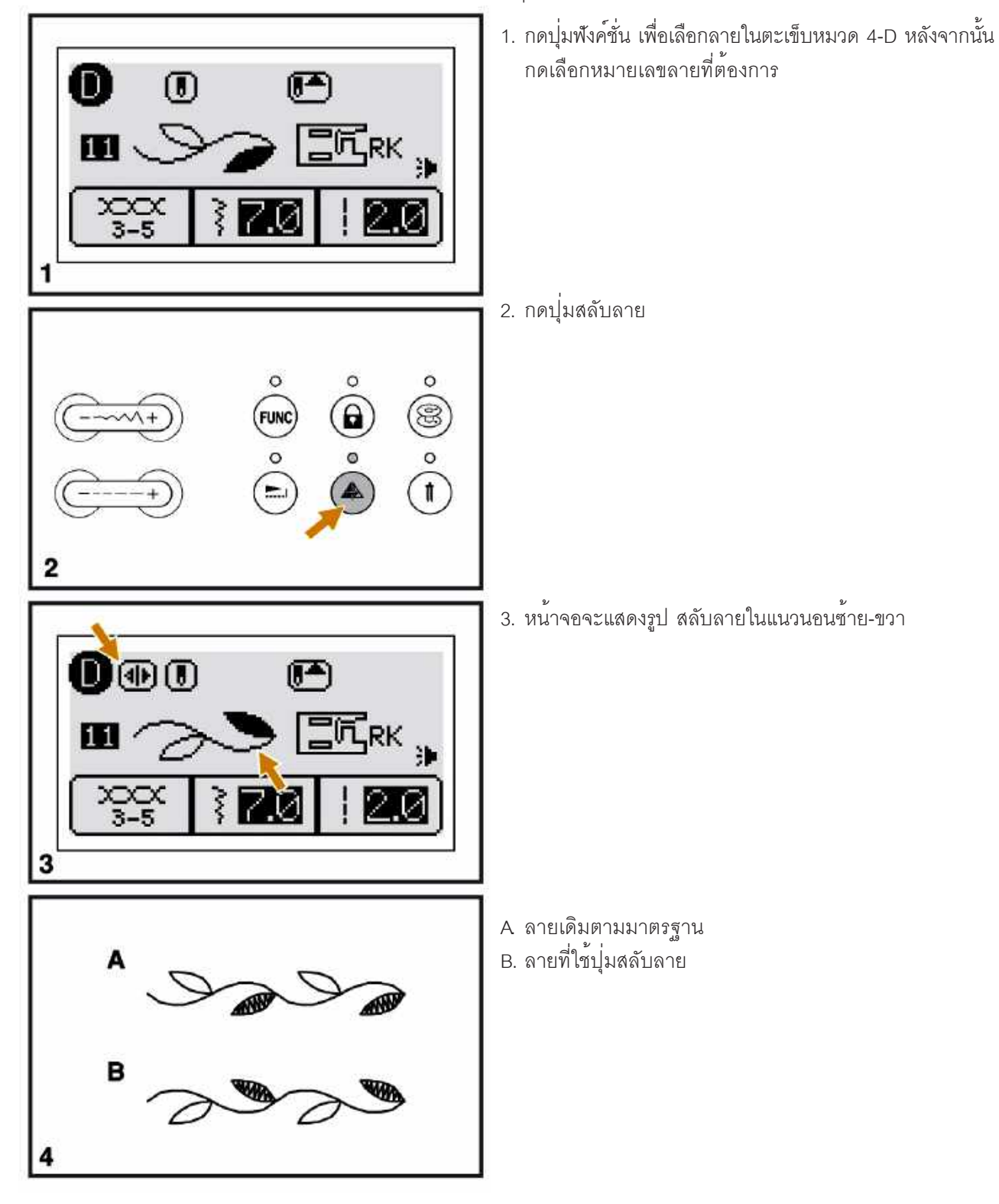

# เมโมรี่ (MEMORY FUNCTION)

้คือการผสมลายต่างๆ ให้เย็บกันไปต่อเนื่องเรื่อยๆ เช่น การเมโมรี่อักษรรวมกันเป็นชื่อ ลายดอกไม้ ใบไม้ เมโมรี่แล้วยังคงถูก บันทึกอยู่เหมือนเดิมถึงแม้ปิดจักรไปแล้ว และกลับมาใช้ใหม่ก็สามารถเรียกออกมาเย็บได้ทุกเวลา

#### หมายเหต

- ลายแต่ละตะเข็บหมวด 2-B, 3-C, 4-D, 5-A, 6-A สามารถนำมาเมมโมรี่รวมกันได้
- ลายหมายเลข 27-49 ในตะเข็บหมวด 2-B และลายหมายเลข 00 ตะเข็บหมวด 3-C ไม่สามารถเมมโมรี่ได้
- เมโมรี่จำนวน 8 ชุด แต่ละชุดเก็บและผสมลายได้ 20 ลายต่อเนื่อง
   เราสามารถปรับความถี่-ห่าง ความกว้าง ยืดลาย สลับลาย ในการเมโมรี่ลายได้

#### การรวมลาย หรืออักษร

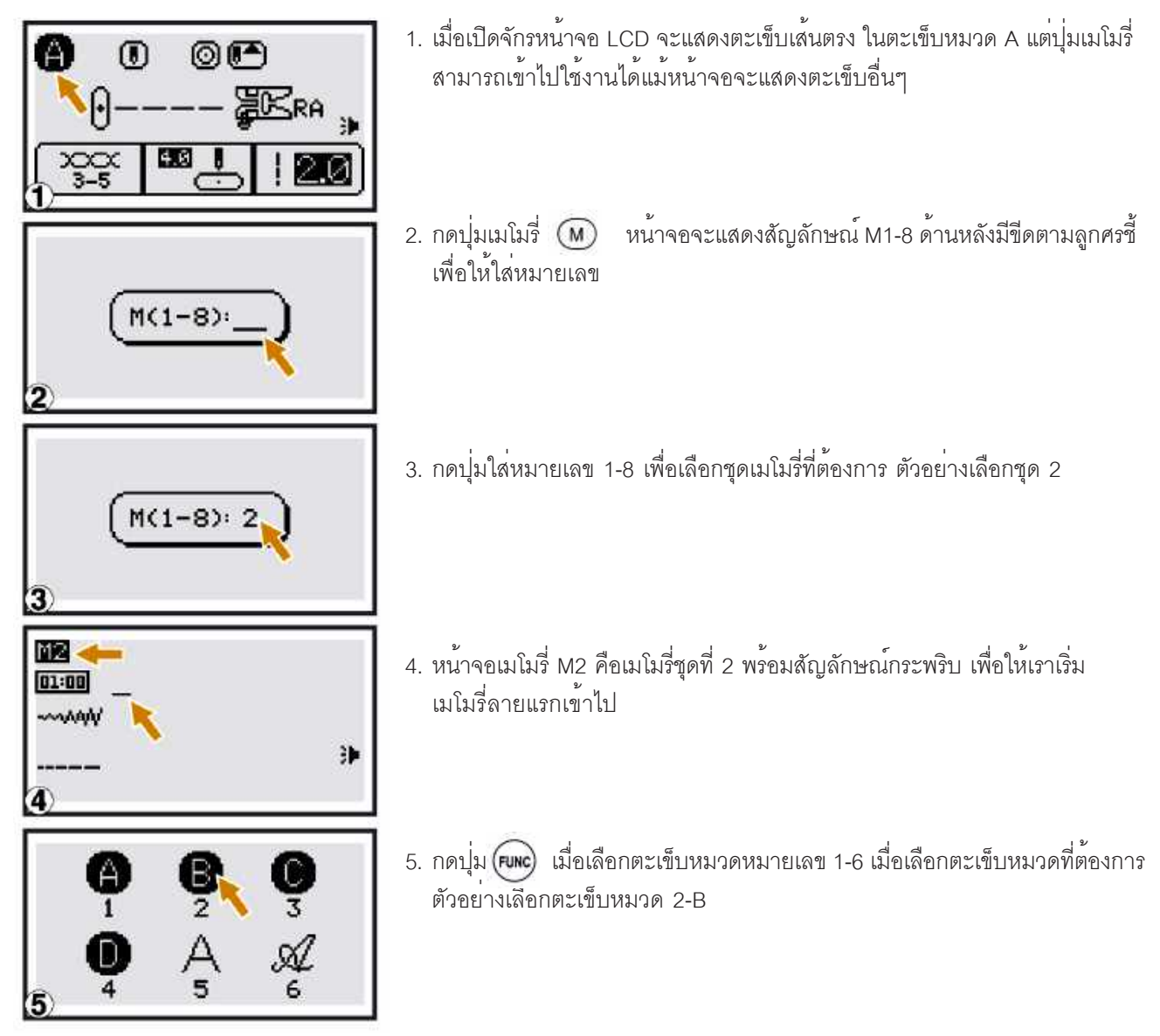

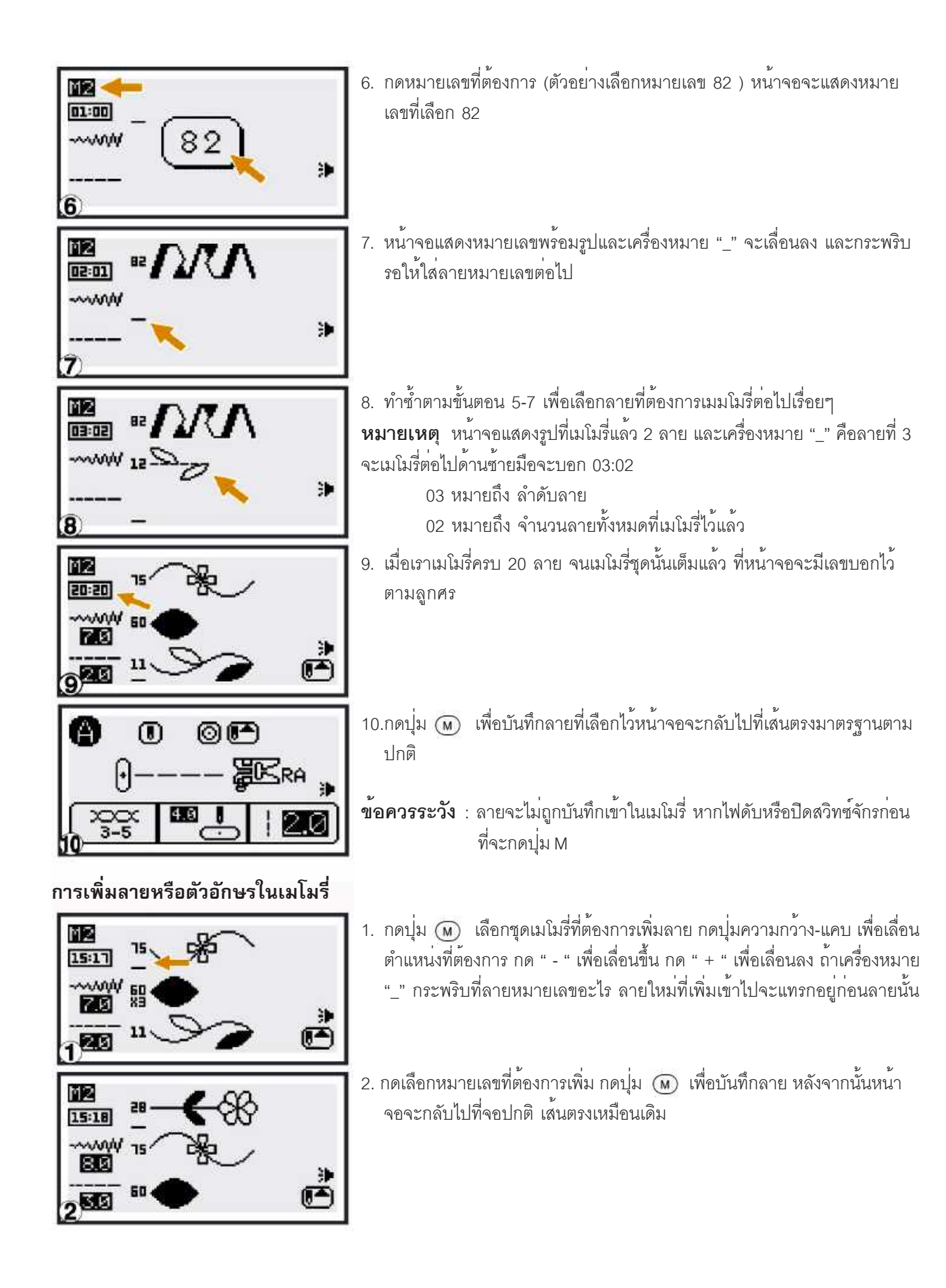

# การแก้ไขความกว้าง-แคบและ ถี่-ห่าง

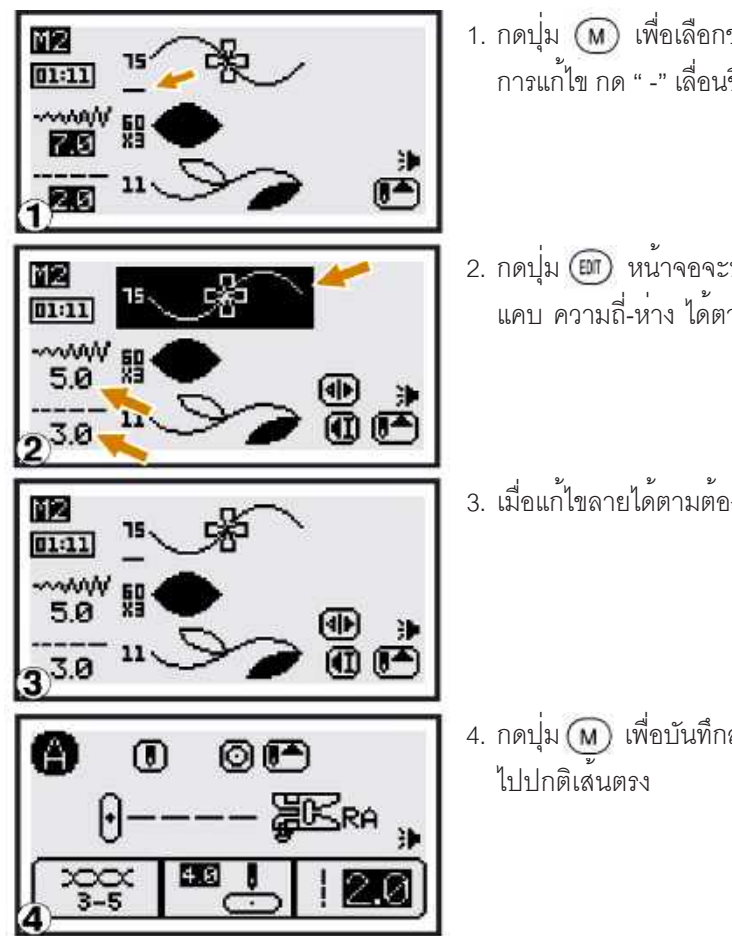

- 1. กดปุ่ม (M) เพื่อเลือกชุดเมโมรี่ที่จะแก้ไข กดปุ่มกว้าง-แคบ เพื่อเลือกลายที่ต้อง การแก้ไข กด " -" เลื่อนขึ้น กด " + " เพื่อเลื่อนลง
- 2. กดปุ่ม 🎯 หน้าจอจะปรากฏแถบลีดำครอบลาย ที่จะแก้ไข ปรับความกว้าง แคบ ความถี่-ห่าง ได้ตามต้องการ
- 3. เมื่อแก้ไขลายได้ตามต้องการแล้ว กดปุ่ม 🎯 อีกครั้งแถบสีดำจะหายไป
- 4. กดปุ่ม 🔘 เพื่อบันทึกลายที่เปลี่ยนแปลงแก้ไขแล้วหลังจากนั้นหน้าจอจะกลับ

### การลบลายหรืออักษร

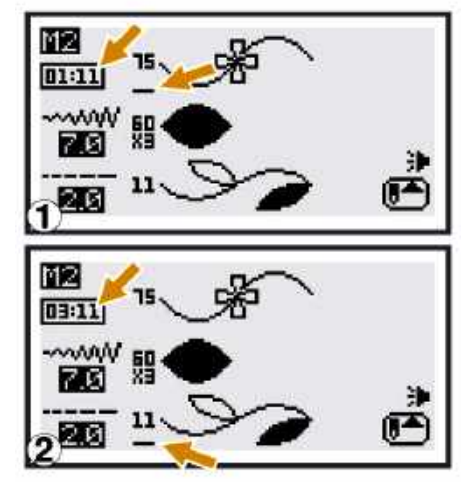

- 1. กดปุ่ม(M) เพื่อเลือกชุดเมโมรี่ที่ต้องการ กดปุ่ม กว้าง-แคบ เพื่อเลือกลายที่จะลบ
- กด "-" เมื่อต้องการเลื่อนขึ้น กด "+" เมื่อต้องการเลื่อนลง
   2. กดปุ่ม ⓒ เพื่อลบลายที่ไม่ต้องการออก ถ้าต้องการลบลายทั้งหมดออกจาก เมโมรี่ให้กดปุ่ม ⓒ จนลายต่อไปหมด
- กดปุ่ม (M)เพื่อบันทึกเมโมรี่ จักรจะกลับไปที่หน้าจอปกติตะเข็บเส้นตรง

# การเรียกใช<sup>้</sup>เมโมรี่

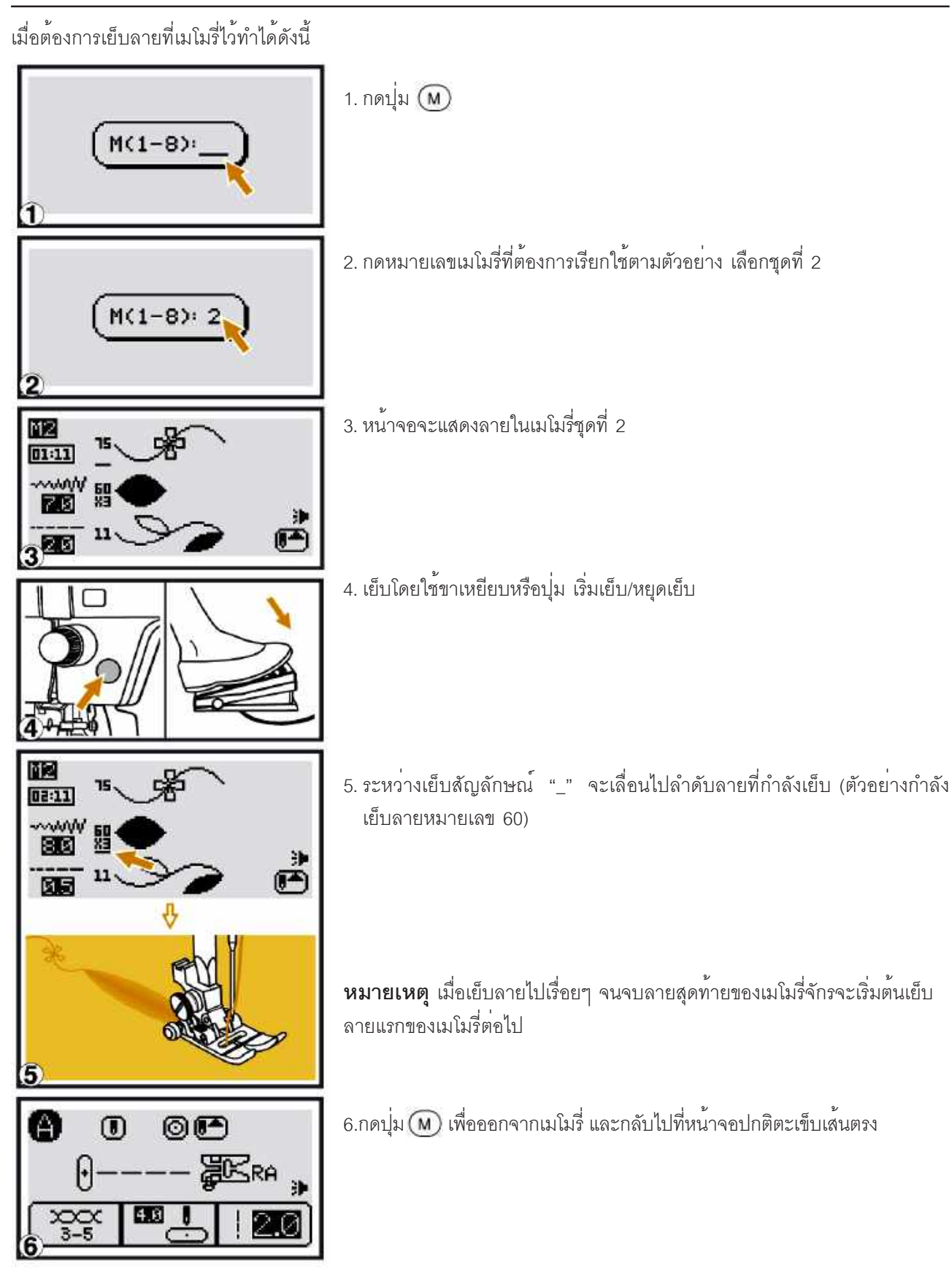

# สัญลักษณ์เตือนที่จอ LCD

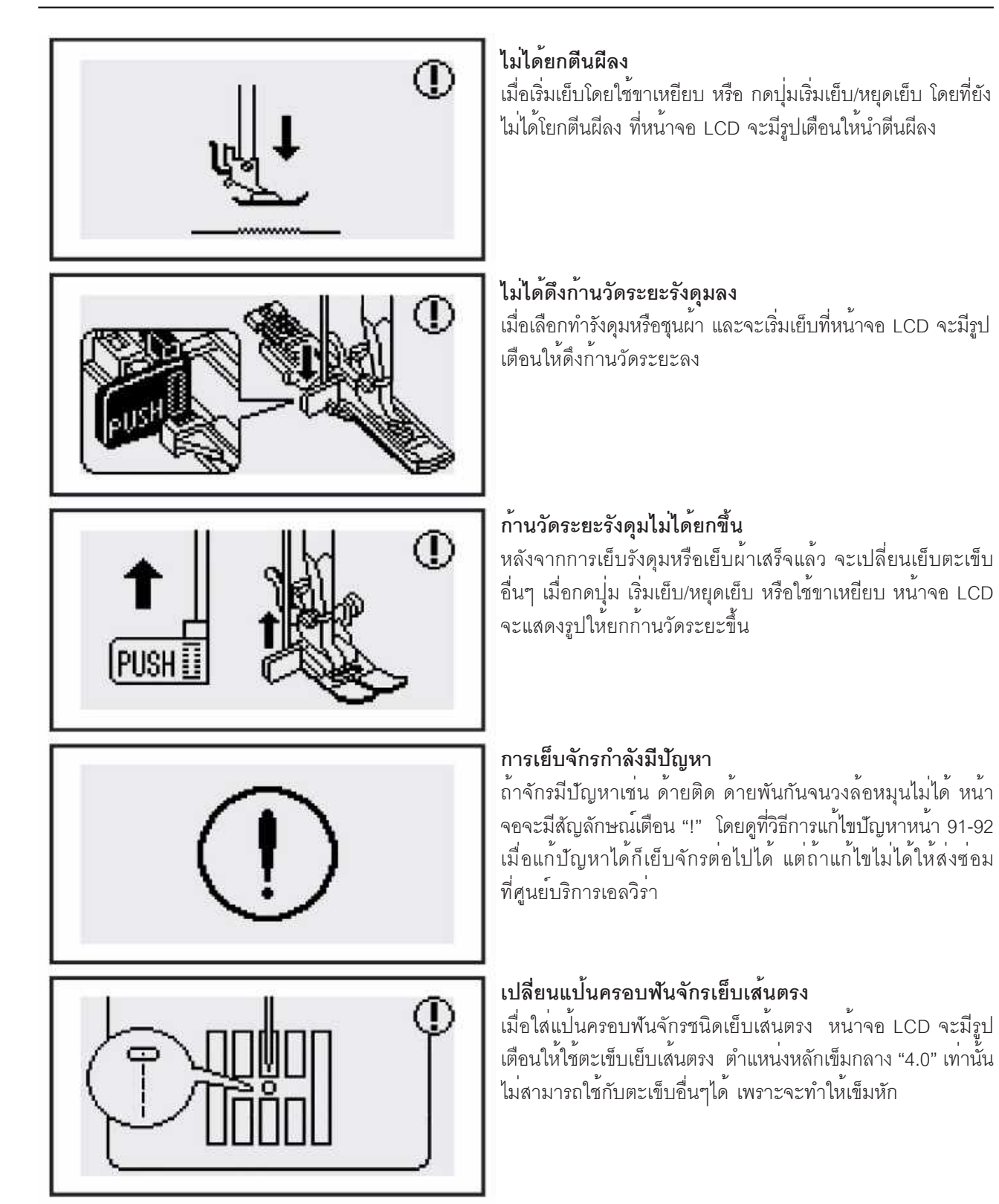

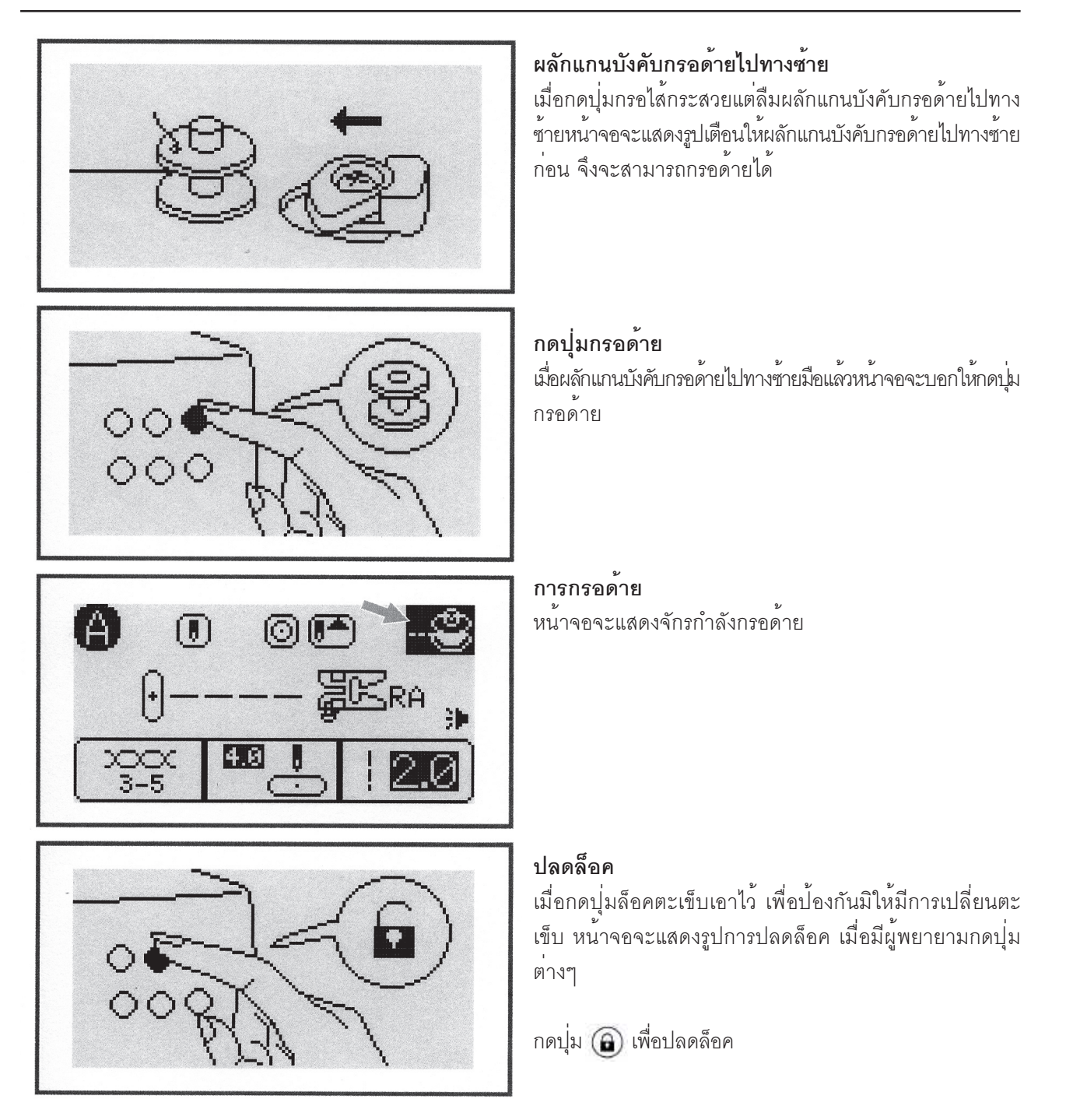

**ข้อควรระวัง** ถ้าด้ายติดในกระสวย จนจักรติดขัดเย็บไม่ได้ให้ปิดสวิทซ์จักรเอาด้ายบนและด้ายล่างออกจากกระสวย ขยับวง ล้อไปกลับเพื่อให้เศษด้ายที่ติดอยู่ออกให้หมด

# เสียงสัญญาณเตือน

- เมื่อขั้นตอนการทำงานถูกต้อง เสียง "ปีป" ดัง 1 ครั้ง
- เมื่อเมมโมรี่เต็ม 20 ลายมีเสียง "ปีป" สั้นๆ 3 ครั้ง
- เมื่อขั้นตอนการทำงานผิดมีเสียง "ปีป" สั้นๆ 3 ครั้ง
  เมื่อจักรมีปัญหาไม่สามารถเย็บได้เสียง "ปีป" ดัง 8 ครั้ง แสดงว่าด้ายติดวงล้อไม่สามารถหมุนได้ ดูวิธีแก้ไขหน้า 91-92 เมื่อเอาด้ายออกหมดแล้วจึงจะเย็บต่อไป

# การเลือกใช้เสียง หรือไม่ใช้เสียง

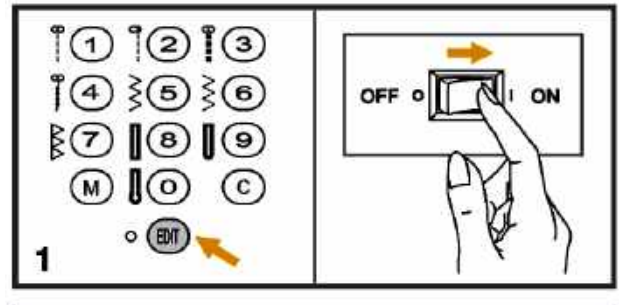

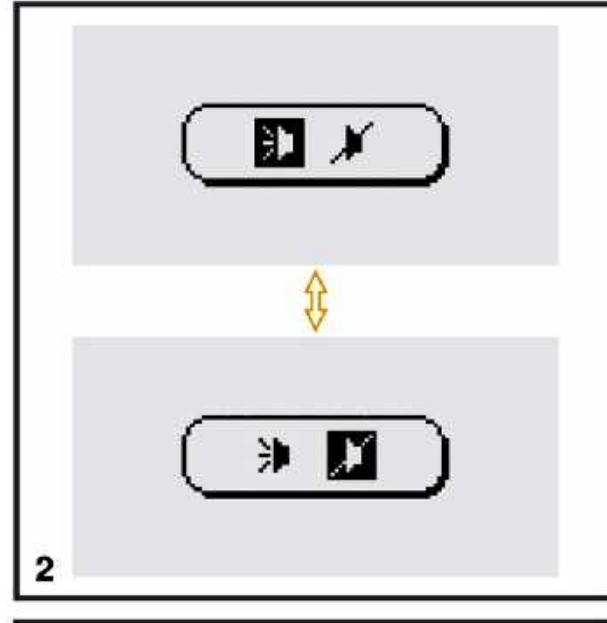

A  $(\mathbf{\bar{n}})$ 0 📭 #KRA . XXXX 3-5 4.02

1. คุณสามารถปิดเสียงเวลากดปุ่มทำงาน กดปุ่ม 🎯 ค้างไว้ พร้อมกับปิดสวิทซ์จักร

2. หน้าจอจะแสดงรูปลำโพง 2 อัน กดปุ่ม " - " เพื่อเปิดเสียง กด " + " เพื่อปิดเสียง

3. หลังจากเลือกเปิดหรือปิดแล้ว กดปุ่ม 👜 หน้าจอจะกลับ ไปที่เส้นตรงมาตรฐาน

หมายเหตุ ถ้าเลือกปิดเสียง การปิดเสียงจะยังคงอยู่ตลอดจน กว่าเราจะเลือกใหม่ให้ทำตามขั้นตอนข้อ 1-2

## การทำความสะอาดหน้าจอ LCD

![](_page_89_Picture_2.jpeg)

**ข้อควรระวัง** : ก่อนทำความสะอาดจอ LCD และตัวจักรต้องปิด สวิทซ์ที่ตัวจักรและถอดปลั๊กออกจากเต้าเสียบเสมอ

ถ้าหน้าจอ LCD สกปรกให้ใช้ผ้าแห้งนิ่มๆ เช็ดทำความสะอาด ห้าม ใช้ผงซักฟอกหรือสารทำความสะอาดอื่นๆ

## การทำความสะอาดบริเวณตัวจักร

เมื่อตัวจักรสกปรกให้ใช้ผ้านิ่มๆ จุ่มน้ำสบู่อ่อนๆ บิดให้หมาด เช็ดบริเวณที่สกปรกและจากนั้นใช้ผ้าแห้งนิ่มๆ เช็ดอีกครั้งหนึ่ง **ข้อควรระวัง** : จักรเย็บผ้า Elvira Quiltiva ใช้หลอด LED 3 ดวง เมื่อต้องการเปลี่ยนโปรดติดต<sup>่</sup>อศูนย์บริการ

### การทำความสะอาดบริเวณกระสวย

ถ้าเศษขุยผ้า ขุยด้าย ติดอยู่บริเวณกระสวยหรือพันจักรทำให้การเย็บไม่ราบเรียบ ต้องมีการตรวจเซ็คและทำความสะอาด เป็นประจำ

**ข้อควรระวัง** : ก่อนทำความสะอาดให้ปิดสวิทซ์ที่ตัวจักรและถอดปลั๊กออกจากเต้าเสียบ

![](_page_89_Figure_10.jpeg)

1.นำกล่องอุปกรณ์ออก

![](_page_90_Figure_0.jpeg)

# ปัญหาและวิธีแก้ไข

| ปัญหา        | สาเหตุ                                                                   | วิธีแก้ไข                                                                            | หน้า      |
|--------------|--------------------------------------------------------------------------|--------------------------------------------------------------------------------------|-----------|
| ด้ายบนขาด    | <ol> <li>ร้อยด้ายไม่ถูกต้อง</li> <li>ความตึงด้ายบนสูงเกินไป</li> </ol>   | <ol> <li>ร้อยด้ายใหม่ให้ถูกต้อง</li> <li>ลดความตึงด้ายเป็นหมายเลขต่ำลง</li> </ol>    | 25<br>40  |
|              | 3. ด้ายเส้นใหญ่เกินไปสำหรับเข็ม                                          | 3. เปลี่ยนเข็มเบอร์ใหญ่ขึ้น                                                          | 39        |
|              | 4. ใสเข็มไมถูกตอง                                                        | 4. ถอดเข็มออกและไสไหม<br>(ค้าบเรียบของเข็บอยู่ค้าบหลัง)                              | 31        |
|              | 5. ด้ายพันรอบแกนใส่หลอดด้าย                                              | 5. นำด้ายที่พันรอบแกนใส่ด้ายออกและร้อยด้ายใหม่                                       | 25        |
|              | 6. เข็มใช้ไม่ได้                                                         | 6. เปลี่ยนเข็มใหม่                                                                   | 31        |
| ด้ายล่างขาด  | 1. ใส่กระสวยไม่เข้าที่                                                   | <ol> <li>นำกระสวยออกมาและใส่เข้าไปใหม่ให้เข้าที่<br/>ด้ายควรจะดึงออกง่ายๆ</li> </ol> | 23        |
|              | 2. ด้ายที่ผ่านกระสวยไม่ถกต้อง                                            | 2. จัดใส่ด้ายใหม่ทั้งในไส้กระสวยและที่ตัวกระสวย                                      | 23        |
|              | 3. ความตึงด้ายล่างสูงเกินไป                                              | -<br>3. ปรับความตึงด้ายล่างให้ต่ำลง                                                  | 40        |
| ตะเข็บกระโดด | 1. ใช้เข็มไม่ถูกต้อง                                                     | 1. ถอดเข็มออกและใส่ใหม่ (ด้านเรียบอยู่ด้านหลัง)                                      | 31        |
|              | 2. เข็มใช้ไม่ได้                                                         | 2. เปลี่ยนเข็มใหม่                                                                   | 31        |
|              | 3. ใชเข็มผิดขนาด                                                         | <ol> <li>เลือกเข้มใหเหมาะกับดาย</li> <li> <ul> <li></li></ul></li></ol>              | 39        |
|              | 4. ตนผยง เสเมเขาท                                                        | 4. เสตนผ เหม เหถูกตอง                                                                | 32        |
|              | <ol> <li>รับชื่อตายเมถูกต่อง</li> <li>แรงกดของตีนผื่นอยเกินไป</li> </ol> | 5. เพิ่มแรงกดตีนผีขึ้น                                                               | 25<br>43  |
| เข็าเารัก    | 1 เข็าใช้<br>1 เข็าใช้ไปด                                                | 1 เปลี่ยาเเข็าเใหม่                                                                  | 31        |
| 1111 19 11   | 2. ใส่เข็มไม่ถูกต้อง                                                     | <ol> <li>2. ถอดเข็มออกและใส่ใหม่(ด้านเรียบอยู่ด้านหลัง)</li> </ol>                   | 31        |
|              | 3. ใช้เข็มไม่เหมาะสมกับผ้าที่เย็บ                                        | 3. เลือกใช้เข็มให้เหมาะสมกับด้ายและผ้าที่เย็บ                                        | 39        |
|              | 4. ใช้ตีนผีผิดประเภท                                                     | 4. เลือกตีนผีใหม่ให้ถูกต้อง                                                          | 93        |
|              | 5. น็อตยึดเข็มหลวม                                                       | 5. ใช้ไขควงหมุนน็อตที่ยึดเข็มให้แน่นขึ้น                                             | 31        |
|              | 6. ความตึงดายบนสูงเกินไป                                                 | 6. ลดความตึงดายเป็นหมายเลขต่ำลง                                                      | 40        |
| ตะเข็บเป็น   | 1. ร้อยด้ายไม่ถูกต้อง                                                    | 1. ร้อยด้ายใหม่ให้ถูกต้อง                                                            | 25        |
| ถั้วงอก      | 2. ด้ายที่ผ่านกระสวยไม่ถูกต้อง                                           | 2. จัดใส่ด้ายใหม่ทั้งในไส้กระสวยและที่ตัวกระสวย                                      | 23        |
|              | <ol> <li>การใชเข็ม/ดาย และผาทีเย็บ</li> </ol>                            | 3. เลือกใชเข็มใหเหมาะสมกับดายและผาที่จะเย็บ                                          | 39        |
|              | เมเหมาะชุมกน<br>4. ความตึงด้ายไม่ถูกต้อง                                 | 4. ปรับความตึงด้ายใหม่ให้ถูกต้อง                                                     | 40        |
| ตะเข็บย่น    | 1. ความตึงด้ายบนสูงเกินไป                                                | 1. ลดความตึงด้ายเป็นหมายเลขต่ำลง                                                     | 40        |
|              | 2. ร้อยด้ายไม่ถูกต้อง                                                    | 2. ร้อยด้ายใหม่ให้ถูกต้อง                                                            | 25        |
|              | <ol> <li>3. ใช้เข็มขนาดใหญ่เกินไปเมื่อ</li> </ol>                        | 3. เลือกใช้เข็มขนาดเล็กลง                                                            | 39        |
|              | เทยบกบผา<br>2 ตั้งตะเข็บยาวเกิบไป                                        | ⊿ ตั้งต≃เข็าเใหม่                                                                    | <u>⊿1</u> |
|              | 5. ปรับแรงกดตื่นผีไม่ถกต้อง                                              | 5. ปรับแรงกดตีนผีใหม่                                                                | 43        |
|              | <u>ସ</u>                                                                 |                                                                                      |           |

| ปัญหา                             | สาเหตุ                                                                                                    | วิธีแก้ไข                                                                                                    | หน้า                             |
|-----------------------------------|----------------------------------------------------------------------------------------------------|----------------------------------------------------------------------------------------------------|----------------------------------|
| ลวดลายไม <sup>่</sup><br>เป็นปกติ | <ol> <li>1. ใช้ตีนผีผิดประเภท</li> <li>2. ความตึงด้ายบนสูงเกินไป</li> <li>3. ความยาวของตะเข็บไม่เหมาะสม</li> </ol>                                                                                                    | 1. เลือกตีนผีใหม่ให้ถูกต้อง<br>2. ลดความตึงด้ายบนเป็นหมายเลขต่ำลง<br>3. ปรับความยาวตะเข็บใหม่                                                                                                    | 93<br>40<br>41                   |
|                                   | กับผ้าที่เย็บ<br>4. ตั้งปุ่มปรับลายผิด                                                                                                    | 4. ตั้งปุ่มปรับลายใหม่                                                                                                    | 42                               |
| จักรติดขัด                        | 1.มีเศษด้ายติดอยู่ในกระสวย<br>2.พันจักรอัดแน่นไปด้วยขุยของเศษด้าย                                                                                                    | นำด้ายบนออก, เปิดฝาครอบกระสวย<br>และใช้มือหมุนวงล้อจักรไป-มา เพื่อนำ<br>เศษด้าย หรือขุยออก                                                                                                    | 89                               |
| เวลาเย็บ<br>มีเสียงดัง            | <ol> <li>เศษขุยด้ายหรือน้ำมันเกาะติดอยู่ที่<br/>บริเวณกระสวยหรือหลักเข็ม</li> <li>ใช้น้ำมันหยอดจักรคุณภาพต่ำ</li> <li>เข็มใช้ไม่ได้</li> <li>มีเสียงดังเล็กน้อยจากมอเตอร์</li> <li>มีด้ายติดอยู่ที่กระสวย</li> <li>พันจักรอัดแน่นไปด้วยขุยของเศษด้าย</li> </ol>                       | <ol> <li>1.ทำความสะอาดกระสวยหรือพันจักร</li> <li>2. ใช้น้ำมันมีคุณภาพซื้อที่ศูนย์บริการ</li> <li>3. เปลี่ยนเข็มใหม่</li> <li>4. ปกติ</li> <li>5-6. นำด้ายบนออก, เปิดฝาครอบกระสวย<br/>และ ใช้มือหมุนวงล้อจักรไป-มา เพื่อนำ</li> <li>เศษด้ายหรือขุยด้ายออก</li> </ol>                                                                                                    | 89<br>-<br>31<br>-<br>89         |
| ความยาว<br>ตะเข็บไม่<br>สม่ำเสมอ  | <ol> <li>1. ใช้ด้ายคุณภาพต่ำ</li> <li>2. ด้ายที่ผ่านกระสวยไม่ถูกต้อง</li> <li>3. ดึงผ้าเวลาเย็บ</li> </ol>                                                                                                    | <ol> <li>1. เปลี่ยนด้ายใหม่ที่มีคุณภาพ</li> <li>2. จัดใส่ด้ายใหม่ทั้งในไส้กระสวยและ<br/>ที่ตัวกระสวย</li> <li>3. ขณะเย็บห้ามดึงให้ผ้าเคลื่อนที่ออกเอง</li> </ol>                                                                                                    | 39<br>23<br>-                    |
| จักรไม่ทำงาน                      | <ol> <li>1. ไม่ได้เปิดสวิทซ์ที่จักร</li> <li>2. ไม่ได้กดปุ่ม เริ่มเย็บ/หยุดเย็บ</li> <li>3. ไม่ได้เลื่อนตีนผีลง</li> <li>4. ได้กดปุ่ม เริ่มเย็บ/หยุดเย็บ แต่ยังเสียบ<br/>แจ็คของขาเหยียบอยู่ที่ตัวจักร</li> <li>5. มีด้ายติดอยู่ที่กระสวย</li> <li>6. จักรไม่ได้เสียบปลั๊ก</li> </ol> | <ol> <li>เปิดสวิทซ์จักรก่อนใช้งาน</li> <li>ให้กดปุ่ม เริ่มเย็บ/หยุดเย็บ</li> <li>เสื่อนตีนผีลง</li> <li>เมื่อยังเสียบแจ็คของขาเหยียบอยู่ที่จักร<br/>ไม่สามารถใช้ปุ่ม Start/Stop ต้องถอด<br/>แจ็คขาเหยียบออก</li> <li>นำด้ายบนออก, เปิดฝาครอบกระสวย<br/>และใช้มือหมุนวงล้อไป-มา เพื่อนำเศษ<br/>ด้ายหรือขุยด้ายออกมา</li> <li>เสียบปลั๊กเข้ากับเต้าเสียบไฟบ้าน</li> </ol> | 17<br>8<br>34<br>7/8<br>89<br>16 |

# ตารางตะเข็บอ้างอิง

| I                                        |      | G                      | ก         | ว้าง (มม.) | ยา        | ยาว (มม.) |     | l               | -       |        | พังค์ชั่น         | ļ       |       | -      |
|------------------------------------------|------|------------------------|-----------|------------|-----------|-----------|-----|-----------------|---------|--------|-------------------|---------|-------|--------|
| รูปแบ                                    | บตะเ | .ขบ                    | อัตโนมัติ | ปรับเอง    | อัตโนมัติ | ปรับเอง   | ตนผ | เย็บ<br>ถอยหลัง | ผูกด้าย | ยึดลาย | ูสลับ<br>ซ้าย-ขวา | เข็มคู่ | ดีนมี | เมโมรี |
|                                          | 1    | 0                      | 4.0       | 0.0~8.0    | 2.0       | 0.0~5.0   | RA  | *               | *       |        | *                 | RA      | *     |        |
| ารเล็มใส่งาน                             | 2    | 0                      | 8.0       | 0.0~8.0    | 3.0       | 0.0~5.0   | RA  | *               | *       |        | *                 | RA      | *     |        |
|                                          | 3    | 0====                  | 4.0       | 0.0~8.0    | 2.5       | 1.0~3.0   | RA  | *               | *       |        | *                 | RA      | *     |        |
|                                          | 4    | 0-++++                 | 4.0       | 1.0~7.0    | 2.0       | 1.0~3.0   | RA  | *               | *       |        | *                 | RA      | *     |        |
| NI 1 1 1 1 1 1 1 1 1 1 1 1 1 1 1 1 1 1 1 | 5    | $\sim$                 | 6.0       | 0.0~8.0    | 3.0       | 0.3~5.0   | RA  | *               | *       |        | *                 | RA      | *     |        |
|                                          | 6    | $\sim$                 | 6.0       | 0.0~8.0    | 1.0       | 0.3~5.0   | RA  | *               | *       |        | *                 | RA      | *     |        |
|                                          | 7    | $\Delta \Delta \Delta$ | 6.0       | 4.0~8.0    | 3.0       | 1.0~3.0   | RI  | *               | *       |        | *                 | RA      | *     |        |
|                                          | 8    |                        | 5.4       | 3.0~7.0    | 0.5       | 0.3~1.0   | RJ  |                 |         |        |                   |         |       |        |
| รังดุม                                   | 9    |                        | 5.0       | 3.5~7.0    | 0.5       | 0.3~1.0   | RJ  |                 |         |        |                   |         |       |        |
|                                          | 0    | In the second second   | 7.0       | 5.5~7.0    | 0.5       | 0.3~1.0   | RJ  | 1               |         |        |                   |         | l.    |        |

### ตะเข็บหมวด 1-A

\* สามารถปรับแต่งตามคุณภาพเหล่านี้ได้

#### ตะเข็บหมวด 2**-B**

" 🕒 "-93

|              | รูปแบบตะเข็บ                                    | ก         | ว้าง (มม.) | ยา        | ว (มม.) | a a |                 |         |        | ฟังค์ชั่น         | ļ       |       |         |
|--------------|-------------------------------------------------|-----------|------------|-----------|---------|-----|-----------------|---------|--------|-------------------|---------|-------|---------|
| 2.D m        | บบตรเขบ                                         | อัตโนมัติ | ปรับเอง    | อัตโนมัติ | ปรับเอง | ตนผ | เย็บ<br>ถอยหลัง | ผูกด้าย | ยึดลาย | ูสลับ<br>ซ้าย-ขวา | เข็มคู่ | ตินมี | เมโมรี่ |
|              | 00 ()                                           | 4.0       | 0.0~8.0    | 2.0       | 0.0~5.0 | RA  | *               | *       |        | *                 | RA      | *     | *       |
|              | 01 ()                                           | 8.0       | 0.0~8.0    | 3.0       | 0.0~5.0 | RA  | *               | *       |        | *                 | RA      | *     | *       |
|              | 02 ⊙-≖-≖                                        | 4.0       | 0.0~8.0    | 2.0       | 1.5~3.0 | RA  | *               | *       |        | *                 | RA      | *     | *       |
|              | 03 ⊙≡-≡-                                        | 4.0       | 0.0~8.0    | 2.0       | 1.5~3.0 | RA  | *               | *       |        | *                 | RA      | *     | *       |
|              | 04 ⊙≡≡≡≡                                        | 4.0       | 0.0~8.0    | 2.5       | 1.0~3.0 | RA  | *               | *       |        | *                 | RA      | *     | *       |
|              | 05                                              | 4.0       | 1.0~7.0    | 2.0       | 1.0~3.0 | RA  | *               | *       |        | *                 | RA      | *     | *       |
|              | 06 ////                                         | 6.0       | 0.0~8.0    | 3.0       | 0.3~5.0 | RA  | *               | *       |        | *                 | RA      | *     | *       |
|              | 07 ///                                          | 6.0       | 1.0~8.0    | 1.0       | 0.3~5.0 | RA  | *               | *       |        | *                 | RA      | *     | *       |
|              | 08 ////                                         | 6.0       | 2.5~8.0    | 2.5       | 1.0~3.0 | RA  | *               | *       |        | *                 | RA      | *     | *       |
| ตะเข็บใช้งาน | 09 ////                                         | 6.0       | 4.0~8.0    | 3.0       | 1.0~3.0 | RI  | *               | *       |        | *                 | RA      | *     | *       |
|              | 10                                              | 6.0       | 2.5~8.0    | 3.0       | 1.0~3.0 | RA  | *               | *       |        | *                 | RA      | *     | *       |
|              | 11 ///                                          | 6.0       | 2.5~8.0    | 3.0       | 2.0~3.0 | RA  | *               | *       |        | *                 | RA      | *     | *       |
| -            | 12 888                                          | 6.0       | 2.5~8.0    | 3.0       | 1.0~3.0 | RK  | *               | *       |        | *                 | RK      | *     | *       |
|              | 13 <<<<                                         | 6.0       | 2.5~8.0    | 3.0       | 1.0~3.0 | RK  | *               | *       |        | *                 | RK      | *     | *       |
| 2            | 14 *****                                        | 6.0       | 2.5~8.0    | 3.0       | 1.0~3.0 | RK  | *               | *       |        | *                 | RK      | *     | *       |
| 2            | 15 A.A.A.                                       | 4.0       | 2.5~8.0    | 2.0       | 1.0~5.0 | RA  | *               | *       |        | *                 | RA      | *     | *       |
| -            | 16 ~~~~                                         | 3.0       | 2.5~6.0    | 2.0       | 1.0~5.0 | RM  | *               | *       |        | *                 | RA      | *     | *       |
|              | 17 /////////                                    | 3.0       | 2.5~8.0    | 1.5       | 1.0~5.0 | RA  | *               | *       |        | *                 | RA      | *     | *       |
|              | 18 mm                                           | 3.0       | 2.5~8.0    | 1.0       | 1.0~5.0 | RA  | *               | *       |        | *                 | RM      | *     | *       |
|              | 19 יייייייי                                     | 4.0       | 2.5~6.0    | 1.0       | 1.0~3.0 | RM  | *               | *       |        | *                 | RA      | *     | *       |
|              | 20 /~~~~~~~~~~~~~~~~~~~~~~~~~~~~~~~~~~~~        | 6.0       | 2.5~6.0    | 1.0       | 1.0~5.0 | RM  | *               | *       |        | *                 | RA      | *     | *       |
|              | 21 <sup>^</sup> v <sup>^</sup> v <sup>^</sup> v | 6.0       | 2.5~8.0    | 1.0       | 1.0~5.0 | RA  | *               | *       |        | *                 | RA      | *     | *       |

\* สามารถปรับแต่งตามคุณภาพเหล่านี้ได้

| ราใแบบตะเข็บ         |                                         | กว้าง (มม.) |         | ยา        | ว (มม.) | a a |                 |         | ۱      | ฟังคชั่น          |         |       |         |
|----------------------|-----------------------------------------|-------------|---------|-----------|---------|-----|-----------------|---------|--------|-------------------|---------|-------|---------|
| รูปแข                | ปปตะเขป                                 | อัตโนมัติ   | ปรับเอง | อัตโนมัติ | ปรับเอง | ตนผ | เย็บ<br>ถอยหลัง | ผูกด้าย | ยึดลาย | ูสลับ<br>ช้าย-ขวา | เข็มคู่ | ดินมี | เมโมรี่ |
|                      | 22 /////                                | 6.0         | 2.5~8.0 | 1.5       | 1.0~5.0 | RA  | *               | *       |        | *                 | RA      | *     | *       |
|                      | 23 W                                    | 4.0         | 2.5~8.0 | 1.0       | 1.0~5.0 | RA  | *               | *       |        | *                 | RA      | *     | *       |
| ตะเข็บใช้งาน         | 24 /\/\\                                | 4.0         | 2.5~8.0 | 2.0       | 1.0~5.0 | RA  | *               | *       |        | *                 | RA      | *     | *       |
|                      | 25 DDD                                  | 6.0         | 2.5~8.0 | 2.0       | 1.5~3.0 | RA  | *               | *       |        | *                 | RA      | *     | *       |
|                      | 26 🕮                                    | 4.0         | 3.5~8.0 | 3.0       | 2.0~3.0 | RA  | *               | *       |        | *                 | RA      | *     | *       |
| เส้นตรงย้ำถอยหลัง    | 27 sz                                   | 4.0         | 0.0~8.0 | 2.0       | 1.0~5.0 | RA  | *               |         |        | *                 | RA      |       |         |
| เส้นตรงย้ำอยู่กับที่ | 28 •                                    | 4.0         | 0.0~8.0 | 2.0       | 1.0~5.0 | RA  | *               |         |        | *                 | RA      |       |         |
| ตะเข็บเนา            | 29                                      | 4.0         | 0.0~8.0 | 5.0       | 1.0~5.0 | RA  | *               |         |        | *                 | RA      |       |         |
|                      | 30                                      | 5.4         | 3.0~7.0 | 0.5       | 0.3~1.0 | RJ  |                 |         |        |                   |         |       |         |
|                      | 31                                      | 5.0         | 2.5~7.0 | 0.5       | 0.3~1.0 | RJ  |                 |         |        |                   |         |       |         |
|                      | 32                                      | 5.0         | 3.5~7.0 | 0.5       | 0.3~1.0 | RJ  |                 |         |        |                   |         |       |         |
|                      | 33                                      | 5.0         | 3.5~7.0 | 0.5       | 0.3~1.0 | RJ  |                 |         |        |                   |         |       |         |
| รังดุม               | 34                                      | 7.0         | 5.5~7.0 | 0.5       | 0.3~1.0 | RJ  |                 |         |        |                   |         |       |         |
| ,                    | 35 4                                    | 7.0         | 5.5~7.0 | 0.5       | 0.3~1.0 | RJ  |                 |         |        |                   |         |       |         |
|                      | 36                                      | 7.0         | 5.5~7.0 | 0.5       | 0.3~1.0 | RJ  |                 |         |        |                   |         |       |         |
|                      | 37 [                                    | 5.0         | 2.5~7.0 | 2.0       | 0.3~3.0 | RJ  |                 |         |        |                   |         |       |         |
|                      | 38                                      | 6.0         | 2.5~7.0 | 1.0       | 1.0~2.0 | RJ  |                 |         |        |                   |         |       |         |
|                      | 39                                      | 6.0         | 3.5~7.0 | 2.0       | 2.0~3.0 | RJ  |                 |         |        |                   |         |       |         |
| usuma la             | 40 🎇                                    | 7.0         | 5.0~8.0 |           |         | RK  |                 |         |        |                   |         |       |         |
| 181704.1111          | 41 ()                                   | 7.0         | 5.0~8.0 |           |         | RK  |                 |         |        |                   |         |       |         |
| รังดุม               | 42                                      | 5.0         | 2.5~8.0 | 2.0       | 1.0~2.0 | RJ  |                 |         |        |                   |         |       |         |
| ติดลูกรังดุม         | 43 🖸                                    | 3.0         | 2.5~4.5 |           |         | RC  |                 |         |        |                   |         |       |         |
| *                    | 44 1000000                              | 2.0         | 1.0~3.0 | 0.5       | 0.4~1.0 | RJ  |                 |         |        |                   |         |       |         |
| แกกมาครามก           | 45 🕷                                    | 2.0         | 1.0~3.0 | 0.5       | 0.4~1.0 | RK  |                 | *       |        |                   |         |       |         |
|                      | 46                                      | 8.0         | 3.5~8.0 | 2.0       | 1.0~2.0 | RJ  |                 |         |        |                   |         |       |         |
| ชุนผ้า               | 47                                      | 8.0         | 3.5~8.0 | 2.0       | 1.5~2.0 | RJ  |                 |         |        |                   |         |       |         |
|                      | 48                                      | 8.0         | 3.5~8.0 | 2.0       | 1.0~2.0 | RJ  |                 |         |        |                   |         |       |         |
|                      | 49 🐗                                    | 8.0         | 3.5~8.0 | 1.0       | 1.0~3.0 | RK  |                 |         |        |                   |         |       |         |
|                      | 50 🚕 🏎                                  | 6.0         | 3.0~8.0 | 1.0       | 1.0~3.0 | RK  | *               | *       |        | *                 | RK      | *     | *       |
|                      | 51 🗡                                    | 6.0         | 3.0~8.0 | 1.0       | 1.0~3.0 | RK  | *               | *       |        | *                 | RK      | *     | *       |
|                      | 52 >>>>>>>>>>>>>>>>>>>>>>>>>>>>>>>>>>>> | 6.0         | 2.5~8.0 | 3.0       | 1.0~3.0 | RK  | *               | *       |        | *                 | RK      | *     | *       |
| ใหญ่ครอสติทซ์        | 53 💥 💥                                  | 6.0         | 3.0~8.0 | 3.0       | 2.5~3.0 | RK  | *               | *       |        | *                 | RK      | *     | *       |
|                      | 54 $\times \times$                      | 4.0         | 3.0~8.0 | 1.0       | 1.0~3.0 | RA  | *               | *       |        | *                 | RA      | *     | *       |
|                      | 55 <u>* *</u>                           | 8.0         | 3.5~8.0 | 3.0       | 2.0~3.0 | RK  | *               | *       |        | *                 | RK      | *     | *       |
|                      | 56 YYY                                  | 8.0         | 3.5~8.0 | 2.0       | 1.5~3.0 | RA  | *               | *       |        | *                 | RA      | *     | *       |
|                      | 57 XXX                                  | 6.0         | 3.5~8.0 | 3.0       | 2.0~3.0 | RK  | *               | *       |        | *                 | RK      | *     | *       |
|                      | 58                                      | 8.0         | 3.0~8.0 | 0.5       | 0.3~1.0 | RK  | *               | *       | *      | *                 | RK      | *     | *       |
| ใหญ่บักทึบ           | 59                                      | 8.0         | 3.0~8.0 | 0.5       | 0.3~1.0 | RK  | *               | *       | *      | *                 | RK      | *     | *       |
| (Satin)              | 60                                      | 8.0         | 3.0~8.0 | 0.5       | 0.3~1.0 | RK  | *               | *       | *      | *                 | RK      | *     | *       |
|                      | 61                                      | 8.0         | 3.0~8.0 | 0.5       | 0.3~1.0 | RK  | *               | *       | *      | *                 | RK      | *     | *       |
|                      | 62                                      | 8.0         | 3.0~8.0 | 0.5       | 0.3~1.0 | RK  | *               | *       | *      | *                 | RK      | *     | *       |

\* สามารถปรับแต่งตามคุณภาพเหล่านี้ได้

|         | a la la carl dia l | ก         | ว้าง (มม.) | ยา        | าว (มม.) | a a |                 |         | Ý      | ไงค์ชั่น         |         |       |         |
|---------|--------------------|-----------|------------|-----------|----------|-----|-----------------|---------|--------|------------------|---------|-------|---------|
| 1.11N   | บบทรเขบ            | อัตโนมัติ | ปรับเอง    | อัตโนมัติ | ปรับเอง  | ตนผ | เย็บ<br>ถอยหลัง | ผูกด้าย | ยืดลาย | สลับ<br>ซ้าย-ขวา | เข็มคู่ | ตีนมี | เมโมรี่ |
|         | 63 个               | 8.0       | 3.0~8.0    | 0.5       | 0.3~1.0  | RK  | *               | *       | *      | *                | RK      | *     | *       |
|         | 64 💎               | 8.0       | 3.0~8.0    | 0.5       | 0.3~1.0  | RK  | *               | *       | *      | *                | RK      | *     | *       |
|         | 65 🖊               | 8.0       | 3.0~8.0    | 0.5       | 0.3~1.0  | RK  | *               | *       | *      | *                | RK      | *     | *       |
|         | 66                 | 8.0       | 3.0~8.0    | 0.5       | 0.3~1.0  | RK  | *               | *       | *      | *                | RK      | *     | *       |
|         | 67 🗪               | 8.0       | 3.0~8.0    | 0.5       | 0.3~1.0  | RK  | *               | *       | *      | *                | RK      | *     | *       |
| * ਕ     | 68 ~~~             | 8.0       | 3.0~8.0    | 0.5       | 0.3~1.0  | RK  | *               | *       | *      | *                | RK      | *     | *       |
| ปกทบ    | 69 🖊 🕀             | 8.0       | 3.0~8.0    | 0.5       | 0.3~1.0  | RK  | *               | *       | *      | *                | RK      | *     | *       |
| (Satin) | 70 ~               | 8.0       | 3.0~8.0    | 0.5       | 0.3~1.0  | RK  | *               | *       | *      | *                | RK      | *     | *       |
|         | 71                 | 8.0       | 3.0~8.0    | 0.5       | 0.3~1.0  | RK  | *               | *       | *      | *                | RK      | *     | *       |
|         | 72                 | 8.0       | 3.0~8.0    | 0.5       | 0.3~1.0  | RK  | *               | *       | *      | *                | RK      | *     | *       |
|         | 73 🔨               | 8.0       | 3.0~8.0    | 0.5       | 0.3~1.0  | RK  | *               | *       | *      | *                | RK      | *     | *       |
|         | 74 🔶               | 8.0       | 3.0~8.0    | 0.5       | 0.3~1.0  | RK  | *               | *       | *      | *                | RK      | *     | *       |
|         | 75 🦟               | 8.0       | 3.0~8.0    | 0.5       | 0.3~1.0  | RK  | *               | *       | *      | *                | RK      | *     | *       |
|         | 76 000             | 8.0       | 3.0~8.0    | 1.5       | 1.0~2.0  | RK  | *               | *       |        | *                | RK      | *     | *       |
|         | 77 10/00           | 8.0       | 3.0~8.0    | 1.0       | 1.0~3.0  | RK  | *               | *       |        | *                | RK      | *     | *       |
|         | 78 1212            | 8.0       | 3.5~8.0    | 2.0       | 2.0~3.0  | RK  | *               | *       |        | *                | RK      | *     | *       |
|         | 79 - 10-0          | 8.0       | 4.0~8.0    | 2.0       | 1.0~3.0  | RK  | *               | *       |        | *                | RK      | *     | *       |
|         | 80 <b>9898</b>     | 8.0       | 3.5~8.0    | 1.5       | 1.5~3.0  | RK  | *               | *       |        | *                | RK      | *     | *       |
|         | 81 🕅               | 8.0       | 3.5~8.0    | 3.0       | 1.5~3.0  | RK  | *               | *       |        | *                | RK      | *     | *       |
|         | 82 N/V             | 7.0       | 3.5~8.0    | 2.0       | 1.5~3.0  | RK  | *               | *       |        | *                | RK      | *     | *       |
| ตกแตง   | 83 WAW             | 7.0       | 3.5~8.0    | 2.0       | 1.5~3.0  | RK  | *               | *       |        | *                | RK      | *     | *       |
|         | 84 000             | 8.0       | 2.5~8.0    | 2.0       | 1.5~3.0  | RK  | *               | *       |        | *                | RK      | *     | *       |
|         | 85 🛶 🔨             | 8.0       | 3.5~8.0    | 3.0       | 1.5~3.0  | RK  | *               | *       |        | *                | RK      | *     | *       |
|         | 86 /0/0            | 8.0       | 4.0~8.0    | 2.0       | 1.5~3.0  | RK  | *               | *       |        | *                | RK      | *     | *       |
|         | 87 🗶 🔨             | 8.0       | 4.0~8.0    | 1.5       | 1.5~3.0  | RK  | *               | *       |        | *                | RK      | *     | *       |
|         | 88 ₩ ₩             | 8.0       | 3.5~8.0    | 1.0       | 1.0~3.0  | RK  | *               | *       |        | *                | RK      | *     | *       |
|         | 89 /00             | 8.0       | 3.5~8.0    | 2.0       | 1.5~3.0  | RK  | *               | *       |        | *                | RK      | *     | *       |
|         | 90 ****            | 8.0       | 3.5~8.0    | 2.0       | 1.0~3.0  | RK  | *               | *       |        | *                | RK      | *     | *       |
|         | 91                 | 8.0       | 4.0~8.0    | 2.0       | 1.8~3.0  | RK  | *               | *       |        | *                | RK      | *     | *       |
| -       | 92 🔨               | 8.0       | 3.5~8.0    | 2.0       | 1.8~3.0  | RK  | *               | *       |        | *                | RK      | *     | *       |

#### ตะเข็บหมวด 3-C

![](_page_96_Picture_1.jpeg)

|            | ផ                                       | กา        | ้ำง (มม.) | ยาว       | า (มม.) | a. a |                 |         | พื     | ไงค์ชั่น          |         |       |         |
|------------|-----------------------------------------|-----------|-----------|-----------|---------|------|-----------------|---------|--------|-------------------|---------|-------|---------|
| 3°U ll     | บบตรเขบ                                 | อัตโนมัติ | ปรับเอง   | อัตโนมัติ | ปรับเอง | ดนผ  | เย็บ<br>ถอยหลัง | ผูกด้าย | ยืดลาย | ูสลับ<br>ข้าย-ขวา | เข็มคู่ | ตีนมี | เมโมรี่ |
|            | 00                                      | 4.0       | 0.0~8.0   | 2.5       | 1.0~5.0 | RA   | *               |         |        | *                 | RA      | *     |         |
|            | 01                                      | 4.0       | 0.0~8.0   | 2.0       | 1.0~5.0 | RA   | *               | *       |        | *                 | RA      | *     | *       |
|            | 02                                      | 7.8       | 0.0~8.0   | 2.0       | 1.0~5.0 | RA   | *               | *       |        | *                 | RA      | *     | *       |
|            | 03 333333                               | 6.0       | 4.5~8.0   | 1.0       | 1.0~2.5 | RA   | *               | *       |        | *                 | RA      | *     | *       |
|            | 04                                      | 1.8       | 0.0~8.0   | 2.0       | 1.0~5.0 | RA   | *               | *       |        | *                 | RA      | *     | *       |
|            | 05 111111                               | 2.5       | 2.0~8.0   | 2.5       | 2.5~5.0 | RA   | *               | *       |        | *                 | RA      | *     | *       |
|            | 06                                      | 2.5       | 2.0~8.0   | 2.5       | 1.5~3.0 | RA   | *               | *       |        | *                 | RA      | *     | *       |
|            | 07                                      | 2.0       | 1.5~8.0   | 2.0       | 1.0~5.0 | RA   | *               | *       |        | *                 | RA      | *     | *       |
|            | 08                                      | 3.0       | 2.0~8.0   | 2.0       | 1.0~5.0 | RA   | *               | *       |        | *                 | RA      | *     | *       |
|            | 09                                      | 3.0       | 2.0~8.0   | 2.0       | 1.0~3.0 | RA   | *               | *       |        | *                 | RA      | *     | *       |
| ควิลท์ติ้ง | 10 ~~~~                                 | 2.0       | 2.0~8.0   | 1.0       | 1.0~5.0 | RA   | *               | *       |        | *                 | RA      | *     | *       |
| ควิลทติง   | 11 >>>>>>>>>>>>>>>>>>>>>>>>>>>>>>>>>>>> | 6.0       | 2.5~8.0   | 3.0       | 1.0~3.0 | RA   | *               | *       |        | *                 | RA      | *     | *       |
|            | 12 >>>>>                                | 6.0       | 3.5~8.0   | 3.0       | 1.5~3.0 | RA   | *               | *       |        | *                 | RA      | *     | *       |
|            | 13 <<<<                                 | 6.0       | 2.5~8.0   | 2.0       | 1.0~3.0 | RA   | *               | *       |        | *                 | RA      | *     | *       |
|            | 14 AR                                   | 8.0       | 3.5~8.0   | 3.0       | 2.5~3.0 | RA   | *               | *       |        | *                 | RA      | *     | *       |
|            | 15 ታት                                   | 8.0       | 3.5~8.0   | 2.0       | 1.0~3.0 | RA   | *               | *       |        | *                 | RA      | *     | *       |
|            | 16 / 4/                                 | 8.0       | 3.5~8.0   | 2.0       | 1.0~3.0 | RA   | *               | *       |        | *                 | RA      | *     | *       |
|            | 17 AA                                   | 8.0       | 3.5~8.0   | 2.5       | 2.0~3.0 | RA   | *               | *       |        | *                 | RA      | *     | *       |
|            | 18 ≡-≡-≡                                | 4.0       | 0.0~8.0   | 2.5       | 1.5~3.0 | RA   | *               | *       |        | *                 | RA      | *     | *       |
|            | 19 ₩<₩                                  | 8.0       | 3.5~8.0   | 3.0       | 1.5~3.0 | RA   | *               | *       |        | *                 | RA      | *     | *       |
|            | 20 ++++++                               | 5.0       | 2.5~8.0   | 3.0       | 1.5~5.0 | RA   | *               | *       |        | *                 | RA      | *     | *       |
|            | 21 <b>HHHH</b>                          | 5.0       | 2.5~8.0   | 3.0       | 2.0~3.0 | RK   | *               | *       |        | *                 | RK      | *     | *       |
|            | 22 5882                                 | 8.0       | 3.5~8.0   | 2.0       | 1.5~3.0 | RA   | *               | *       |        | *                 | RA      | *     | *       |
|            | 23 M                                    | 7.0       | 3.5~8.0   | 1.4       | 1.0~3.0 | RA   | *               | *       |        | *                 | RA      | *     | *       |
|            | 24 MM                                   | 7.0       | 3.5~8.0   | 1.0       | 1.0~3.0 | RA   | *               | *       |        | *                 | RA      | *     | *       |

\* สามารถปรับแต่งตามคุณสมบัติเหล่านี้ได้

#### ตะเข็บหมวด 4-D

|                               | ſ         | าว้าง (มม.) | ยาว (มม.) |         | a. a. |                 |         |        | ฟังค์ชั่น         |         |       |         |
|-------------------------------|-----------|-------------|-----------|---------|-------|-----------------|---------|--------|-------------------|---------|-------|---------|
| <br>ว็บหาบพระแบ               | อัตโนมัติ | ปรับเอง     | อัตโนมัติ | ปรับเอง | ытян  | เย็บ<br>ถอยหลัง | ผูกด้าย | ยืดลาย | ูสลับ<br>ซ้าย-ขวา | เข็มคู่ | ดีนมี | เมโมรื่ |
| 00 (20/20)                    | 5.0       | 3.5~8.0     | 2.0       | 1.5~3.0 | RA    | *               | *       |        | *                 | RA      | *     | *       |
| 01 and                        | 5.0       | 3.5~8.0     | 3.0       | 1.5~3.0 | RA    | *               | *       |        | *                 | RA      | *     | *       |
| 02 D.D.                       | 5.0       | 3.5~8.0     | 3.0       | 2.0~3.0 | RA    | *               | *       |        | *                 | RA      | *     | *       |
| 03 285 382                    | 7.0       | 3.5~8.0     | 3.0       | 2.0~3.0 | RA    | *               | *       |        | *                 | RA      | *     | *       |
| 04                            | 7.0       | 3.5~8.0     | 3.0       | 2.0~3.0 | RK    | *               | *       |        | *                 | RK      | *     | *       |
| 05 Million                    | 7.0       | 3.5~8.0     | 2.0       | 2.0~3.0 | RA    | *               | *       |        | *                 | RA      | *     | *       |
| <br>06 <del>אוווווע</del> י א | 7.0       | 3.0~8.0     | 2.0       | 1.5~3.0 | RA    | *               | *       |        | *                 | RA      | *     | *       |

|             | าเกษเตีย     |              | กวาง (มม.) | ٤         | าว (มม.) | สุส |                 |         | 3      | ฟังค์ชั่น         |         |       |         |
|-------------|--------------|--------------|------------|-----------|----------|-----|-----------------|---------|--------|-------------------|---------|-------|---------|
| <u>а</u> Цю | UUM~61U      | อัตโนมัเ     | า ปรับเอง  | อัตโนมัติ | ปรับเอง  | рым | เย็บ<br>ถอยหลัง | ผูกด้าย | ยึดลาย | ูสลับ<br>ซ้าย-ขวา | เข็มคู่ | ดินมี | เมโมรี่ |
|             | 07 詳述        | / 7.0        | 3.5~8.0    | 3.0       | 1.5~3.0  | RA  | *               | *       |        | *                 | RA      | *     | *       |
|             | 08 00        | 7.0          | 3.5~8.0    | 3.0       | 1.5~3.0  | RK  | *               | *       |        | *                 | RK      | *     | *       |
|             | 09           | ≥ 7.0        | 4.0~8.0    | 3.0       | 2.0~3.0  | RK  | *               | *       |        | *                 | RK      | *     | *       |
|             | 10 🕬         | 7.0          | 4.5~8.0    | 2.5       | 2.0~3.0  | RK  | *               | *       |        | *                 | RK      | *     | *       |
|             | 11 9         | 7.0          | 3.5~8.0    | 2.0       | 1.5~3.0  | RK  | *               | *       |        | *                 | RK      | *     | *       |
|             | 12 00        | ≥ 7.0        | 3.5~8.0    | 2.0       | 1.5~3.0  | RA  | *               | *       |        | *                 | RA      | *     | *       |
|             | 13 <         | ≥ 7.0        | 4.5~8.0    | 3.0       | 2.5~3.0  | RK  | *               | *       |        | *                 | RK      | *     | *       |
|             | 14 20        | 7.0          | 4.5~8.0    | 3.0       | 2.5~3.0  | RK  | *               | *       |        | *                 | RK      | *     | *       |
|             | 15 940       | <b>X</b> 8.0 | 5.0~8.0    | 3.0       | 2.5~3.0  | RK  | *               | *       |        | *                 | RK      | *     | *       |
|             | 16 🖳         | 2 8.0        | 3.5~8.0    | 3.0       | 1.5~3.0  | RK  | *               | **      |        | *                 | RK      | *     | *       |
|             | 17 ***       | * 8.0        | 5.0~8.0    | 3.0       | 2.5~3.0  | RK  | *               | *       |        | *                 | RK      | *     | *       |
|             | 18 8808      | 7 8.0        | 4.5~8.0    | 2.0       | 1.5~3.0  | RK  | *               | *       |        | *                 | RK      | *     | *       |
|             | 19 686       | 8 8.0        | 4.5~8.0    | 3.0       | 2.0~3.0  | RK  | *               | *       |        | *                 | RK      | *     | *       |
|             | 20 800       | 8.0          | 4.5~8.0    | 3.0       | 2.0~3.0  | RK  | *               | *       |        | *                 | RK      | *     | *       |
|             | 21 -         | 8.0          | 3.5~8.0    | 2.0       | 1.5~3.0  | RK  | *               | *       |        | *                 | RK      | *     | *       |
|             | 22 88-8      | - 8.0        | 5.0~8.0    | 2.0       | 2.0~3.0  | RK  | *               | *       | -      | *                 | RK      | *     | *       |
|             | 23 -         | \$ 8.0       | 4.0~8.0    | 3.0       | 2.0~3.0  | RK  | *               | *       |        | *                 | RK      | *     | *       |
|             | 24 000       | 2 8.0        | 4.0~8.0    | 2.0       | 1.5~3.0  | RA  | *               | *       |        | *                 | RA      | *     | *       |
| G           | 25 🕬         | \$ 8.0       | 5.0~8.0    | 2.0       | 2.0~3.0  | RK  | *               | *       |        | *                 | RK      | *     | *       |
| ตะเข็บ<br>' | 26 >8        | <b>K</b> 8.0 | 5.0~8.0    | 3.0       | 2.5~3.0  | RK  | *               | *       |        | *                 | RK      | *     | *       |
| ตกแตง       | 27 3         | 8.0          |            | 3.0       |          | RK  | *               | *       |        | *                 | RK      |       | *       |
|             | 28           | 8 8.0        |            | 3.0       |          | RK  | *               | *       |        | *                 | RK      |       | *       |
|             | 29 2         | 8.0          | 5.0~8.0    | 3.0       | 2.0~3.0  | RK  | *               | *       |        | *                 | RK      | *     | *       |
|             | 30 🔊         | , 8.0        | 5.0~8.0    | 3.0       | 2.0~3.0  | RK  | *               | *       |        | *                 | RK      | *     | *       |
|             | 31 😪         | 3 8.0        | 3.5~8.0    | 3.0       | 1.5~3.0  | RK  | *               | *       |        | *                 | RK      | *     | *       |
|             | 32 යම්පෙද්   | 0.8          | 5.0~8.0    | 2.0       | 2.0~3.0  | RK  | *               | *       |        | *                 | RK      | *     | *       |
|             | 33 800       | ۸ 7.0        | 3.5~8.0    | 3.0       | 1.5~3.0  | RA  | *               | *       |        | *                 | RA      | *     | *       |
|             | 34 . <b></b> | × 8.0        | 5.0~8.0    | 1.8       | 1.0~2.5  | RK  | *               | *       |        | *                 | RK      | *     | *       |
|             | 35           | + 8.0        | 3.5~8.0    | 2.0       | 1.5~3.0  | RA  | *               | *       |        | *                 | RA      | *     | *       |
|             | 36 涨涨        | ₿ 8.0        | 4.5~8.0    | 3.0       | 2.5~3.0  | RK  | *               | *       |        | *                 | RK      | *     | *       |
|             | 37 **        | ₩ 7.0        | 3.5~8.0    | 2.0       | 1.5~3.0  | RK  | *               | *       |        | *                 | RK      | *     | *       |
|             | 38 🗮         | € 8.0        | 4.5~8.0    | 3.0       | 2.0~3.0  | RK  | *               | *       |        | *                 | RK      | *     | *       |
|             | 39 <b>XX</b> | ₿ 8.0        | 4.5~8.0    | 3.0       | 1.5~3.0  | RK  | *               | *       |        | *                 | RK      | *     | *       |
|             | 40 /////     | 8.0          | 4.5~8.0    | 3.0       | 1.5~3.0  | RK  | *               | *       |        | *                 | RK      | *     | *       |
|             | 41 🗶 🕅       | 2 7.0        | 3.5~8.0    | 2.0       | 1.5~3.0  | RA  | *               | *       |        | *                 | RA      | *     | *       |
|             | 42 5725      | 2 7.0        | 3.5~8.0    | 2.0       | 1.0~3.0  | RA  | *               | *       |        | *                 | RA      | *     | *       |
|             | 43 55        | 3 7.0        | 3.5~8.0    | 2.0       | 1.5~3.0  | RA  | *               | *       |        | *                 | RA      | *     | *       |
|             | 44 55        | 7.0          | 3.5~8.0    | 2.0       | 1.0~3.0  | RA  | *               | *       |        | *                 | RA      | *     | *       |
|             | 45 同语        | 7.0          | 4.5~8.0    | 2.0       | 1.5~3.0  | RK  | *               | *       |        | *                 | RK      | *     | *       |
|             | 46 🖋         | 8.0          | 3.5~8.0    | 3.0       | 1.5~3.0  | RK  | *               | *       |        | *                 | RK      | *     | *       |
|             | 47 பபப       | 日 5.0        | 3.0~8.0    | 2.0       | 1.5~3.0  | RA  | *               | *       |        | *                 | RA      | *     | *       |

| ماليە         | 9 19 1 <i>0</i> 94 | G L                                     | ſ         | เว้าง (มม.) | ยา        | ว (มม.) | a a  |                 |         | )      | ฟังค์ชั่น        |         |              |         |
|---------------|--------------------|-----------------------------------------|-----------|-------------|-----------|---------|------|-----------------|---------|--------|------------------|---------|--------------|---------|
| 9<br>11<br>16 | ๛๚๚๛               | 6.0117                                  | อัตโนมัติ | ปรับเอง     | อัตโนมัติ | ปรับเอง | PIWM | เย็บ<br>ถอยหลัง | ผูกด้าย | ยืดลาย | สลับ<br>ซ้าย-ขวา | เข็มคู่ | ตีนมี        | เมโมรี่ |
|               | 48                 |                                         | 5.0       | 3.5~8.0     | 3.0       | 1.5~3.0 | RK   | *               | *       |        | *                | RK      | *            | *       |
|               | 49                 | $\sim \sim$                             | 8.0       | 3.5~8.0     | 3.0       | 1.5~3.0 | RK   | *               | *       |        | *                | RK      | *            | *       |
|               | 50                 |                                         | 4.0       | 0.0~8.0     | 3.0       | 2.0~3.0 | RA   | *               | *       |        | *                | RA      | *            | *       |
|               | 51                 | $\longleftrightarrow \\ $               | 7.0       | 3.5~8.0     | 2.0       | 1.5~3.0 | RA   | *               | *       |        | *                | RA      | *            | *       |
|               | 52                 | ШШ                                      | 7.0       | 3.5~8.0     | 2.0       | 1.5~3.0 | RA   | *               | *       |        | *                | RA      | 3 <b>*</b> 2 | *       |
|               | 53                 | ****                                    | 7.0       | 3.0~8.0     | 2.0       | 1.5~3.0 | RA   | *               | *       |        | *                | RA      | *            | *       |
|               | 54                 | *****                                   | 7.0       | 3.0~8.0     | 2.0       | 1.5~3.0 | RA   | *               | *       |        | *                | RA      | *            | *       |
|               | 55                 | <u> ste ste</u>                         | 8.0       | 5.0~8.0     | 3.0       | 2.0~3.0 | RK   | *               | *       |        | *                | RK      | *            | *       |
|               | 56                 |                                         | 8.0       | 5.0~8.0     | 3.0       | 2.0~3.0 | RK   | *               | *       |        | *                | RK      | *            | *       |
|               | 57                 |                                         | 7.0       | 5.0~8.0     | 1.5       | 1.5~3.0 | RA   | *               | *       |        | *                | RA      | *            | *       |
|               | 58                 | $\blacksquare$                          | 8.0       | 5.0~8.0     | 3.0       | 1.0~3.0 | RK   | *               | *       |        | *                | RK      | *            | *       |
|               | 59                 | $\Leftrightarrow$                       | 7.0       | 3.5~8.0     | 2.0       | 1.0~3.0 | RA   | :*              | *       |        | *                | RA      | *            | *       |
|               | 60                 | $\sim$                                  | 7.0       | 5.0~8.0     | 2.0       | 1.5~3.0 | RK   | *               | *       |        | <b>*</b> 2       | RK      | *            | *       |
|               | 61                 | $\sim$                                  | 7.0       | 5.0~8.0     | 2.0       | 1.5~3.0 | RK   | *               | *       |        | *                | RK      | *            | *       |
| ตะเข็บ        | 62                 | <del>XIX</del>                          | 8.0       | 3.5~8.0     | 2.0       | 2.0~3.0 | RK   | *               | *       |        | *                | RK      | *            | *       |
| ตกแต่ง        | 63                 | Ser                                     | 7.0       | 5.0~8.0     | 3.0       | 2.0~3.0 | RK   | *               | *       |        | *                | RK      | *            | *       |
|               | 64                 | <b>BOGIA</b>                            | 8.0       | 5.0~8.0     | 3.0       | 2.0~3.0 | RK   | *               | *       |        | *                | RK      | *            | *       |
|               | 65                 | BE                                      | 8.0       | 5.5~8.0     | 3.0       | 2.5~3.0 | RK   | *               | *       |        | *                | RK      | *            | *       |
|               | 66                 | æ                                       | 8.0       | 5.5~8.0     | 1.5       | 1.5~3.0 | RK   | *               | *       |        | *                | RK      | *            | *       |
|               | 67                 | R                                       | 8.0       | 3.5~8.0     | 2.0       | 1.5~3.0 | RA   | *               | *       |        | *                | RA      | *            | *       |
|               | 68                 | $\frown$                                | 7.0       | 3.5~8.0     | 1.0       | 1.0~3.0 | RA   | *               | *       |        | *                | RA      | *            | *       |
|               | 69                 | ~~~~~~~~~~~~~~~~~~~~~~~~~~~~~~~~~~~~~~~ | 7.0       | 4.5~8.0     | 3.0       | 1.5~3.0 | RK   | *               | *       |        | *                | RK      | *            | *       |
|               | 70                 | <del>~}~}</del>                         | 8.0       | 4.0~8.0     | 3.0       | 2.0~3.0 | RK   | *               | *       |        | *                | RK      | *            | *       |
|               | 71                 | -&>>>⊳                                  | 8.0       | 4.0~8.0     | 2.5       | 2.0~3.0 | RK   | *               | *       |        | *                | RK      | *            | *       |
|               | 72                 | ææ                                      | 7.0       | 3.5~8.0     | 2.0       | 1.5~3.0 | RK   | *               | *       |        | *                | RK      | *            | *       |
|               | 73                 | Ne                                      | 8.0       | 5.0~8.0     | 2.0       | 2.0~3.0 | RK   | *               | *       |        | *                | RK      | *            | *       |
|               | 74                 | ~<br>♪                                  | 5.0       | 4.0~8.0     | 1.0       | 1.0~3.0 | RA   | *               | *       |        | *                | RA      | *            | *       |
|               | 75                 | ~~                                      | 7.0       | 4.5~8.0     | 2.0       | 1.5~3.0 | RA   | *               | *       |        | *                | RA      | *            | *       |
|               | 76                 | 44                                      | 7.0       | 5.0~8.0     | 3.0       | 2.0~3.0 | RK   | *               | *       |        | *                | RK      | *            | *       |
|               | 77                 | ****                                    | 8.0       | 5.0~8.0     | 3.0       | 2.0~3.0 | RK   | *               | *       |        | *                | RK      | *            | *       |
|               | 78                 | $\sim$                                  | 8.0       | 5.0~8.0     | 3.0       | 2.0~3.0 | RK   | *               | *       | _      | *                | RK      | *            | *       |

| <br>Λ  |  |
|--------|--|
| $\sim$ |  |

| 1.        | ß       |   | กา        | ้อ้าง (มม.) | ยา        | ว (มม.) |     |                 |         |        | ฟังค์ชั่น         |         | 21    |         |
|-----------|---------|---|-----------|-------------|-----------|---------|-----|-----------------|---------|--------|-------------------|---------|-------|---------|
| รูปแบ     | บตะเข้า | ] | อัตโนมัติ | ปรับเอง     | อัตโนมัติ | ปรับเอง | ดนผ | เย็บ<br>ถอยหลัง | ผูกด้าย | ยืดลาย | ูสลับ<br>ซ้าย-ขวา | เข็มคู่ | ตีนมี | เมโมรี่ |
|           | 01      | 1 | 8.0       | 6.0,8.0     | 3.05      |         | RK  |                 | *       |        |                   |         |       | *       |
|           | 02      | 2 | 8.0       | 6.0,8.0     | 222       |         | RK  |                 | *       |        |                   |         |       | *       |
|           | 03      | 3 | 8.0       | 6.0,8.0     |           |         | RK  |                 | *       |        |                   |         |       | *       |
|           | 04      | 4 | 8.0       | 6.0,8.0     | - 222     |         | RK  |                 | *       |        |                   |         |       | *       |
|           | 05      | 5 | 8.0       | 6.0,8.0     | 222       |         | RK  |                 | *       |        |                   |         |       | *       |
|           | 06      | 6 | 8.0       | 6.0,8.0     |           |         | RK  |                 | *       |        |                   |         |       | *       |
|           | 07      | 7 | 8.0       | 6.0,8.0     |           |         | RK  | <u> </u>        | *       |        |                   |         |       | *       |
|           | 08      | 8 | 8.0       | 6.0,8.0     | 222       |         | RK  |                 | *       |        |                   |         |       | *       |
|           | 09      | 9 | 8.0       | 6.0,8.0     |           |         | RK  |                 | *       |        |                   |         |       | *       |
|           | 10      | 0 | 8.0       | 6.0,8.0     |           | 200000  | RK  |                 | *       |        |                   |         |       | *       |
|           | 11      | Α | 8.0       | 6.0,8.0     |           |         | RK  |                 | *       |        |                   |         |       | *       |
|           | 12      | В | 8.0       | 6.0,8.0     |           |         | RK  |                 | *       |        |                   |         | _     | *       |
|           | 13      | С | 8.0       | 6.0,8.0     |           |         | RK  |                 | *       | -      |                   |         |       | *       |
|           | 14      | D | 8.0       | 6.0,8.0     |           |         | RK  |                 | *       | -      |                   |         |       | *       |
|           | 15      | E | 8.0       | 6.0,8.0     |           |         | RK  |                 | *       |        |                   |         |       | *       |
|           | 16      | F | 8.0       | 6.0,8.0     |           |         | RK  |                 | *       |        |                   |         |       | *       |
| อักษร     | 17      | G | 8.0       | 6.0,8.0     |           |         | RK  |                 | *       |        |                   |         |       | *       |
| พิมพ์ใหญ่ | 18      | Н | 8.0       | 6.0,8.0     |           | <u></u> | RK  |                 | *       | _      |                   |         |       | *       |
|           | 19      | I | 8.0       | 6.0,8.0     |           |         | RK  |                 | *       |        |                   |         |       | *       |
|           | 20      | J | 8.0       | 6.0,8.0     | 242       | 212222  | RK  |                 | *       |        |                   |         |       | *       |
|           | 21      | К | 8.0       | 6.0,8.0     |           |         | RK  |                 | *       |        |                   |         |       | *       |
|           | 22      | L | 8.0       | 6.0,8.0     |           |         | RK  |                 | *       |        |                   |         |       | *       |
|           | 23      | М | 8.0       | 6.0,8.0     |           |         | RK  |                 | *       |        |                   |         |       | *       |
|           | 24      | Ν | 8.0       | 6.0,8.0     |           |         | RK  |                 | *       |        |                   |         |       | *       |
| 8         | 25      | 0 | 8.0       | 6.0,8.0     | -         | ******  | RK  |                 | *       |        |                   |         |       | *       |
| 8         | 26      | Р | 8.0       | 6.0,8.0     |           | ******  | RK  |                 | *       |        |                   |         |       | *       |
| 8         | 27      | Q | 8.0       | 6.0,8.0     |           |         | RK  |                 | *       |        |                   |         |       | *       |
| 8         | 28      | R | 8.0       | 6.0,8.0     |           |         | RK  |                 | *       | -      |                   |         |       | *       |
|           | 29      | S | 8.0       | 6.0,8.0     |           |         | RK  |                 | *       |        |                   |         |       | *       |
| 8         | 30      | Т | 8.0       | 6.0,8.0     | ****      |         | RK  |                 | *       |        |                   |         |       | *       |
|           | 31      | U | 8.0       | 6.0,8.0     |           |         | RK  |                 | *       |        |                   |         |       | *       |
| 8         | 32      | V | 8.0       | 6.0,8.0     |           |         | RK  |                 | *       |        |                   |         |       | *       |
|           | 33      | W | 8.0       | 6.0,8.0     |           |         | RK  |                 | *       |        |                   |         |       | *       |
|           | 34      | Х | 8.0       | 6.0,8.0     |           |         | RK  |                 | *       | -      |                   |         |       | *       |
| 8         | 35      | Y | 8.0       | 6.0,8.0     |           |         | RK  |                 | *       | -      |                   |         | -     | *       |
|           | 36      | Z | 8.0       | 6.0,8.0     |           |         | RK  |                 | *       |        |                   |         |       | *       |
|           | 37      | а | 8.0       | 6.0,8.0     |           |         | RK  |                 | *       |        |                   |         |       | *       |
|           | 38      | b | 8.0       | 6.0,8.0     |           |         | RK  |                 | *       |        |                   |         |       | *       |
|           | 39      | С | 8.0       | 6.0,8.0     |           |         | RK  |                 | *       |        |                   |         |       | *       |

| ฐปแบบตะเข็บ |    | กว้าง (มม.)    |         | ยาว       | ยาว (มม.) |        | พังค์ชั่น       |         |        |                  |         |       |         |   |
|-------------|----|----------------|---------|-----------|-----------|--------|-----------------|---------|--------|------------------|---------|-------|---------|---|
|             |    | อัตโนมัติ      | ปรับเอง | อัตโนมัติ | ปรับเอง   | ดนผ    | เย็บ<br>ถอยหลัง | ผูกด้าย | ยึดลาย | สลับ<br>ซ้าย-ขวา | เข็มคู่ | ดีนมี | เมโมรี่ |   |
|             | 40 | d              | 8.0     | 6.0,8.0   |           |        | RK              |         | *      |                  |         |       |         | * |
|             | 41 | е              | 8.0     | 6.0,8.0   |           |        | RK              |         | *      |                  |         |       |         | * |
|             | 42 | f              | 8.0     | 6.0,8.0   |           |        | RK              |         | *      |                  |         |       |         | * |
|             | 43 | g              | 8.0     | 6.0,8.0   |           |        | RK              |         | *      |                  |         |       |         | * |
|             | 44 | h              | 8.0     | 6.0,8.0   |           |        | RK              |         | *      |                  |         |       |         | * |
|             | 45 | - i            | 8.0     | 6.0,8.0   |           |        | RK              |         | *      |                  |         |       |         | * |
|             | 46 | j              | 8.0     | 6.0,8.0   | -         |        | RK              |         | *      |                  |         |       |         | * |
|             | 47 | k              | 8.0     | 6.0,8.0   |           | 122222 | RK              |         | *      |                  |         |       |         | * |
|             | 48 | 1              | 8.0     | 6.0,8.0   |           |        | RK              |         | *      | 1                |         |       |         | * |
|             | 49 | m              | 8.0     | 6.0,8.0   |           |        | RK              |         | *      |                  |         |       |         | * |
|             | 50 | n              | 8.0     | 6.0,8.0   |           |        | RK              |         | *      |                  |         |       |         | * |
|             | 51 | 0              | 8.0     | 6.0,8.0   |           |        | RK              |         | *      |                  |         |       |         | * |
|             | 52 | р              | 8.0     | 6.0,8.0   | 1444      |        | RK              |         | *      |                  |         |       |         | * |
|             | 53 | q              | 8.0     | 6.0,8.0   |           |        | RK              |         | *      |                  |         |       |         | * |
|             | 54 | r              | 8.0     | 6.0,8.0   |           |        | RK              |         | *      |                  |         |       |         | * |
|             | 55 | S              | 8.0     | 6.0,8.0   |           |        | RK              |         | *      |                  |         |       |         | * |
|             | 56 | t              | 8.0     | 6.0,8.0   |           | 1      | RK              |         | *      |                  |         |       |         | * |
| อักษร       | 57 | u              | 8.0     | 6.0,8.0   |           |        | RK              |         | *      |                  |         |       |         | * |
| พิมพ์เล็ก   | 58 | ٧              | 8.0     | 6.0,8.0   |           |        | RK              |         | *      |                  |         |       |         | * |
|             | 59 | w              | 8.0     | 6.0,8.0   |           |        | RK              |         | *      |                  |         |       |         | * |
|             | 60 | X              | 8.0     | 6.0,8.0   |           |        | RK              |         | *      |                  |         |       |         | * |
|             | 61 | У              | 8.0     | 6.0,8.0   | -         |        | RK              |         | *      |                  |         |       |         | * |
|             | 62 | z              | 8.0     | 6.0,8.0   |           | 122222 | RK              |         | *      |                  |         |       |         | * |
|             | 63 |                | 8.0     | 6.0,8.0   |           |        | RK              |         | *      |                  |         |       |         | * |
|             | 64 | •              | 8.0     | 6.0,8.0   |           |        | RK              |         | *      |                  |         |       |         | * |
|             | 65 | ,              | 8.0     | 6.0,8.0   |           | 1      | RK              |         | *      |                  |         |       |         | * |
|             | 66 | ,              | 8.0     | 6.0,8.0   |           |        | RK              |         | *      |                  |         |       |         | * |
|             | 67 | !              | 8.0     | 6.0,8.0   | 1000      | ****   | RK              |         | ं*     |                  |         |       |         | * |
|             | 68 | -              | 8.0     | 6.0,8.0   |           | 1      | RK              |         | *      |                  |         |       |         | * |
|             | 69 | +              | 8.0     | 6.0,8.0   |           |        | RK              |         | *      | -                |         |       |         | * |
|             | 70 | 30 <b>=</b> 20 | 8.0     | 6.0,8.0   |           |        | RK              |         | *      |                  |         |       |         | * |
|             | 71 | &              | 8.0     | 6.0,8.0   |           | 1      | RK              |         | *      |                  |         |       |         | * |
|             | 72 | ÷              | 8.0     | 6.0,8.0   |           |        | RK              |         | *      |                  |         |       |         | * |
|             | 73 | ?              | 8.0     | 6.0,8.0   |           |        | RK              |         | *      | _                |         |       |         | * |
|             | 74 | %              | 8.0     | 6.0,8.0   |           |        | RK              |         | *      |                  |         |       |         | * |
|             | 75 | (              | 8.0     | 6.0,8.0   |           |        | RK              |         | *      |                  |         |       |         | * |
|             | 76 | )              | 8.0     | 6.0,8.0   | -         |        | RK              |         | *      |                  |         |       |         | * |
|             | 77 | 1              | 8.0     | 6.0,8.0   |           |        | RK              |         | *      |                  |         |       |         | * |
|             | 78 | 1              | 8.0     | 6.0,8.0   |           | 1      | RK              |         | *      |                  |         |       |         | * |

## "A"

| รูปแบบตะเข็บ       |    | กว้าง (มม.) ยาว (มม.) |         |           |         | 4 4     | ฟังค์ชั่น       |         |        |                   |         |       |         |   |
|--------------------|----|-----------------------|---------|-----------|---------|---------|-----------------|---------|--------|-------------------|---------|-------|---------|---|
|                    |    | อัตโนมัติ             | ปรับเอง | อัตโนมัติ | ปรับเอง | ตนผ     | เย็บ<br>ถอยหลัง | ผูกด้าย | ยืดลาย | ูสลับ<br>ซ้าย-ขวา | เข็มคู่ | ดีนมี | เมโมรี่ |   |
|                    | 01 | 1                     | 8.0     | 6.0,8.0   |         |         | RK              |         | *      |                   |         |       |         | * |
|                    | 02 | 2                     | 8.0     | 6.0,8.0   |         |         | RK              |         | *      |                   |         |       |         | * |
|                    | 03 | 3                     | 8.0     | 6.0,8.0   | 7,532   | 000000  | RK              |         | *      |                   |         |       |         | * |
|                    | 04 | 4                     | 8.0     | 6.0,8.0   |         |         | RK              |         | *      |                   |         |       |         | * |
|                    | 05 | 5                     | 8.0     | 6.0,8.0   |         |         | RK              |         | *      |                   |         |       |         | * |
|                    | 06 | 6                     | 8.0     | 6.0,8.0   |         |         | RK              |         | *      |                   |         |       |         | * |
|                    | 07 | 7                     | 8.0     | 6.0,8.0   |         |         | RK              |         | *      |                   |         |       |         | * |
|                    | 08 | 8                     | 8.0     | 6.0,8.0   |         |         | RK              |         | *      |                   |         |       |         | * |
|                    | 09 | 9                     | 8.0     | 6.0,8.0   |         | 000000  | RK              |         | *      |                   |         |       |         | * |
|                    | 10 | 0                     | 8.0     | 6.0,8.0   |         |         | RK              |         | *      |                   |         |       |         | * |
|                    | 11 | A                     | 8.0     | 6.0,8.0   |         |         | RK              |         | *      |                   |         |       |         | * |
|                    | 12 | B                     | 8.0     | 6.0,8.0   |         |         | RK              |         | *      |                   |         |       |         | * |
|                    | 13 | C                     | 8.0     | 6.0,8.0   |         |         | RK              |         | *      |                   |         |       |         | * |
|                    | 14 | D                     | 8.0     | 6.0,8.0   |         |         | RK              |         | *      |                   |         |       |         | * |
|                    | 15 | E                     | 8.0     | 6.0,8.0   |         |         | RK              |         | *      |                   |         |       |         | * |
| อักษร<br>เขียนใหญ่ | 16 | F                     | 8.0     | 6.0,8.0   |         |         | RK              |         | *      |                   |         |       |         | * |
|                    | 17 | G                     | 8.0     | 6.0,8.0   |         |         | RK              |         | *      |                   |         |       |         | * |
|                    | 18 | H                     | 8.0     | 6.0,8.0   |         |         | RK              |         | *      |                   |         |       |         | * |
|                    | 19 | I                     | 8.0     | 6.0,8.0   |         |         | RK              |         | *      |                   |         |       |         | * |
|                    | 20 | F                     | 8.0     | 6.0,8.0   |         |         | RK              |         | *      |                   |         |       |         | * |
|                    | 21 | Ħ                     | 8.0     | 6.0,8.0   |         |         | RK              |         | *      |                   |         |       |         | * |
|                    | 22 | L                     | 8.0     | 6.0,8.0   | 777     |         | RK              |         | *      |                   |         |       |         | * |
|                    | 23 | М                     | 8.0     | 6.0,8.0   |         |         | RK              |         | *      |                   |         |       |         | * |
|                    | 24 | N                     | 8.0     | 6.0,8.0   |         |         | RK              |         | *      |                   |         |       |         | * |
|                    | 25 | $\mathcal{O}$         | 8.0     | 6.0,8.0   |         |         | RK              |         | *      |                   |         |       |         | * |
| l j                | 26 | ${\mathscr P}$        | 8.0     | 6.0,8.0   |         |         | RK              |         | *      |                   |         |       |         | * |
|                    | 27 | Q                     | 8.0     | 6.0,8.0   |         |         | RK              |         | *      |                   |         |       |         | * |
|                    | 28 | ${\mathcal R}$        | 8.0     | 6.0,8.0   |         |         | RK              |         | *      |                   |         |       |         | * |
|                    | 29 | \$                    | 8.0     | 6.0,8.0   |         |         | RK              |         | *      |                   |         |       |         | * |
|                    | 30 | T                     | 8.0     | 6.0,8.0   |         |         | RK              |         | *      |                   |         |       |         | * |
|                    | 31 | U                     | 8.0     | 6.0,8.0   |         |         | RK              |         | *      |                   |         |       |         | * |
|                    | 32 | V                     | 8.0     | 6.0,8.0   |         | 1000000 | RK              |         | *      |                   |         |       |         | * |
|                    | 33 | W                     | 8.0     | 6.0,8.0   |         |         | RK              |         | *      |                   |         |       |         | * |
|                    | 34 | X                     | 8.0     | 6.0,8.0   |         |         | RK              |         | *      | _                 |         |       |         | * |
|                    | 35 | ¥                     | 8.0     | 6.0,8.0   |         |         | RK              |         | *      |                   |         |       |         | * |
|                    | 36 | Z                     | 8.0     | 6.0,8.0   |         |         | RK              |         | *      |                   |         |       |         | * |
|                    | 37 | a                     | 8.0     | 6.0,8.0   |         |         | RK              |         | *      |                   |         |       |         | * |
| j j                | 38 | ŀ                     | 8.0     | 6.0,8.0   |         |         | RK              |         | *      |                   |         |       |         | * |
|                    | 39 | c                     | 8.0     | 6.0,8.0   |         | 7007.00 | RK              |         | *      |                   |         |       |         | * |

| รูปแบบตะเข็บ       |    | กว้าง (มม.) ย |         | ยาว       | ยาว (มม.)   |        | พังค์ชั่น       |         |        |                  |         |       |         |   |
|--------------------|----|---------------|---------|-----------|-------------|--------|-----------------|---------|--------|------------------|---------|-------|---------|---|
|                    |    | อัตโนมัติ     | ปรับเอง | อัตโนมัติ | ปรับเอง     | ИИИ    | เย็บ<br>ถอยหลัง | ผูกด้าย | ยืดลาย | สลับ<br>ซ้าย-ขวา | เข็มคู่ | ดินฝี | เมโมรี่ |   |
|                    | 40 | d             | 8.0     | 6.0,8.0   |             |        | RK              |         | *      |                  |         |       |         | * |
|                    | 41 | e             | 8.0     | 6.0,8.0   |             |        | RK              |         | *      |                  |         |       |         | * |
|                    | 42 | ŀ             | 8.0     | 6.0,8.0   |             |        | RK              |         | *      |                  |         |       |         | * |
|                    | 43 | g             | 8.0     | 6.0,8.0   |             |        | RK              |         | *      |                  |         |       |         | * |
|                    | 44 | h             | 8.0     | 6.0,8.0   |             |        | RK              |         | *      |                  |         |       |         | * |
|                    | 45 | i             | 8.0     | 6.0,8.0   |             |        | RK              |         | *      |                  |         |       |         | * |
|                    | 46 | i             | 8.0     | 6.0,8.0   |             |        | RK              |         | *      |                  |         |       |         | * |
|                    | 47 | k             | 8.0     | 6.0,8.0   |             |        | RK              |         | *      |                  |         |       |         | * |
|                    | 48 | l             | 8.0     | 6.0,8.0   |             |        | RK              |         | *      |                  |         |       |         | * |
|                    | 49 | m             | 8.0     | 6.0,8.0   |             |        | RK              |         | *      |                  |         |       |         | * |
|                    | 50 | n             | 8.0     | 6.0,8.0   |             |        | RK              |         | *      |                  |         |       |         | * |
|                    | 51 | 0             | 8.0     | 6.0,8.0   |             |        | RK              |         | *      |                  |         |       |         | * |
|                    | 52 | p             | 8.0     | 6.0,8.0   |             |        | RK              |         | *      |                  |         |       |         | * |
|                    | 53 | q             | 8.0     | 6.0,8.0   |             |        | RK              |         | *      |                  |         |       |         | * |
|                    | 54 | r             | 8.0     | 6.0,8.0   |             |        | RK              |         | *      |                  |         |       |         | * |
|                    | 55 | 5             | 8.0     | 6.0,8.0   |             |        | RK              |         | *      |                  |         |       |         | * |
|                    | 56 | 1             | 8.0     | 6.0,8.0   |             |        | RK              |         | *      |                  |         |       |         | * |
| č                  | 57 | u             | 8.0     | 6.0,8.0   |             |        | RK              |         | *      |                  |         |       |         | * |
| อักษร<br>เขียนเล็ก | 58 | r             | 8.0     | 6.0,8.0   |             | ****** | RK              |         | *      |                  |         |       |         | * |
|                    | 59 | w             | 8.0     | 6.0,8.0   |             |        | RK              |         | *      |                  |         |       |         | * |
|                    | 60 | x             | 8.0     | 6.0,8.0   |             |        | RK              |         | *      |                  |         |       |         | * |
|                    | 61 | ¥             | 8.0     | 6.0,8.0   |             |        | RK              |         | *      |                  |         |       |         | * |
|                    | 62 | ¥             | 8.0     | 6.0,8.0   | 026         |        | RK              |         | *      |                  |         |       |         | * |
|                    | 63 | -             | 8.0     | 6.0,8.0   |             |        | RK              |         | *      |                  |         |       |         | * |
|                    | 64 |               | 8.0     | 6.0,8.0   |             |        | RK              |         | *      |                  |         |       |         | * |
|                    | 65 | 8 <b>9</b> 3  | 8.0     | 6.0,8.0   |             | ****** | RK              |         | *      |                  |         |       |         | * |
|                    | 66 |               | 8.0     | 6.0,8.0   |             |        | RK              |         | *      |                  |         |       |         | * |
|                    | 67 | 1             | 8.0     | 6.0,8.0   |             |        | RK              |         | *      |                  |         |       |         | * |
|                    | 68 | ( <u>11</u> ) | 8.0     | 6.0,8.0   | 026         | 012020 | RK              |         | *      |                  |         |       |         | * |
|                    | 69 | +             | 8.0     | 6.0,8.0   | 026         |        | RK              |         | *      |                  |         |       |         | * |
|                    | 70 | =             | 8.0     | 6.0,8.0   | 956         | 252222 | RK              |         | *      |                  |         |       |         | * |
|                    | 71 | æ             | 8.0     | 6.0,8.0   | 1222        |        | RK              |         | *      |                  |         |       |         | * |
|                    | 72 | +             | 8.0     | 6.0,8.0   |             |        | RK              |         | *      |                  |         |       |         | * |
|                    | 73 | 9             | 8.0     | 6.0,8.0   |             |        | RK              |         | *      |                  |         |       |         | * |
|                    | 74 | %             | 8.0     | 6.0,8.0   | 2/241       | 512625 | RK              |         | *      |                  |         |       |         | * |
|                    | 75 | 1             | 8.0     | 6.0,8.0   | 25205       | 012000 | RK              |         | *      |                  |         |       |         | * |
|                    | 76 | 1             | 8.0     | 6.0,8.0   | 0205        | 202200 | RK              |         | *      |                  |         |       |         | * |
|                    | 77 | 1             | 8.0     | 6.0,8.0   | <u>1936</u> |        | RK              |         | *      |                  |         |       |         | * |
|                    | 78 | 1             | 8.0     | 6.0,8.0   |             |        | RK              |         | *      |                  |         |       |         | * |

#### ศูนย์บริการเอลวิร่า

เพื่อให้จักรเย็บผ้า Elvira สามารถใช้งานได้อย่างมีประสิทธิภาพเป็นระยะเวลายาวนาน คุ้มค่ากับการลงทุน บริษัทฯ ขอแนะนำให้นำจักรเย็บผ้าเข้าตรวจเช็ค หรือทำการซ่อม ณ ศูนย์บริการฯใกล้บ้านท่าน

### ศูนย์บริการและจัดจำหน่ายกรุงเทพฯ

- ดูนย์บริการเอลวิร่า (ดูนย์บริการใหญ่)
   ดูนย์การค้าไทซิน ติดโชว์รูมสเมก เชิงบันไดรถไฟฟ้า
   BTS สถานีพระโขนง โทร. 0-2390-2299
- ๏ สูนย์และบริการเอลวิร่า ( ซีคอนสแควร์ ) ชั้น 2 ทางเข้าโลตัส โทร. 0-2721-9416-7
- ๏ **ศูนย์และบริการเอลวิร่า (เซ็นทรัลปิ่นเกล้า)** ชั้น 3 ตรงข้ามร้านซีเอ็ด บุ๊ค โทร. 0-2884-8413

### ศูนย์บริการและจัดจำหน่ายด่างจังหวัด

- ๑ บริษัท เป็นคุณ ชลบุรี จำกัด
   252/9 หมู่ 9 ถ.สุขุมวิท ต.บ้านสวน อ.เมือง จ.ชลบุรี
   20000 โทร. (038)793-671, (038)270-416
   Fax. (038)271-932
- ๑ บริษัท เป็นคุณ เชียงใหม่ จำกัด
   36/4-5-6 ถ.ห้วยแก้ว ต.ช้างเผือก อ.เมือง จ.เชียงใหม่
   50300 Tel. (053)405-210-1 Fax. (053)216-956
- ๑ บริษัท เป็นคุณ พิษณุโลก จำกัด
   29/95-96 ถ.สิงหวัฒน์ ต.ในเมือง อ.เมืองพิษณุโลก
   จ.พิษณุโลก 65000 Tel. (055)245-872
   089-644-4313 Fax. (055)245-873
- ๑ บริษัท เอลวิร่าเฮ้าส์โคราช จำกัด
   230/5 ถ.มิตรภาพ หนองคาย ต.ในเมือง อ.เมือง
   จ.นครราชสีมา 30000 Tel. (044)295-864-5,
   081-966-7768 Fax. (044)295-866
- ๑ บริษัท เอลวิร่าเฮ้าส์โคราช จำกัด (สาขา อุดรธานี) ศูนย์การค้าเซ็นทรัลพลาซ่า Tel: 081-265-3855
- ๑ บริษัท เป็นคุณ ภูเก็ต จำกัด
   11/8 หมู่ 4 ถ.วิชิตสงคราม ต.วิชิต อ.เมืองภูเก็ต
   จ.ภูเก็ต 83000 โทร. 089-648-4694, 081-797-7395
- ๑ บริษัท เป็นคุณ ขอนแก่น จำกัด
   126/64 ถ.มิตรภาพ ต.ในเมือง
   อ.เมืองขอนแก่น จ.ขอนแก่น 40000
   โทร. 081-964-8197

- ๑ ศูนย์จำหน่ายและบริการเอลวิร่า (เซ็นทรัลบางนา) ชั้น 4 ตรงข้าม Winner โทร. 0-2361-0761
- ดูนย์จำหน่ายและบริการเอลวิร่า (แฟชั่นไอส์แลนด์)
   ชั้น B เยื้องร้านวัตสัน โทร. 0-2947-5910-1
- ดูนย์บริการเอลวิร่า (สุขุมวิท)
   เยื้องวัดธาตุทอง ตรงข้าม โรงพยาบาลสุขุมวิท
   โทร. 0-2391-0180
- ๑ บริษัท เป็นคุณ หาดใหญ่ จำกัด
   256/4 ถ.นิพัทธ์อุทิศ 1 ต.หาดใหญ่ อ.หาดใหญ่
   จ.สงขลา 90110 Tel. (074)355-509
   087-392-1830 Fax. (074)354-298
- ๑ บริษัท เป็นคุณ หาดใหญ่ จำกัด (สาขา ปัตตานี)
   121 หมู่ 5 ต.รูสะมิแล อ.เมืองปัตตานี
   จ.ปัตตานี 94000 Tel. (073)333-447,085-545-1272
- **บริษัท เป็นคุณ นครสวรรค์ จำกัด** จ81/41 ถ.สวรรค์วิถี ต.ปากน้ำโพ อ.เมือง
   จ.นครสวรรค์ 60000Tel. (056)220-188
   Fax. (056)220-189
- ๑ บริษัท เป็นคุณ นครปฐม จำกัด
   86 ถ.หลังพระ ต.พระปฐมเจดีย์ อ.เมืองนครปฐม
   จ.นครปฐม 73000 Tel. (034)272-201
- ๑ บริษัท เป็นคุณ จำกัด (สาขา ปราจีนบุรี)
   15/1 หมู่ 4 ต.บางบริบูรณ์ อ.เมือง จ.ปราจีนบุรี
   25000 (ห้างโลตัสสาขาปราจีน)โทร. 081-702-8567,
   (037)482-294

#### สอบถามข้อมูล

ในกรณีที่ท่ำนต้องการข้อมูลในการใช้งานเพิ่มเติมท่านสามารถสอบถามข้อมูลได้จากสำนักงานขาย-ศูนย์ ข้อมูล เอลวิร่า โทร. 0-2390-2172 web site : www.elvira.co.th / email : elvira@penkhun.com และที่ตัวแทนจำหน่าย ต่างจังหวัด

![](_page_104_Picture_0.jpeg)

| <br> |
|------|
|      |
|      |
|      |
|      |
| <br> |
|      |
|      |
|      |
|      |
|      |
|      |
| <br> |
|      |
|      |
|      |
|      |
| <br> |
|      |
|      |
|      |
|      |
|      |
|      |
| <br> |
|      |
|      |
|      |
|      |
|      |
|      |
|      |
|      |
|      |
|      |
|      |
|      |
|      |
|      |
|      |
| <br> |
|      |
|      |
|      |
|      |
|      |
|      |
|      |
|      |
|      |
| <br> |
|      |
|      |

![](_page_105_Picture_0.jpeg)

#### บริษัท เป็นคุณ จำกัด

988-990-992 ถนนสุขุมวิท แขวงพระโขนง เขตคลองเตย กรุงเทพ 10110 โทร. 0 2391 0180 โทรสาร. 0 2381 3874 , 0 2392 8903 , 0 2392 8864